## **PROMAN Meeting Report Module** version 3.3 **Basic training 2019**

## training program

- 1. menu control and masks
- 1.1 Menu control and masks
- 2. create project
- 2.1 Project general data in printout
- 2.2 Project Logo
- 2.3 Project template
- 3. addresses in the printout
- 3.1 Central address management
- 3.2 Address management: Company data
- 3.3 Address management:
  - Employees per company
- 3.4 Address management: Advantages of the Name of the company with short name
- 3.5 Company/employee functions
- 3.6 Company/employee attributes
- 3.7 Copying employees
- 3.8 User defined filter
- 3.9 Excel Export/Import

- 4. address management in the project
- 4.1 Project partners from central Load address management into project
  4.2 Project involved Sorting
  4.3 Replacing employees
  4.4 Decomposition in critical datasets
- 4.4 Decommissioning inactive datasets
- 5 Report collections 5.1 report collections **Copying Print Settings**

#### training program

6. attributes

- 6.1 Creating Attributes7. chapter structure
- 8. create report
- 8.1 Report General Data Printout
- 8.2 Report: Text blocks
- 8.3 Report: Next meeting
- 8.4 Protocol view
- 8.5 Protocol view:
- Subscriber Distributor
- 8.6 Protocol view:
- Create and Edit report items 8.7 Protocol View: report item Status

- 8.8 Protocol View: Images and Attachments 8.9 Protocol View: Video Short Training
- 9.1 Changing the report item number
  9.16 Chapter
  9.2 Comments in the protocol & Meeting Preparation
  9.3 report item: Load & Delete
  9.4 report item: attributes
  9.5 Examples point status
  9.6 Import points from another report collection or proj
  9.7 report item: Text and stakeholders
  Example
- 9.8 Invitation & Agenda Function

#### training program

| 10. output types<br>10.1 E-mail: dispatch<br>10.2 Conding on a mailt tout blacks                                                                                                    | 14.9 Printing examples: New meeting contents<br>bold and dates according to the                                                                                                    |
|----------------------------------------------------------------------------------------------------|----------------------------------------------------------------------------------------------------|
| <ul> <li>12. evaluation</li> <li>13. project cockpit</li> <li>14. Printout of station list</li> <li>14.1 Report Collection: Print Settings 1</li> </ul>                                                                                                    | Due date highlighted in color<br>15. print layout<br>15.1 Print Layout: Meeting core data<br>15.2 Print layout: Participants / distribution list                                       |
| <ul> <li>14.2 Report Collection: Print Settings 1</li> <li>14.2 Report Collection: Print Settings 2</li> <li>14.3 Report Collection: Print Settings 3</li> <li>14.4 Example printout sorting<br/>by report item number and chapter</li> </ul>                                    | Partially Present<br>15.4 Print Layout: Chapter<br>15.5 Print Layout: Report Item Table<br>16. user administration and rights control                                                  |
| <ul> <li>14.5 Report collection:<br/>Print Settings 4</li> <li>14.6 Examples Printout Representation of the reported item no.</li> <li>14.7 Examples printout nomination<br/>of the person involved on report items</li> <li>14.8 Report Collection: Print Settings 5</li> </ul> | 16.1 User Administration<br>16.2 Rights control<br>oft6.3 Rights control: General<br>16.4 Rights control: in the project<br>17. mobile operation<br>18. import / export<br>18.1 Export |

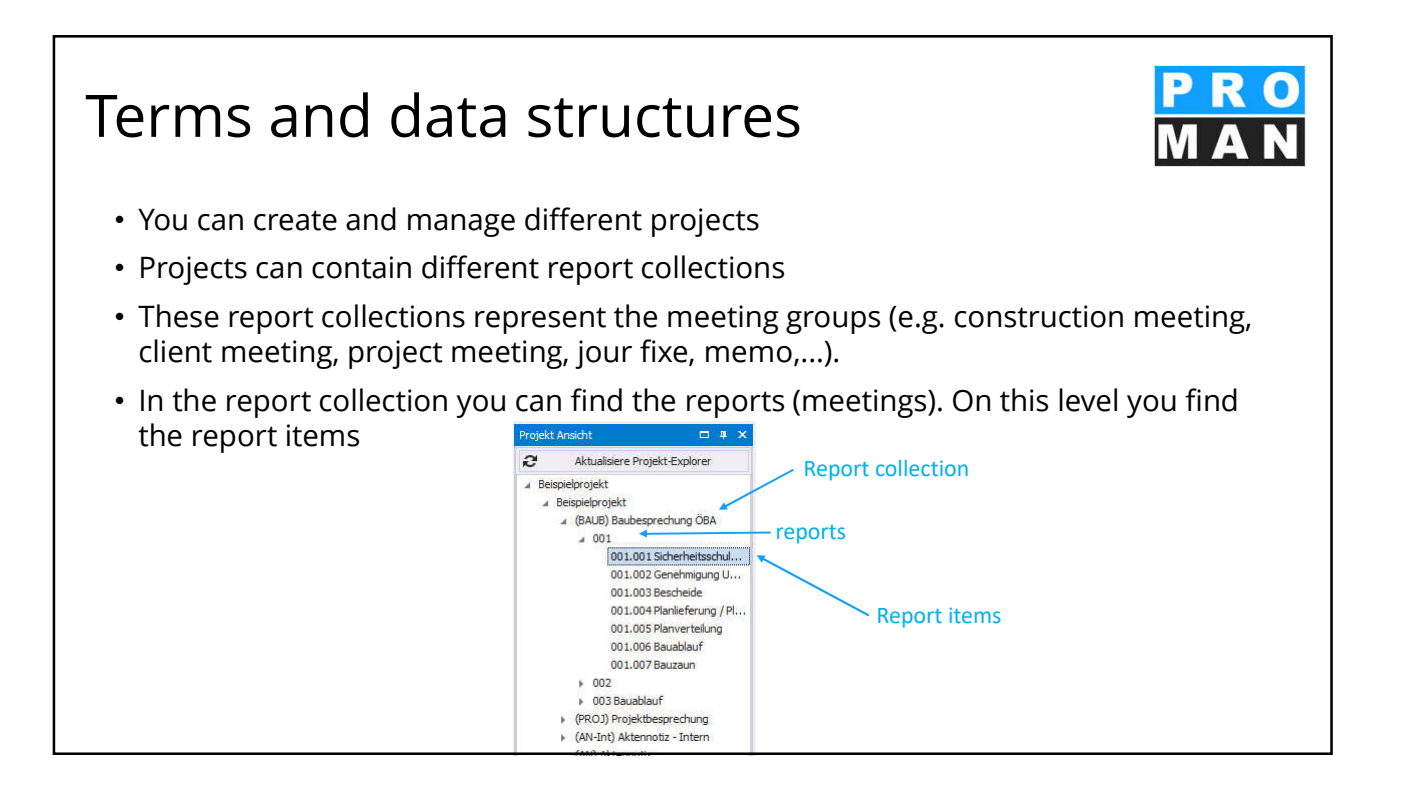

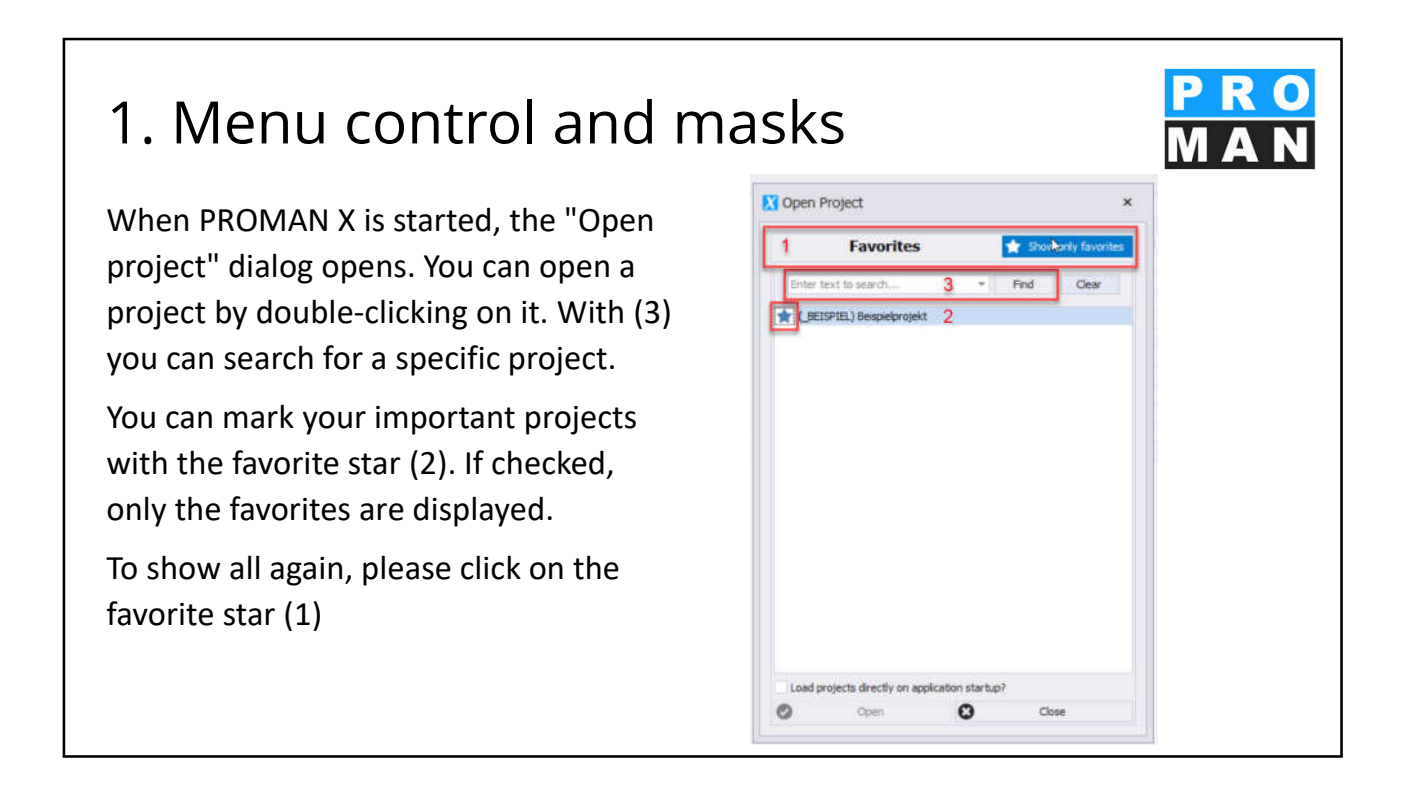

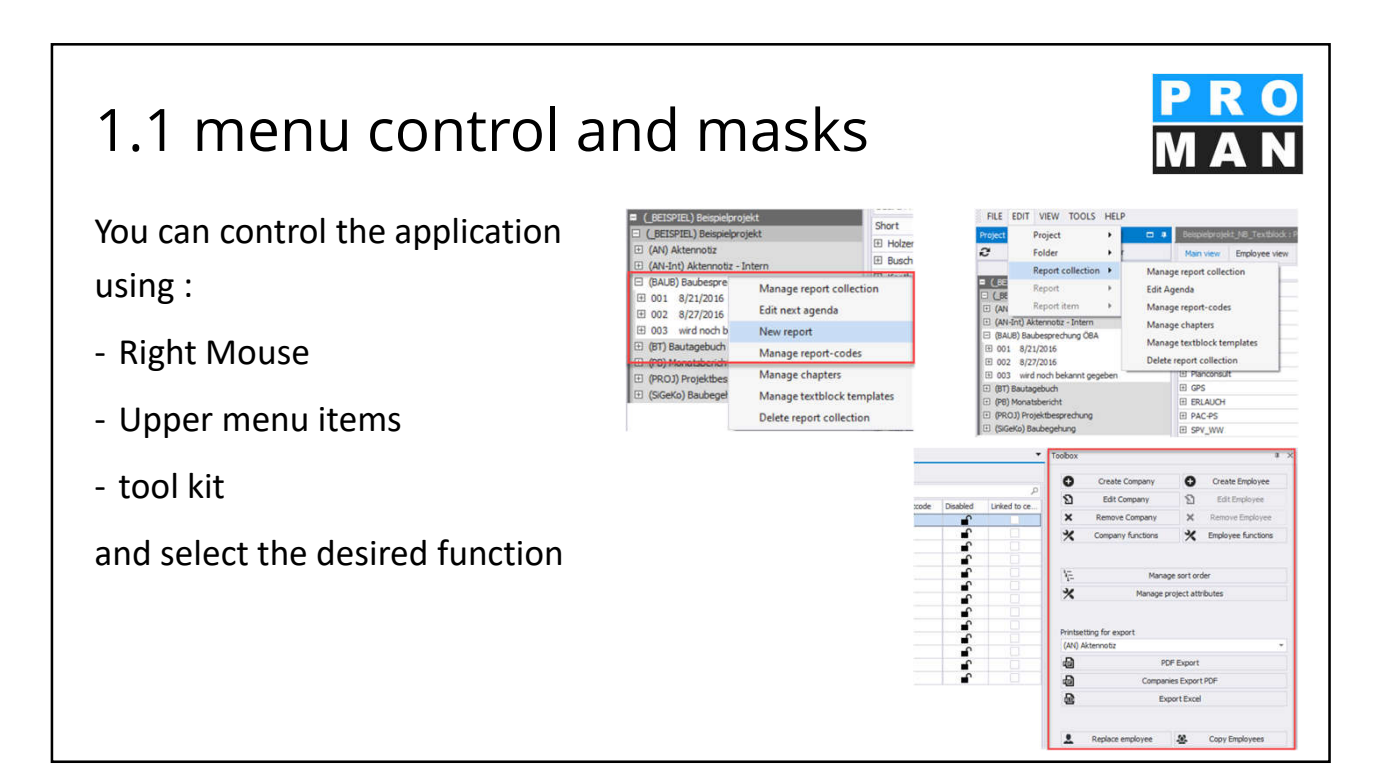

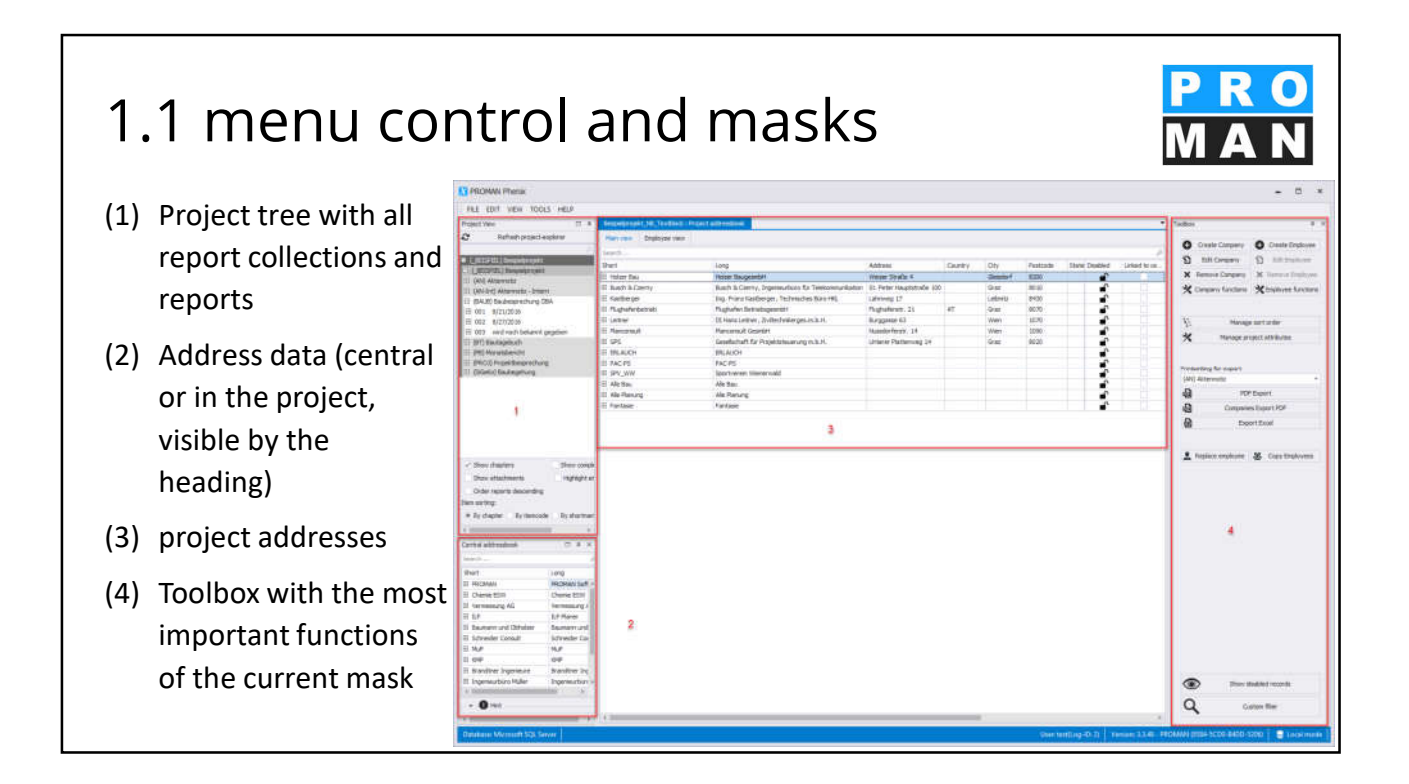

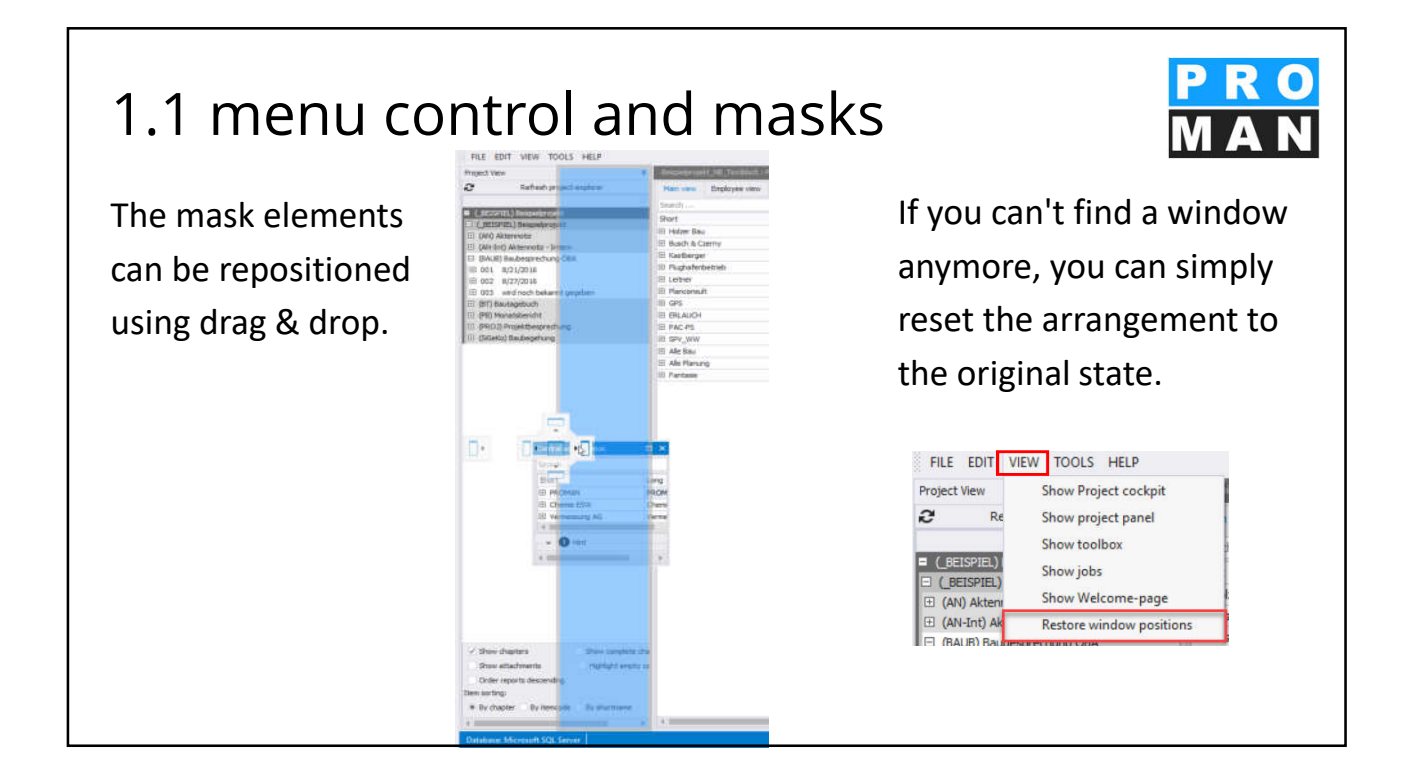

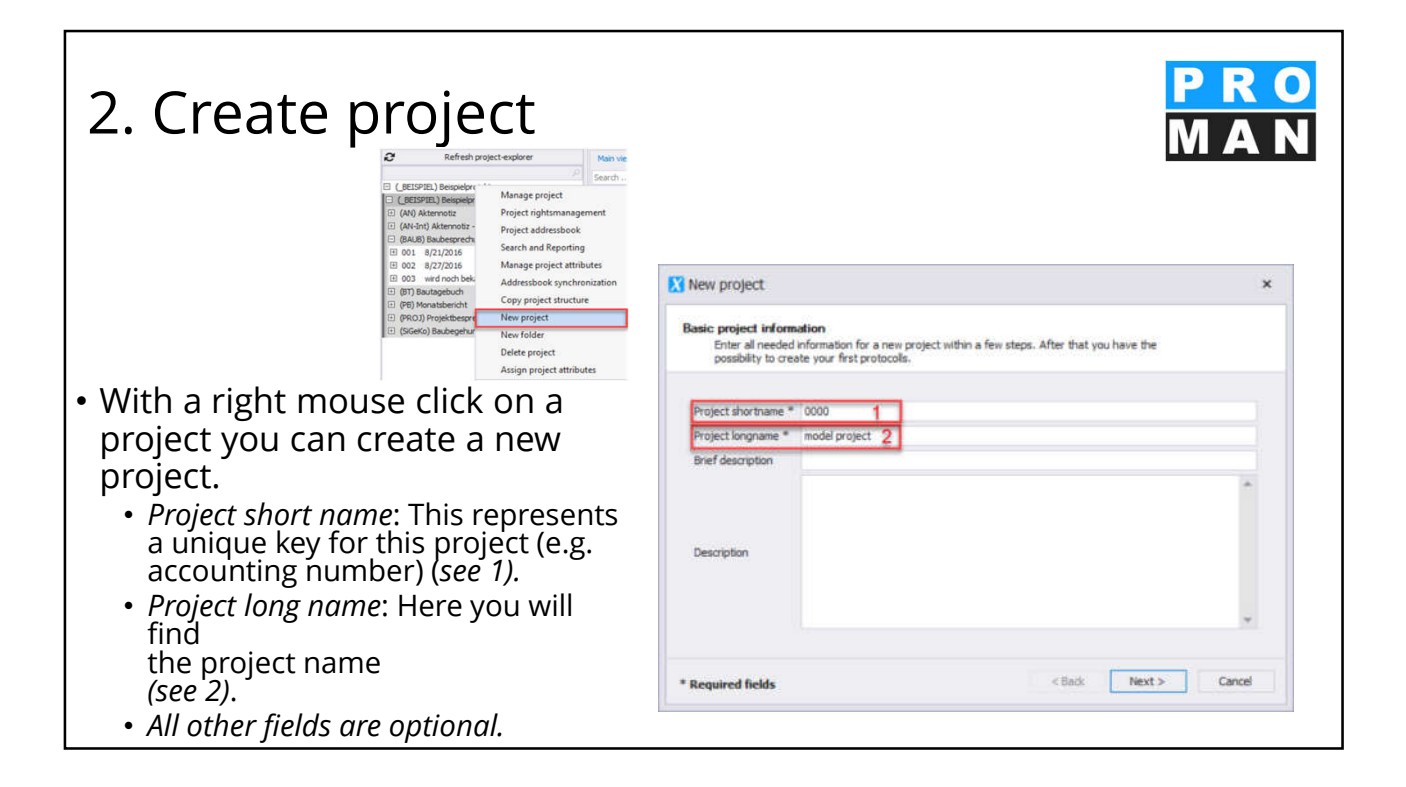

## 2. Create project

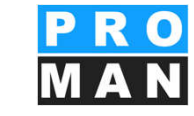

- With the wizard you can make the following selections:
  - Edit Project Details: In this mask you can enter and edit all details such as logo, description, project code (*see 1*).
  - Copy Structure from existing project: This takes you directly to the "Project Template" screen to transfer data (logo, report collections, chapters, texts, etc.) from existing projects (see 2).

| New project     | ×                                                                                                    |
|-----------------|----------------------------------------------------------------------------------------------------|
|                 | Completing the wizard                                                                                                  |
|                 | The project was created successfully. You can edit project details and/or import<br>project data from another project. |
|                 | Edit project details 1<br>Copy structure from existing project 2                                                       |
|                 | To close this wizard, click finish.                                                                                    |
| Required fields | < Back Finish Cancel                                                                                                   |

| 2.1 project genera<br>Project View  Project View Project View Project explorer Project View Project Project explorer Project View Project Project Project View Project Project Project View Project View Project Project Project View Project Project Pr | al data in printout<br>Beispielprojekt<br>BESPRECHUNGSBERICHT<br>Baubesprechung ÖBA No.: 003                                                                                                    | PRO<br>MAN<br>N                                    |
|----------------------------------------------------------------------------------------------------|----------------------------------------------------------------------------------------------------|----------------------------------------------------|
| GAN Alternoiz Project rightsmanagement     AN-Int) Akternoiz - Inter     Project addressbook                                                                                                    | Dete of fazer: 9/6/2016<br>Dete of Meeting: 9/3/2016<br>Theorem from: 9/3/2016<br>Picce: 00P5-Container<br>Subject: Baubblauf<br>Theorem is under and in the subblauf<br>Theorem is under and in the subblauf<br>Theorem is under and in the | BEISPIEL<br>///RAUB/2003<br>Waldherr<br>Kastberger |

## 2.2 project logo

- Within the project you can immediately design your header and footer bar.
  - First choose your logo (see 1)
  - define the width and height of your logo in the printout (see 2)
  - under *alignment* you define the placement of your logo (see 3)
  - A text field can be added in the text editor

|                   | _\$E29/18L                      | Projectionile dent                     |      |
|-------------------|---------------------------------|----------------------------------------|------|
| oject longname *  | Benghelprojekt                  |                                        |      |
| * Associations    |                                 |                                        |      |
| Clert             | Select a proper thusied company |                                        | 71   |
| Project author    | Select a preprotionant company  |                                        | 4    |
| Project Address   | Select a projectionized company |                                        | *    |
| + Descrution      |                                 |                                        |      |
| Brief description | Bengaelprojekt                  |                                        |      |
| Description       |                                 |                                        |      |
|                   | R U                             | Revert to original size                |      |
|                   |                                 | Agreent                                |      |
| 1.11              |                                 | Sound International State              | 0 \$ |
|                   |                                 |                                        |      |
|                   |                                 |                                        |      |
| Load image        | X Remove Image                  |                                        |      |
| Load Mage         | 1 × Remove Image                |                                        |      |
| Lostinge          | × ∂ Car ;   I≡ i                | <u>е</u> п. в в <mark>в</mark> я я я я |      |

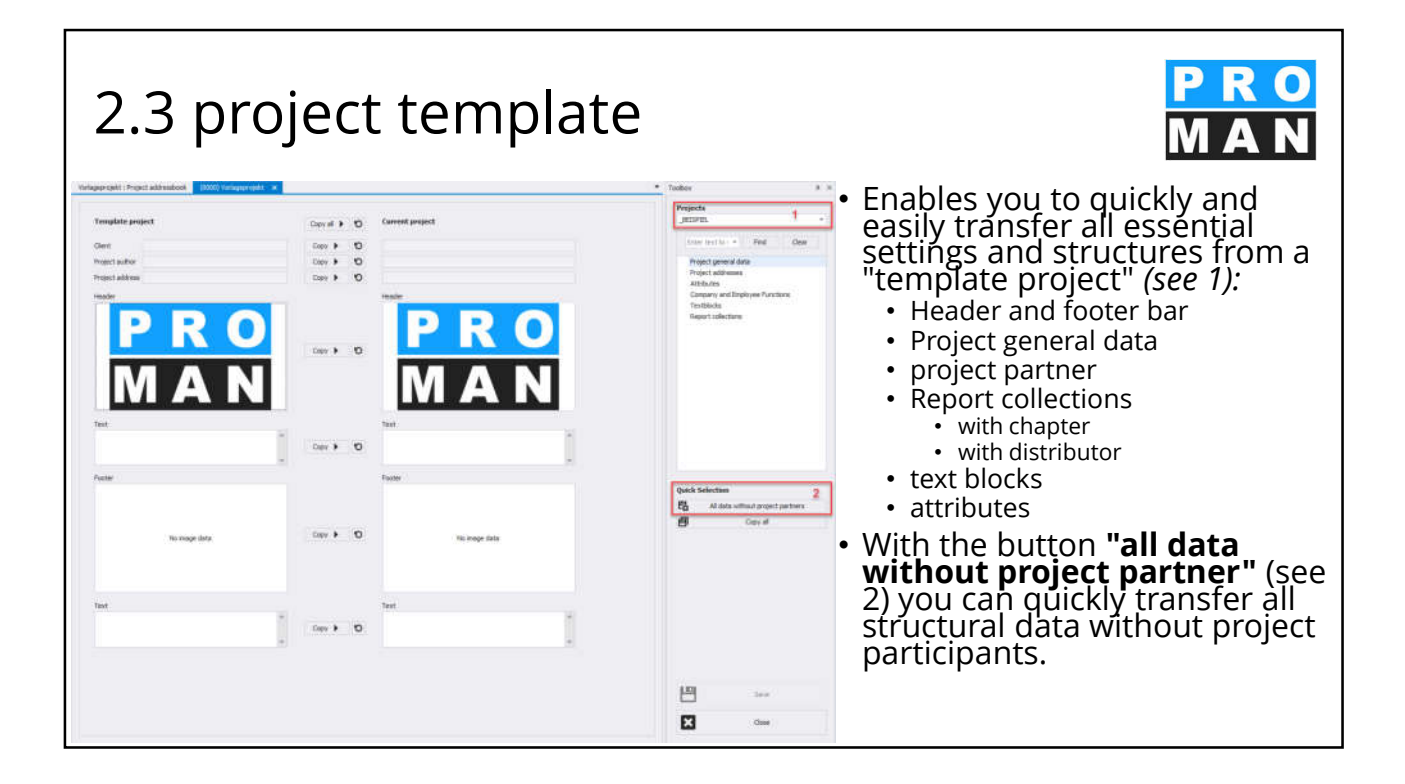

| 3.<br>Participants                                                                                                    | ad                                                                               | dresses in                                                                                                    | prir | าtoเ                                             | ut                                                                                                    | PRO<br>MAN                                                   |
|----------------------------------------------------------------------------------------------------|----------------------------------------------------------------------------------|----------------------------------------------------------------------------------------------------|------|--------------------------------------------------|----------------------------------------------------------------------------------------------------|--------------------------------------------------------------|
| Name (w/o Title)<br>Waloher<br>Busch<br>Keppler<br>Ecker<br>Frank<br>Moller<br>Schnatter<br>Hochti<br>Kastberger<br>Rauscher<br>Mattersberger | Function<br>PS<br>ET<br>BH<br>BK<br>BM<br>SH<br>PS<br>PS<br>BH<br>ET<br>BM<br>GP | Company<br>Gesellichteft für Projektiteverung m.b.H.<br>Buch & Czern, Ingenieurbüro für Telekommunikation<br>Hughnfen BetriebügesmbH<br>Dirlans Lettner, Zintlechnikinges m.b.H.<br>Holter BisgesmbH<br>Gesellichteft für Projektiteverung m.b.H.<br>Gesellichteft für Projektiteverung m.b.H.<br>Rughafen BetriebügesmbH<br>mg. Frank Ruberger, Technichte Bliro HRL.<br>Holter BisgesmbH<br>Plancoosult GesmbH |      |                                                  | <ul> <li>Addresses are req</li> <li>Participants list (c</li> <li>Involved (per repo</li> <li>session dates         <ul> <li>chairman</li> <li>writer</li> </ul> </li> </ul>                                                                                                    | juired for the<br>over page)<br>ort items)                   |
|                                                                                                    |                                                                                  |                                                                                                    |      | 001.002<br>001/#/21/2016<br>001/9/3/2016<br>Atte | Genehmigung Umsetzen Masten<br>Im Baufeld befinden sich aves Masten. Die Genehmigung für<br>das Umsetzen der Masten durch die OZB erfolgt frühestens ab<br>22.9.2016.<br>Die Maststatik ist noch immer ausständig und in weiterer Folge<br>auch die Schalungs- und Bewehnungspläne für die<br>Mastfundamente.<br>Die Baugruben für die Fundamente werden von der Baufirma<br>hengestellt. | All project partners<br>Buech B/28/2018<br>Reacher 10/9/2018 |

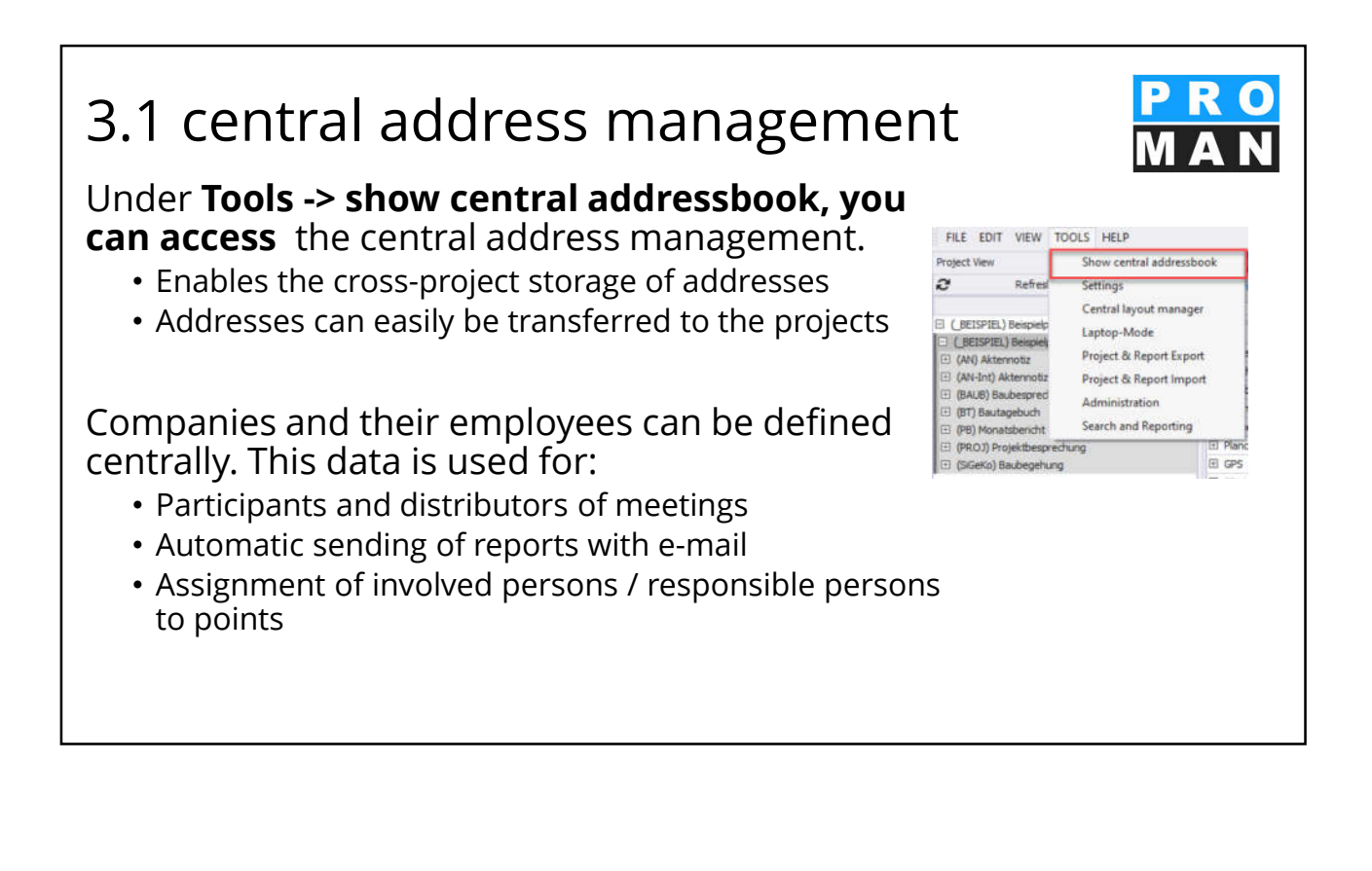

#### 3.1 central address management

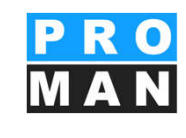

In the central address book, you can manage all companies and employees in order to assign them to the desired projects in the next step.

The settings made here apply globally to all projects by setting a standard.

Features of the central administration:

 Classic search: Search for companies and persons (see 1)

| Brianter of                                                                                  | All Project addressbook                                        | Cornel Address                                                 | a 1                                            |                        |                          |                                                     |                      |                           |                |                        |                            | <ul> <li>Yosbex</li> </ul>       |                                          |                               |
|----------------------------------------------------------------------------------------------|----------------------------------------------------------------|----------------------------------------------------------------|------------------------------------------------|------------------------|--------------------------|-----------------------------------------------------|----------------------|---------------------------|----------------|------------------------|----------------------------|----------------------------------|------------------------------------------|-------------------------------|
| Degraft                                                                                      |                                                                | 'Lese'                                                         |                                                |                        | Address .                | Control 1000                                        | · Burtonk            | r Dilater Data            | -              | 1.047                  | Deather                    | O Certe                          | Conserve 4                               | Deste In                      |
| S PECHNIK                                                                                    | -                                                              | ROMAN Software                                                 | Greet                                          |                        | Zveramela +4             | AT Wer                                              | 1100                 | Herry or                  | n protos       | 1.40                   | -                          | 9 nm                             | inane 1                                  | a topos                       |
| 216                                                                                          | me Hera and                                                    | atten County!                                                  | function Altribu                               | ini i                  |                          |                                                     |                      |                           |                |                        |                            | X Debits                         | company 3                                | <ul> <li>30555 315</li> </ul> |
| Sket                                                                                         | Pearlineers                                                    | Lathane Abb                                                    | renater                                        | Dearment.              | Gerder The               | Name Duffs 1                                        | The Intern Dis       | and .                     |                |                        |                            | * Coreser                        | v tactore 🛉                              | Country on the                |
| 10 Pesi<br>(0.5cm                                                                            | er Kalard                                                      | Person<br>Suggest                                              |                                                |                        | Male CT                  |                                                     |                      |                           |                |                        |                            |                                  |                                          |                               |
| 20 764                                                                                       | Rubit                                                          | Titue                                                          |                                                |                        | Linkream Ing.            |                                                     |                      |                           |                |                        |                            | *                                | Manage certit                            | el attributes                 |
|                                                                                              |                                                                |                                                                |                                                |                        |                          |                                                     |                      |                           |                |                        |                            | 0.0                              |                                          |                               |
|                                                                                              |                                                                |                                                                |                                                |                        |                          |                                                     |                      |                           |                |                        |                            |                                  | Destruction of                           | -                             |
|                                                                                              |                                                                |                                                                |                                                |                        |                          |                                                     |                      |                           |                |                        |                            | -                                | lestress                                 | a Access                      |
|                                                                                              |                                                                |                                                                |                                                |                        | 1                        |                                                     |                      |                           |                |                        |                            | -                                | Inper                                    | 101                           |
|                                                                                              |                                                                |                                                                |                                                |                        | 1                        |                                                     |                      |                           |                |                        |                            |                                  | INF D                                    | aort                          |
|                                                                                              |                                                                |                                                                |                                                |                        | 1                        |                                                     |                      |                           |                |                        |                            |                                  | Companyer I                              | apart ADF                     |
|                                                                                              |                                                                |                                                                |                                                |                        |                          |                                                     |                      |                           |                |                        |                            | 100                              | the E                                    | a Descent                     |
|                                                                                              |                                                                |                                                                |                                                |                        |                          |                                                     |                      |                           |                |                        |                            | 10 Par                           |                                          |                               |
|                                                                                              |                                                                |                                                                |                                                |                        |                          |                                                     |                      |                           |                |                        |                            | 8 Hot                            |                                          |                               |
|                                                                                              |                                                                |                                                                |                                                |                        |                          |                                                     |                      |                           |                |                        |                            | # 100                            | Con Ma                                   |                               |
|                                                                                              |                                                                |                                                                |                                                |                        |                          |                                                     |                      |                           |                |                        |                            | 8 10                             | Copy live                                | (Analysis                     |
| OMAN Phe                                                                                     | nix                                                            |                                                                |                                                |                        |                          |                                                     |                      |                           |                |                        |                            | 8 10<br>8 10                     | Capy line<br>Since cauges                | in projectio                  |
| COMAN Phe<br>EDIT VI                                                                         | nik<br>W Tools (<br>A X                                        | IELP                                                           | 1                                              |                        |                          |                                                     |                      |                           |                |                        |                            | 8 10<br>8 32                     | Capy life<br>Shire usages                | Avenue<br>in projectio        |
| ROMAN Phe<br>EDIT VI                                                                         | nbc<br>tw tools ∤<br>o <mark>k x</mark>                        | (ELP                                                           | 1                                              |                        |                          | Address                                             |                      | Country                   | 0              | Ŷ                      | Postcode                   | the new second                   | Carr fire<br>Shire august                | evens<br>in practic           |
| COMAN Phe<br>E EDIT VII<br>TO COMAN                                                          | nik<br>two tools (<br>two tools (                              | IELP<br>Long<br>PROMAN                                         | 1<br>Software Gri                              | 6H                     |                          | Address<br>Zwrustraße                               | e 46                 | Country<br>AT             | Di Wi          | Ý                      | Postcode<br>1160           | & Hen<br>& El<br>State<br>Vienna | Capy the<br>Shee dages                   | overs<br>neraetb              |
| OMAN Phe<br>EDIT VII<br>wield establish<br>how<br>DMAN<br>Employee                           | nbx<br>tooLS +<br>oi x<br>Phone e-m                            | Long<br>PROMAN<br>Fladdress C                                  | 1<br>Software Gm                               | 6H<br>ition A          | Itrôutes                 | Address<br>Zvirustraði                              | e 46                 | Country                   | Of<br>Wa       | Ŷ                      | Postcode<br>1160           | State<br>Venna                   | Copy life<br>Shire stages<br>Hore<br>WWW | overs<br>noraels              |
| COMAN Phe<br>EDIT VI<br>or edd enbo<br>h<br>Coman<br>Employee<br>Bort                        | nbx<br>EW TOOLS F<br>C ×<br>Phone e-ma<br>First Name           | Long<br>PROMAN<br>il address C<br>Lastname                     | 1<br>Software Gri<br>Origiany func<br>Abbrevis | BH<br>2tion A<br>ation | ttributes<br>Department  | Address<br>Zwristraß                                | e 4-6<br>Title       | Country<br>AT<br>Name Sul | Cr<br>Wi<br>%x | ý<br>en<br>Title Inter | Postcode<br>1160           | State<br>Vienna                  | Copy Bry<br>Shine wagen<br>Hon<br>WWW    | overs<br>nerasis              |
| COMAN Phe<br>EDIT VII<br>In additation<br>from<br>DMAN<br>Employee<br>Phort<br>Prozent       | nbc<br>2W TOOLS (<br>24 X<br>Phone e-m<br>Prist Name<br>Roland | Long<br>PROMAN<br>I address C<br>Lastname<br>Pezze             | 1<br>Software Gm<br>Abbrevia                   | BH<br>ztion A<br>ation | Lttributes<br>Department | Address<br>Zwrustraße<br>: Gender<br>Male           | e 46<br>Title        | Country<br>AT<br>Name Su  | Ci<br>Wi<br>Ka | Y<br>en<br>Title Inter | Postcode<br>1160<br>n Dise | State<br>Verna                   | Cape the<br>Shine usages<br>Hon<br>WWW   | evens<br>n projects           |
| COMAN Phe<br>EDIT VII<br>In a Schenber<br>Draw<br>Engloyee<br>Short<br>El Pezzel<br>B Sunnar | nbx<br>tw TOOLS +<br>Phone e-ma<br>First Name<br>Roland        | ELP<br>PROMAN:<br>I address C<br>Lastrame<br>Pezzei<br>Support | 1<br>Software Gri<br>Jongany func<br>Abbrevia  | DH<br>tion A<br>ation  | Ittributes<br>Department | Address<br>Zwinzstraße<br>Gender<br>Male<br>Unknown | e 4-6<br>Title<br>D1 | Country<br>AT<br>Name Sul | CH<br>WW       | Y<br>en<br>Title Inter | Postcode<br>1160<br>n Dise | State<br>Vienna                  | Capy line<br>Shew dangers<br>Hore<br>WWW | evens<br>n projects           |

## 3.1 central address management

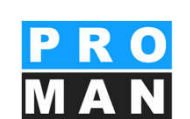

#### Toolbox on top:

- Create, edit and delete Companies and employees (see 2)
- Manage functions for companies and employees (see 3)
- *Attributes* can be assigned to company employees and report items (*see 4*).
- Excel Import / Export & PDF Export / Outlook and Access Synchronization (see 5)
- Employees can be *copied* to another company. This does not delete the existing record. (*see 6*)

|                      | Long                     |                     | Address                      |                 | Country   | Oty.     | Pointus | de Daabled |      | Edit Complete      | 0            | International Constants                  |
|----------------------|--------------------------|---------------------|------------------------------|-----------------|-----------|----------|---------|------------|------|--------------------|--------------|------------------------------------------|
|                      | PROFIAN Suffixiane Onder |                     | Zompsto al                   | 26.44           | 47        | Nerria.  | 3390    |            | 1 2  | Delaite assessment |              | Colors and                               |
| FretName             | Lastname Abbreviation    | Departme            | rt Gender                    | 16e             | Nime Suff | . The by | em (    | hubied     | 1 Ŷ  | Company functions  | ×            | Employee furst                           |
| Roland               | Pezze                    |                     | Hale                         | DT.             |           |          |         |            | 1 27 |                    | 1000         |                                          |
| t Toolbox            |                          | 2                   |                              |                 | •         | <        |         | 5          |      | Harrison           |              | an an an an an an an an an an an an an a |
| 0                    | Create Company           | 0                   | Cri                          | sate Employee   |           | Sestirf  | 8200    | -          | -    | - and              |              |                                          |
| "" D                 | Edit Company             | 3                   | E                            | dit Employee    |           | 2 at     | 00.90   |            |      |                    |              |                                          |
| rei X                | Delete company           | ×                   | Dé                           | lete employee   | - 1       | 5 MT     | 3400    | -          | 1    | Sprend             | the same to  |                                          |
| *                    | Company functions        | 3 ×                 | Emp                          | loyee functions |           | Alen     | 2070    | -          |      |                    | nort till    |                                          |
|                      |                          |                     |                              |                 |           | 2 AL     | 9020    | /          | ā    |                    | OF Excert    |                                          |
| 34                   | 4                        | tanane central attr | ibutes.                      |                 | - 1       |          |         | 1          |      | Carton             | nes Export   | FOF .                                    |
| -                    |                          | a sept contactor    |                              |                 |           |          | 1       |            |      | InsetExal          |              | Expert Excel                             |
| -                    |                          |                     |                              |                 |           | 1 /      | /       |            |      |                    |              |                                          |
|                      | S                        | ynchronize with O   | utlook                       |                 |           |          |         |            |      | Car                | - Hereiter   |                                          |
| -                    | 5                        | Synchronize Acc     | ess                          |                 |           | -        |         |            | 10   | Press of           | Leges in pro | sector .                                 |
| 10                   |                          | Import SQL          |                              |                 |           |          |         |            |      |                    |              |                                          |
|                      |                          | PDF Export          |                              |                 |           |          |         |            |      |                    |              |                                          |
|                      |                          |                     | nne -                        |                 |           |          |         |            |      |                    |              |                                          |
| -                    |                          | Companies Export    | CPUP                         |                 |           |          |         |            |      |                    |              |                                          |
| -0<br>@              | Import Excel             | Companies Export    | Ex                           | port Excel      | 1         |          |         |            |      |                    |              |                                          |
| 4)<br>8              | Import Excel             | Companies Export    | ES                           | port Excel      |           | 1        |         |            |      |                    |              |                                          |
| 4)<br>6)<br>8)<br>8) | Import Excel             | Companies Export    | EX<br>EX<br>ES<br>Sylects    | port Excel      |           | ]        |         |            |      |                    |              |                                          |
|                      | Import Excel             | Companies Export    | Ex<br>Es<br>oyects<br>ecords | port Excel      |           | ]        |         |            |      |                    |              |                                          |

#### 3.1 central address management

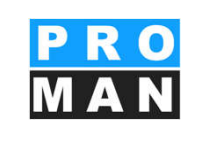

Toolbox at the bottom:

- With the button "show disabled records" you can select whether data records that have been archived should be displayed. If the button is blue, the display of archived data is activated. (see 7)
- In addition to the classic search, the user-defined filter allows you to refine your search with a variety of criteria and to display filtered address lists.

| end<br>PROMINE<br>Part Press<br>E Part Press<br>E Part Part<br>E Part Part<br>Red Part<br>Part Part<br>Red Part<br>Part Part<br>Red Part<br>Part Part<br>Part Part Part<br>Part Part Part<br>Part Part Part<br>Part Part Part<br>Part Part Part<br>Part Part Part<br>Part Part Part<br>Part Part Part<br>Part Part Part<br>Part Part Part<br>Part Part Part<br>Part Part Part<br>Part Part Part<br>Part Part Part<br>Part Part Part<br>Part Part Part Part<br>Part Part Part Part<br>Part Part Part Part<br>Part Part Part Part Part<br>Part Part Part Part Part Part Part Part                                                                                                    | U presid address<br>of Name Land<br>and Page<br>and Name<br>Name<br>Name<br>Name<br>Name<br>Name<br>Name<br>Name                                                                                                    | ng<br>ONAH Software S<br>In Company for<br>Allow<br>Market Respondent<br>allo Comm, Jugo<br>S Franc Scholler<br>optades Betrietung<br>men Lester, Jug<br>Software Scholl<br>software University<br>C PE                                                                                                    | nten Athen<br>Mon Athen<br>meurbore für<br>r, Technisches<br>solide<br>echnikerges m<br>Athenurung m | Index<br>Department<br>Redownarikation<br>Bara HL<br>Juris   | Address<br>Denstrafi<br>Hale<br>Unknown<br>Orean Stri<br>SL Peter H<br>Lafrweg S<br>Paghafew<br>Burgsone<br>Nacodor fer<br>Latroux B | n +4.<br>Of<br>Jog.<br>Ste 4<br>markstrafe 100<br>7<br>V - 21<br>6J | Courtey<br>AT<br>Name Suffle | City<br>Verme<br>Disconner<br>Senderf<br>Gran<br>Letretz<br>Bran | Postcode<br>Licel<br>Err Dis<br>S238<br>9010<br>9010<br>9010 | Alleri<br>Counters | • • • * *   | Deate Corpany<br>DBI Corpany<br>DBI Corpany<br>Company Functions<br>Manager of | Cruste Brokver<br>Diff Drakver<br>X Ookte orspinen<br>Crusteves functions                        |
|----------------------------------------------------------------------------------------------------|----------------------------------------------------------------------------------------------------|----------------------------------------------------------------------------------------------------|----------------------------------------------------------------------------------------------------|--------------------------------------------------------------|----------------------------------------------------------------------------------------------------|---------------------------------------------------------------------|------------------------------|------------------------------------------------------------------|--------------------------------------------------------------|--------------------|-------------|--------------------------------------------------------------------------------|--------------------------------------------------------------------------------------------------|
| SIGGAN<br>Description<br>Bine 1999<br>Bine 1999<br>B                                                                                                    | e real table<br>of Yanes Link<br>and The<br>and The<br>And The<br>And    | ry<br>(CMW) Software D<br>Company for<br>an Company for<br>an Altery<br>and Accern, Jrop<br>phase Castery<br>gives Letter, Jung<br>press Letter, Jung<br>selectart for Prop<br>LALCH<br>c PRI<br>ortened Timeren                                                                                                    | ebel<br>Albein Albei<br>ensurbure für<br>r, Techreiches<br>solut<br>lechtlikerges m<br>Abbewinnig m  | hutes<br>Department<br>Heldommunikation<br>Birts HL<br>Juris | Address<br>Zverantraß<br>Gender<br>Hale<br>Unknown<br>SL Peler H<br>Lahrweg S<br>Paghafers<br>Burggeore<br>Narodorfer<br>Lathwar B   | 110e<br>Ol<br>Jog<br>de 4<br>acotorcole 100<br>7<br>8, 21<br>6J     | AT Note Softe                | Verma<br>Verma<br>Sendorf<br>Gran<br>Lobritz<br>Bray             | 8200<br>9010<br>9010<br>9010                                 | Ale:               | 8<br>*<br>* | Dill Congany<br>Salah congany<br>Congany functions<br>Hanage of                | <ul> <li>D. Edit Englisher</li> <li>X. Orders englisher</li> <li>X. Englisher Factors</li> </ul> |
| Designer Hores<br>Filer Peters Note<br>III Peters Note<br>III Than And<br>National Activity<br>Carbonya<br>Andrew<br>National<br>PP<br>BinAUCH<br>NALPS<br>Yr JW<br>Note<br>National<br>PC<br>National<br>National<br>Nation                                                                                                    | a real adds<br>of fame: Law and<br>and Pace<br>and Pace<br>a                                                                                        | Construction of an and a second second secon                                                                                                    | nstein Albei<br>extein<br>meurbare für<br>r, Tedvesdes<br>selet<br>echikerges m<br>Atsteuerung m     | hdes<br>Department<br>Heldowww.ekatien<br>Birg. HL<br>J.M.   | Gender<br>Hale<br>Unterson<br>SL Peter H<br>Lahrweg S<br>Pughafers<br>Burggesser<br>Nacsdorfer<br>Lathwar B                          | 118e<br>Od<br>3rg,<br>ste 4<br>acetorrate 100<br>7<br>8, 21<br>63   | AT                           | Senderf<br>Gran<br>Lebretz<br>Bray                               | 8230<br>9010<br>9430                                         | 0HI<br>0<br>0      | * *         | Salitic corpore<br>Company functions<br>Harape of                              | Celete anyologies     Crasto year functions                                                      |
| Deart for<br>Bart for<br>E Para for<br>E Para for<br>the para for<br>hard after<br>hard after<br>the para for<br>hard after<br>the para for<br>hard after<br>the para for<br>the para for<br>the par                                                                                                    | of Forme Land<br>deal Pace<br>deal The<br>B<br>B<br>D<br>D<br>D<br>D<br>D<br>D<br>D<br>D<br>D<br>D<br>D<br>D<br>D<br>D<br>D<br>D<br>D                                                                                                    | Altern<br>anne Altern<br>anne Altern<br>anne Conrro, Juge<br>g, Franz Castlerige<br>glivelin ternebage<br>glivelin ternebage<br>glivelin ternebage<br>selastraft für Propt<br>LAUCH<br>C-PIL<br>ontanelle Titleremo                                                                                                    | meurborn fur f<br>r, Tedrisches<br>ander<br>echnikerges m<br>Abbieuerung m                           | Department<br>Indecommunitation<br>Baro HIL<br>Junis         | Gender<br>Hale<br>Unknown<br>SL Peter H<br>Lahrweg S<br>Pughafers<br>Burggesser<br>Nassdorfer<br>Latinson Pb                         | 118e<br>Cd<br>3rg,<br>sle 4<br>aptorrale 100<br>7<br>V-21<br>43     | Name Suffic                  | Similar<br>Gran<br>Lebretz<br>Bran                               | 8230<br>9010<br>9430                                         |                    | * *         | Campany Karstone<br>Nanape or                                                  | * Crushyee Sociara                                                                               |
| Illinati Proze<br>El Prozer Sen<br>El Trom Audi<br>Illi Trom Audi<br>Illi Trom Audi<br>Illi Trom Audi<br>Illi Trom Audi<br>Illi Trom<br>Sen<br>El Audon<br>Illi Trom<br>Sen<br>El Audon<br>Illi Trom<br>Sen<br>Sen<br>Sen<br>Sen<br>Sen<br>Sen<br>Sen<br>Sen<br>Sen<br>Sen                                                                                                    | Transe Lan<br>Land Paul<br>And Dis<br>And Dis<br>A | dan Adam<br>dan Seugeantin<br>ath & Canny, Jog<br>given textborge<br>given textborge<br>given textborge<br>given textborge<br>adjune textborge<br>adjune t | meurbüre für 1<br>r, Tedrisches<br>solet<br>echtikerges m<br>Abbewerung m                            | Separateuro<br>Intel como vikalter<br>Bara HIL<br>3.05       | Genoe<br>Hale<br>Uniceson<br>SL Peler H<br>Lahrweg S<br>Pughafers<br>Burggeoor<br>Nucodorfer<br>Latinov Ph                           | 110e<br>Of<br>Brg.<br>she 4<br>m.ptstrate 100<br>7<br>V - 21<br>63  | Adver porte                  | Sendorf<br>Gray                                                  | 8.279<br>9010<br>9430                                        | 0 0 0 0 0          | *           | Campany functions<br>Manager of                                                | Todayee factors                                                                                  |
| III TOTAL AND<br>III TOTAL AND<br>IIII TOTAL AND<br>IIIII TOTAL AND<br>IIIIIIIIIIIIIIIIIIIIIIIIIIIIIIIIIIII                                                                                                    |                                                                                                    | a dan Saugandan<br>anh 6 Canny, Jing<br>g, Franz Kastberge<br>glovfen betrehage<br>Hens Leitter, 248<br>econad Geschilt<br>Selectat für Progr<br>LAUCH<br>C-PS<br>ontwenkn Hammon                                                                                                    | meurbans far t<br>r, Technisches<br>solet<br>iechnikerges m<br>Atsteuerung m                         | redonmunikation<br>Bins HIL<br>Junis<br>Junis                | Uninsen<br>Viesen Stri<br>SL Peter H<br>Lahrweg S<br>Pughafers<br>Burggessen<br>Nussdorfer<br>Lahrweg Pb                             | 9 arg.<br>sle 4<br>motorale 100<br>7<br>V. 21<br>63                 | 47                           | Sendorf<br>Graz<br>Lebretz<br>Braz                               | 5.239<br>9010<br>9439                                        | с<br>с<br>с        | *           | Nerage ce                                                                      | ertral attributes                                                                                |
| nime for:<br>Lach & Commy<br>Lachadra<br>Share<br>Market<br>Bis AUDI<br>NAC-PS<br>Py JWM                                                                                                    |                                                                                                    | Int Sugarder<br>ath & Carry, Joge<br>g Franz Kasterge<br>ghales betweeg<br>rises Letter, Juli<br>social Caster, Juli<br>social Ant for Prop<br>LARCH<br>IC-PT<br>ortunals Discourse                                                                                                    | meurbian fur f<br>r, Technishtes<br>seder<br>æchnikerges m<br>Atsteuerung m                          | ledomuskalar<br>Biro HL<br>Juris<br>Juris                    | Viewer Str.<br>St. Peter H<br>Lahrweg S<br>Phaghafere<br>Burggesser<br>Nassdorfer<br>Lahrwer Pa                                      | ate 4<br>mototrate 100<br>7<br>V - 21<br>43                         | at the                       | Sealerf<br>Gran<br>Lebretz<br>Bray                               | 8.239<br>9010<br>9430                                        | ĉ                  | *           | Narupe ce                                                                      | entral attributes                                                                                |
| Austi & Carry<br>Lastinger<br>Aufsterbeteeteet<br>Stream<br>Second<br>PS<br>BLAUCH<br>AL-SS<br>PV_SWM<br>d                                                                                                    | 8<br>0<br>0<br>0<br>0<br>0<br>0<br>0<br>0<br>0<br>0<br>0<br>0<br>0<br>0<br>0<br>0<br>0<br>0<br>0                                                                                                    | ath & Czervy, Inge<br>g. Franz Sakberge<br>gliofen Betliebuge<br>Hers Leitter, Zich<br>socialit Gesider<br>solischaft für Proje<br>LAUCH<br>IC-PT<br>ortvenich Illianens                                                                                                    | meurbars fur<br>r, Tedvisiates<br>sedet<br>echiskerges m<br>Atsteuerung m                            | redomunikation<br>Bins HIL<br>Juni<br>Juni                   | SL Peter H<br>Lahrweg S<br>Pughafers<br>Burggesser<br>Nussdorfer<br>Latence Ba                                                       | mpistrate 100<br>7<br>4-21<br>43                                    | 41                           | Graz<br>Lobritz                                                  | 9010                                                         | ĉ                  | <u> </u>    | 100000                                                                         |                                                                                                  |
| Lanberger<br>Aufvahrberteite<br>anter<br>Besconnaft<br>PFS<br>BEARDH<br>ARCPS<br>PV_WW<br>d<br>d<br>V                                                                                                    | 0<br>0<br>0<br>0<br>0<br>0<br>0<br>0<br>0<br>0<br>0<br>0<br>0<br>0<br>0<br>0<br>0<br>0<br>0                                                                                                    | g, Franz Kastberge<br>givofen Bettebuge<br>Hens Leitter, Zi-B<br>inconsult Gesider<br>selectuaft für Proje<br>LAUCH<br>IC-PS<br>ortvenein Illianens                                                                                                    | r, Tedmiddes<br>944<br>ethikerjes n<br>Mateuriung n                                                  | 50 HL<br>3.4                                                 | Lahrweg S<br>Pughafers<br>Burggesser<br>Nussdorfer                                                                                   | 7<br>8.21<br>63                                                     | 47                           | Lobritz                                                          | 9430                                                         | •                  |             |                                                                                |                                                                                                  |
| hylafedetad<br>athe<br>Isrconull<br>PS<br>EAUCH<br>ISC-PS<br>PV_SW                                                                                                    | 1<br>1<br>1<br>1<br>1<br>1<br>1<br>1<br>1<br>1<br>1<br>1<br>1<br>1<br>1<br>1<br>1<br>1<br>1                                                                                                    | ghafen Betrebege<br>Hans Leitter, Joh<br>Incomut Gesider<br>Incomut Gesider<br>Incomut Grand<br>Into Incomut<br>Internit Warrens                                                                                                    | ydd<br>echillerges n<br>Atheuerung n                                                                 | 5.5<br>5.5                                                   | Pughaters<br>Burggesser<br>Nusskorfer<br>Lasterar Pa                                                                                 | ¥.21<br>43                                                          | 47                           | firm/                                                            | 0.460                                                        |                    |             |                                                                                |                                                                                                  |
| ether<br>Isromat<br>PE<br>Isranich<br>Israel<br>Pry ISR<br>Israel                                                                                                    | 0<br>0<br>0<br>0<br>0<br>0<br>0<br>0<br>0<br>0<br>0<br>0<br>0<br>0<br>0<br>0<br>0<br>0<br>0                                                                                                    | Hera Leitter, 21vft<br>Incomult GesnitH<br>selectualt für Progr<br>LAUCH<br>IC-PE<br>Intornet Illieners                                                                                                    | etnikerjes n<br>Noteuerung n                                                                         | 54<br>54                                                     | Burggeore<br>Nuesdorfer                                                                                                    | 43                                                                  |                              |                                                                  | 94179                                                        |                    | -53         | Syndrome                                                                       | as with Outlook                                                                                  |
| Hanconsul<br>PE<br>BLAUCH<br>INC:PS<br>PV_SIVE<br>INC<br>INC:PS<br>INC:PS<br>I | 0<br>0<br>9<br>9                                                                                                    | inconsult Gesinter<br>sellistraft für Progr<br>LAUCH<br>IC-PS<br>sertverein interners                                                                                                    | Notewening in                                                                                        | NK.                                                          | Nuissdorfer                                                                                                    |                                                                     |                              | Wes                                                              | \$6078                                                       |                    | -53         | Serdes                                                                         | ange Access                                                                                      |
|                                                                                                    | 0<br>0<br>0<br>0<br>0<br>0<br>0<br>0<br>0<br>0<br>0<br>0<br>0<br>0<br>0<br>0<br>0<br>0<br>0                                                                                                    | selastan far vog<br>LAUCH<br>IC PS<br>ortverein illienens                                                                                                    | stanguerung m                                                                                        | 3.5.                                                         | CONTRACTOR INTO                                                                                                    | str. 14                                                             |                              | Wes                                                              | 5098                                                         |                    |             | 1                                                                              | 10.10 M                                                                                          |
|                                                                                                    | -7                                                                                                    | c.45<br>ortverein illienens                                                                                                    |                                                                                                    |                                                              |                                                                                                    | Conversion 14                                                       |                              | 5/8/                                                             | 90.09                                                        |                    |             |                                                                                |                                                                                                  |
| •                                                                                                    | 7                                                                                                    | ertverein illienenn                                                                                                    |                                                                                                    |                                                              |                                                                                                    |                                                                     |                              |                                                                  |                                                              | -                  | - 41        | 10                                                                             | r toquet                                                                                         |
|                                                                                                    | 7                                                                                                    |                                                                                                    | éd .                                                                                                 |                                                              |                                                                                                    |                                                                     |                              |                                                                  |                                                              |                    | -8          | Comparia                                                                       | es Export POP                                                                                    |
| 0                                                                                                    | 1                                                                                                    | S                                                                                                    | how disabi                                                                                           | ed records                                                   |                                                                                                    |                                                                     |                              |                                                                  |                                                              | 6                  | a           | provide of                                                                     | di merten                                                                                        |
|                                                                                                    | -                                                                                                    |                                                                                                    |                                                                                                    | 1997                                                         |                                                                                                    |                                                                     |                              |                                                                  |                                                              |                    | 8           | Catry                                                                          | Criptores                                                                                        |
| Q                                                                                                    | 8                                                                                                    |                                                                                                    | Custon                                                                                               | filter                                                       |                                                                                                    |                                                                     |                              |                                                                  |                                                              |                    | 22          | Service                                                                        | ges in projects                                                                                  |
|                                                                                                    |                                                                                                    |                                                                                                    |                                                                                                    |                                                              |                                                                                                    |                                                                     |                              |                                                                  |                                                              |                    |             | base d                                                                         | Number I was to the                                                                              |
|                                                                                                    |                                                                                                    |                                                                                                    |                                                                                                    |                                                              |                                                                                                    |                                                                     |                              |                                                                  |                                                              |                    | 0           |                                                                                |                                                                                                  |

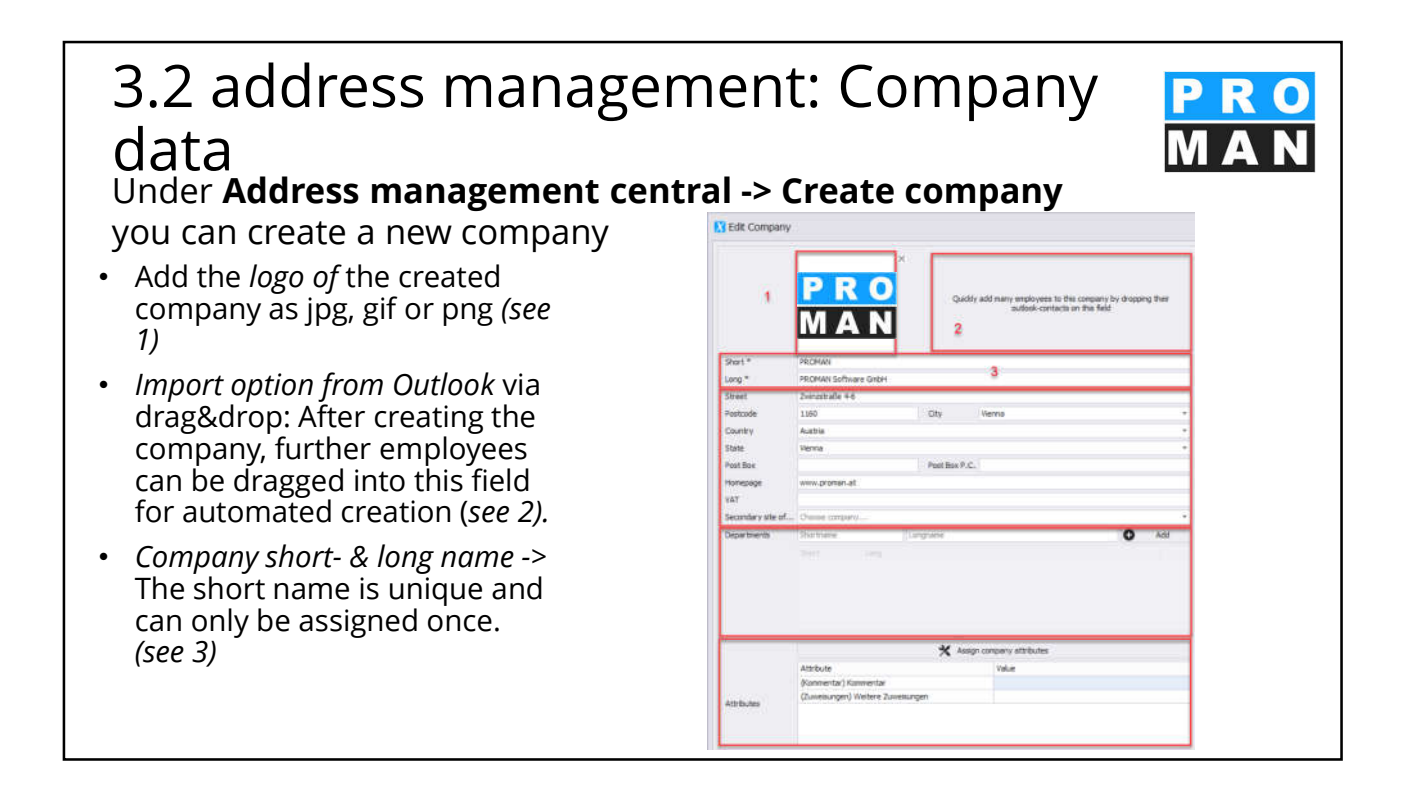

# 3.2 address management: Company data

<mark>P R O</mark> M A N

Under Address management central -> Create company you

can create a new company.

- Address information (see 4) In the case of "secondary location of", this is indicated on the printout.
- *Departments* with short and long name. The department is assigned via "Add". The department is displayed for selection by the relevant employees. (see 5)
- Attributes can be assigned via "Manage attributes". (see 6)

| Edit Company      |                                                             |                                                                                             |
|-------------------|-------------------------------------------------------------|---------------------------------------------------------------------------------------------|
|                   | PRO<br>MAN                                                  | Quickly with many employees to the company by dropping their<br>outdook contacts on the Bdd |
| Short *           | PROMAN                                                      | 20 ·····                                                                                    |
| Long *            | PROMAN Software Gribh                                       |                                                                                             |
| Street            | Zivrustrače 4-6                                             |                                                                                             |
| Postcode          | 1160                                                        | City Venna                                                                                  |
| Country           | Autrie                                                      |                                                                                             |
| State             | Venna                                                       |                                                                                             |
| Post Box          |                                                             | Post Box P.C.                                                                               |
| Horepage          | www.proman.at                                               |                                                                                             |
| VAT-              |                                                             | 4                                                                                           |
| Secondary site of | Choose company,                                             |                                                                                             |
| Departments       | Stortvane Lan                                               | name O Add                                                                                  |
|                   |                                                             | 5                                                                                           |
|                   | l.                                                          | 🗙 Assign company attributes                                                                 |
|                   | Attybule                                                    | Yakae                                                                                       |
|                   | (Kommenter) Kommenter<br>(Touris month) Meters - Touris mon |                                                                                             |
| differences.      | Provincian And weight Threathde                             |                                                                                             |
| and dependent of  |                                                             |                                                                                             |

## 3.2 address management: Company data

- Telephone numbers & e-mail address of the company -> suggestions for employees are generated automatically. The telephone number and e-mail address selected as default will be used for the printout. (see 7)
- *Functions* with short and long name. The "*Add*" button takes you to the function manager for company functions, where new functions can be created. These are then displayed for selection in the dropdown menu. *(see 8)*
- Now click on *Save (see 9) to* save the entries.

|             |                         |                    | Add phone    | stunder            |                                |   |
|-------------|-------------------------|--------------------|--------------|--------------------|--------------------------------|---|
| Type        |                         | Number             | -            | Comment            | Is Default                     |   |
| Mari        |                         | +43 1 4780567      |              |                    |                                | × |
| Main        |                         | +49 800 589 0129   |              |                    |                                | × |
|             |                         |                    | 7            |                    |                                |   |
| Туре        |                         | E-mail             | O Add e-mail | address<br>Comment | Is Default                     |   |
| Departmen   | t •                     | office@proman.at   |              |                    | 0                              | × |
| Main e-mail | in (                    | service @proman.at |              |                    |                                | × |
|             |                         |                    |              |                    |                                |   |
|             |                         |                    |              |                    |                                |   |
|             |                         |                    | * *          | Manag              | e functions                    | _ |
| Short       |                         | Long               | * *          | Manag              | e functions<br>Is Default      |   |
| Short<br>ƏH |                         | Long<br>Bauherr    | *            | Manag              | e functions<br>Is Default<br># | × |
| Short<br>BH | - marginal and a second | Long<br>Bauherr    | - <b>*</b>   | Manag              | e functions<br>Is Default<br># | × |

# 3.3 address management: empyees each firm

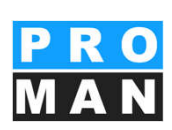

You can create a new employee under Address Management Central ->

#### Create Employee.

- Import option from Outlook via drag&drop (see 1)
- *Short* the short name must be unique and can only be assigned once. (*see 2*)
- Last name, first name (see 3)
- Gender / Title (see 4)
- *Title* can be used for the long name. *(see 5)* This can be printed e.g. on the cover sheet in the distributor.

| srit * Mustermann 2 % Edit longham<br>it Name Mustermann 3<br>previation MM<br>steer Male 4<br>s Name Suffix 5                                                                                                    |             | No image data | 1 Drop out  | took contact here |               |
|----------------------------------------------------------------------------------------------------|-------------|---------------|-------------|-------------------|---------------|
| st Name Max standing Mustermann 3 streiviation MM4 streiviation MM4 streiviation MM4 streiviation MM4 streiviation S streivistic S streivistic | hort *      | Mustermann    | 2           | *                 | Edit longname |
| shame Mustermann S<br>Ineviation M4<br>e Name Suffix 5                                                                                                    | rst Name    | Max           | 3           |                   |               |
| treviation MM 4                                                                                                    | astname     | Mustermann    | 3           |                   |               |
| e Name 5                                                                                                    | bbreviation | мм            |             |                   |               |
| e Name Suffix 5                                                                                                    | ender       | Male          | 4           |                   |               |
|                                                                                                    | itle        |               | Name Suffix | 5                 |               |
| e Intern                                                                                                    | itle Intern |               |             |                   |               |

## 3.3 address management: Employees each company

You can create a new employee under Address Management Central -> Create Employee.

- *Departments that* were previously created at the associated company can be selected here. (*see 6*)
- *Functions* with short and long name. The "*Add*" button takes you to the function manager for the employee functions, in which new functions can be created. These are then displayed for selection in the dropdown menu. *(see 7)*
- Attributes By clicking on "Manage Attributes" you can select and add available attributes. (see 8)

| orepoil uner it | There are no dep | artments available for this employee! | 6                   |         |                  |   |
|-----------------|------------------|---------------------------------------|---------------------|---------|------------------|---|
| Functions       | Add function     |                                       |                     | - *     | Manage functions |   |
|                 | Short            | Long                                  |                     |         | Is Default       | 1 |
|                 |                  |                                       |                     |         |                  |   |
|                 |                  |                                       | 7                   |         |                  |   |
| Attributes      |                  | *                                     | Assign employee att | ributes |                  | _ |
| Attributes      | Attribute        |                                       | Value               |         |                  |   |
|                 |                  |                                       |                     |         |                  |   |
|                 |                  |                                       |                     |         |                  |   |
|                 |                  |                                       | 8                   |         |                  |   |
|                 |                  |                                       | 8                   |         |                  |   |

# 3.3 Address management: Employees per company

O Add e-mail ad

10 🔁

•

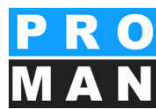

You can create a new employee under Address Management Central -> Create Employee.

- Telephone number & e-mail (see 9) is used for automatic e-mail dispatch via the local e-mail client (Outlook, Lotus Notes, ...). The telephone number entered in the company is prefilled by the employee and can therefore be adapted quickly. From the first and last name, the address administration automatically suggests e-mail addresses in combination with the entered company e-mail address.
- Now click OK (see 10) to save.

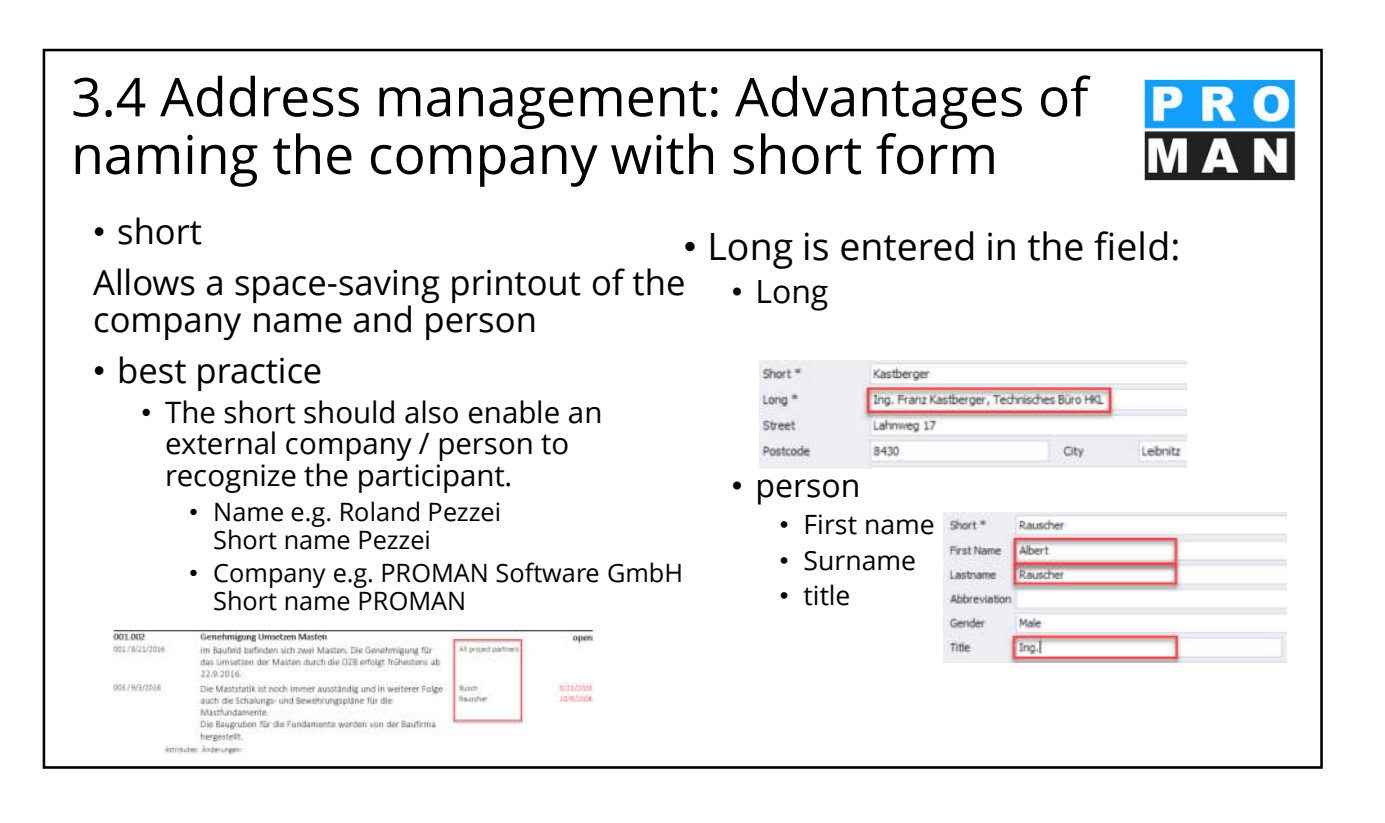

## 3.5 Company/employee functions

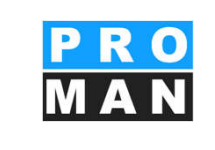

Functions are often used for the representation of the functions/works of the

Companies and employees.

Create (see 1) and edit the functions is easily accessible from the central/project address management

The functions can also be used to search and evaluate:

- Open tasks, e.g. the electrician, can be searched.
- Functions are created with short and long name. (see 2)
- The function can be set per person by means of a *function in the project.*
- Functions can be *disabled and be hidden/shown. (see 3)*

| M Bannester<br>T Pathalakurg Erforks.<br>P Generation of M<br>M Projektion agenent<br>2 | 3 |
|-----------------------------------------------------------------------------------------|---|
| Registrangenerit                                                                        | 3 |
| 2                                                                                       | 3 |
| 1 3                                                                                     |   |
| New Function 💣 Import Functions 🚱 Export Functions 💿 Hide and vised functions 🖸 Cose    |   |

#### 3.5 Company/employee functions

- *Export:* Click on Export to open your Explorer. After selecting the storage location, import and export functions as Excel (see 4).
- *Import:* select the file to be imported and define the column for short and long form.
- an Excel with the functions is stored.
- This is possible centrally as well as project-related.
- Attributes can be copied from other projects in the project-related address management. (see 5)
- If you hide *disabled functions*, they are not displayed during export. (see 6)

| Shortname     | Minibott – 🗆 ×                     | Detabled |
|---------------|------------------------------------|----------|
| Central       |                                    |          |
|               | Open file                          |          |
|               | Filename                           |          |
| 60            |                                    | af .     |
|               |                                    | af i     |
|               |                                    |          |
| Project based | Stortmane Select roli en shortmane |          |
|               |                                    | <b>A</b> |
|               | Pratrow is neader                  |          |
|               | 🖻 Import 😋 Cancel                  |          |
|               | ter to cancel                      | 6        |

PRO

#### 3.6 Company/employee attributes

Attributes can be created project-related and centrally for employees, companies and report items with the toolbox. You can assign them directly in the Create/Edit Company/Employee screens.

- Select "New attribute" to go to the mask where you can create your attributes. (see 1)
- Specify the desired short and long name. (see 2)
- You can create different types of attributes: List, Editable list, Integer, Yes/No, etc ... (see 3)
- You can define whether the attribute can be assigned to companies and/or employees. Accordingly, the attribute appears in the creation and editing screens for companies and employees. (see 4)
- Confirm your entries with "Add". (see 5)

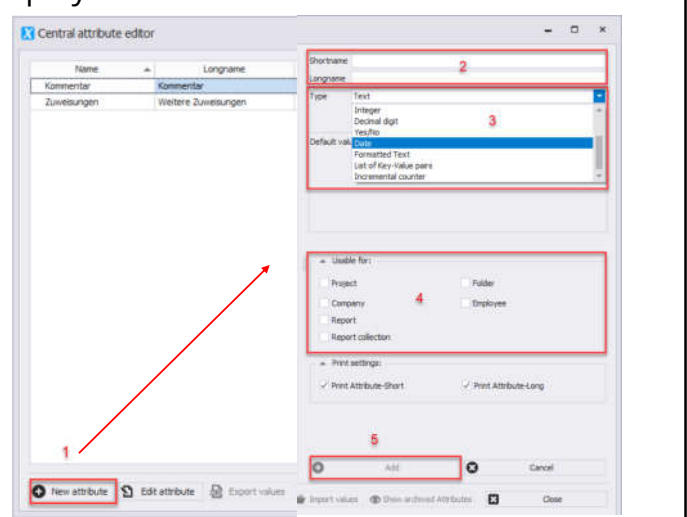

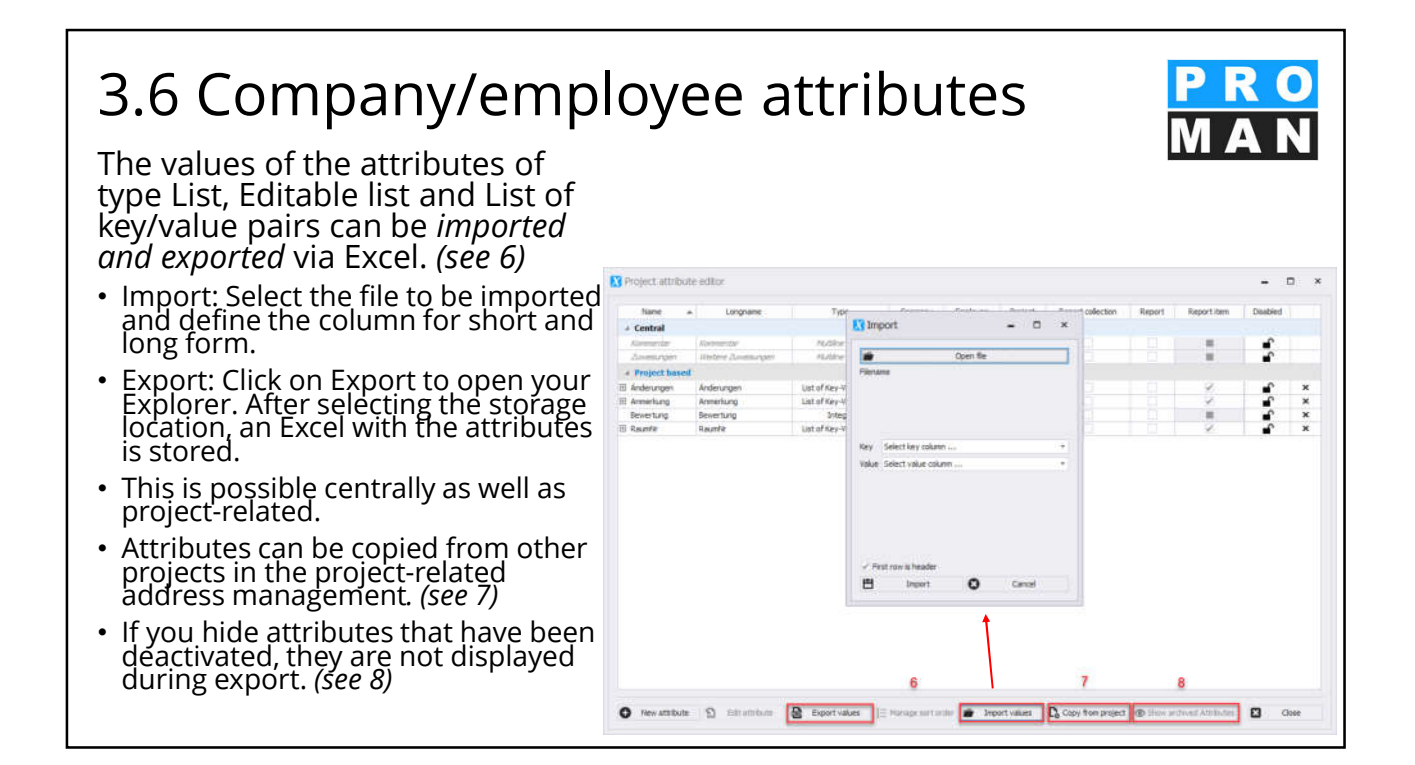

## 3.7 Copying employees

PRO MAN

You can copy employees to another company using drag&drop or the "*Copy employees"* function in the toolbox. The duplicated data record will not be deleted.

- Use the mouse to drag the employee to be copied from the central or project-related address management into the "*Copy data from:*" field. (*see 1*)
- Add the target company using drag&drop in the field "Copy to:". (see 2)
- Click on *"do copy" (see 3) to* start the query which data should be copied. *(see 4)*
- Confirm your entry with "OK". (see 5)

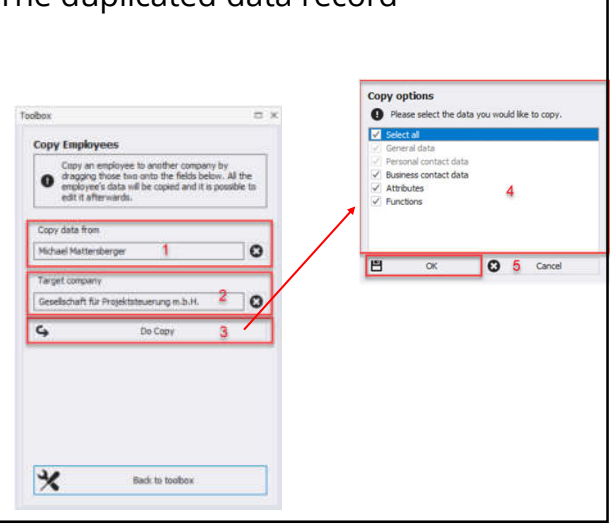

| <b>3.8 User defined filte</b><br>A user-defined filter is available both c<br>the toolbox, which enables you to refir<br>further criteria and to display and expo                                                                                                    | <b>f</b><br>entrally and project-relate<br>ne your search according t<br>ort the search result.                                                                                                    | ed in to                                                                                                    |
|----------------------------------------------------------------------------------------------------|----------------------------------------------------------------------------------------------------|----------------------------------------------------------------------------------------------------|
| <ul> <li>Select your search criteria, e.g. postcode, attribute, department, etc <i>(see 1)</i></li> <li>Click on <i>"Start custom search"</i> to activate the search process. <i>(see 2)</i></li> <li>If several search criteria have been selected within a category (e.g. company), you can determine whether all criteria must be fullfilled or one must apply - "Any filter applicable". <i>(see 3)</i></li> </ul> | Correct     Circate Employee       Circate Company     Circate Employee       Circate Company     East Employee       Circate Company     East Employee       Company functions     Enployee functions       Company functions     Employee functions       Synchronze with Outlink       Synchronze Access       Synchronze Access       Synchronze Access       Import SQL       PIFE Exort       Deport Exort       Sport Exort       Sport Exort | Sect The<br>Pac Num.<br>( Company<br>( Company<br>( |

## 3.8 User defined filter

- To define a new search, you can reset the entire filter. *(see 4)*
- You can *export* your search results as PDF or Excel. (*see 6*)
- In the search result you can also display disabled records. These are also filtered, but not exported. (see 6)
- To close the custom filter, click *Back to Toolbox. (see 3)*

| Salart Elter    |                       |              |  |
|-----------------|-----------------------|--------------|--|
| Pick filter     |                       |              |  |
| # Company       |                       | - 1          |  |
| Company short   |                       |              |  |
| Company long    |                       |              |  |
| Address         |                       |              |  |
| City            |                       |              |  |
| Country         |                       |              |  |
| State           |                       |              |  |
| Postbox postco  | de                    |              |  |
| Post box numbe  | н                     |              |  |
| Postcode        | an away of            |              |  |
| + Company depar | tment                 |              |  |
| Homepage        |                       |              |  |
| 761             |                       |              |  |
| • Company       | attribute             |              |  |
|                 |                       | - 4          |  |
| 0               |                       |              |  |
| ų               | Start custom search   |              |  |
|                 | 12                    |              |  |
| 2 May filte     | r match de PDF        | Export 5     |  |
| Export Export   | Excel 🔬 Companie      | s Export PDF |  |
|                 | 4 Clear filter        |              |  |
|                 |                       |              |  |
| ۲               | Show disabled records | 6            |  |
|                 |                       |              |  |
|                 |                       |              |  |

#### 3.9 Excel Export/Import You can export and import 2 your addresses via Excel Export \* both centrally and project-× related. -Both functions can be --12 started via the toolbox. (see a 1) \* • For the *export, select* the 10 desired data (column names) ۲ (see 2) and click on "Export 9 Excel file". (see 3) Cose 💾 Export to Exc

DDO

## 3.9 Excel Export/Import

- For the *import, select* the desired source file using "Open file". (see 4)
- The corresponding Excel column name can be selected for each field. (see 5)
- For company and employee telephone numbers, e-mail addresses and company functions, required fields can be added and the type selected. (see 6)
- Click "Import" to start. (see 7)

| Copen fie 4 starting reaging Statistics columniane Company name Street Vostoode Oty | Essel Columniane<br>Conpany Stortrane<br>Conpany Street |
|-------------------------------------------------------------------------------------|---------------------------------------------------------|
| Company name<br>Company name<br>Street<br>Postcode<br>Chy                           | Excel Columniane<br>Company Shortsane<br>Company Street |
| Conguny name<br>Street<br>Hostode<br>Dity                                           | Company Shorthame<br>Company Street                     |
| Sheet<br>Postcode<br>City                                                           | Company Street                                          |
| Postcode<br>Sity                                                                    |                                                         |
| Dty                                                                                 |                                                         |
|                                                                                     |                                                         |
| State                                                                               |                                                         |
| Country                                                                             | Company Country                                         |
| Postbox postcade                                                                    | 100                                                     |
| Post box number                                                                     | 4++ []                                                  |
| Homepage 5                                                                          | 240                                                     |
| TAY                                                                                 | 444 C                                                   |
| Firstwine                                                                           | Employee Firstname                                      |
| Lastname                                                                            | Employee Lastname                                       |
| Abbreviation                                                                        | ***                                                     |
| Gender                                                                              | Employee Gender                                         |
| Title                                                                               | Employee Title                                          |
| Name Suffix                                                                         |                                                         |
| Internal Title                                                                      | ee()                                                    |
| Active                                                                              | •••                                                     |
| Employee department                                                                 | 444                                                     |

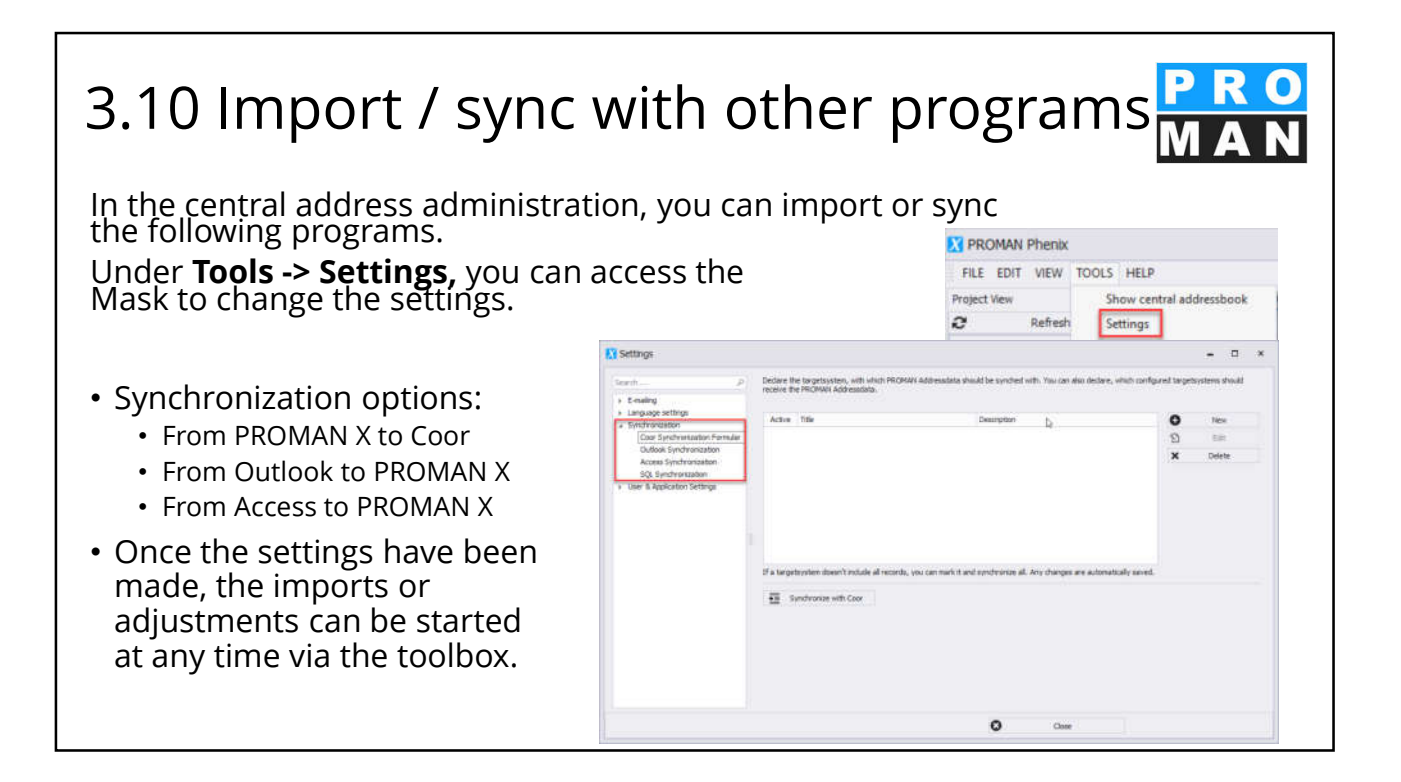

# 4. address management in the project. Company addresses can also only be created in the project. As a general rule all companies are created in the central address administration. Only if it is required should you create it in the individual project. Addresses can be transferred to the central address management.

## 4. address management in the project **PRO**

The following features are available in the address management in the project:

- View of the central address management incl. search function (see 1)
- Project-related addresses incl. classic Search function *(see 2)*

| FEE EDIT YEW TOOD                                                                                                    | 5. HEP                                                                                                    |                                                                                                    |                                                                                                    |                                                                         |                                                          |                         |                                                                           |                                                                                                    |                  |                                                                      |                                                                         |
|----------------------------------------------------------------------------------------------------|----------------------------------------------------------------------------------------------------|----------------------------------------------------------------------------------------------------|----------------------------------------------------------------------------------------------------|-------------------------------------------------------------------------|----------------------------------------------------------|-------------------------|---------------------------------------------------------------------------|----------------------------------------------------------------------------------------------------|------------------|----------------------------------------------------------------------|-------------------------------------------------------------------------|
| Project Veni                                                                                                    | 25 A Reserved Av                                                                                                    | and addressed in the second second second second second second second second second second second second second                                                                                                    |                                                                                                    |                                                                         |                                                          |                         |                                                                           | * 100                                                                                                    | 00               |                                                                      |                                                                         |
| 2 token proper                                                                                                    | estre : Int - Int                                                                                                    | Line sea                                                                                                    |                                                                                                    |                                                                         |                                                          |                         |                                                                           | 100                                                                                                    | 60005            |                                                                      |                                                                         |
|                                                                                                    | in the second                                                                                                    |                                                                                                    |                                                                                                    |                                                                         |                                                          |                         |                                                                           |                                                                                                    |                  |                                                                      | Crease Table And                                                        |
| 11 (MISFEL) Bennetworkt                                                                                                    | 2wt                                                                                                    | Lorg-                                                                                                    | Address                                                                                                    | Country                                                                 | Ob                                                       | Pursuit                 | Destinal                                                                  | United to ca                                                                                                    | 3 884 CH         | era 53                                                               | 10 Subat                                                                |
| C. M. M. Manager and P. State                                                                                                    | 20 Yealow Bay                                                                                                    | Hoter Saugestan                                                                                                    | Hear Stafe 4                                                                                                    |                                                                         | Geoutorf                                                 | #208                    | -                                                                         |                                                                                                    | t Amire Co       | N. steam                                                             | Anna Parka                                                              |
| () (all (rd) Alternaty - Driver                                                                                                    | If Buich & Cawry                                                                                                    | Build & Contry, Drgetonutturo für Tekekarenunkastan                                                                                                    | n St. Peter Hauptotisfie 200                                                                                                    |                                                                         | 59.60                                                    | 9213                    |                                                                           | ,                                                                                                    | Congary &        | nters X                                                              | Vallayer System                                                         |
| C date advertige das E tarbarge                                                                                                    |                                                                                                    | Ing, Prana Kartherger, Technisther Box Hell                                                                                                    | Latences 17                                                                                                    | 1.1                                                                     | Labertz                                                  | 8430                    |                                                                           |                                                                                                    |                  |                                                                      |                                                                         |
| (1) (PT) Revispeixutt                                                                                                    | 11 Pugrate danced                                                                                                    | Plughtern betrebegearden                                                                                                    | Plughamory, 21                                                                                                    | AT                                                                      | 50.62                                                    | 1070                    |                                                                           |                                                                                                    |                  |                                                                      |                                                                         |
| OPE Nondeenty     OPE Nondeenty     OPE Nondeenty     OPE Nondeenty     OPE Nondeenty     OPE Nondeenty     OPE Nondeenty     OPE Nondeenty     OPE Nondeenty                                                                                                    |                                                                                                    | Record Gentlet                                                                                                    | Numforfeatt, 14                                                                                                    |                                                                         | 1040                                                     | 1090                    | -                                                                         | 1                                                                                                    | ł                | Manage seri pro                                                      |                                                                         |
|                                                                                                    |                                                                                                    | Generalization for Prosentation arrange in 2 (4).                                                                                                    | Unserer Ratterweg 14                                                                                                    |                                                                         | Stat                                                     | 80.23                   | -                                                                         | ,                                                                                                    | ¢ 0              | where the second state                                               | tvites                                                                  |
|                                                                                                    | III DILALDA                                                                                                    | BLACH                                                                                                    |                                                                                                    |                                                                         |                                                          |                         |                                                                           |                                                                                                    |                  |                                                                      |                                                                         |
|                                                                                                    | 首 245-75                                                                                                    | 442.20                                                                                                    |                                                                                                    |                                                                         |                                                          |                         |                                                                           | i i i i i i i i i i i i i i i i i i i                                                                                     | control for mice | et l                                                                 |                                                                         |
|                                                                                                    | 11 194 1998                                                                                                    | Sportveret Wenervald                                                                                                    |                                                                                                    |                                                                         |                                                          |                         |                                                                           | 0                                                                                                    | (AV) Automata    |                                                                      |                                                                         |
|                                                                                                    | 10 ANY DIAL                                                                                                    | Not Day                                                                                                    |                                                                                                    |                                                                         |                                                          |                         |                                                                           | 4                                                                                                    | 2                | Iff famil                                                            |                                                                         |
| PROMAN Phenix<br>FILE EDIT VIEW To<br>Intral addressbook                                                                                                    | DOLS HELP                                                                                                    | Bespielprojekt i Project addressbook<br>Main view Employee view                                                                                                    |                                                                                                    |                                                                         |                                                          | 2                       |                                                                           |                                                                                                    |                  |                                                                      |                                                                         |
| PROMAN Phenix<br>FILE EDIT VIEW To<br>Intral addressbook<br>earch<br>hort                                                                                                    | DOLS HELP                                                                                                    | Bespelprojekt i Project addressbook<br>Main view Employee view<br>Search                                                                                                    | /                                                                                                    |                                                                         |                                                          | 2                       |                                                                           |                                                                                                    |                  |                                                                      |                                                                         |
| PROMAN Phenix<br>FILE EDIT VIEW To<br>entral addressbook<br>earch<br>hort<br>I PROMAN<br>UNION Rev                                                                                                    | DOLS HELP                                                                                                    | Besondprojekt : Project addressbook<br>Main View Employee View<br>Search<br>Short                                                                                                    | Long                                                                                                    |                                                                         |                                                          | 2                       | Addre                                                                     | 55                                                                                                    | Country          | City                                                                 | Postcod                                                                 |
| PROMAN Phenix<br>FILE EDIT VIEW Tr<br>Intral addressbook<br>earch<br>PROMAN<br>Holee Bau                                                                                                    | DOLS HELP<br>1 5<br>Long<br>RROMAN Software G<br>Holze BaugesmbH                                                                                                    | Beingenforröjökt : Project addressbook           Man view         Employee view           Search,         Short           Ø Holzer Bau                                                                                                    | Long<br>Holzer BaugesmbH                                                                                                    |                                                                         |                                                          | 2                       | Addre                                                                     | ss<br>: Straße 4                                                                                                    | Country          | City<br>Glessdorf                                                    | Postcod<br>8200                                                         |
| PROMAN Phenix<br>FILE EDIT VIEW Tr<br>Intral addressbook<br>aarch<br>hort<br>PROMAN<br>Holzer Bau<br>Busch & Czerny                                                                                                    | DOLS HELP<br>1 , , , , , , , , , , , , , , , , , , ,                                                                                                    | Beisnekyrojekt i Project addresokook           Man view         Engloyee view           Search           Short           Di Holzer Bau           B. Bach & Czerny                                                                                                    | Long<br>Holzer BaugesmbH<br>Busch & Czerny, Ing                                                                                                    | enieurbür                                                               | o für Teleko                                             | 2<br>errmunikator       | Addre<br>Weizen<br>St. Pe                                                 | ss<br>r Straße 4<br>ter Hauptstraße 100                                                                                   | Country          | City<br>Gleisdorf<br>Graz                                            | Postcod<br>8200<br>80 10                                                |
| PROMAN Phenix<br>FILE EDIT VIEW To<br>intral addressbook<br>earch<br>PROMAN<br>Holzer Bau<br>Busch & Czerny<br>Kastberger                                                                                                    | DOLS HELP<br>1                                                                                                    | Bespelyrojekt i Project add esobole     Man view Engloyee view     Search     Short     Diologe Bau     Bach & Corry     Gi Sable ger                                                                                                    | Long<br>Holzer BaugesmbH<br>Busch & Czerny, Ing<br>Ing. Franz Kastberg                                                                                                    | enieurbür<br>er, Technis                                                | o für Teleko                                             | 2<br>mmunikator<br>HQ   | Addre<br>Weize<br>St. Pe<br>Lahnw                                         | ss<br>: Straße 4<br>ter Hauptstraße 100<br>eg 17                                                                          | Country          | City<br>Gleisdorf<br>Graz<br>Lebnitz                                 | Postcod<br>8200<br>80 10<br>8430                                        |
| PROMAN Phenix<br>FILE EDIT VIEW Tr<br>intral addressbook<br>arch<br>prot<br>PROMAN<br>Holzer Bau<br>Busch & Czerny<br>Kastberger<br>Flughafenbetrieb                                                                                                    | DOLS HELP                                                                                                    | Bennehreget : Project add esclout.           Man view         Employee view           Searth                                                                                                    | Long<br>Holzer Baugesnöhl<br>Busch & Czemy, Ing<br>Ing. Franz Kastberg<br>Flughafen Betriebsg                                                                                                    | enieurbüre<br>er, Technie<br>esmbH                                      | o für Teleko                                             | 2<br>mmunikation<br>HKL | Addre<br>Weizen<br>St. Pe<br>Lahnw<br>Flugha                              | ss<br>r Straße 4<br>fer Hauptstraße 100<br>eg 17<br>ffenstr. 21                                                           | Country          | City<br>Gleisdorf<br>Graz<br>Lebnitz<br>Graz                         | Postcod<br>8200<br>8010<br>8430<br>8070                                 |
| PROMAN Phenix<br>FILE EDIT VIEW To<br>earch<br>hort<br>PROMAN<br>Holzer Bau<br>Bush & Czerny<br>Kastberger<br>Flughafenbetrieb<br>Leitner                                                                                                    | DOLS HELP<br>Long<br>PROMAN Software G.<br>Hoter Baugestoht<br>Busch & Cerror, Nge<br>Iro, Prant Katherge<br>Di Hans Lehner, Zivit                                                                                                    | Benjamjer (jekt 1) Nruject adde madouk           Mari view         Employee view           Sarch         Stratt           Stratt         Stratt           Stratter         Stratter           Stratter         Stratter           Stratter         Stratter           Stratter         Stratter           Stratter         Stratter                                                                                                    | Long<br>Holzer Baugesmöhl<br>Busch & Czemy, Ing<br>Ing. Franz Kastberg<br>Flughafen Betriebsg<br>DI Hans Leitner, Zivi                                                                                                    | enieurbür<br>er, Technis<br>esmbH<br>Itechnikerş                        | o für Teleko<br>Iches Büro I<br>ges.m.b.H.               | 2<br>mmunikator<br>HQL  | Addre<br>Weizen<br>St. Per<br>Lahnw<br>Flugha<br>Burggi                   | os<br>r Straße 4<br>ter Hauptbraße 100<br>eg 17<br>fenstr. 21<br>ssee 63                                                  | Country          | City<br>Gleisdorf<br>Graz<br>Lebnitz<br>Graz<br>Wien                 | Postcod<br>8200<br>8010<br>8430<br>8070<br>1070                         |
| PROMAN Phenix PILE EDIT VIEW Tr ritral addresstook ersth hort Holzer Bau Bauch 8.czemy Kastber ger Plughafenberieb Letherr Planconsuit                                                                                                    | DOLS HELP                                                                                                    | Bennehar-gekt : Project addressloot.           Mann view         Employee view           Search         Search           9 Holer Bau         D. Holer Bau           10 Holer Bau         B. Archarger           11 Audrebetreb         B. Letter           12 Mannekart         Theorem Lt.                                                                                                    | Long<br>Holzer Baugesnöhl<br>Busch & Cermy, Ing<br>Ing, Franz Kastberg<br>Plughafen Betriebog<br>Di Haris Leither, Zwi<br>Planconsult Gesnöhl                                                                                        | enieurbür<br>er, Technis<br>esmbH<br>Itechnikerç                        | o für Teleko<br>Iches Büro I<br>ges.m.b.H.               | 2<br>mmunikator<br>HQL  | Addre<br>Weizen<br>St. Per<br>Lahnw<br>Flugha<br>Burggi<br>Nussd          | rstraße 4<br>Foraße 4<br>ter Hauptstraße 100<br>eg 17<br>feristr. 21<br>sisse 63<br>arferstr. 14                          | Country          | City<br>Glessdorf<br>Graz<br>Lebnitz<br>Graz<br>Wien<br>Wien         | Postcod<br>8200<br>8010<br>8430<br>8070<br>1070<br>1090                 |
| PROMAN Phenix<br>FILE EDIT VIEW Tr<br>entral addressook<br>earch<br>PROMAN<br>PROMAN<br>I PROMAN<br>I Busch ACCEPTY<br>Pughaferbetrieb<br>Letter<br>Promover<br>Pughaferbetrieb<br>Letter<br>Promover<br>Parconaut<br>I ensume                                            | DOLS HELP                                                                                                    | Benguelar opkit 1 Minget adde exoloxik           Man view         Employee view           Search         Search           Stratt         Search           Stratt         Search           Stratter         Search           Stratter         Search           Stratter         Search           Stratter         Search           Stratter         Search           Stratter         Search           Stratter         Search           Stratter         Search           Stratter         Search           Stratter         Search           Stratter         Search                                                                                                    | Long<br>Hölzer Baugesnöhl<br>Busch & Czemy, Ing<br>Di, Frant Kästberg<br>Flughafen Betriebag<br>Di Hans Leitter, Ziv<br>Manconsult Gesmöhl<br>Gesellschaft für Proj                                                                  | enieurbüre<br>er, Technie<br>esmbH<br>Itechnikerş<br>ektsteuen          | o für Teleko<br>Iches Büro I<br>Jes.m.b.H.               | 2<br>mmunikator         | Addre<br>Weizer<br>St. Pe<br>Lahnw<br>Flugha<br>Burggi<br>Nussd<br>Unter  | ss<br>Straße 4<br>ter Hauptstraße 100<br>eg 17<br>fienstr. 21<br>asse 63<br>orferstr. 14<br>er Platterweg 14              | Country          | City<br>Gleisdorf<br>Graz<br>Lebnitz<br>Graz<br>Wien<br>Wien<br>Graz | Postcod<br>8200<br>8430<br>8070<br>1070<br>1090<br>8020                 |
| PROMAN Phenix<br>FILE EDIT VIEW To<br>mitral addressbook<br>earch<br>hort<br>PROMAN<br>Holzer Bau<br>Bauch B.Czerny<br>Kastberger<br>Playbaferbetreb<br>Planconsult<br>Groß<br>EBLAUCH                                                                                    | Long HELP                                                                                                    | Benombroyekt i Project addresolout.           Mann view         Employee view           Search         Sort           Di Holer Bau         Disch & Cherry           Di Auch & Cherry         El Auchbrope           Di Auch & Cherry         El Auchbrope           Di Auchbrope         Phronoult           Di DisAuthorite         Directore           Di Bau/Lot         Directore                                                                                                    | Long<br>Holer BaugesmbH<br>Busch & Czerny, Ing<br>IngFrank Kastberg<br>Fulghafen Betriebsg<br>DI Hans Leither, Zivi<br>Panconsult GesmbH<br>Gesellschaft für Proj<br>BRLAUCH                                                         | enieurbüre<br>er, Technie<br>esmbH<br>Itechnikerş<br>ektsteueru         | o fur Teleka<br>iches Büro I<br>yes.m.b.H.<br>ıng m.b.H. | 2<br>mmunikator<br>HRL  | Addre<br>Weizen<br>St. Pe<br>Lahnw<br>Flugha<br>Burggi<br>Nussd<br>Untere | ss<br>- Straße 4<br>ter Hauptstraße 100<br>eg 17<br>-<br>fenstr. 21<br>ssee 63<br>arferstr. 14<br>er Plattermeg 14        | Country          | City<br>Gleisdorf<br>Graz<br>Lebritz<br>Graz<br>Wien<br>Graz         | Postcod<br>8200<br>8430<br>8070<br>1070<br>1090<br>8020                 |
| PROMAN Phenix<br>FILE EDIT VIEW Tr<br>entral addressbook<br>earch<br>Hober Bau<br>Hober Bau<br>Hober Bau<br>Hober Bau<br>Hober Bau<br>Hober Bau<br>Hober Bau<br>Bauch & Cremy<br>Fughafenbetrieb<br>Leither<br>Fughafenbetrieb<br>Leither<br>ERLANCH<br>ERLANCH<br>PAC-PS | Long<br>Hole Baugeniet<br>Hole Baugeniet<br>Baoh A Cemy, Inge-<br>Ing- Rear Kallerge -<br>Rugalen behologe<br>Di Huns Leimer, Zirk.<br>Parconaut Gemött<br>Geselbucht fr. Prog-<br>BAUCH                                                               | Benguelar opkit 1 Minget adde enabolik           Man view         Employee view           Search         Search           Search         Search Rear           Search Rear         Search Rear           Search Rear <t< td=""><td>Long<br/>Holzer BaugesmbH<br/>Busch &amp; Czemy, Ing.<br/>Frant Kasther<br/>Flughafen Betriebig<br/>Di Haro Istimer, Zwi<br/>Hanconsult GeanbH<br/>Gesellschaft für Proj<br/>BRLAUCH<br/>PAC-PS</td><td>enieurbüre<br/>er, Technis<br/>esmöH<br/>litechnikerg<br/>ektsteueru</td><td>o für Teleka<br/>Iches Büro I<br/>yes.m.b.H.<br/>ing m.b.H.</td><td>2<br/>mmunikator<br/>HRL</td><td>Addre<br/>Weizen<br/>St. Pe<br/>Lahnw<br/>Flugha<br/>Burggi<br/>Nusso<br/>Untere</td><td>ss<br/>r Straße 4<br/>ter Hauptstraße 100<br/>eg 17<br/>fenstr. 21<br/>ssie 63<br/>orferstr. 14<br/>er Platternweg 14</td><td>AT</td><td>City<br/>Glesdorf<br/>Graz<br/>Lebritz<br/>Graz<br/>Wen<br/>Wen<br/>Graz</td><td>Postcod<br/>8200<br/>8010<br/>8430<br/>8070<br/>1070<br/>1090<br/>8020</td></t<>                                                                                                    | Long<br>Holzer BaugesmbH<br>Busch & Czemy, Ing.<br>Frant Kasther<br>Flughafen Betriebig<br>Di Haro Istimer, Zwi<br>Hanconsult GeanbH<br>Gesellschaft für Proj<br>BRLAUCH<br>PAC-PS                                                   | enieurbüre<br>er, Technis<br>esmöH<br>litechnikerg<br>ektsteueru        | o für Teleka<br>Iches Büro I<br>yes.m.b.H.<br>ing m.b.H. | 2<br>mmunikator<br>HRL  | Addre<br>Weizen<br>St. Pe<br>Lahnw<br>Flugha<br>Burggi<br>Nusso<br>Untere | ss<br>r Straße 4<br>ter Hauptstraße 100<br>eg 17<br>fenstr. 21<br>ssie 63<br>orferstr. 14<br>er Platternweg 14            | AT               | City<br>Glesdorf<br>Graz<br>Lebritz<br>Graz<br>Wen<br>Wen<br>Graz    | Postcod<br>8200<br>8010<br>8430<br>8070<br>1070<br>1090<br>8020         |
| PROMAN Phenix<br>FILE EDIT VIEW To<br>ntral addressbook<br>earch<br>PROMAN<br>Holzer Bau<br>Budh 8-Cermy<br>Kostberger<br>Plantonulk<br>Gris<br>ERLAUCH<br>PAC-PS<br>SPV_WW                                                                                               | DOLS HELP<br>Long<br>PROMMI Software G.<br>Holzer Bougenöh<br>Bunch Scenny, Jope.<br>Prujafan Betreboge.<br>Di Hans Lehrer, Johl<br>Procomut Gemöhl<br>Gesellonin für Proge.<br>BRJAUCH<br>PAC-PS<br>Sortveren Wenterw.                                | Benjambar ojekt i Protojant akti esabolat.           Marn view         Employee view           Search         5           9 tokar Bau         5           9 tokar Bau         5           9 Kath bage F         11, Majarferdeteke           10 Elahoff         5           10 Baukh Scherny         5           11 Kath bage F         11, Majarferdeteke           12 Baukoh         5           13 Baukoh         5           13 Skupes         5           19 Sayu         12                                                                                                    | Long<br>Holzer BaugesmbH<br>Busch & Cermy, Ing<br>Ing, Franz Kastberg<br>Plughafen Betriebog<br>Ol Harol Leither, Zwi<br>Planconsult Gesmith<br>Gesellschaft Richt<br>Gesellschaft Richt<br>BRJAUCH<br>PAC-PS<br>Sportverein Wenerer | enieurbüre<br>er, Technie<br>esmbH<br>Itechnikerş<br>ektsteueru<br>vald | o für Teleko<br>Iches Büro I<br>ges.m.b.H.<br>ing m.b.H. | 2<br>mmunikator         | Addre<br>Weizen<br>St. Pe<br>Lahnw<br>Flugha<br>Burggi<br>Nussd<br>Untere | 55<br>Straße 4<br>ter Haupstraße 100<br>eg 17<br>fenst. 21<br>sse 63<br>orferst. 14<br>er Platternweg 14                  | Country<br>AT    | City<br>Gleisdorf<br>Graz<br>Lebritz<br>Graz<br>Wien<br>Graz         | Postcod<br>8200<br>8430<br>8070<br>1070<br>1090<br>8020                 |
| PROMAN Phenix<br>FILE EDIT VIEW Tr<br>Intral addresobook<br>arch<br>PROMAN<br>Holzer Bau<br>Bach & Czerny<br>Kastberger<br>Placharbeteb<br>Lettrer<br>Placonal<br>GPS<br>ERLAUCH<br>PlacePS<br>SPV_JWW<br>Ale Bau                                                         | DOLS HELP<br>Long<br>PROMAIS Software G.,<br>Holes Bougenitif<br>Booh & Cermy, Joge<br>Ing. Frant Kalkerge<br>Programmit Gemött<br>Geselbucht fir Progr<br>Skutch<br>PAC-FS<br>Sportveen Weneru<br>Als Bau                                             | Bengunjar ujek 1 i Nruject dašk enalodik           Mari view         Employee view           Searth         Searth           Searth         Searth Real Processing Search Real Processing Search Real Proces                                                                                                    | Long<br>Hober BaugesmbH<br>Busch & Czemy, File<br>Flughafen Betriebig<br>Of Hars Leither, 2vi<br>Planconsult GesnbH<br>Gesleichaft für Proj<br>BRLAUCH<br>PAC-PS<br>Sportverein Wieners<br>Alle Bau                                  | enieurbüre<br>er, Technis<br>esmbH<br>ltechnikerç<br>ektsteuen<br>vald  | o für Teleko<br>Iches Büro I<br>yes.m.b.H.<br>ıng m.b.H. | 2<br>mmunikator<br>HQ.  | Addre<br>Weizen<br>St. Pe<br>Lahne<br>Burgga<br>Nutso<br>Untere           | es<br>Straße 4<br>ter Hauptstraße 100<br>eg 17<br>fenstr. 21<br>sose 63<br>orferstr. 14<br>er Platternweg 14              | Country          | Oty<br>Glesdorf<br>Graz<br>Lebritz<br>Graz<br>Wien<br>Wien<br>Graz   | Postcod<br>8200<br>8430<br>8070<br>8430<br>8070<br>1070<br>1090<br>8020 |
| PROMAN Phenix<br>PILE EDIT VIEW Tr<br>nntal addresbook<br>karch<br>PROMAN<br>Holzen Rau<br>Busch R.Czenny<br>Rughafenbetreb<br>Rughafenbetreb<br>EISLAUCH<br>PROCHAN<br>PAC-PS<br>SPV_VW<br>Alle Banung                                                                   | DOLS HELP<br>Long<br>PROMAI Software G.<br>Hohre Bougenbit<br>Bloch & Cenny, Joge.<br>Dry, Franz Katterge<br>Prug Jafen Betrebege<br>Dit Hans Lither, Johl.<br>Renormal: Gembit<br>Gesellschaft & Proge<br>EBJAUCH<br>Soortverein Wenerw<br>Als Farung | Bongevigreight i Project add autooci     Mon river Exployee view     Seart     Seart     Disber Bau     Disber Bau     Disber Bau     Disber Bau     Disber Bau     Disber Bau     Disber Bau     Disber Bau     Disber Bau     Disber Bau     Disber Bau     Disber Bau     Disber     Disber     D | Long<br>Holzer Baugesmöhl<br>Busch & Cremy, Ing<br>Busch & Cremy, Ing<br>Hughafen Betrebog<br>Di Hans Leither, Zwi<br>Panconault Gemein<br>Bill.AUCH<br>PAC-PS<br>Sportverein Wienerv<br>Alle Bau<br>Alle Pinnung                    | enieurbür<br>er, Technis<br>esmöH<br>litechnikerç<br>ektsteueru<br>vald | o für Teleko<br>Iches Büro I<br>Jes.m.b.H.<br>Ing m.b.H. | 2<br>mmunikator<br>H9L  | Addre<br>Weizen<br>St. Pe<br>Lahnw<br>Flugha<br>Burggi<br>Nussd<br>Untere | ss<br>Straße 4<br>15 Straße 14<br>16 reistraße 100<br>90 J7<br>Afenstr. 21<br>Sose 63<br>Soffstr. 24<br>Ir Platternieg 14 | AT               | City<br>Glesdorf<br>Graz<br>Lebritz<br>Graz<br>Wien<br>Graz          | Postcod<br>8200<br>8430<br>8070<br>1070<br>1090<br>8020                 |

## 4. address management in the project **PRO**

- Create and edit companies and employees (see 3)
- Functions for companies and manage employees (see 4)
- The order of the project partners can be defined via "manage sort order". (see 5)
- Attributes can be assigned to companies, employees, and report items. (see 6)
- Excel Import/Export & PDF Export (see 7)
- Employees can be *copied* and *replaced* on *a* project-by-project basis. *In* both cases, the original file is retained. *(see 8)*

| ALC 2017 VEIR 500C3 HELP<br>Centra and annual sector of the sector of the s |                                                                                                    | Tutter                                                                                                    |
|----------------------------------------------------------------------------------------------------|----------------------------------------------------------------------------------------------------|----------------------------------------------------------------------------------------------------|
| ter de la facto de la constanti de la constanti de la constan     |                                                                                                    | Teller                                                                                                    |
| Interdi F Marcen Dopter<br>Peri Lang Derti L<br>E Hoteva Mittelaufuer L<br>E Hotev Lang Hoteva L<br>E Hotev Lang Hoteva L                                                                                                    |                                                                                                    | a service and the service of the service of the ser |
| Series         Long         Long <thlong< thr="">         Long         Long</thlong<>                                                                                                    | -                                                                                                    |                                                                                                    |
| Series and a series and a serie    |                                                                                                    | O Linkle Corpery O Costs States                                                                                                    |
| I inclusion in the second second seco    | All and a second second s | S DECORDARY S ENDINAN                                                                                                    |
| I light a france in the second second s                                                                                                    | Attack David David Line to p.                                                                                                    | N Innational Name                                                                                                    |
|                                                                                                    | er Baugereit                                                                                                    |                                                                                                    |
| Eachever by Figg tablets (2 contents to                                                                                                    | O Data Logary O Data Instrum                                                                                                    | X Groury Sectors X Explose Arch                                                                                                    |
| Hughalwinetute Hughalm Betrateurs II Ratiobalistate Pro                                                                                                    | And a statement of a statement of a                                                                                                    |                                                                                                    |
| Latter Citaruister, Bull. 11 jaker 12                                                                                                    | geningen bei in andere in andere in andere in andere in andere in andere in andere in andere in andere in andere                                                                                                    |                                                                                                    |
| Percent Percent leader in Percent                                                                                                    | A terms Carpent & Security Way                                                                                                    | The second second second                                                                                                    |
| il une lametautat far maje 🗄 (25 de                                                                                                    | chould be the X County Anton A X Replace Linters Dry                                                                                                    | X Harvage propert attributes                                                                                                    |
| BRAUDI IRLAUDI II BRAUDI BR                                                                                                    | 40                                                                                                    |                                                                                                    |
| E NACIPE INCIPE IN PACIPE INCIPE INCIPE                                                                                                    | 8                                                                                                    |                                                                                                    |
| E IPY_XXV I Iportveren Wenerin 🗉 IPY_WW So                                                                                                    | nheimt Waren: 15 Marage ant anter 6                                                                                                    | Percenting for expert.                                                                                                    |
| l Ale tou 🗄 Ale tou 🖄 Ale tou alu                                                                                                    | taj 😵 Renge presidi Abdular 👸 🖌 🖌                                                                                                    | QANG ARTINYYORX                                                                                                    |
| il alle Hanung 🛛 🔅 Alle Hanung 🖉                                                                                                    | Neurop V                                                                                                    | CP Equit                                                                                                    |
| 1 Partaie Partaie Pa                                                                                                    | ······································                                                                                                    | Concertes fuert PDF                                                                                                    |
|                                                                                                    | Producting So essent)                                                                                                    | B Equition                                                                                                    |
|                                                                                                    | (MO ACINYOLD                                                                                                    | -                                                                                                    |
|                                                                                                    | A IFf teart                                                                                                    |                                                                                                    |
|                                                                                                    | Companyon Expert PDP 7                                                                                                    | 🛓 Raphun anglayee 🐰 Cary Englosee                                                                                                    |
|                                                                                                    | D Transford                                                                                                    |                                                                                                    |
|                                                                                                    |                                                                                                    | 1                                                                                                    |
|                                                                                                    | The second second second second second second second second second second second second second second second se                                                                                                    |                                                                                                    |
|                                                                                                    | 🙏 Replace employee 😹 Capy Employees                                                                                                    |                                                                                                    |
|                                                                                                    |                                                                                                    |                                                                                                    |
| - 0 m                                                                                                    |                                                                                                    |                                                                                                    |
|                                                                                                    |                                                                                                    |                                                                                                    |
| nject Verv III. #                                                                                                    |                                                                                                    |                                                                                                    |
| C Tafteli prasci-explorer                                                                                                    |                                                                                                    |                                                                                                    |
| Door attachments Highlight angets contail                                                                                                    |                                                                                                    |                                                                                                    |
| Duins smarth instruction                                                                                                    |                                                                                                    | -                                                                                                    |
| and survives                                                                                                    | Share mailed records                                                                                                    | C Dist mand scott                                                                                                    |
| Advanta Automatic Automatic                                                                                                    |                                                                                                    | 0                                                                                                    |
| - stiller stands standard                                                                                                    |                                                                                                    | Carter The                                                                                                    |
|                                                                                                    | Carl Colore and Carl Carl Carl Carl Carl Carl Carl Carl                                                                                                    | 1 1 1 1 1 1 1 1 1 1 1 1 1 1 1 1 1 1 1                                                                                                    |

## 4. address management in the project

- *Companies and employees that have been disabled can be* displayed or hidden for specific projects. *(see 9)*
- The user-defined filter also allows you to refine your search and display filtered address lists in addition to the classic search with a variety of criteria. (see 10)

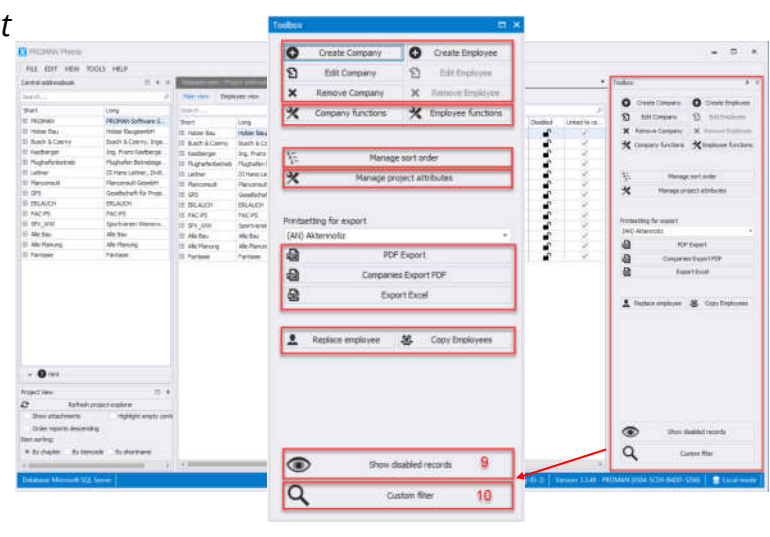

0

# 4.1 Importing project partners from the central address management into the project

Transfer of centrally created companies and addresses into your project

- In the opened mask you can select your project partners from the central address management and import them into the project using drag&drop.
  - Company (see 1)
  - Person/Employee (see 2)

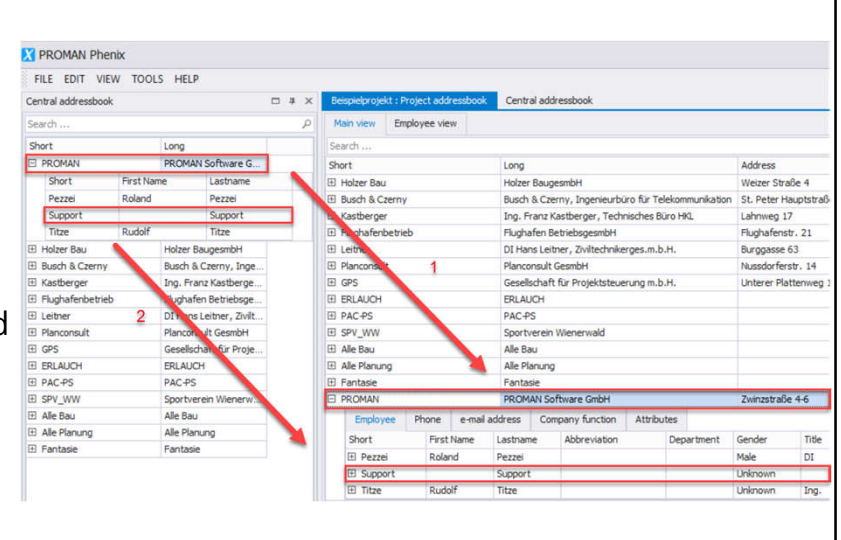

#### 4.1 Importing project partners from the central address management into the project

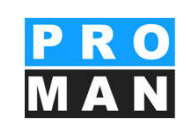

Company and employee data transferred from the central to the project are greyed out except for the attributes and "secondary site of" and are provided with check boxes (*see 1*) on the side. This status shows you the standard is adopted from the central system. By deactivating the checkboxes, you can change the data any time. The change made applies only to the project.

| dit projectbas  | ed Company                                      |          |                                                                                                |    |        |      |             |                   | -                | •    |   |
|-----------------|-------------------------------------------------|----------|------------------------------------------------------------------------------------------------|----|--------|------|-------------|-------------------|------------------|------|---|
|                 | Da mage data                                    | ×        | Quickly add meny enclosees to the company by<br>dropping their sufficiel-contacts on the field | 2  |        |      | O Add phone | curibe<br>Consert | i (schehen)<br>a | 18 N | 2 |
| 945 S           | PROMIN                                          |          |                                                                                                |    | 1      |      |             |                   |                  |      |   |
| 10.1            | PECHNIK Schure Grint                            |          |                                                                                                | 1  |        |      |             |                   |                  |      |   |
| rest.           | Zorestale +6                                    |          |                                                                                                | ×  |        |      |             |                   |                  |      |   |
| funde           | 1100                                            | City .   | Weirin                                                                                         | 18 |        |      |             |                   |                  |      |   |
| anity)          | Autria                                          |          |                                                                                                | 1  |        |      | O Assenti   | address           |                  |      | 9 |
| 10              | vena                                            |          |                                                                                                | Ľ. |        |      |             |                   |                  |      |   |
| 1200            | and a second second                             | Post nos | (F)                                                                                            | 3  |        |      |             |                   |                  | 12   |   |
| -               | www.pronosti                                    |          |                                                                                                | 2  |        |      |             |                   |                  | 6    |   |
|                 | Channel Immonate                                |          |                                                                                                |    |        |      |             |                   |                  |      |   |
| nartmarin.      |                                                 |          | 0                                                                                              |    |        |      |             |                   |                  |      |   |
|                 |                                                 |          | _                                                                                              |    | Addfin | c204 |             | Parte             | at functions     |      | 2 |
|                 |                                                 | **       | sign company attributes                                                                        |    |        |      |             |                   |                  |      |   |
|                 | Attribute                                       |          | Value                                                                                          |    |        |      |             |                   |                  |      |   |
| tribules        | (Conmentar) Konmentar<br>(Zuwesungen) Weitere Z | uvesunge | <b>n</b>                                                                                       |    |        |      |             |                   |                  |      |   |
| Required fields | Switch to cent                                  | ral I    | Last modified by: 2 test (11:02 AM 9/19/2019)                                                  |    |        | 8    | Close       | 15                | Save & dose      |      |   |

## 4.2 Project partners Sorting

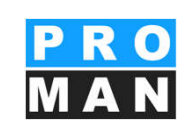

In the toolbox of your **project address management** you can define the order of the project partners with the button **manage sort order** 

- Is valid for the entire project (e.g. participant lists).
- Moving or clicking on a column redefines sorting.
- You can reset the selected sorting to the standard sorting at any time.
- The sorting number can be edited manually. (see 3)
- Employees can also be moved to the desired position using drag&drop.

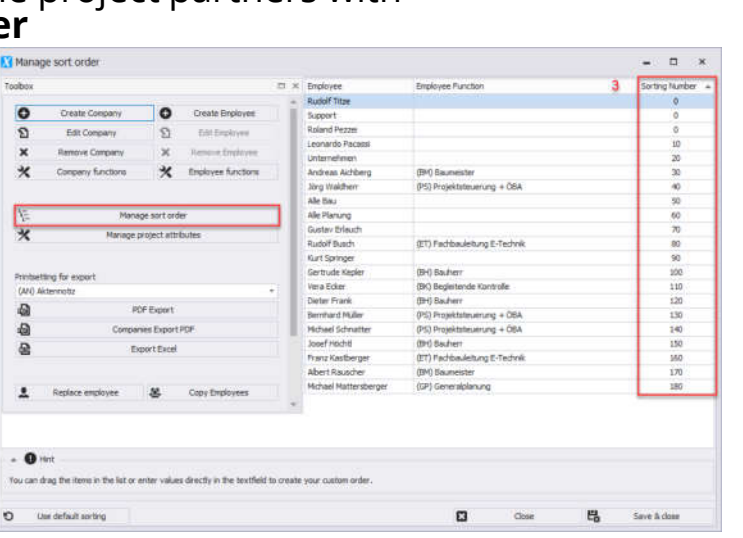

## 4.3 Replacing employees

In the report items and distribution lists of a project, an employee can be replaced by another project-related employee.

- Is valid for the entire project (e.g. participant lists).
- Enter the person to be replaced in the "Replace data for:" field (see 1).
- Use the mouse to drag the employee to be displayed in the report items and distribution lists to the "Copy data from:" field. (see 2)
- Click on "Replace employee" (see 3).

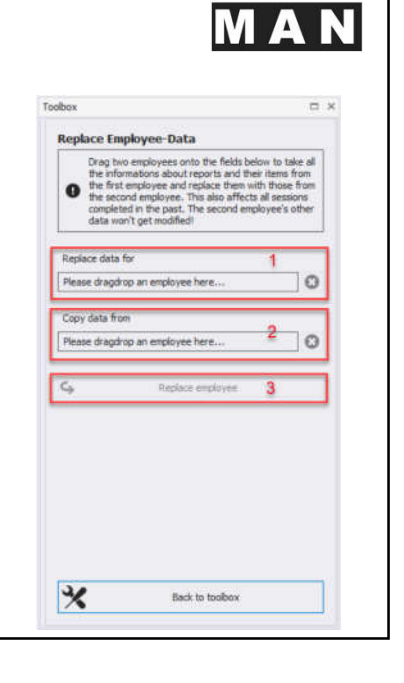

## 4.4 Disable inactive datasets

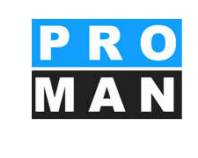

No longer active people can be disabled in the project.

- Employees can be disabled and reactivated. (see 1)
- Data records that have been archived can be shown or hidden. (see 2)
- It is also possible to disable *functions*.

| Marium             | Employee vie    |        |                                        |                |                       |                         |            |              |                 |              |              |                     |                |                                    |                 |         |                   |
|--------------------|-----------------|--------|----------------------------------------|----------------|-----------------------|-------------------------|------------|--------------|-----------------|--------------|--------------|---------------------|----------------|------------------------------------|-----------------|---------|-------------------|
| Courth .           |                 |        |                                        |                |                       |                         |            |              |                 |              |              |                     |                | 00                                 | reate Company   | 0       | Create Employe    |
| Sect               |                 |        | dimmer.                                |                |                       |                         |            | Address      |                 | Country      | Dh.          | Doubled.            | Findand In ca. | 2                                  | Edit Company    | 2       | Edit Employee     |
| 2 Holner Ray       |                 |        | Mailwey I                              | Reven          | Handhall .            |                         |            | Weiter Sha   | 104             | and a second | Graded       | -                   |                | X                                  | mane Corports   | ×       | Remove Employe    |
|                    |                 |        | dit                                    | -              |                       | Calif and the second    |            | 116660-303   |                 |              |              |                     |                | 30-                                |                 |         |                   |
| - and the          | e more          | E-MAIL | ares                                   | 000            | pany function         | Attributes              |            |              |                 |              |              |                     |                | 7.00                               | nparty function |         | orgatoyee narkiso |
| short              | First           | Name   | Lacthan                                | 6              | Abbreviation          | De                      | partment   | Gender       | Title           | Name Suffs   | x 10 D       | sabled              | Linked to ce   |                                    |                 |         |                   |
| E Adube            | ng Ande         | 635    | Aichberg                               |                |                       |                         |            | Unknown      |                 |              |              | s.                  | ×              | 15                                 | Mana            |         | and an            |
|                    |                 |        |                                        |                |                       |                         |            |              |                 |              | Color Marine |                     |                | 1.87                               | 1700.00         | Ar      |                   |
| E Buich & Ca       | wilk.           |        | Butch I                                | & C28          | my, ingeneurbs        | ro fur Teleko           | munitator) | St. Peter H  | auptatratie 300 |              | Graz         |                     | × 1            | ×                                  | Managers        | prosect | attrênvies        |
| E Kaitberger       |                 |        | ing. Pr                                | and K          | astberger, Teda       | nioches Baro t          | 41         | Lahmong 1    |                 | 10           | Lebrola      |                     |                |                                    |                 |         |                   |
| E Flughafenbetrieb |                 | Pugha  | This is a mar and the transment of the |                |                       | Hugharens               | 9, 21      | A!           | urar            |              |              | Production for some |                |                                    |                 |         |                   |
| D LEVIE            |                 |        | Di mari                                |                | Ser, princepanie      | printersnikerges.m.p.H. |            | burgganse    | 6J.             |              | NVVET1       | .0                  |                | (AN) Alterative                    |                 |         |                   |
| I CES              |                 |        | Genetic                                | chaft          | Rie Generalitation an | numera in ini.          |            | Linderer Pla | ttermen 14      |              | Gran         |                     |                | (AU) Actimoty                      |                 |         |                   |
| ERLACH             | A KINA SERVICIA |        |                                        | 10110-100 1 10 |                       |                         |            |              | 31              | 相            |              | OP Exp              | wt             |                                    |                 |         |                   |
| E PAC-PS           |                 |        | PAC-PS                                 | 5              |                       |                         |            |              |                 |              |              | 0                   | - 0            | -                                  | Compar          | NO DO   | ort PDF           |
| E SPV_WW           |                 |        | Sportv                                 | eren           | Wienerwald            |                         |            |              |                 |              |              | •                   | 9              | 10                                 | E.              | mort E  | cel               |
| E Ale Bau          |                 |        | Ale Ba                                 | 10 C           |                       |                         |            |              |                 |              |              |                     | 1              |                                    |                 |         |                   |
| E Ale Planing      | ř               |        | Ale Pa                                 | ning           |                       |                         |            |              |                 |              |              |                     | 2              |                                    |                 |         |                   |
| E Pantasie         |                 |        | Pented                                 | le.            |                       |                         |            |              |                 |              |              |                     | 8              | R. Register employee M. Copy Ergin |                 |         | Copy Employee     |
| E PROMAN           |                 |        | PROM                                   | N So           | Phyane GmbH           |                         |            | Zvinestraß   | e 4-6           | AT           | Vena         | £                   | 90             | -                                  |                 | -       |                   |

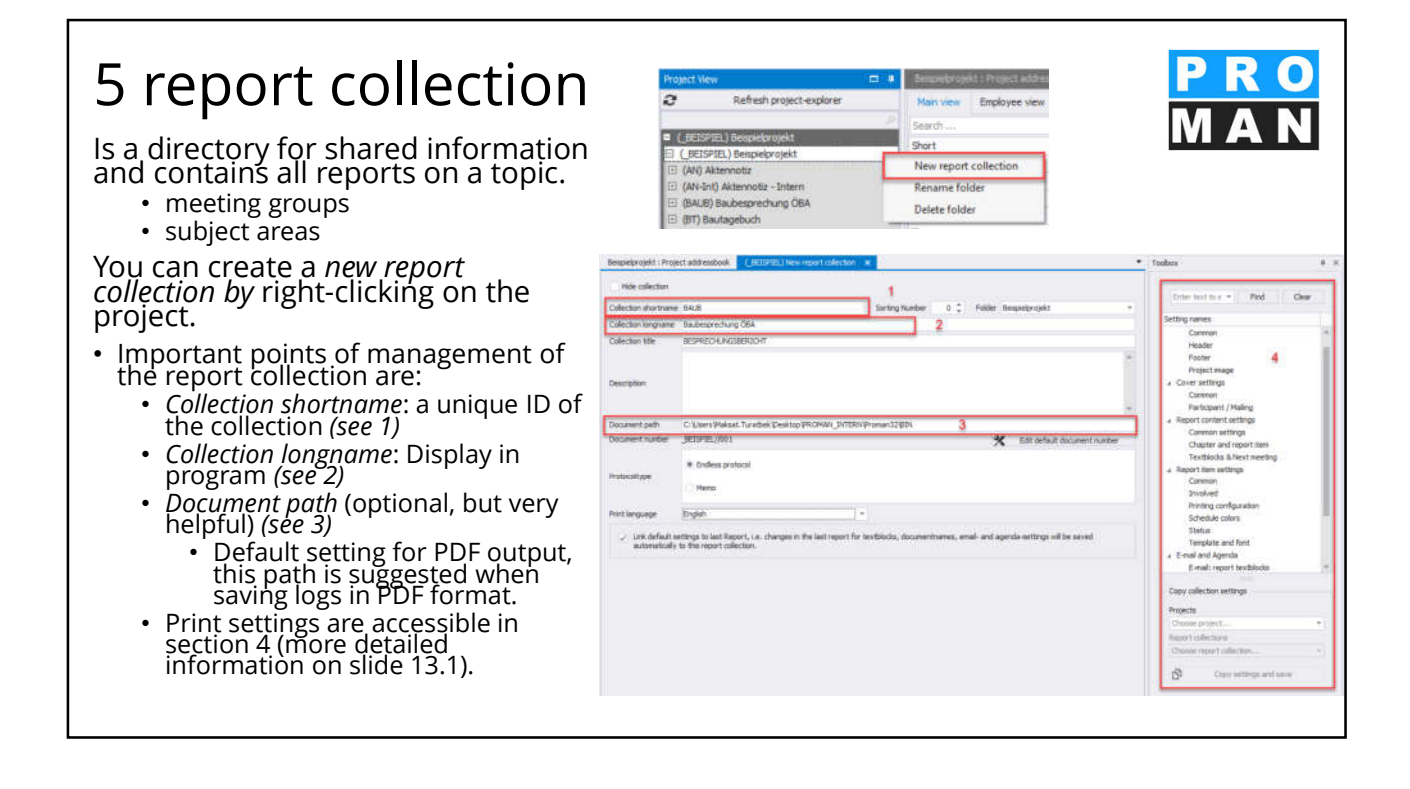

#### 5.1 Report collection Copying Print Settings

All print settings of the report collection can be easily copied from another report collection.

In the right toolbox of the report collection you can select the collection from which everything should be copied.

With "Copy settings and save" all print settings are copied.

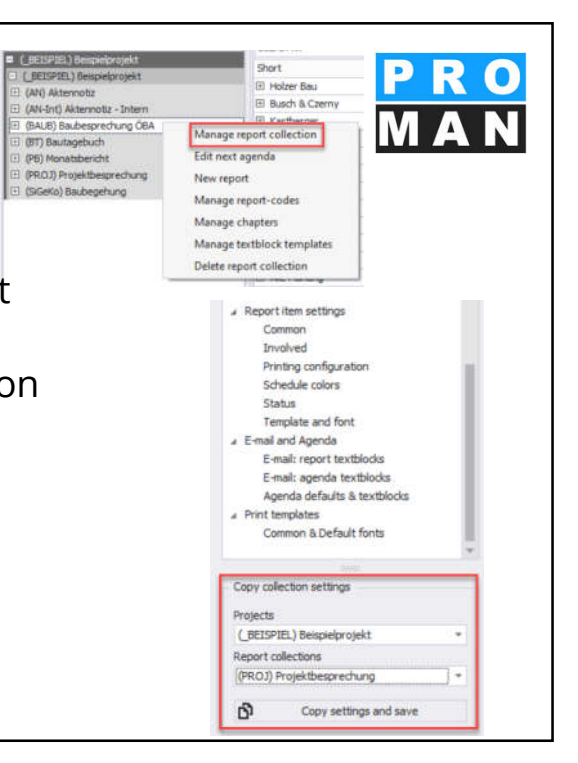

| 5.1<br>prii          | report Co<br>nt settings   | llection           |                                                                                                    |                                                                                                    |                                                 | PR<br>MA                                                       | O<br>N   |
|----------------------|----------------------------|--------------------|----------------------------------------------------------------------------------------------------|----------------------------------------------------------------------------------------------------|-------------------------------------------------|----------------------------------------------------------------|----------|
| Hide collection      |                            |                    | Beispielpro<br>BESPRECHU<br>Baubesprechun<br>Date of taxon<br>Date of Meeting:<br>Time:<br>Place:<br>Soligiett: | jekt<br>g ÖBA No.: 003<br>9%/2016<br>9%/2016<br>from: 9:00 AM to: 11:00 AM<br>GPS-Container<br>Baudbiau                   | Project-Mali<br>Doc-Mol<br>Onairmant<br>Writer  | RO<br>AN<br>BERSPIEL<br>1010//BAUB/003<br>Waldher<br>Katberger |          |
| Collection shortname | BAUB<br>Baubescrechung ÖBA | Sorting Number 0 💲 | BESPRECHUNGSBERI<br>Project: Bendvelorowist                                                                     | юнг                                                                                                    |                                                 | No.: 003 on<br>Project-No                                      | 9/3/2016 |
| Collection title     | BESPRECHUNGSBERICHT        |                    |                                                                                                    | Column                                                                                                    |                                                 | Farmentia                                                      | Deating  |
|                      |                            |                    | SIC                                                                                                    | Sicherheit                                                                                                    |                                                 |                                                                |          |
| Description          |                            |                    | BAUB 001.002<br>001/ %/11/2016                                                                                  | Genehmigung Umsetzen Masten<br>Im Baufeld befinden sich zwei Masten,<br>das Umsetzen der Masten durch die O<br>22.9.2016. | Die Genehmigung für<br>ZB erfolgt frühestens ab | All project partners                                           | open     |
|                      |                            |                    |                                                                                                    |                                                                                                    |                                                 |                                                                |          |

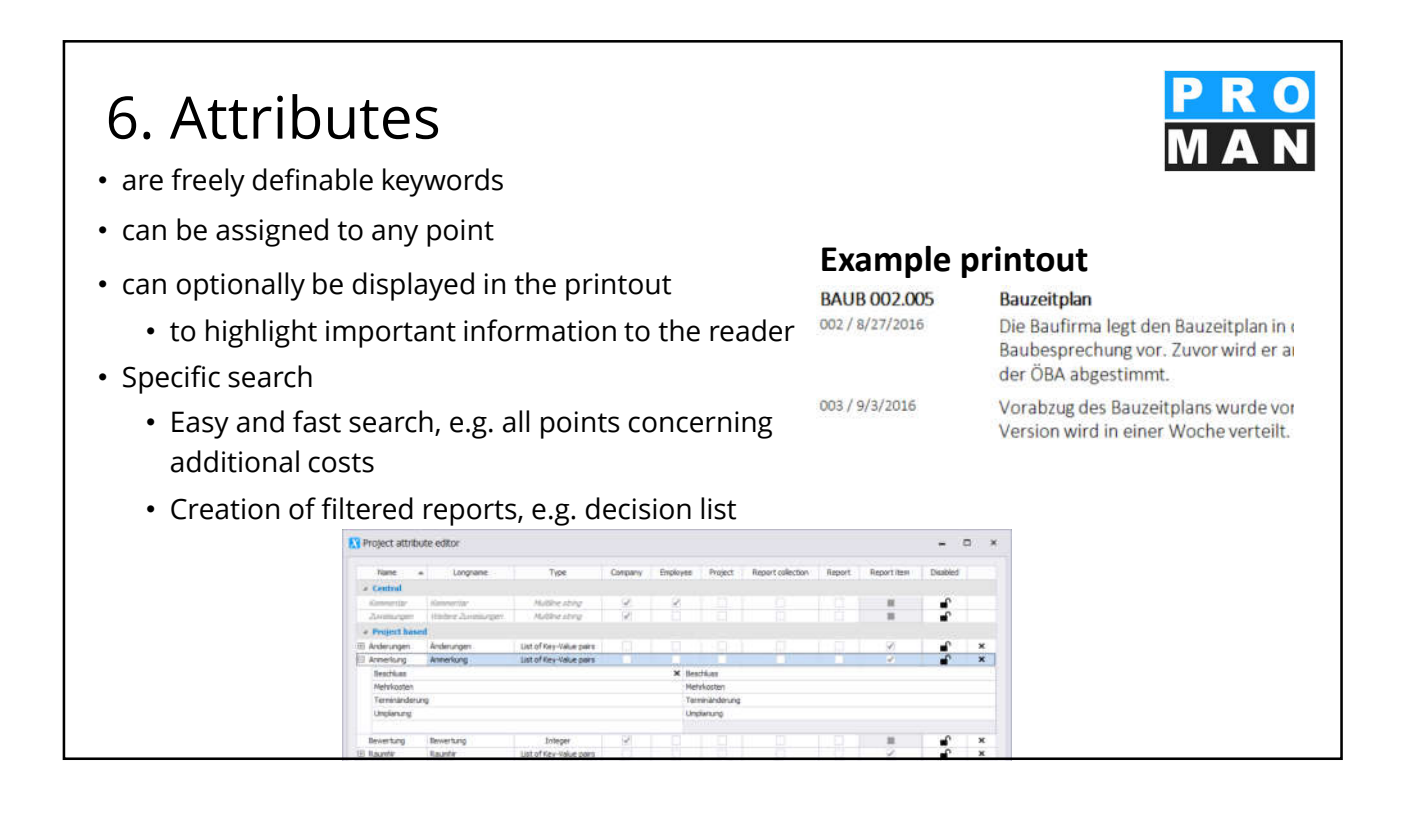

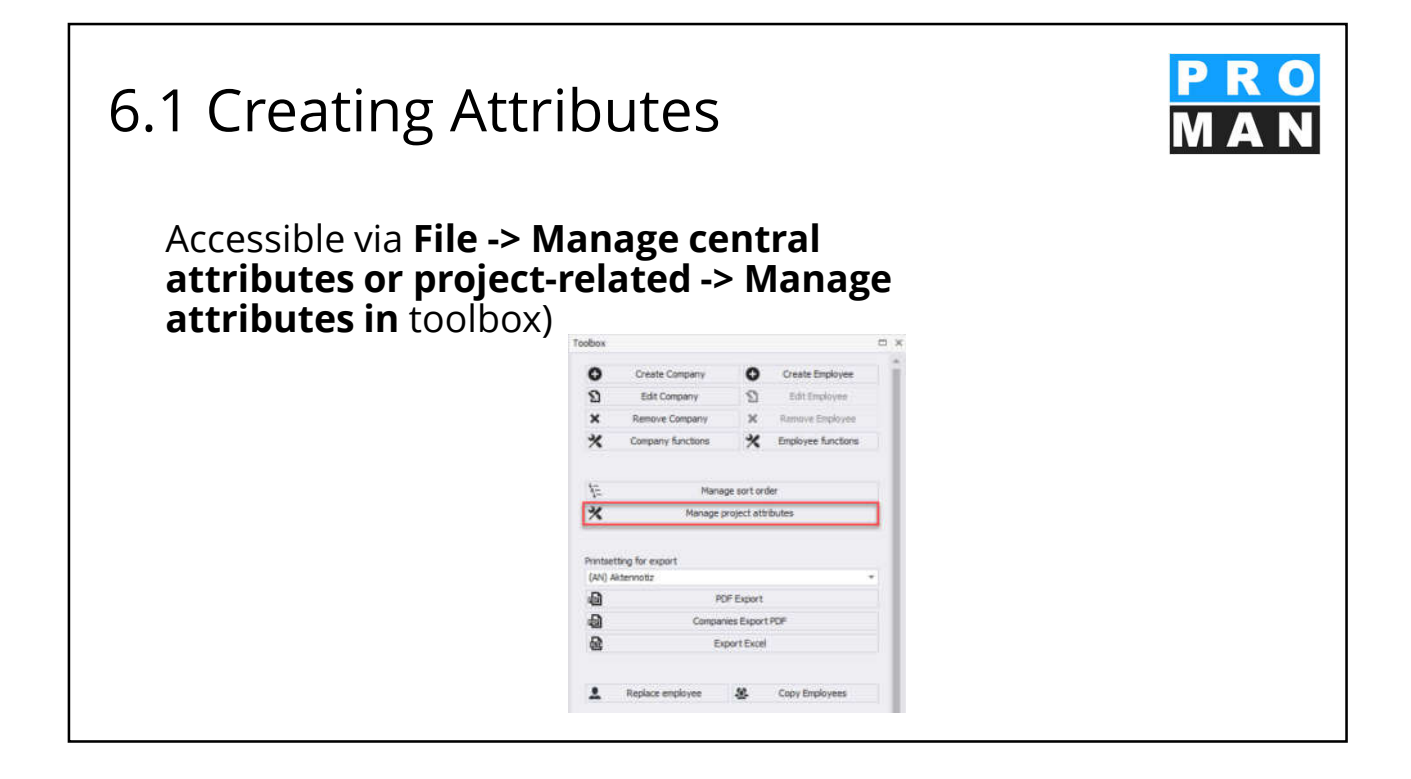

#### 6.1 Creating Attributes · Click on "New attribute" to open the editing mask (see 1). Insert the short and long ŝ name (see 2). To assign an attribute to a report item, it must be of the type list of key/value pairs (see 3). O Add to 1 Enter the values of the key/value pair and click on frances "Add list" to add the value (see 4). 6 Allows the attribute to be Print Option Long added to a report item by clicking the checkbox (see 5). 0 • Attributes can be printed in 0 short and/or long form (see 6) D. 10 14 --

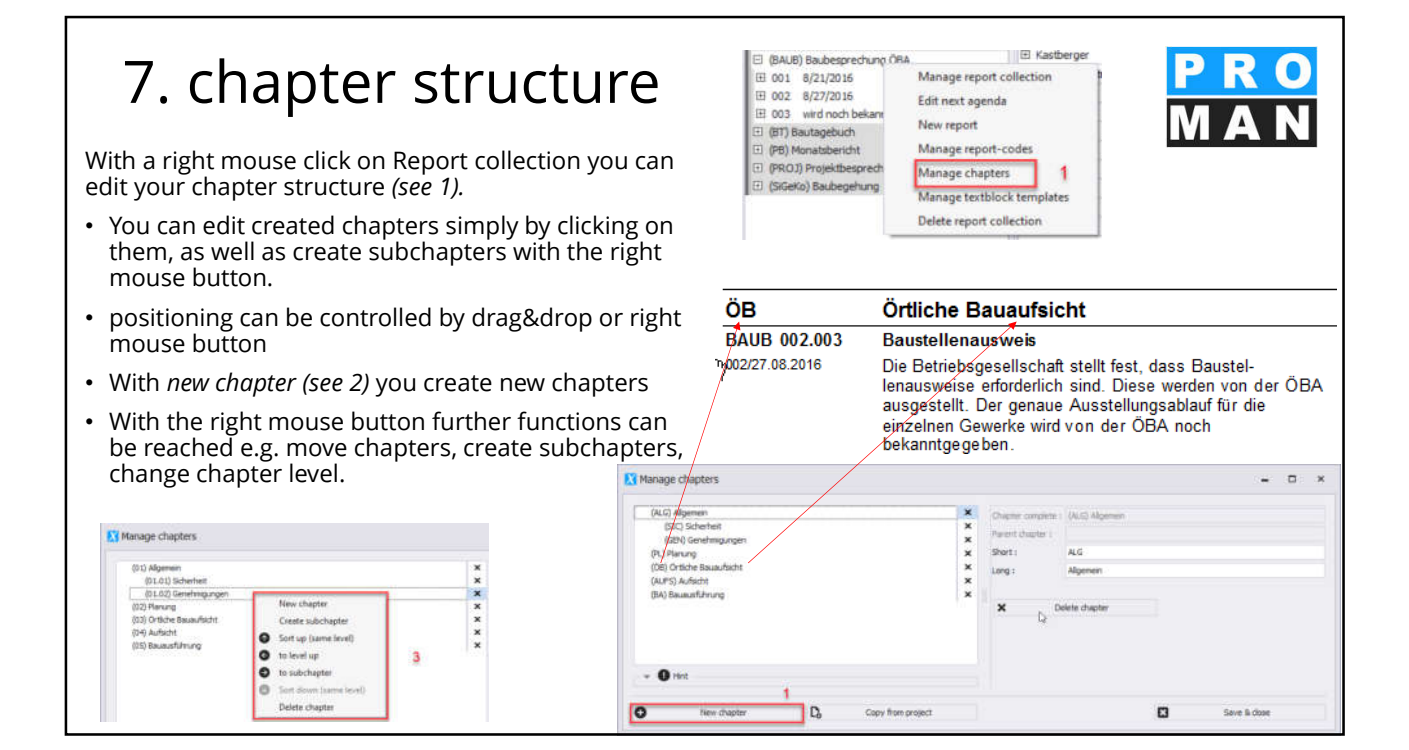

#### E (BALIE) Baub Manage report collecti □ (BAUB) Baubes; □ 001 8/21/20 □ 002 8/27/20 □ 003 wird nod 0 8. Create reports Edit next agenda New report (BT) Bautagebu (PB) Monatsber Manage rep Manage chapters (PROJ) Projekt Right-click on the report collection to go to "new report". E (SGeKo) Baubr Manage textblock template Delete report collectio All fields are optional. However, all that are filled appear on the printout. Report manage - 0 × Basic data Subject, date, time • In the Header tab: meetingleader and author as well as the meetingplace L And Time fro You can also edit the report later by right-clicking on the report - "manage report". When you create the report, all open report items are automatically included in the new report. No report items are lost, the agenda is automatically created for you. For further registers see continuation foils. ۵ 暍 Save & dor

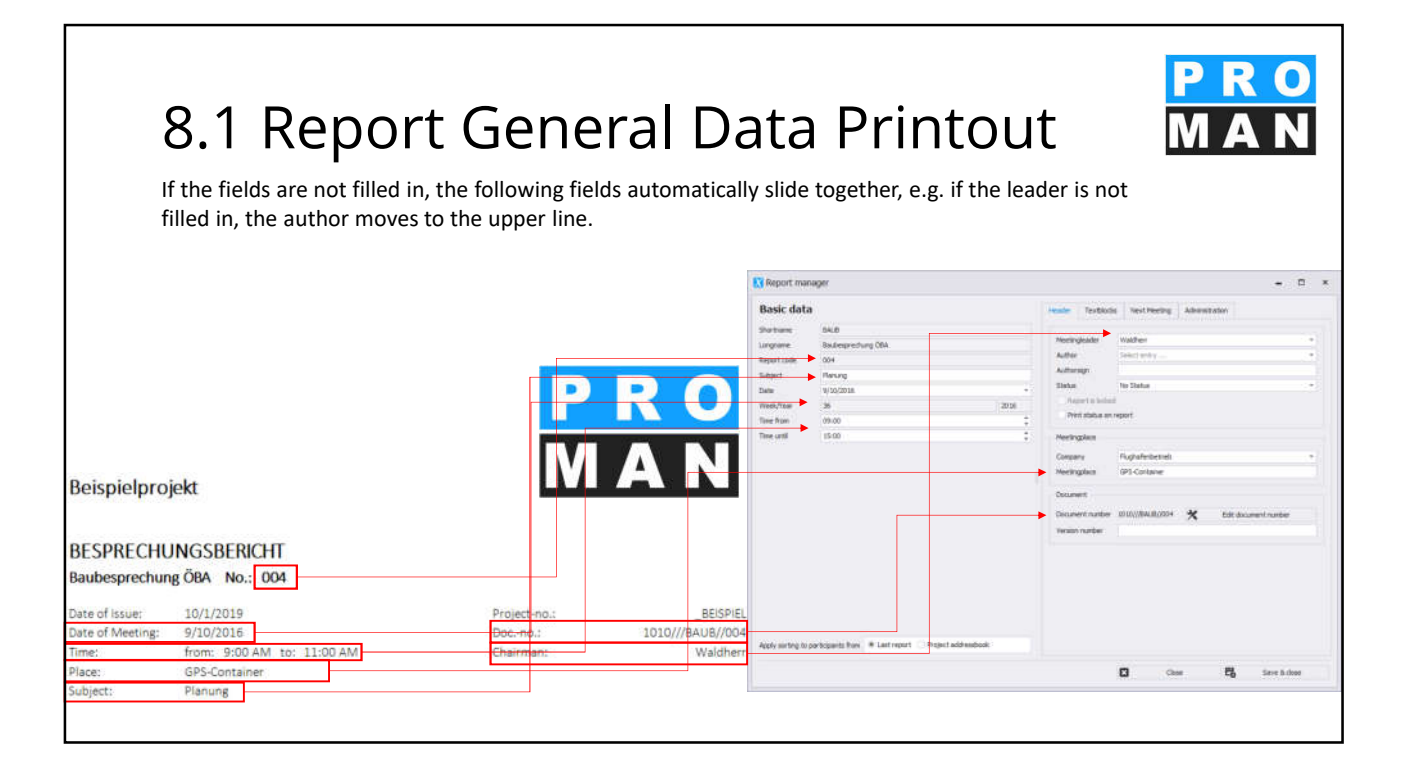

#### 8.2 Report: Text blocks

In the textblocks tab, you can insert your textblocks at different points in the report. These are automatically transfered from report to report, but can be changed report-specifically.

- In 1, you've got the list of the textblocks that are active in the report
- Using drag & drop these can be pulled to the desired position.
- Editing takes place in the menu "manage textblock templates" (see 2).

|                | <ul> <li>□ (BAUB) Baubesp</li> <li>□ 001 8/21/201</li> <li>□ 002 8/27/201</li> <li>□ 003 wird noch</li> <li>□ 004 Planung</li> <li>□</li> </ul> | Manag<br>Edit nei<br>New re<br>Manag<br>Manag | e report co<br>xt agenda<br>port<br>e report-co<br>e chapters | Ilection                                                                  |                    | PF<br>M             | <u> </u>                         |
|----------------|----------------------------------------------------------------------------------------------------|-----------------------------------------------|---------------------------------------------------------------|---------------------------------------------------------------------------|--------------------|---------------------|----------------------------------|
|                | SIC                                                                                                    | 2 Manag                                       | e textblock                                                   | templates                                                                 |                    |                     |                                  |
|                |                                                                                                    |                                               |                                                               |                                                                           |                    |                     |                                  |
| Report ma      | nager                                                                                                    |                                               |                                                               |                                                                           |                    |                     | - 0                              |
| Basic dat      |                                                                                                    |                                               |                                                               | Hader Tectionia In                                                        | and Pleating Adres | natration           |                                  |
| argrame        | Sadesprecture 284                                                                                                    |                                               |                                                               | Protein Cecibialt                                                         |                    | x Capiteliste Par   | ni Deutergrechung<br>Mitterstell |
| eport ode      | 004<br>Manuari                                                                                                    |                                               |                                                               | ament at and of report.                                                   |                    |                     | 1                                |
| atu .          | 8/35/20.56                                                                                                    |                                               |                                                               |                                                                           |                    |                     | 1                                |
| last/tax       | 36                                                                                                    |                                               | 3016                                                          |                                                                           |                    |                     |                                  |
| ine from       | 09.00                                                                                                    |                                               | - ÷)                                                          |                                                                           |                    | 1                   |                                  |
| ine unit.      | 12:00                                                                                                    |                                               | 19                                                            |                                                                           |                    | × Hard              | ge textblock templates           |
|                |                                                                                                    |                                               |                                                               | Partitude template Co                                                     | ver-herti Cove     | -last2 Final text   |                                  |
|                |                                                                                                    |                                               |                                                               | Die Hom som Dissporter<br>men Diegebaug, Nech<br>Ableuf dieser Prist ohne | h adal Walangnuth  | i au desem Grootori | hanigi 4 Worksogn                |
|                |                                                                                                    | Calculate and send on the                     |                                                               |                                                                           |                    |                     |                                  |
| indy saring to | batchautrights + rathiout                                                                                                    | HIGEL BOP EROOM                               |                                                               |                                                                           |                    |                     |                                  |

| 8.3 Report: Next m                                                                                                    | eeting                                                                                                    | )<br>Nächste Sitzu | u <b>ng:</b> Bei I                                            | Bedarf 🔸                                                                                               | Textblocks                                                                     | <mark>PRO</mark><br>MAN |
|----------------------------------------------------------------------------------------------------|----------------------------------------------------------------------------------------------------|--------------------|---------------------------------------------------------------|----------------------------------------------------------------------------------------------------|--------------------------------------------------------------------------------|-------------------------|
| On the <i>Next Meeting</i> tab, you can input<br>your next meeting data.                                                                                                    |                                                                                                    | Next Meeting:      | Number:<br>Date:<br>Time:<br>Meetingp<br>Company:<br>Address: | 005<br>9/17/201<br>from 9:00<br>lace: GPS-Cont<br>Flughafe<br>AT 8070                                  | .6<br>0 AM till 3:00 PM<br>tainer<br>n BetriebsgesmbH<br>Graz Flughafenstr. 21 | Standard                |
| <ul> <li>• Mandatory neids: none</li> <li>• Optional - but important fields: <ul> <li>Date (see 1)</li> <li>Time (see 2)</li> <li>• Meetingplace(see 3)</li> <li>• Positon on report: <ul> <li>On cover</li> <li>End of report</li> <li>Don't show</li> </ul> </li> <li>• You can design your own next meeting template, which you can select in the print tomplate field (see 4)</li> </ul></li></ul> | Report manager Bosic data Shortowne Baul Shortowne Baul Shortowne | rg (BA             | -<br>2016<br>:<br>:                                           | Header Textblod<br>Report code<br>Subject<br>Date<br>Week/Year<br>Time smit<br>Company<br>Meetingplace | Ercl Meetrol     Administration                                                | ×                       |
|                                                                                                    |                                                                                                    |                    |                                                               |                                                                                                    | Ciose                                                                          | 😋 Save & dose           |

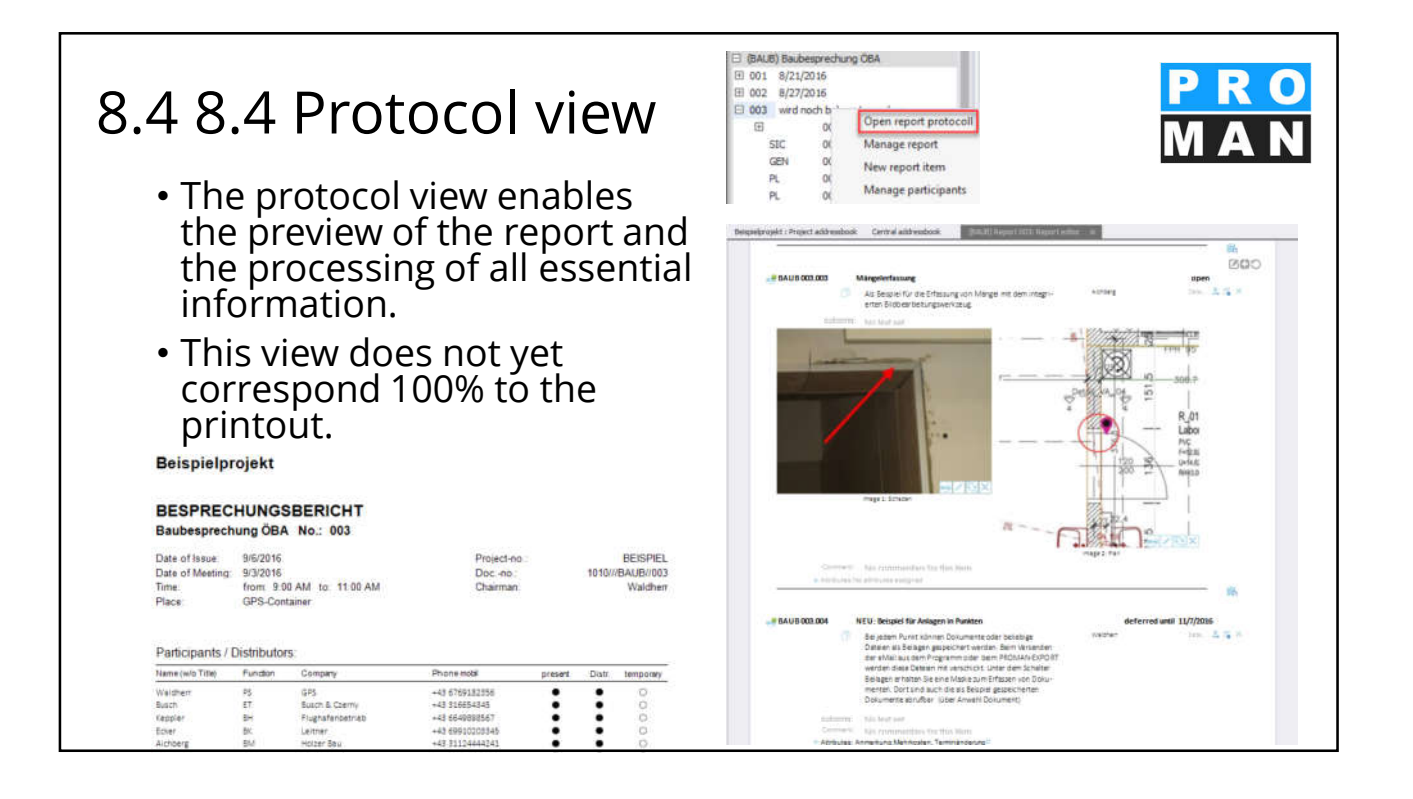

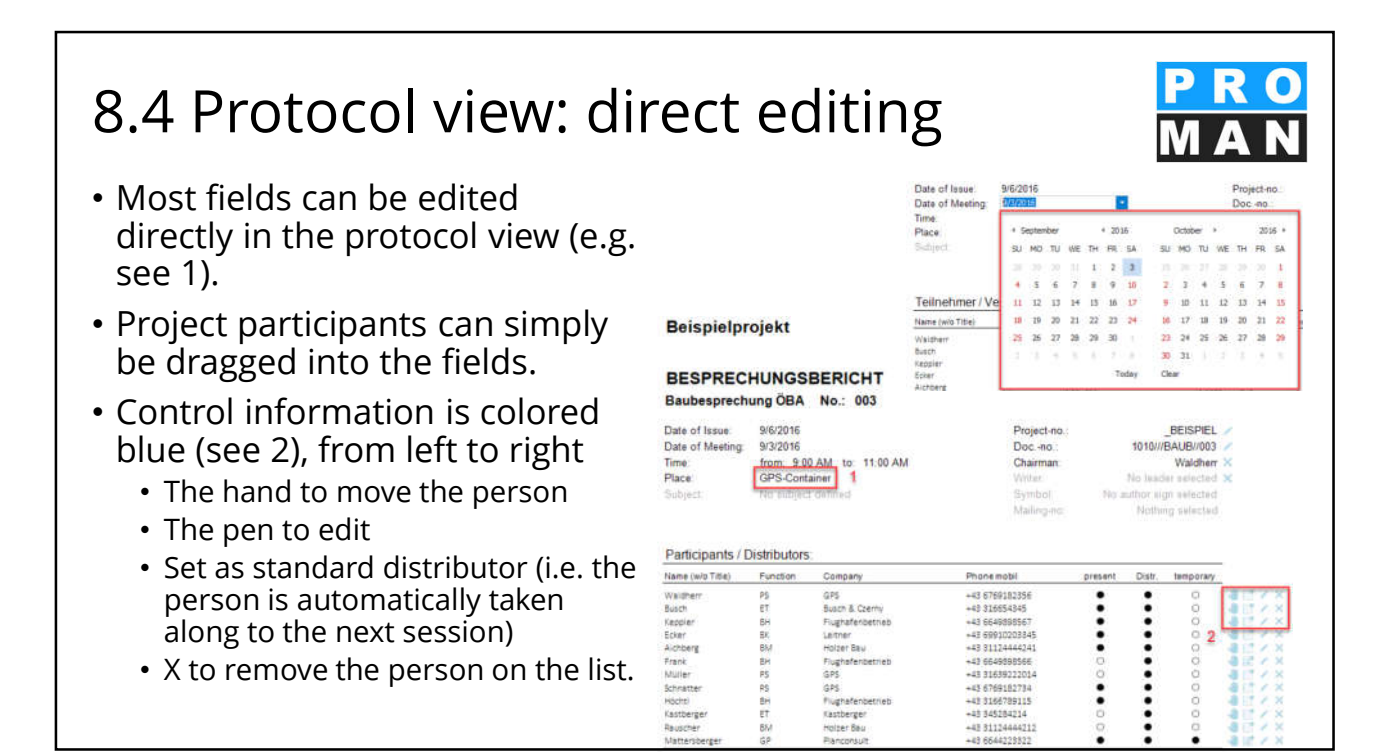

#### 8.5 Protocol view: Participant and RO **Distribution** list PRO The distribution list defines Δ the list of participants who Beispielprojekt have attended the meeting BESPRECHUNGSBERICHT Baubesprechung OBA No.: 003 • The desired project participants can simply be dragged & dropped from the left list to the participant distribution list (1) • With the "hand" (2) these can be pulled to the desired position Columns are defined in the layout and can be changed.

#### 8.5.1 Participants / distributor: extended settings Click on "Manage participants" in the toolbox (see 1) or right-click on 0 0 the desired report to open the 0 advanced settings of the 0 □ (BAUB) Baubespres □ 001 8/21/2016 □ 002 8/27/2016 participants / 120 E 003 9/3/20 M distribution lists. 0 Open report protocol -Manage report (see 2). GEN port item PL 0 -PL PL OB EI BA EIA to repare for meeting ь Print report (Print-Pri Print report as pdf BA \* Print report as rtf www.cha Print report as xlsx Show attach 邕 Delete report Order reports Send e-mail m sorting:

#### 8.5.2 Participants / distributor: extended settings

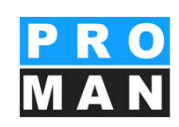

The administration of the participants consists of three areas:

- Project address book *(see 1):* Simply drag and drop participants into your distribution list (see 2) and define their attendance.
- use the toolbox to edit the desired sort order and add involved persons (see 3).

| FILE EDIT       | VIEW TOOLS    | 5 HELP           |                   |                     |                  |               |           |          |     |                   |         |                |           |                           |                                          |
|-----------------|---------------|------------------|-------------------|---------------------|------------------|---------------|-----------|----------|-----|-------------------|---------|----------------|-----------|---------------------------|------------------------------------------|
| Project address | sbook         | 1                | Beispielprojekt : | Project addressbool | (BAUR) Repr      | int 000: Fund | iopenta/M | wing Esn | и ж | 2                 |         |                |           | Тоовох                    | 3 a×                                     |
| Search          |               | 2                | Search            |                     |                  |               |           |          |     |                   |         |                | p.        |                           |                                          |
| Main view       | Employee view |                  | Employee s +      | Company short       | Default Function | Distributor   | Present   | from     | to  | Partially present | Excused | Represented by | Std.Distr | 8                         | Add involved persons                     |
|                 |               |                  | Waldherr          | GPS                 | PS               | 1             | 1         |          |     |                   |         |                |           | ×                         | Remove participant                       |
| All project par | thers + Plac  | NUMPER OF STREET | Busch             | Busch & Czerny      | ET               | 1             | 1         |          |     |                   |         |                | 1.1       |                           | Concerna per la persona                  |
| inployees       |               |                  | Keppler           | Flughafenbetrieb    | BH               | 1             | 1         |          |     |                   |         |                | 1         | Set a stat                | us for all participants                  |
| Company _ +     | Employee      | Employee Fu.     | Ecker             | Leitner             | BK               | 1             | 1         |          |     |                   |         |                | T.        |                           |                                          |
| Alle Bau        | Alle Bau      |                  | Aichberg          | Holzer Bau          | BM               | 1             | 2         |          |     |                   |         |                |           | # Preser                  | nce 🗸 Distributor                        |
| Alle Planung    | Alle Planung  |                  | Frank             | Flughafenbetrieb    | BH               | ~             |           |          |     |                   |         |                | 12        | Excus                     | ed                                       |
| Busch B. Cz     | Busch         | (ET) Fachba      | Müller            | GPS                 | PS               | 1             |           |          |     |                   |         |                | 14.1      | Destersin                 |                                          |
| ERLAUCH         | Enlauichy     |                  | Schnatter         | GPS                 | PS               | 1             | 1         |          |     |                   |         |                | T.        | 1.000                     |                                          |
| Fantasie        | Unternehmen   |                  | Höchtl            | Flughafenbetrieb    | BH               | 1             | 1         |          |     |                   |         |                | E.        | Sort order                |                                          |
| Flughafenb      | Frank         | (BH) Bauherr     | Kastberger        | Kastberger          | ET               | 1             |           |          |     |                   |         |                | 1.1       | 1-200                     | and a second second second second second |
| Flughafenb      | Höchtl        | (BH) Bauherr     | Rauscher          | Holzer Bau          | 814              | 1             |           |          |     |                   |         |                | - C1      | 1= 2040                   | ingnumbers from project employees        |
| Flughafenb      | Keppler       | (BH) Bauherr     | Mattersberger     | Planconsult         | GP               | 1             | 1         | 00:01    |     | 14 C              | 1       |                | 1.191     |                           | fortingnumbers from last report          |
| GPS             | Müller        | (PS) Projekt     |                   |                     |                  |               |           |          |     |                   |         |                |           |                           |                                          |
| GPS             | Schnatter     | (PS) Projekt     |                   |                     |                  |               |           |          |     |                   |         |                |           | <ul> <li>Print</li> </ul> | sarting                                  |
| GPS             | Waldherr      | (PS) Projekt     |                   |                     |                  |               |           |          |     |                   |         |                |           | o le                      |                                          |
| Holzer Bau      | Aichberg      | (BM) Baumei      |                   |                     |                  |               |           |          |     |                   |         |                |           | UI SO                     | rang                                     |
| Kastberger      | Kastberger    | (ET) Fachba      |                   |                     |                  |               |           |          |     |                   |         |                |           |                           |                                          |

# 8.5.3 Participants / distributor extended settings

- The project address book contains the following functions:
  - The employee view shows you all project partners. In the main view, the project partners are grouped by company.
  - Filter by all project partners or a specific report collection(*see 1*).
  - A further distinction can be made by filtering by a single report (see 2), e.g. all participants of the old session.
  - In the search field you can also directly find the desired company / person.

|                         | Search               |                                    | <b>م</b> کا<br>ام                    |                     |
|-------------------------|----------------------|------------------------------------|--------------------------------------|---------------------|
|                         | Main view Steele     | tree them                          |                                      |                     |
|                         | Grane                |                                    |                                      |                     |
|                         | All project partners |                                    |                                      |                     |
|                         | All participants     |                                    |                                      |                     |
|                         |                      | 1 -                                | 2                                    |                     |
|                         | All project partners | 7 200                              | www.execution                        |                     |
|                         | Employee             |                                    |                                      |                     |
|                         | Company shortnane    | <ul> <li>Employee short</li> </ul> | Employee Function                    |                     |
|                         | Flaghetenbettreb     | Frank                              | (BH) Bauherr *                       |                     |
|                         | Flugt afenbetrieb    | Horst                              | (BH) Bauherr                         |                     |
|                         | can aterioetteb      | Miller                             | (DC) Department of the second second |                     |
|                         | or s                 | Schwatter                          | (PS) Projektstmuerung +              |                     |
|                         | PS                   | Waldherr                           | (P5) Projektsteuerung +              |                     |
|                         | Holzer Bau           | Adderg                             | (DM) Baumetater                      |                     |
|                         | Kästberger           | Keitberger                         | (E7) Factbauleitung E-Te             |                     |
|                         | Leityler             | Ecker                              | (BK) Segleitende Kontrolle           |                     |
|                         | PAC-PS               | Pacassi                            | Intel Computation and                | \                   |
|                         | Percentur            | Practice score gar                 | (cr.) cereratoarung                  | 1                   |
|                         | PROMAN               | Support                            | -                                    | 1                   |
|                         |                      |                                    |                                      | 1                   |
|                         | - O rest             |                                    |                                      | \<br>\              |
| tain view Encloyee view |                      |                                    | Main view Employee sie               | *                   |
| oups                    |                      |                                    | Groups                               |                     |
| I project partners      |                      |                                    | All project partners                 |                     |
| l participants          |                      |                                    | All pertopents                       |                     |
|                         |                      |                                    |                                      |                     |
| I project partners      | All involved people  |                                    | (BALE) Be bettedung (BA              | a al munived neonie |
| moved partners          |                      |                                    | ·                                    | all an about people |
| ktennotiz               |                      | -                                  | - O Hot                              | 001                 |
| subesprechung OBA       |                      | -                                  |                                      | 002                 |
| olekthesprechung        |                      |                                    |                                      | 003                 |
| itennotiz - Intern      |                      |                                    |                                      | 004                 |
| ubegehung               |                      | -                                  |                                      | 1.001               |
|                         |                      | -                                  |                                      |                     |
| onatsbericht            |                      |                                    |                                      |                     |

# 8.5.4 Participants / distributor: extended settings

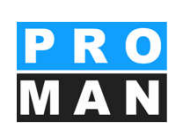

- Distributor: Defines the distribution group of the document. Also used for automatic e-mail transmission of the report *(see 1)*.
- The attendance can be augmented with "partially present" or replaced by "excused" (*see 2*). For these to be printed, a corresponding print template must be set.
- The sorting can be changed by drag & drop.
- All Employees with a checkmark are automatically entered in the next session (see 3).

| Search        |                  |                  | 1                                                                                                    |                                                                                                    |       | 2                    |         |                | 3               |   |
|---------------|------------------|------------------|----------------------------------------------------------------------------------------------------|----------------------------------------------------------------------------------------------------|-------|----------------------|---------|----------------|-----------------|---|
| Employee s 🔺  | Company short    | Default Function | Distributor                                                                                                    | Present                                                                                                    | from  | to Partially present | Excused | Represented by | Std.Distributor |   |
| Aichberg      | Holzer Bau       | BM               | <b>V</b>                                                                                                    | <b>V</b>                                                                                                    |       |                      |         |                |                 | x |
| Waldherr      | GPS              | PS               |                                                                                                    | ~                                                                                                    |       |                      |         |                |                 | x |
| Busch         | Busch & Czerny   | ET               |                                                                                                    | ~                                                                                                    |       |                      |         |                |                 | x |
| Keppler       | Flughafenbetrieb | BH               | <ul> <li>Image: A second second s</li></ul> | <ul> <li>Image: A set of the set of the</li></ul> |       |                      |         |                |                 | x |
| Ecker         | Leitner          | BK               | <ul> <li>Image: A set of the set of the</li></ul>  | <ul> <li>Image: A set of the set of the</li></ul> |       |                      |         |                |                 | x |
| Frank         | Flughafenbetrieb | BH               |                                                                                                    |                                                                                                    |       |                      |         |                | 2               | x |
| Müller        | GPS              | PS               | <ul> <li>Image: A set of the set of the</li></ul>  |                                                                                                    |       |                      |         |                |                 | × |
| Schnatter     | GPS              | PS               | <ul> <li>Image: A set of the set of the</li></ul>  | <ul> <li>Image: A set of the set of the</li></ul> |       |                      |         |                |                 | x |
| Höchtl        | Flughafenbetrieb | BH               |                                                                                                    | ~                                                                                                    |       |                      |         |                |                 | x |
| Kastberger    | Kastberger       | ET               | $\checkmark$                                                                                                    |                                                                                                    |       |                      |         |                |                 | x |
| Rauscher      | Holzer Bau       | BM               | <ul> <li>Image: A set of the set of the</li></ul>  |                                                                                                    |       |                      |         |                |                 | x |
| Mattersberger | Planconsult      | GP               |                                                                                                    | ~                                                                                                    | 00:01 | ~                    | 1       |                |                 | x |

# 8.5.5 Participants / distributor: extended settings

- The following actions are simplyfied using the toolbox:
  - Involved persons who, are registered as responsible for a report item can be added to the list in their entirety (see 1).
  - With one click the status for all participants can be defined (see 2).
  - The sorting can be done from the project-related address management or from the last report *(see 3).*

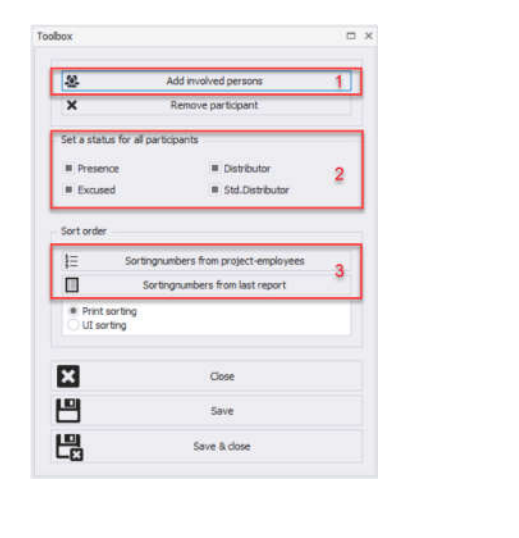

# 8.6 Protocol View: Create and Edit report item

PRO MAN

- Report items can be created with (1) in the desired chapter.
- With (2) subreport items can be created to the desired report item.
- With (3) you can change the chapter of the reportitem.

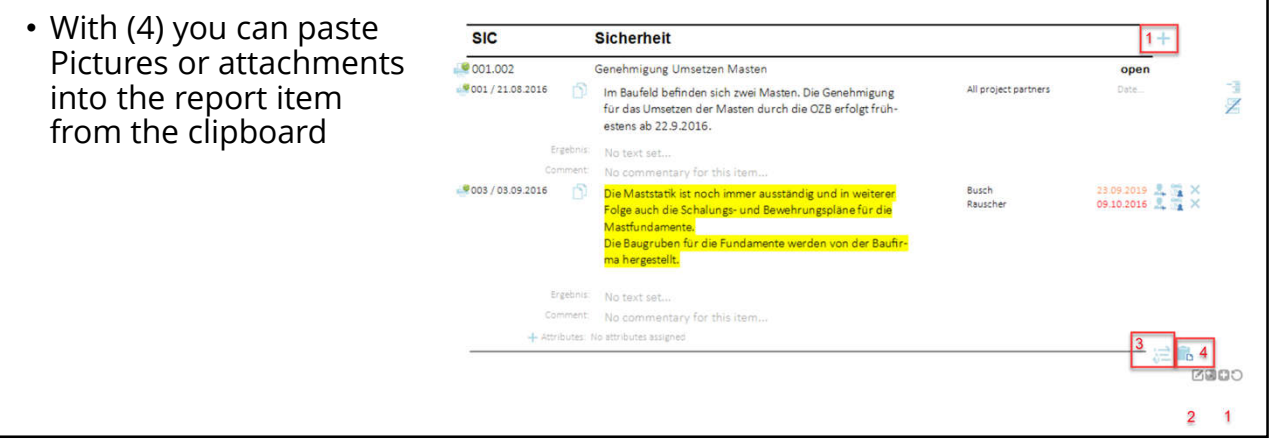

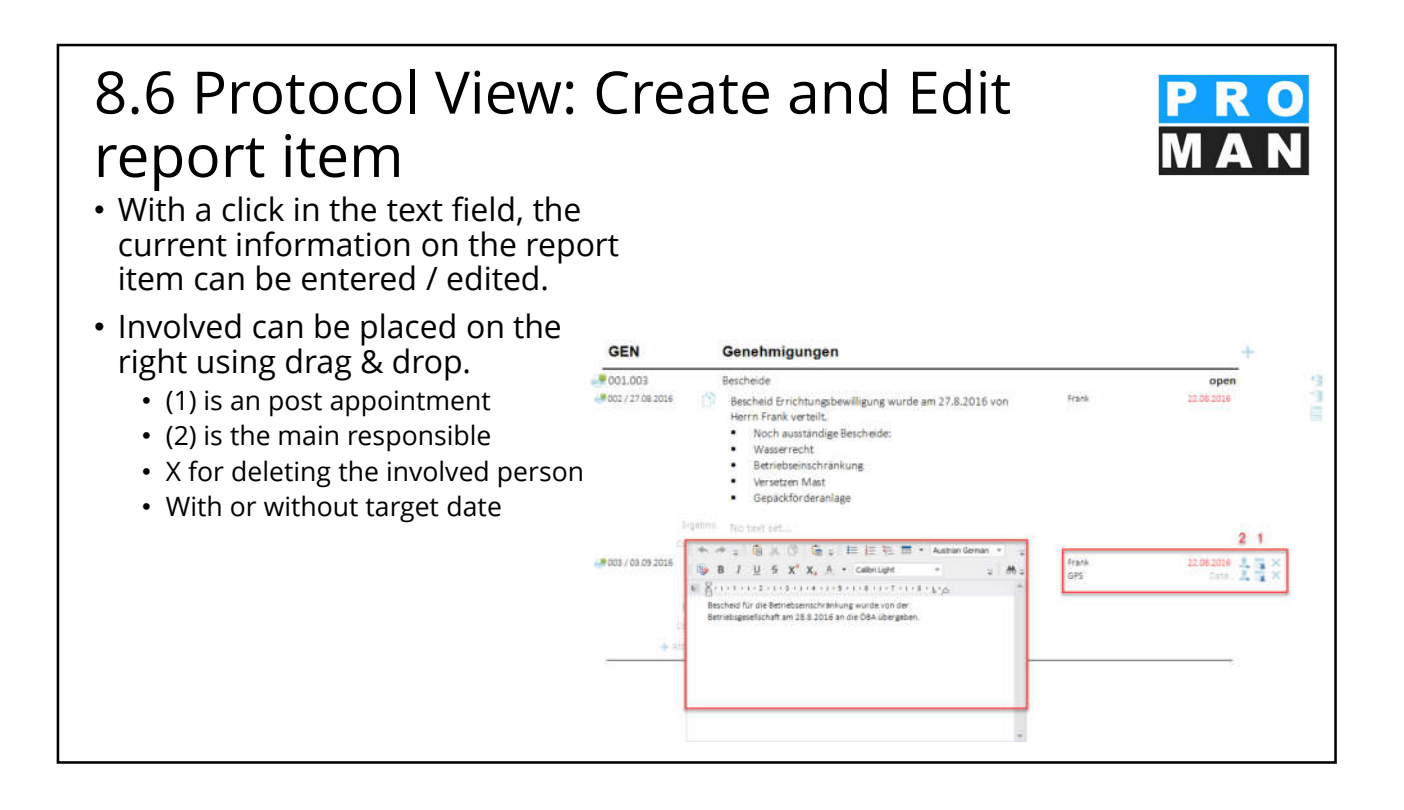

# 8.6 Protocol View: Create and Edit report item

- Points can be easily hidden by clicking the printer icon (1)
- individual entries from the history can also be hidden (2)

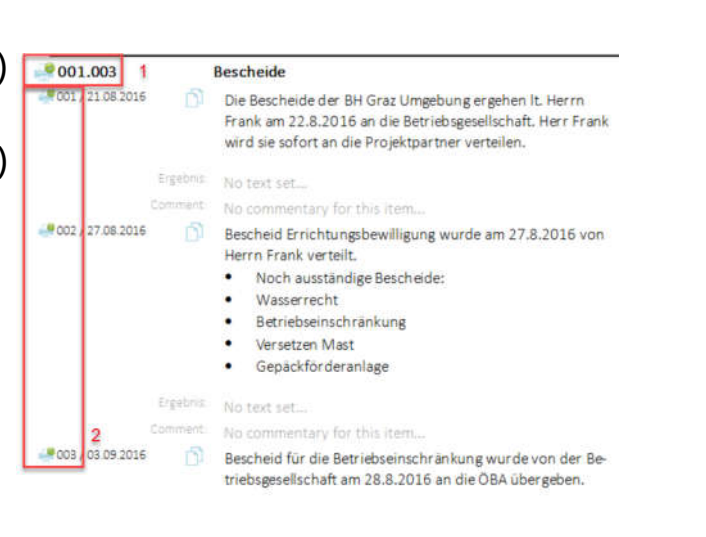

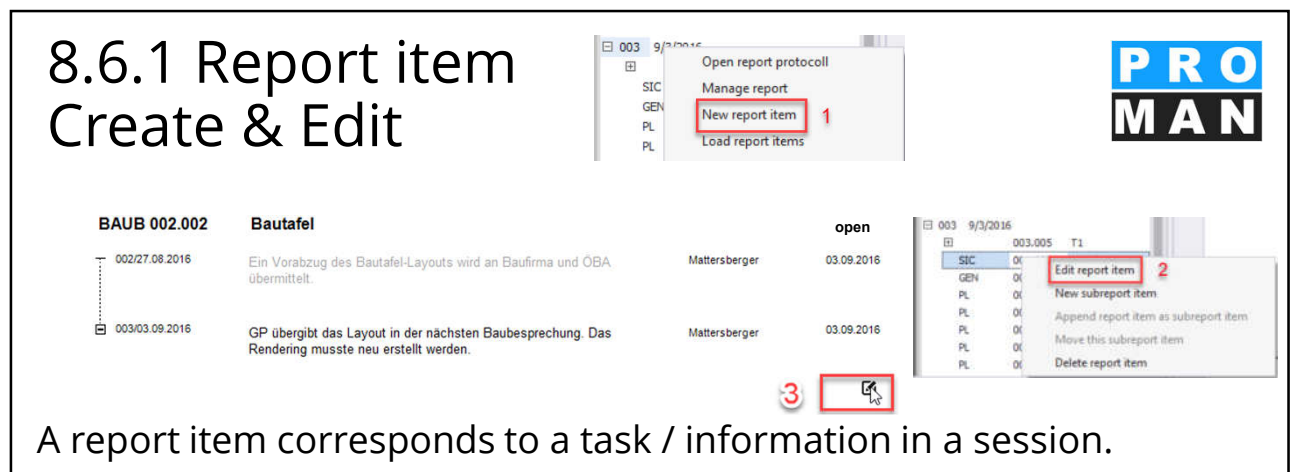

- With a right mouse click *(see 1)* on the report, you can create a report item in the report.
- Existing report items can be opened and edited with a right mouse click (*see 2*) on the report item or via the protocol view (*see 3*).

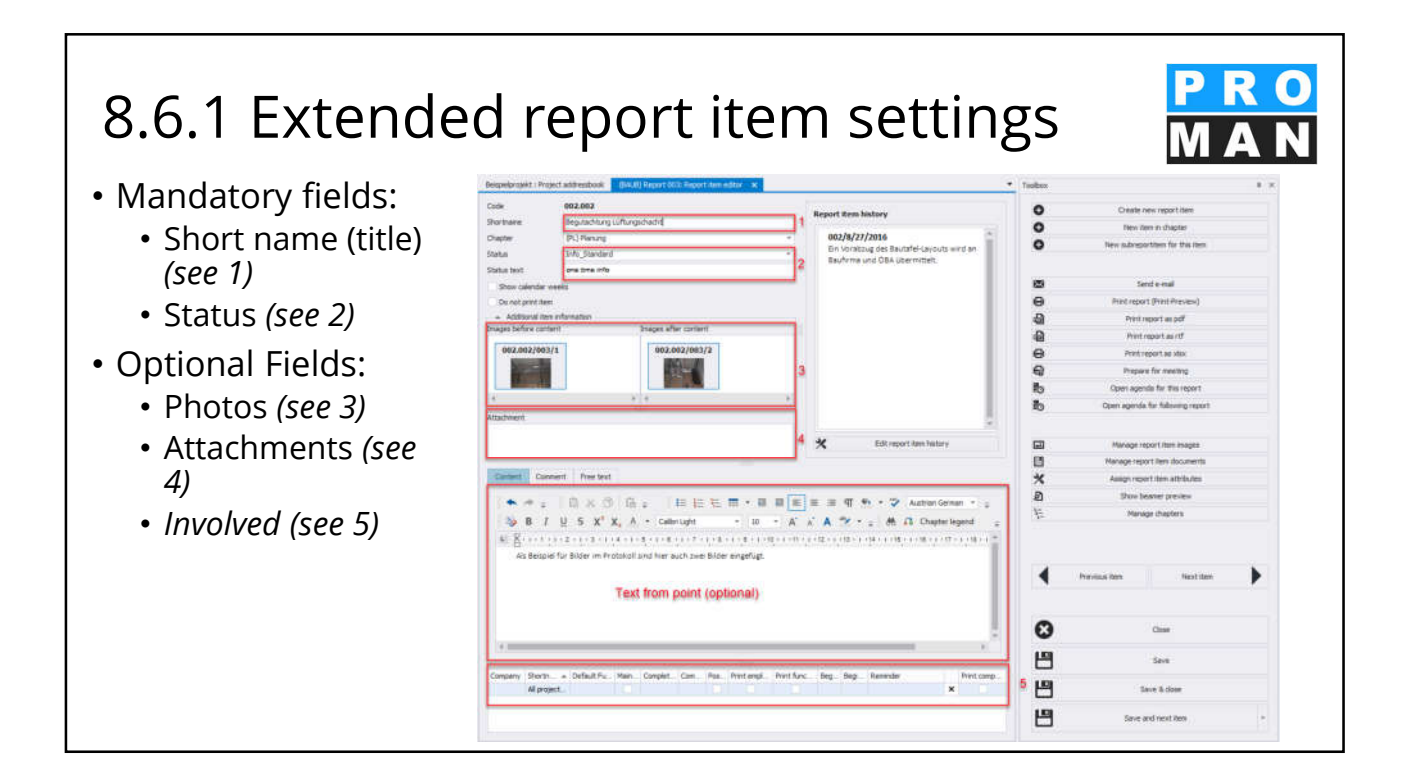

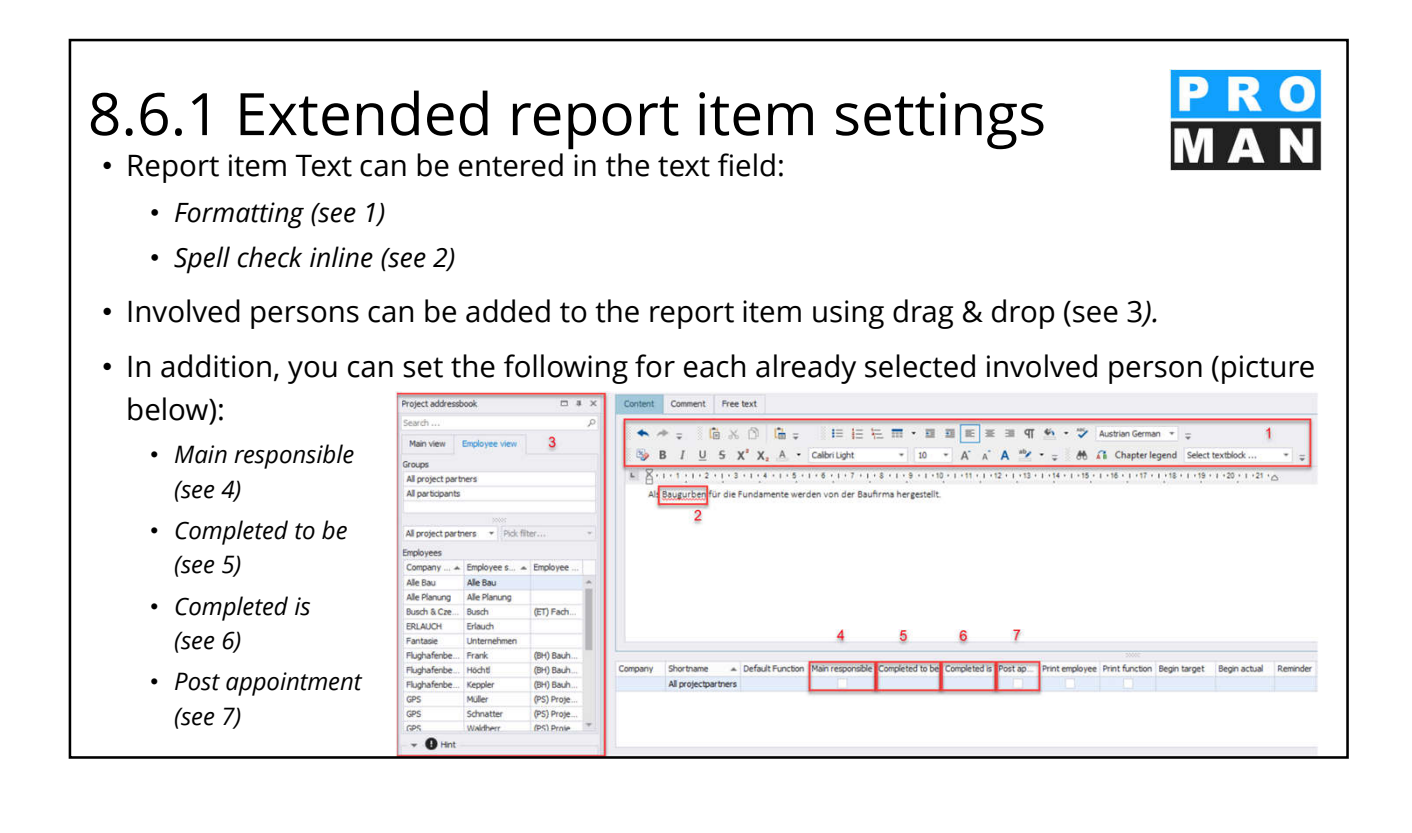

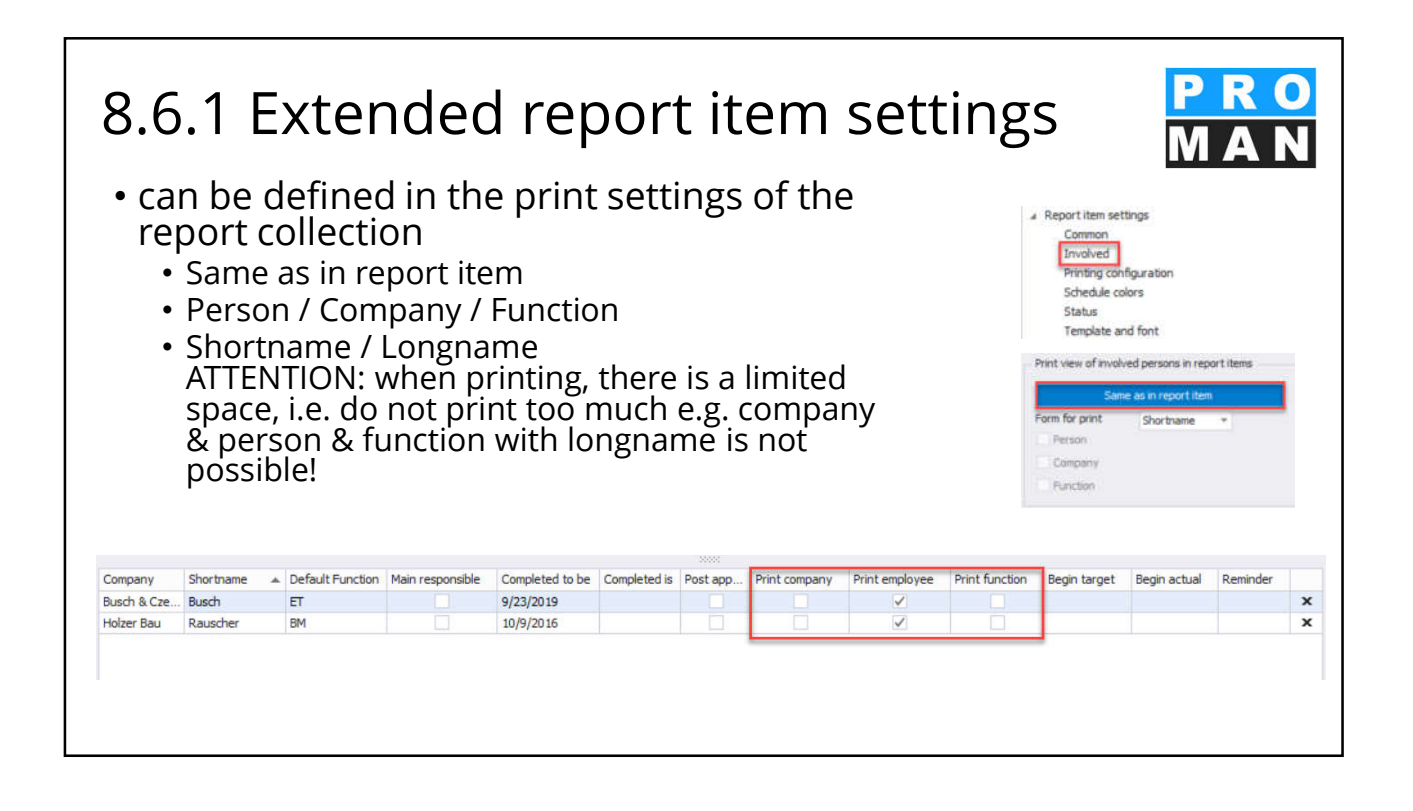

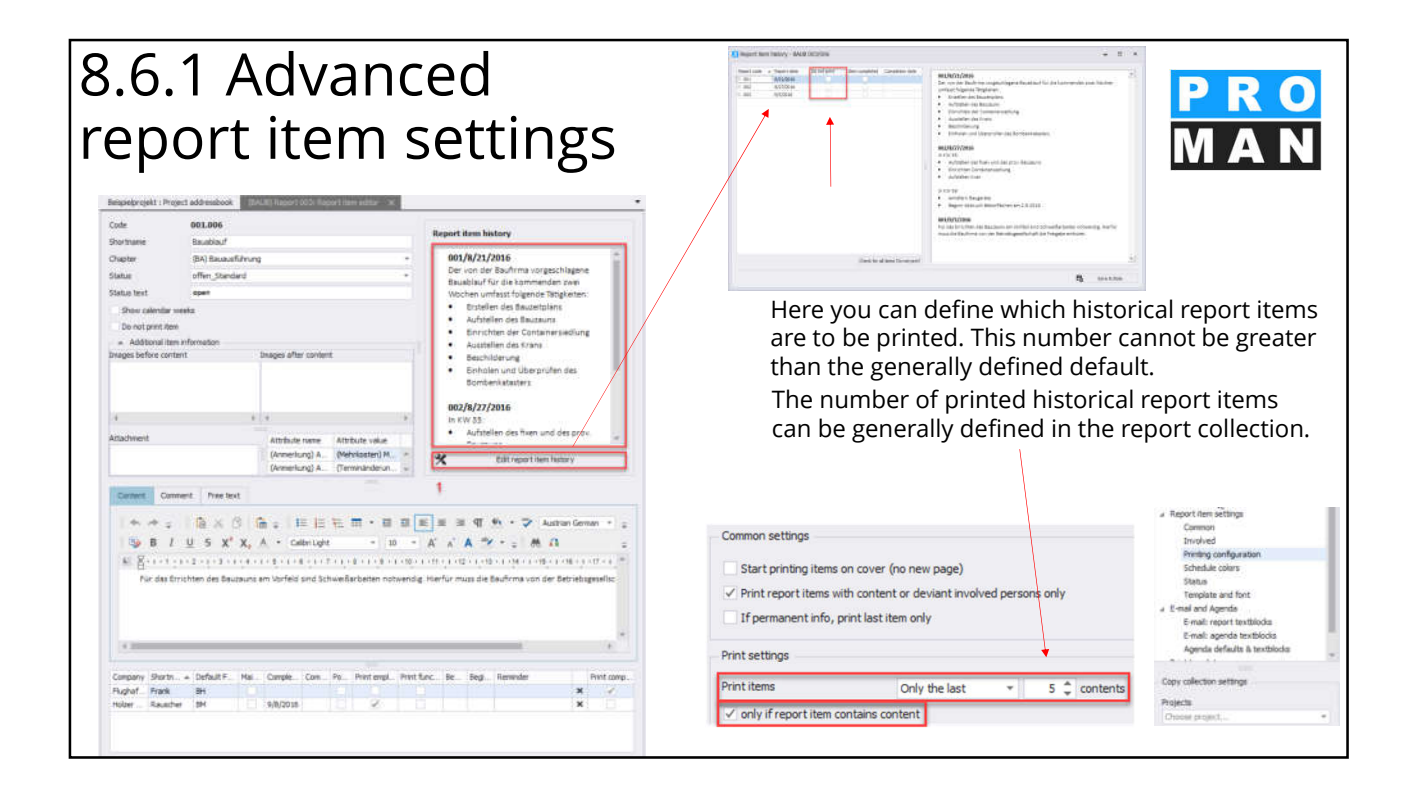

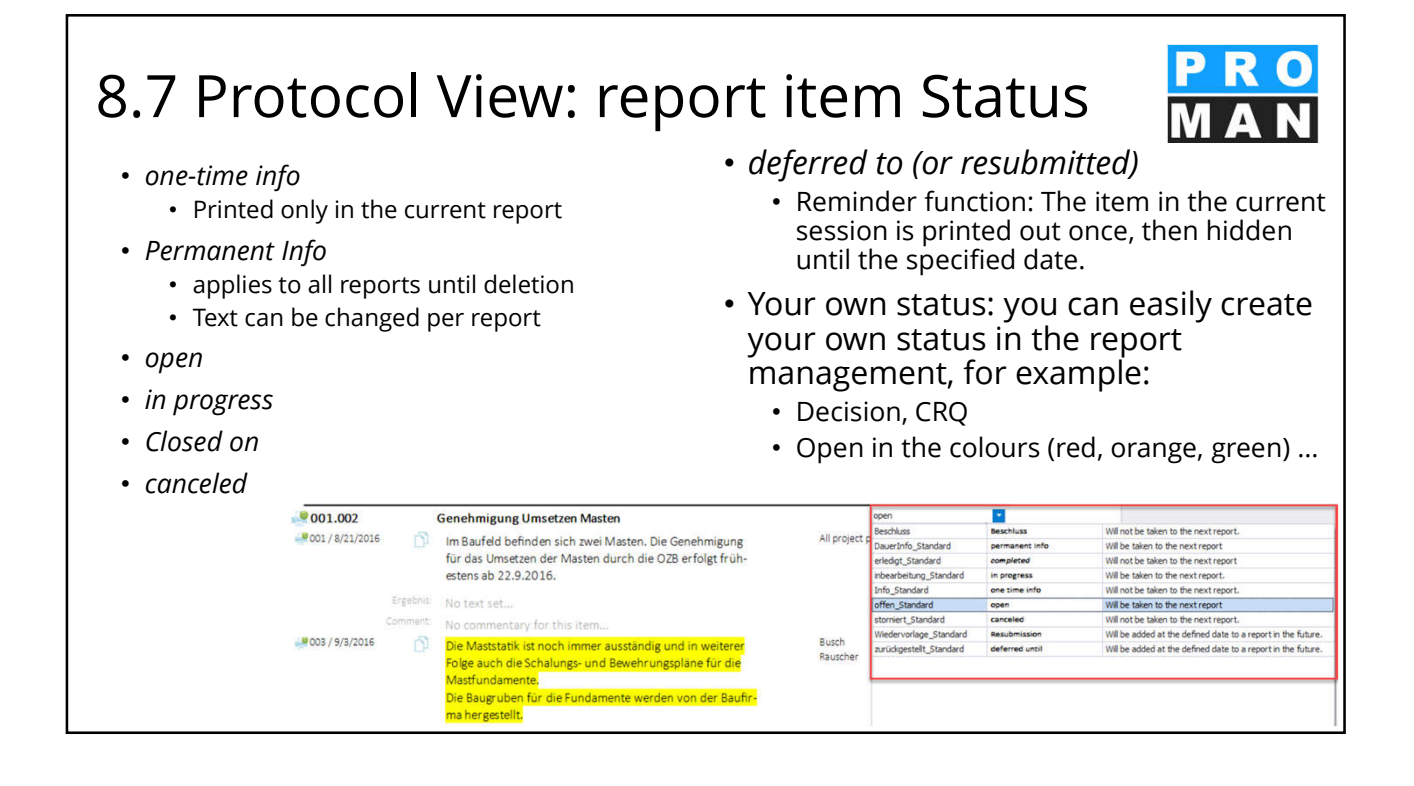

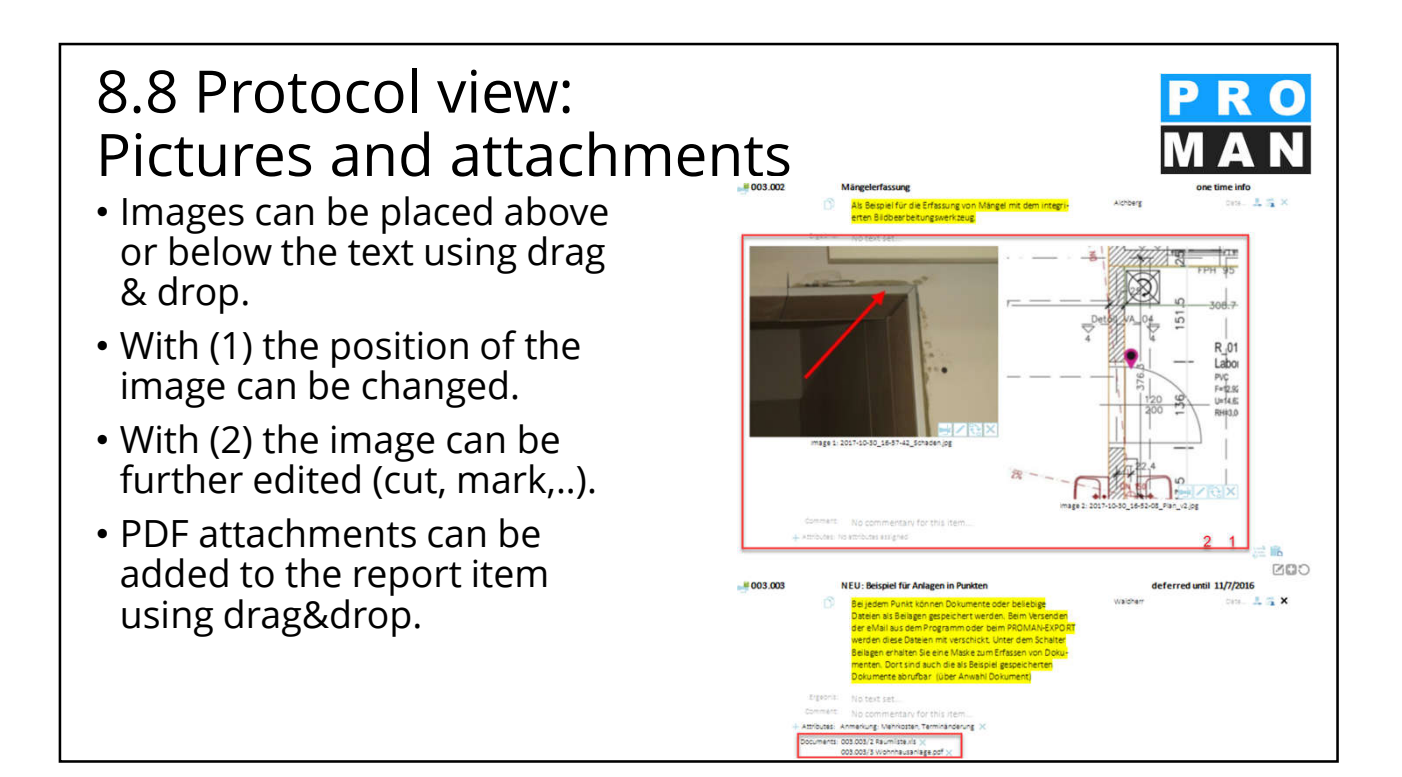

# 8.8.1 Advanced Settings: pictures

- Images can simply be dragged and dropped into the respective image fields (*see 1*).
- They can be placed both before and after the text.
- Further settings can be made via "Manage report item images" in the toolbox (see 2).
- The images are automatically stored in the database. The size is reduced in order to achieve an optimal Memory & Quality ratio.

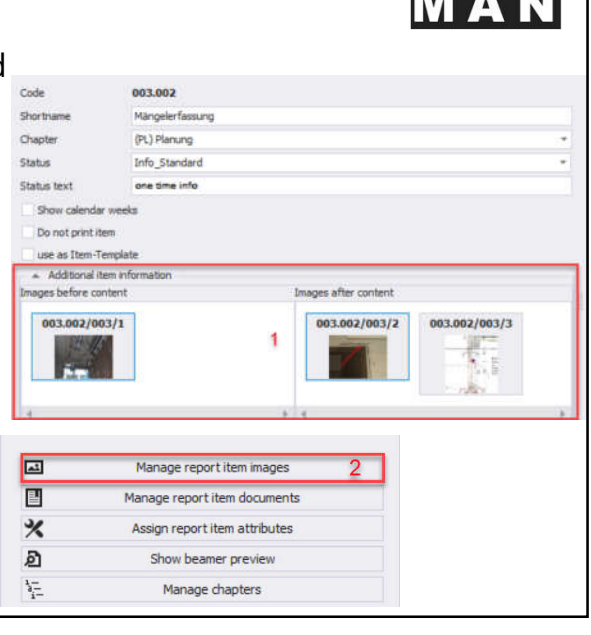

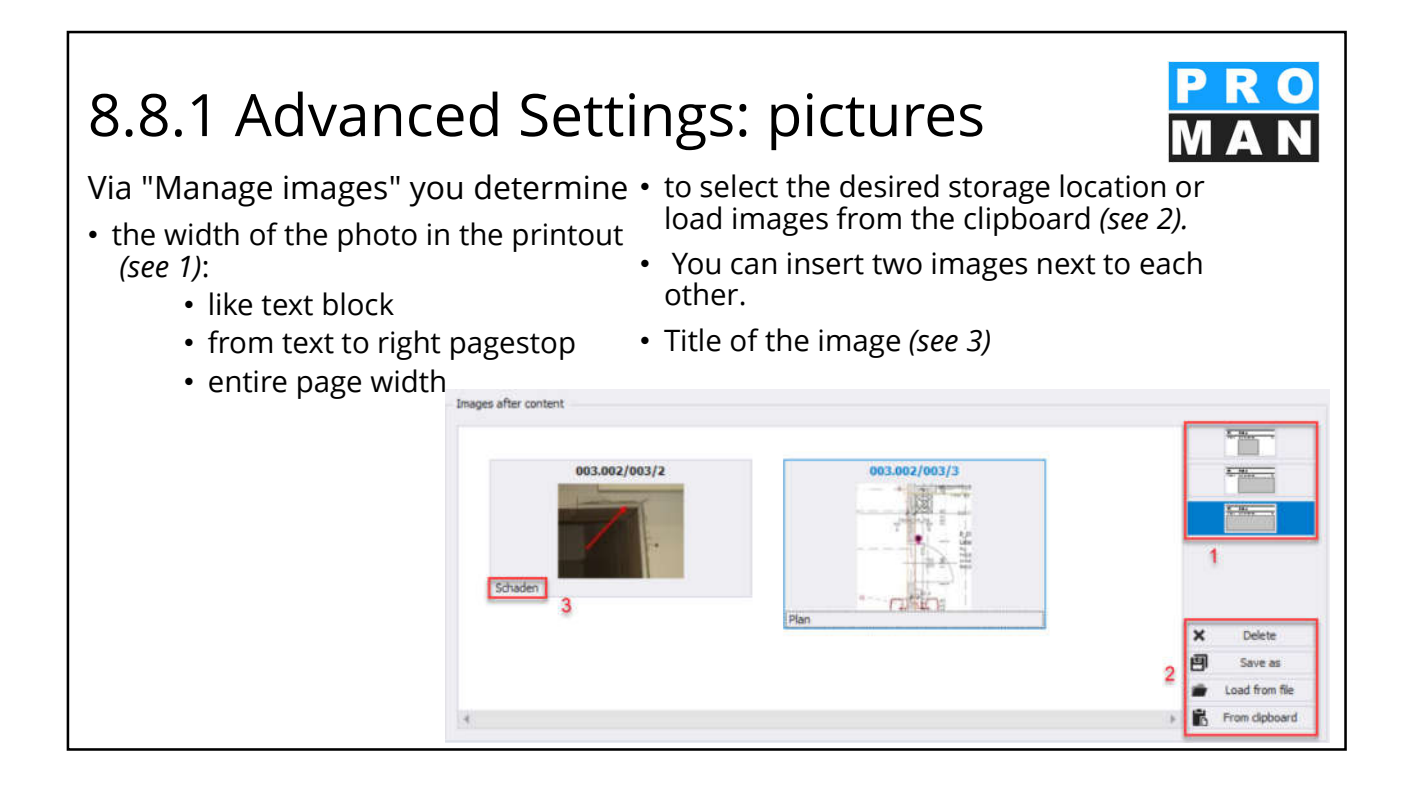

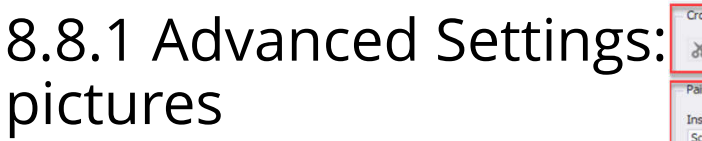

- In the tab "Imageeditior" (see 1) you can quickly and easily adapt your photos and plans:
  - Cutting (see 2)
  - Insert text and shapes (see 3)
  - Set markers with drag&drop (see 4)
  - Undo all changes (see 5)

With this feature, you can directly highlight relevant image sections, plans, positions, defects, before-and-after statistics much more visually.

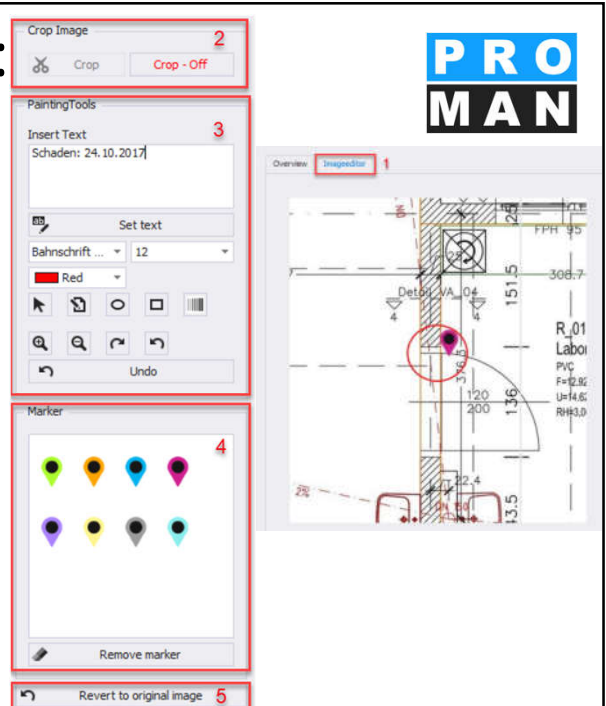

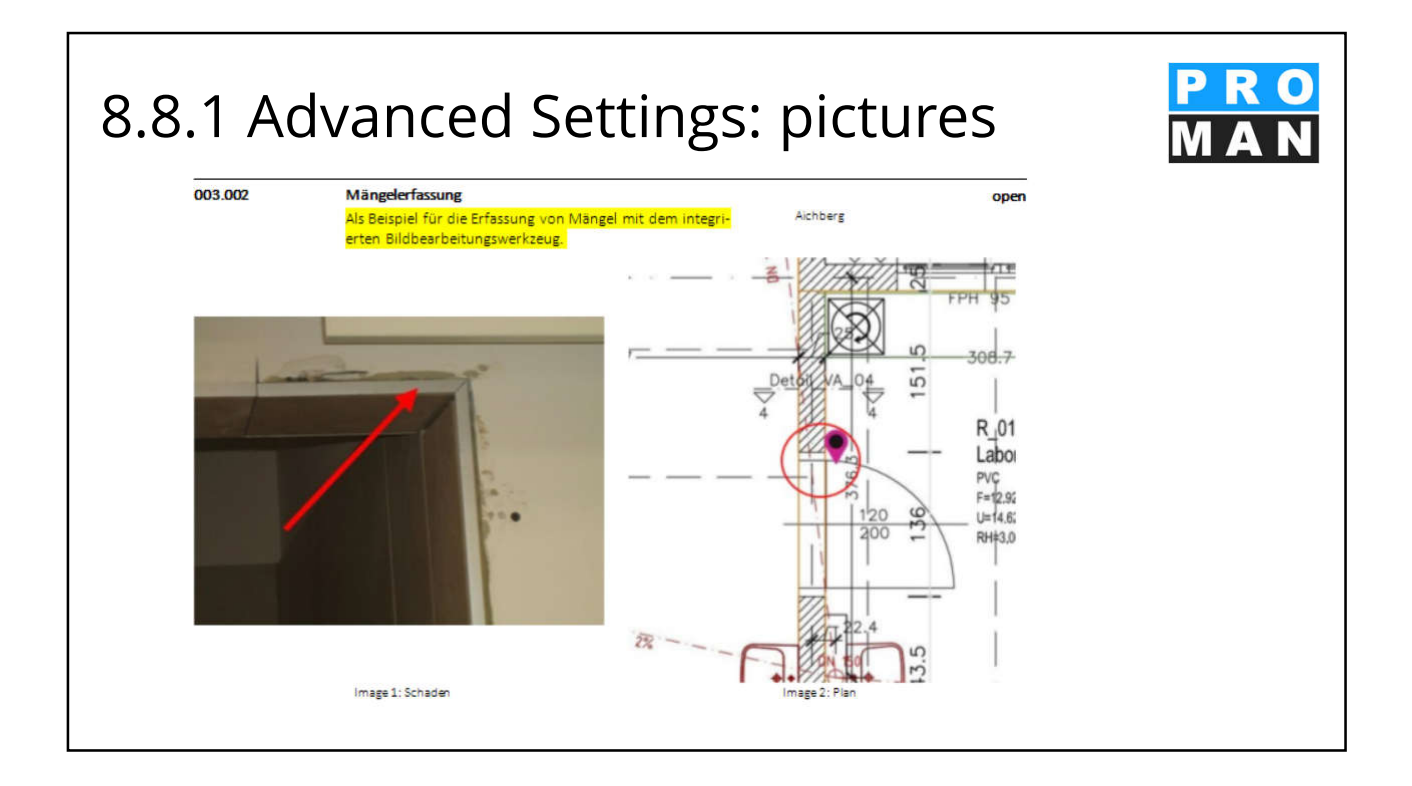

| 8.8.2 Advanced<br>Settings: attachment                                                                                                    | Rea<br>Sho<br>Dor<br>use     | ctivated<br>w calendar weeks<br>not print item<br>as Item-Template<br>dditional item information |                                      | Re                         | eactivation date                                              | •                                                                        |
|----------------------------------------------------------------------------------------------------|------------------------------|--------------------------------------------------------------------------------------------------|--------------------------------------|----------------------------|---------------------------------------------------------------|--------------------------------------------------------------------------|
| • Attachments can easily be dragged & dropped into the field ( <i>see 1</i> )                                                                                                    | Images<br>4                  | before content                                                                                   |                                      | Imag<br>k 4                | ges after content                                             | Þ.                                                                       |
| • Or Via "Manage report item<br>documents" <i>(see 2)</i> further settings<br>can be made                                                                                                    | Attachn<br>Raumi<br>Wohnh    | nent<br>stellviks<br>nausanlage.pdf 1                                                            |                                      | A)<br>(4<br>(4             | ttribute name<br>Anmerkung) Anmerkung<br>Anmerkung) Anmerkung | Attribute value<br>(Mehrkosten) Mehrkosten<br>(Terminänderung) Terminänd |
| • By <i>ticking the</i> option, the document can saved in the database <i>(see 3).</i>                                                                                                    | be                           | achment                                                                                          |                                      |                            |                                                               | = 0 ×                                                                    |
| <ul> <li>this version of the document is saved<br/>unchanged in the report!</li> </ul>                                                                                                    | No.:<br>Open file            | 2<br>J:\PROMAN32\BeispielVorlagen\F                                                              | Document-code 003.0<br>Raumliste.xls | 103/2                      |                                                               | Sorting Number 0                                                         |
| Manage report item images                                                                                                    | Title                        | Raumliste.xls                                                                                    |                                      |                            |                                                               | *                                                                        |
| Assign report item attributes                                                                                                    | Description                  |                                                                                                  |                                      |                            |                                                               | *                                                                        |
| Show beamer preview     The second second seco | Created by:<br>Creation date | test<br>:: 4/9/2017 10:34:00 AM                                                                  | Mo                                   | dified by:<br>te modified: | test<br>4/9/2017 10:34:00 AM                                  |                                                                          |
|                                                                                                    | ✓ Store the                  | documentattachment in the databa                                                                 | ise 2                                |                            | Constant .                                                    | File save as                                                             |

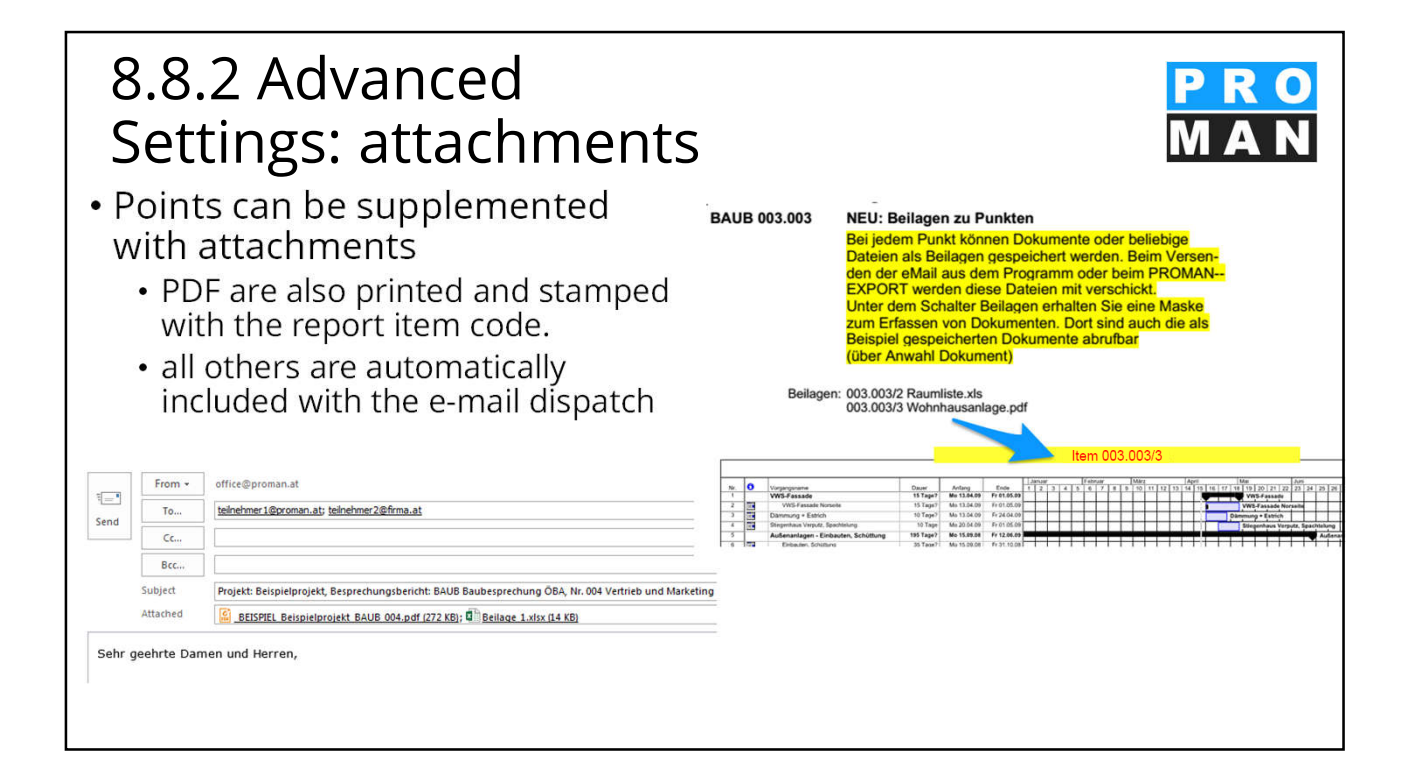

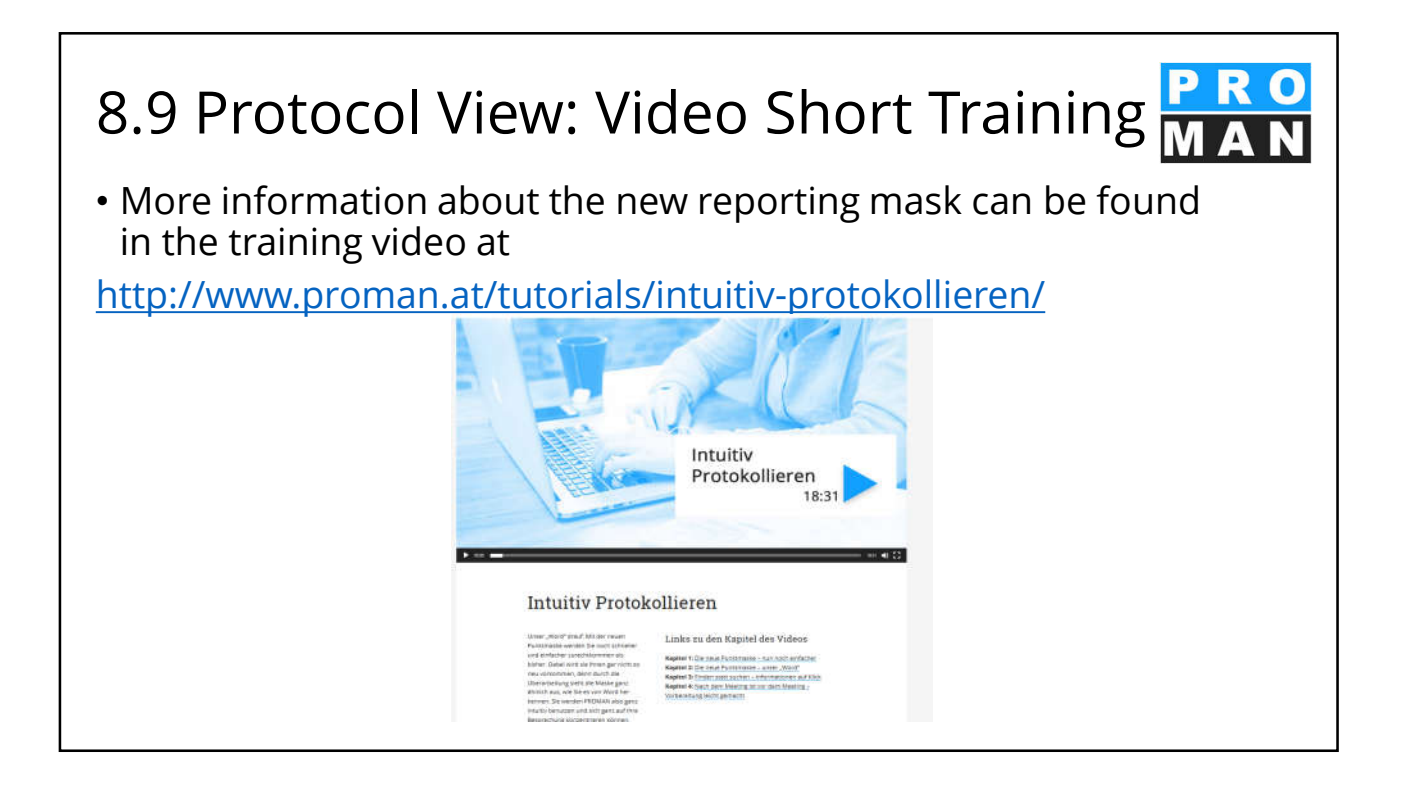

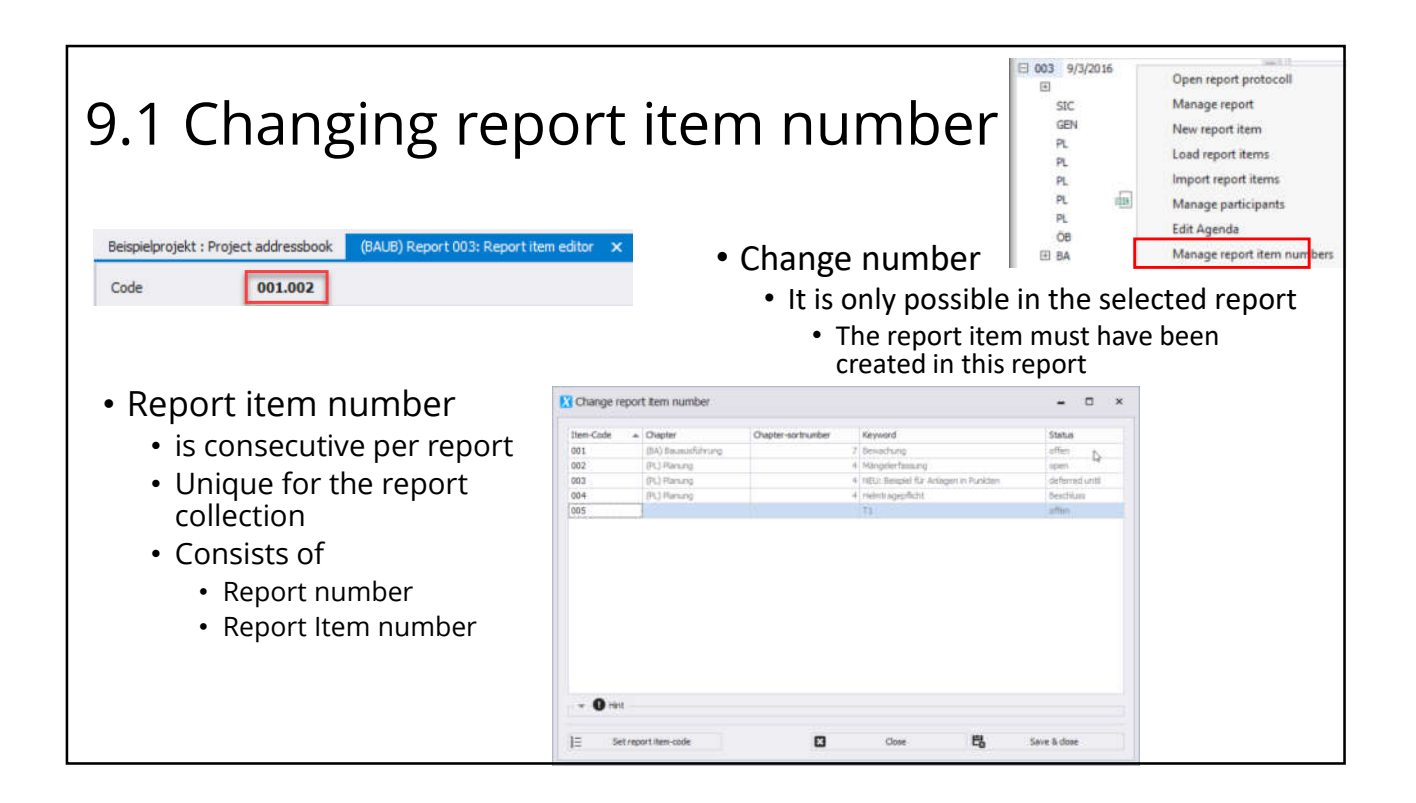

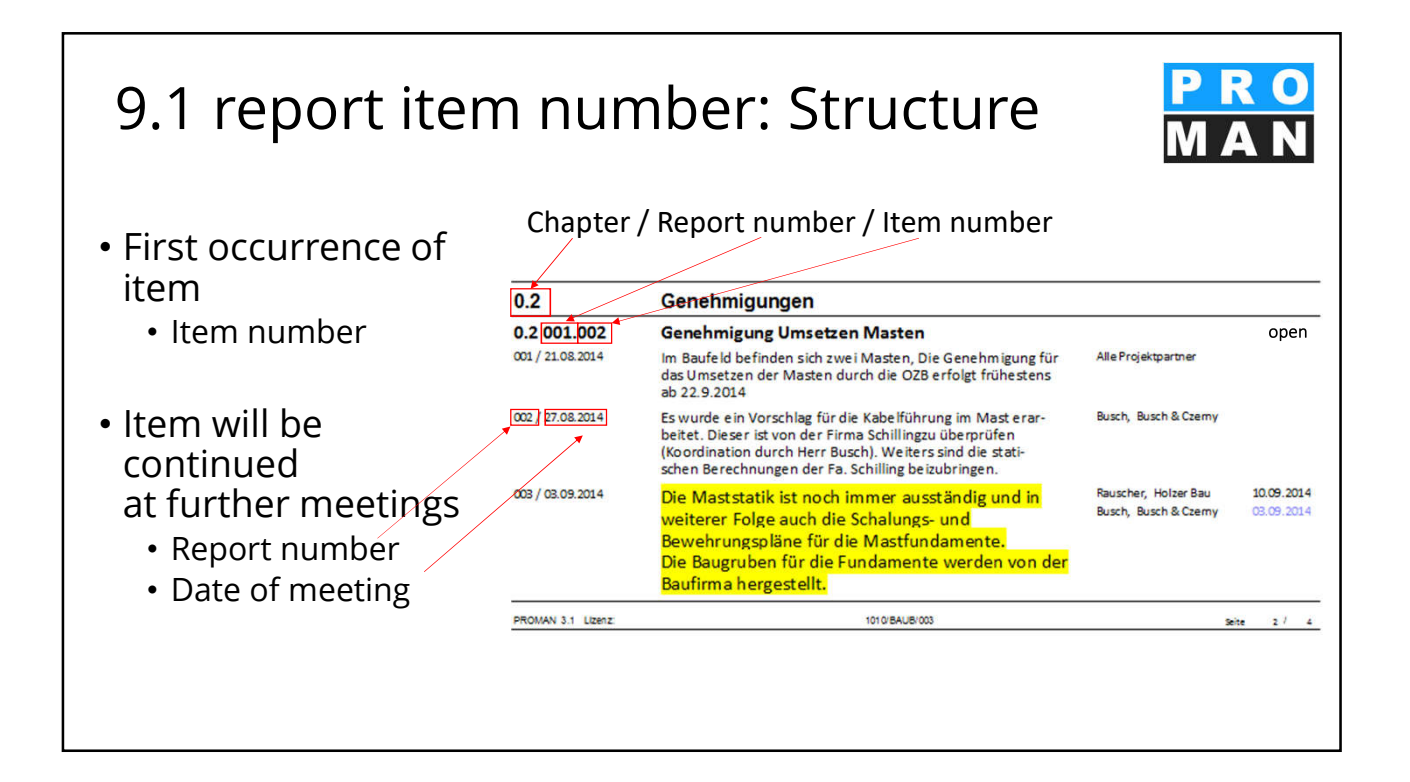

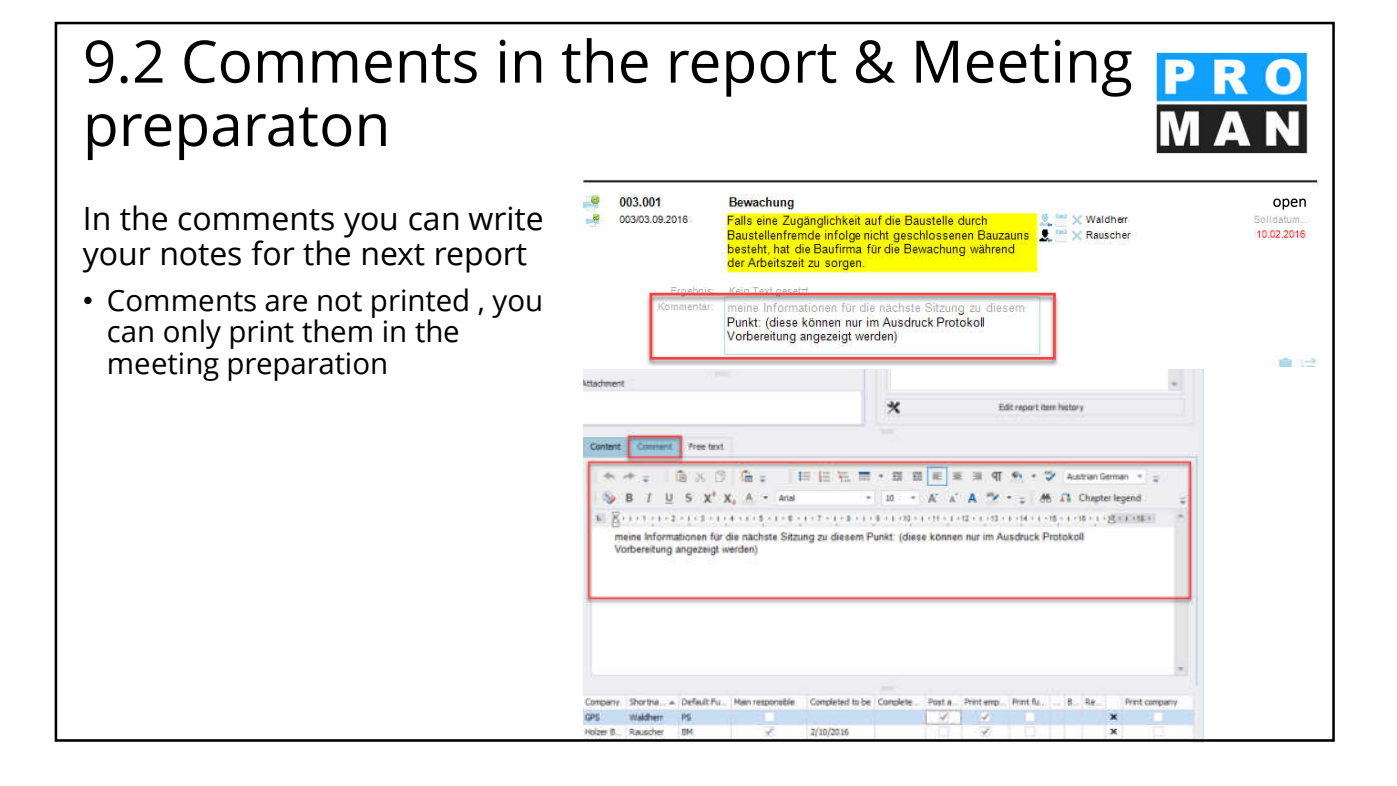

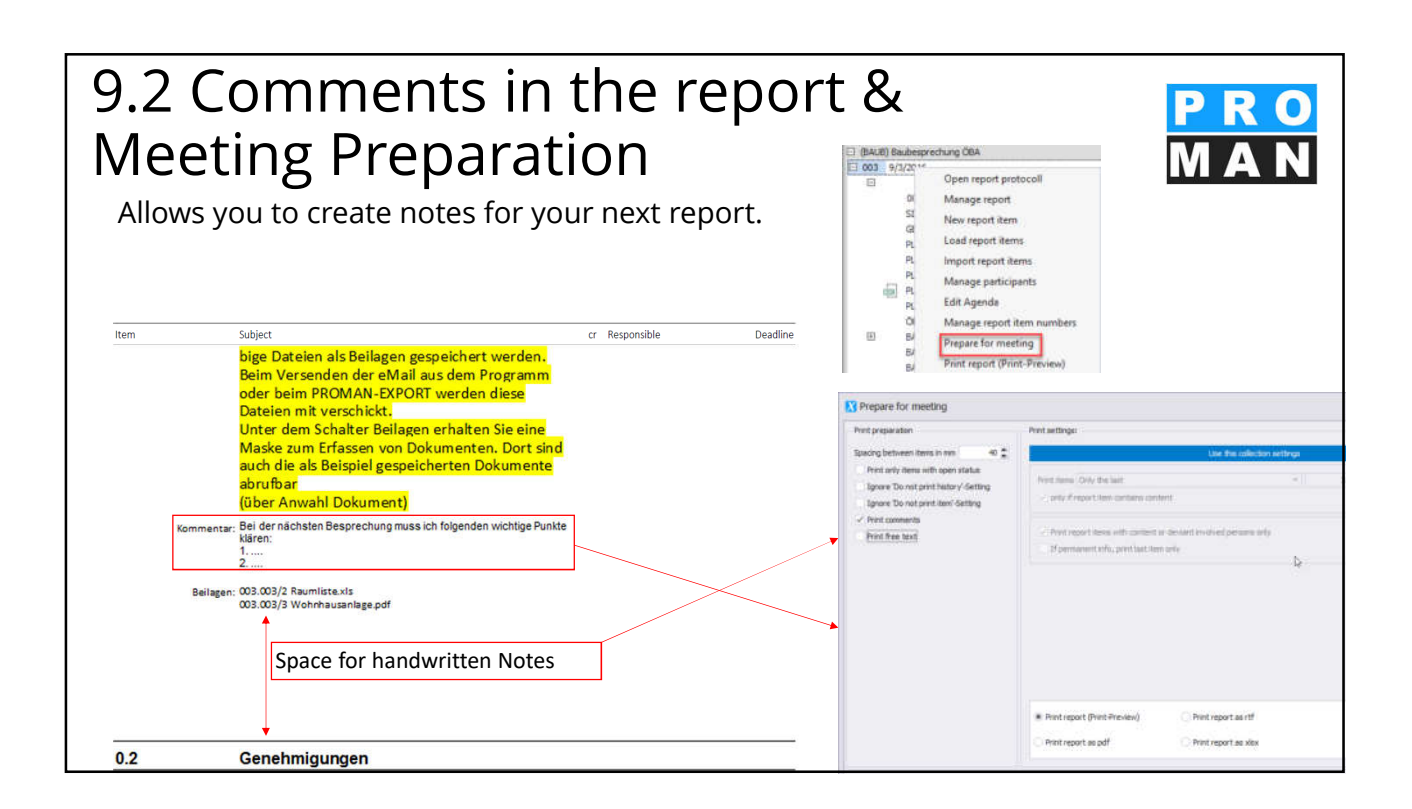

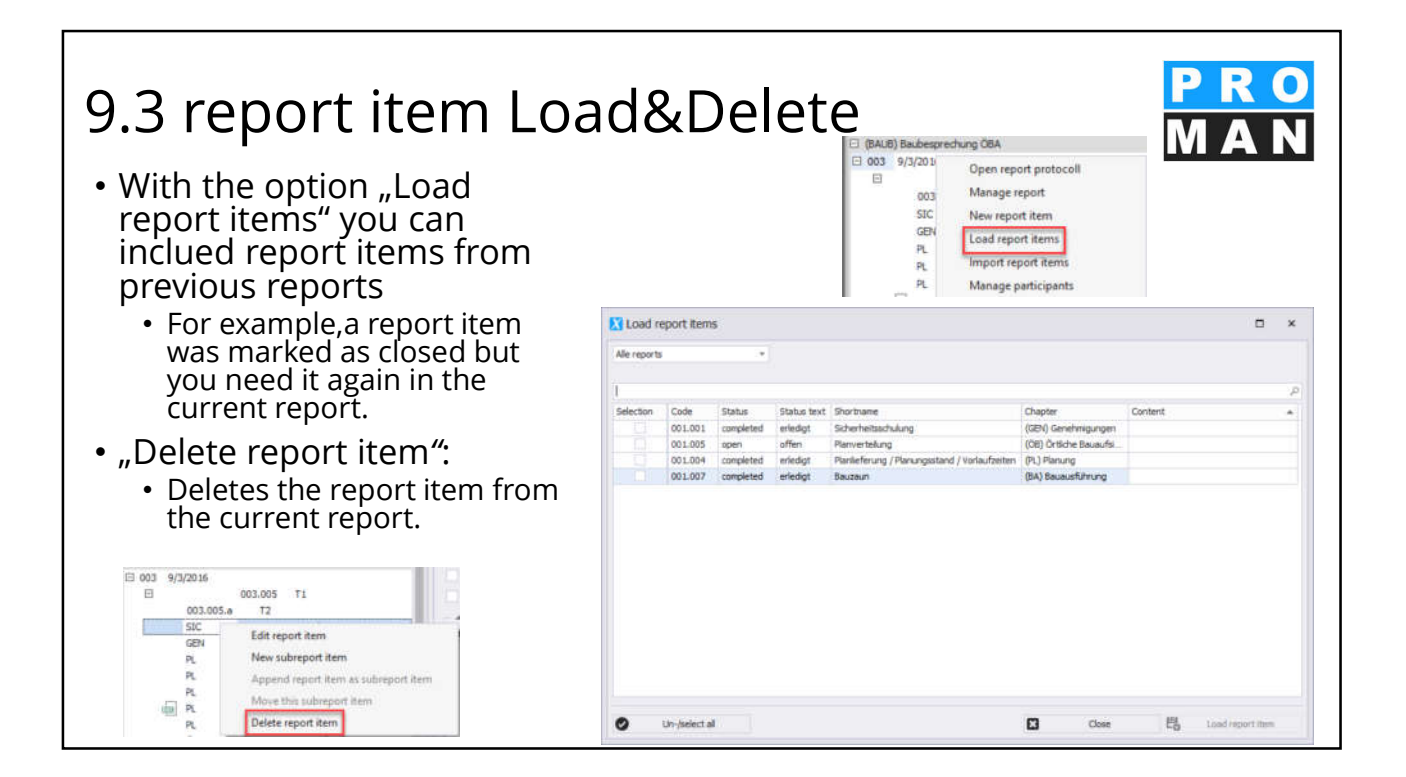

#### 9.4 report items: attributes <u>\_</u> ge report item d Attributes can be managed via the × rt item attrib ø toolbox in the report item "Assign 1report item attributes". Edit attributes - × (see 1) Choose the desired attribute in the dropdown menu(see 2) • Define the value of the attribute with which the report item is to be marked. (see 3) (Änderungen) Ände Close

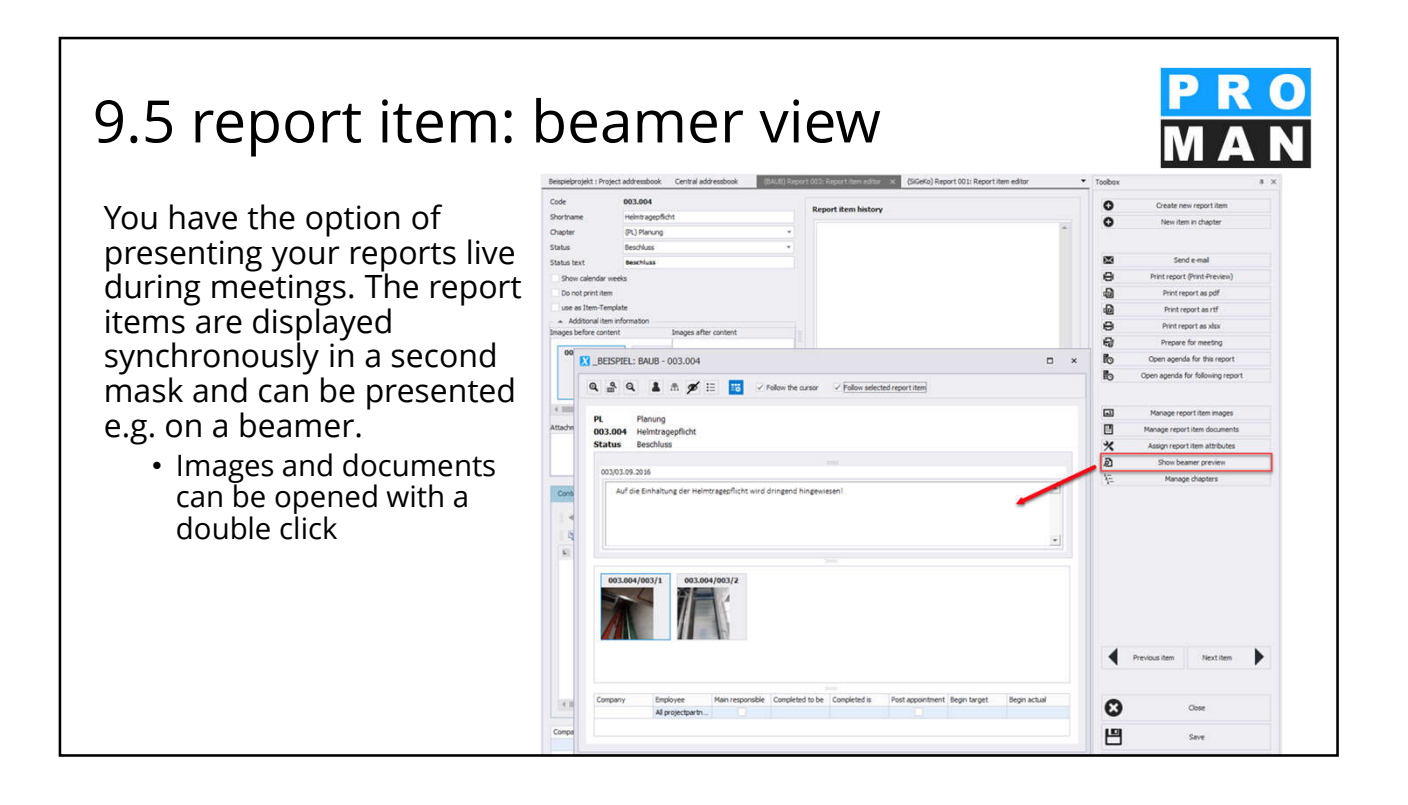

# 9.6 import report items from another report collection or project

Report items can be taken from another project or report collection.

This can be very practical for example the continuation of report items with a reference to the item source.

Right-click on the report to open the "Import report items" function. *(see 1)* 

Select the desired source project, report collection and report from which the items are to be loaded. (see 2)

|              |            |                  |               |             |           | Load report items<br>Import report items<br>Manage participant<br>Edit Agenda<br>Manage report item | 1<br>numbers              |                                                                                                    |
|--------------|------------|------------------|---------------|-------------|-----------|----------------------------------------------------------------------------------------------------|---------------------------|----------------------------------------------------------------------------------------------------|
| Impor        | t report r | tems             |               |             | _         |                                                                                                    |                           |                                                                                                    |
| Project      | CBE        | 1SP1EL) Beispiel | projekt       |             | -         |                                                                                                    |                           |                                                                                                    |
| Report colle | toton (BAL | (B) Baubespred   | hung ÖBA      |             |           | 2                                                                                                   |                           |                                                                                                    |
| Report       | Alle repr  | orts             |               |             | •         |                                                                                                    |                           |                                                                                                    |
| Enter text   | to search  |                  |               |             | _         |                                                                                                    |                           |                                                                                                    |
| Selection    | Code       | Report code      | Status        | Status text | Short     | name                                                                                                | Chapter                   | Content                                                                                                    |
|              | 001.001    | 001              | one time info | erledigt    | Siche     | rheitsschulung                                                                                      | (GEN) Genehmigungen       | Die Sicherheitsschulung für das                                                                                                    |
|              | 001.002    | 001              | open          | offen       | Gene      | hmigung Umsetzen Masten                                                                             | (SIC) Sicherheit          | Im Baufeld befinden sich zwei M                                                                                                    |
|              | 001.003    | 001              | open          | offen       | Besch     | veide                                                                                               | (GEN) Genehmigungen       | Die Bescheide der BH Graz Umg                                                                                                    |
|              | 001.005    | 001              | open          | offen       | Plany     | erteilung                                                                                           | (OB) Ortiche Bausufsicht  | Die Verteilung der vom GP freige                                                                                                    |
|              | 001.005    | 001              | open          | offen       | Baua      | blauf                                                                                               | (BA) Bauausführung        | Der von der Baufirma vorgeschi                                                                                                    |
|              | 001.004    | 001              | completed     | eriedigt    | Plank     | eferung / Planungsstand / Vorlaufzeiten                                                             | (PL) Planung              | Ein Vorabzug der Polierpläne de                                                                                                    |
|              | 001.007    | 001              | completed     | erledigt    | Baut      | sun                                                                                                 | (BA) Bauausführung        | Die Materialwahl für die Ausführ                                                                                                    |
|              | 001.002    | 002              | open          | offen       | Gene      | hmigung Umsetzen Masten                                                                             | (SIC) Sicherheit          | Es wurde ein Vorschlag für die K                                                                                                    |
|              | 001.003    | 002              | open          | offen       | Besch     | reide                                                                                               | (GEN) Genehmigungen       | Bescheid Errichtungsbewilligung                                                                                                    |
|              | 001.005    | 002              | open          | offen       | Planv     | erteilung                                                                                           | (OB) Ortliche Bauaufsicht |                                                                                                    |
|              | 001.006    | 002              | open          | offen       | Баца      | blauf                                                                                               | (BA) Bauausführung        | In KW 35:                                                                                                    |
|              | 002.001    | 002              | open          | offen       | Stille    | gung Hydrantenleitung                                                                               | (PL) Planung              | Herr Mattersberger hat vorab e                                                                                                    |
|              | 002.002    | 002              | open          | offen       | Bautz     | sfel                                                                                                | (PL) Planung              | Ein Vorabzug des Bautafel-Layo                                                                                                    |
|              |            | 000              | 0000          | offers      | Berry     | neintia                                                                                             | (RA) Baux Infibrung       | Die Baufirma lect den Bauzeitnia                                                                                                    |
|              | 002.005    | 002              | uper .        | Desent.     | argente t | restrict a                                                                                          | for 0 and the set of the  | and the second second sec |

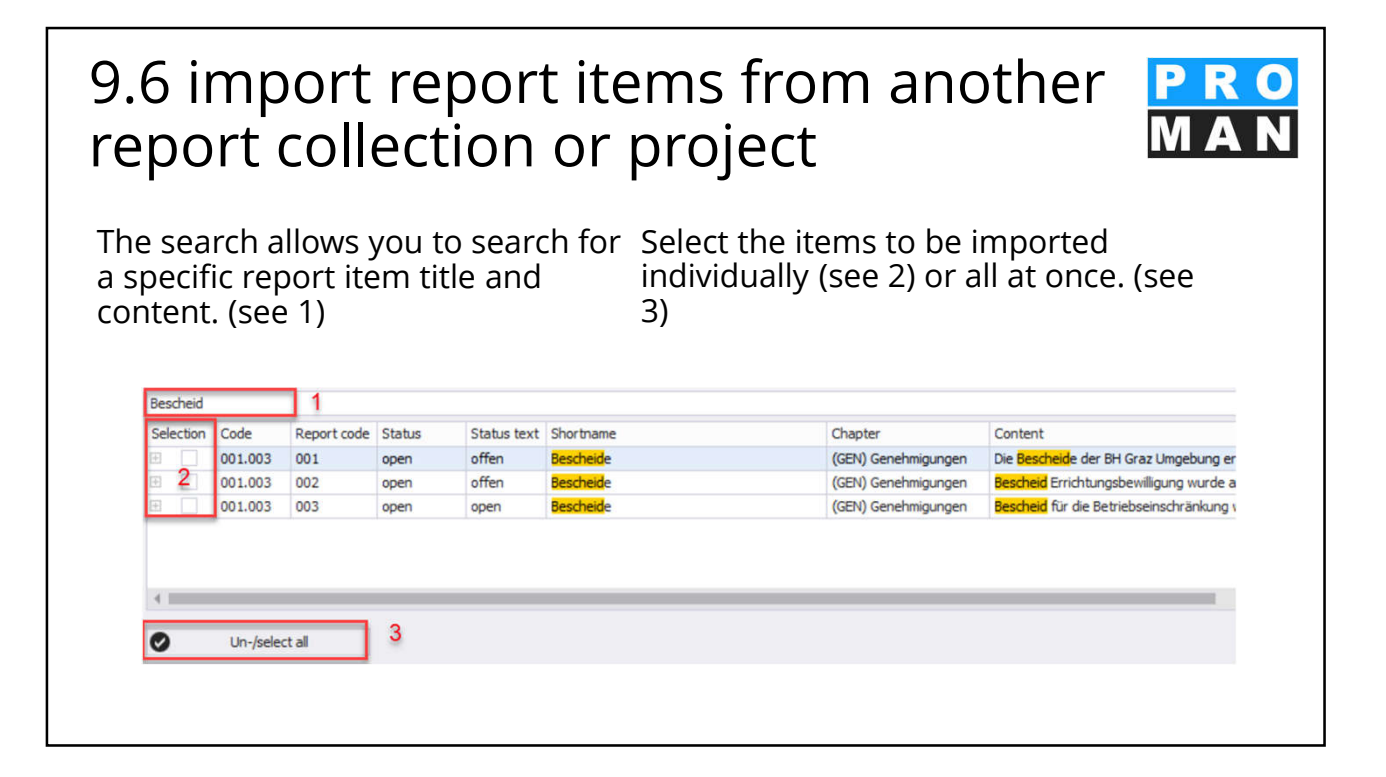

| 9.6 import<br>report coll<br>Individual import<br>items:                                                                                                  | c report<br>ection                                                                              | item<br>or pro                                               | s from<br>Oject<br>d for the selec                                       | ano1  | ther  | PRO<br>MAN |
|----------------------------------------------------------------------------------------------------|-------------------------------------------------------------------------------------------------|--------------------------------------------------------------|--------------------------------------------------------------------------|-------|-------|------------|
| Import options Apply to history text Apply complete item history Project short name Report collection short name Report code Meeting date Old report code | History text - report item de<br>Report item short name<br>Content text<br>Comment<br>Free text | Assignments<br>Chapters<br>Images<br>Documents<br>Attributes | New report item status<br>like source<br>One time info<br>igpen<br>dosed |       |       |            |
|                                                                                                    |                                                                                                 |                                                              | C                                                                        | Close | E Cop | y          |

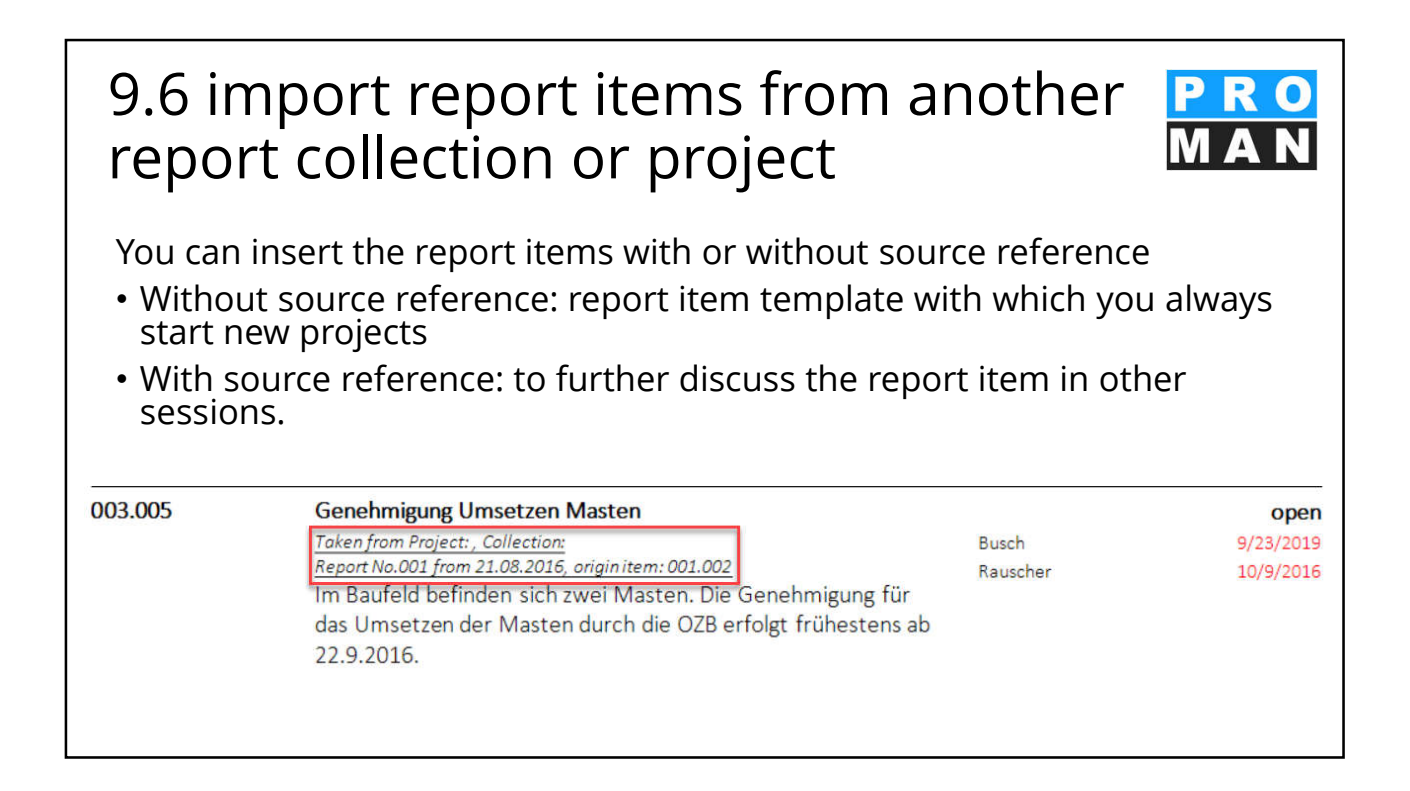

# 9.7 Report item: Text and involved Examples

|                  |                                                                                                    |                                                    |               | Martine .        | failed at                                                                                                    | Enidonible                                     | Deather    |
|------------------|----------------------------------------------------------------------------------------------------|----------------------------------------------------|---------------|------------------|----------------------------------------------------------------------------------------------------|------------------------------------------------|------------|
| 1                | Planung                                                                                                    |                                                    |               | items            | subject U                                                                                                    | Hesponsiole                                    | Deadline   |
| 1002.001         | Stilllegung Hydrantenleitung                                                                                                    |                                                    | open          | 0.2 001.003      | Bescheide                                                                                                    |                                                | open       |
| 002 / 27.08.2014 | Herr Mattesberger hat vorab eine mündliche Zusage über<br>die Stilllegung der das Baufeld querenden Hydrantenleitung<br>erhalten. Eine schriftliche Bestätigung durch die Gemeinde                                                                                              | Frank, Flughafenbetrieb<br>Mattersberger, Plancon: | 27.10.2014    | 001 / 21.08.2014 | Die Bescheide der BH Graz Umgebung ergehenit. Herrn Frank<br>am 22.8.2014 an die Betriebsgesellschaft. Herr Frank wird<br>sie sofort an die Projektpartner verteilen. | Frank, Flughafenbetrieb                        | 22.08.2014 |
| 003 / 03.09.2014 | Feldberg muss abgewartet werden.<br>Die Stellungnahme der Gemeinde Feldberg ist<br>noch ausständig.                                                                                                    | Frank, Flughafenbetrieb<br>Mattersberger, Plancon: | 27.10.2014    | 002 / 27.08.2014 | Bescheid Errichtungsbewilligung wurde am 27.8.2014 von<br>Herrn Frank verteilt.<br>• Noch ausständige Bescheide:                                                      | Frank, Flughafenbetrieb                        | 22.08.2014 |
| 1 002.002        | Bautafel                                                                                                    |                                                    | open          |                  | Betriebseinschränkung                                                                                                    |                                                |            |
| 002 / 27.08.2014 | Ein Vorabzug des Bautafel-Layouts wird an Baufirma und<br>ÖBA übermittelt.                                                                                                    | Mattersberger, Plancon:                            | 03.09.2014    |                  | Versetzuen Mast     Gepäckförderanlage                                                                                                    |                                                |            |
| 003 / 03.09.2014 | GP übergibt das Layout in der nächsten Bazbespre-<br>chung. Das Rendering musste neu erstellt werden.                                                                                                    | Mattersberger, Plancon:                            | 03.09.2014    | 003 / 03.09.2014 | Bescheid für die Betriebseinschränkung wurde von<br>der Betriebsgesellschaft am 28.8.2014 an die ÖBA                                                                  | Frank, Flughafenbetrieb<br>Herr Schnatter, GPS | 22.08.2014 |
| 2                | Örtliche Bauaufsicht                                                                                                    |                                                    |               |                  | übergeben.                                                                                                    |                                                |            |
| 2 002.003        | Baustellenausweis                                                                                                    | 3                                                  | one time info | 2                |                                                                                                    |                                                |            |
| 002 / 27.08.2014 | Die Betriebsgesellschaft stellt fest, dass Baustellenausweise<br>erforderlich sind. Diese werden von der ÖBA ausgestellt. Der<br>genaue Ausstellungsablauf für die einzelnen Gewerke wird<br>von der ÖBA noch bekanntgegeben.                                                   | Herr Schnatter, GPS                                | 03.09.2014    |                  |                                                                                                    |                                                |            |
| 003 / 03.09.2014 | Es werden keine Baustellenausweise ausgegeben.<br>Die beauftragten Firmen haben stattdessen lau-<br>fend aktuelle Mitarbeiterlisten an die ÖBA zu<br>übermitteln (Name, Geburtstag, von-bis auf der<br>Baustelle). Die ÖBA wird diese Angaben stichpro-<br>benweise überprüfen. | Alle Teilnehmer                                    |               |                  |                                                                                                    |                                                |            |

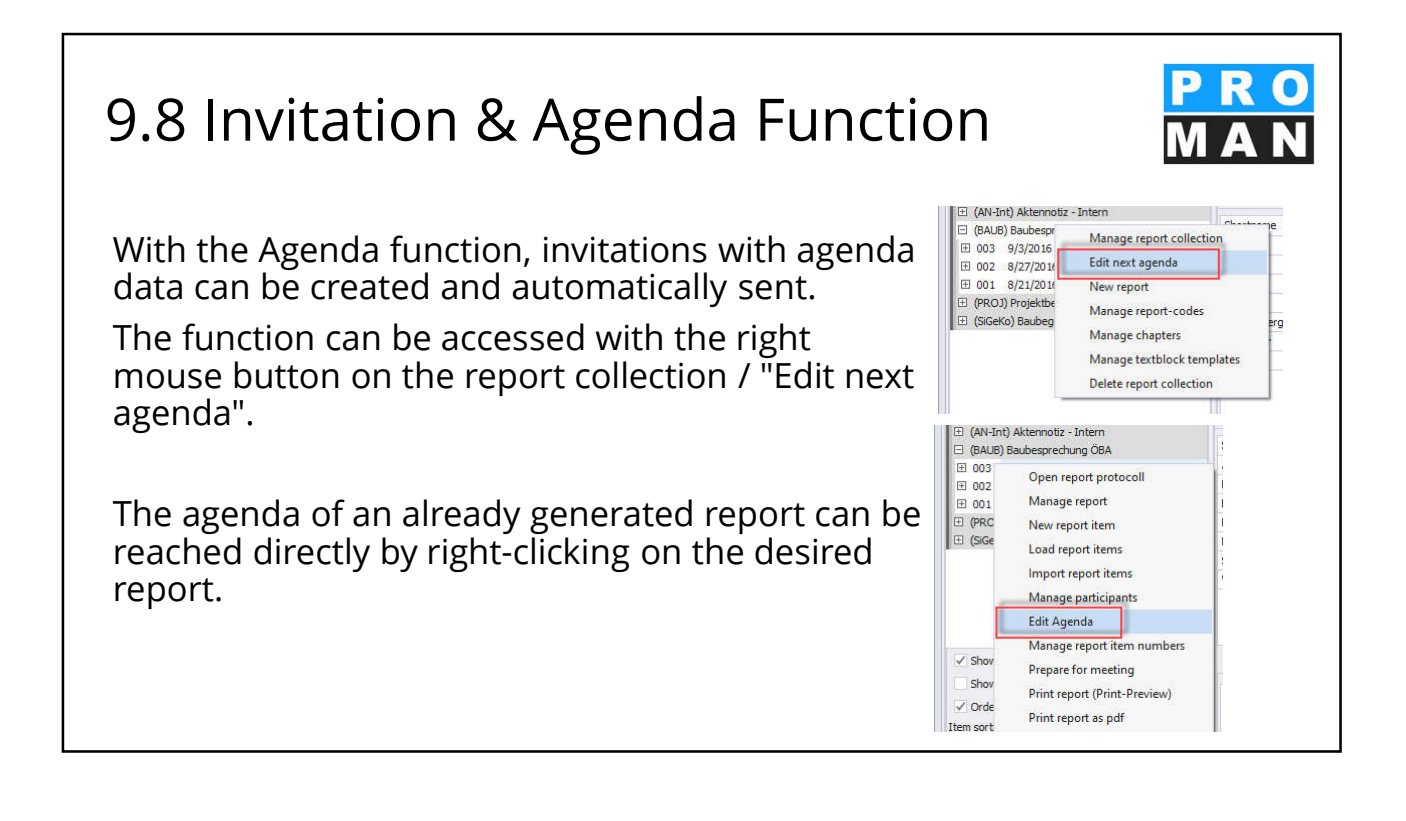

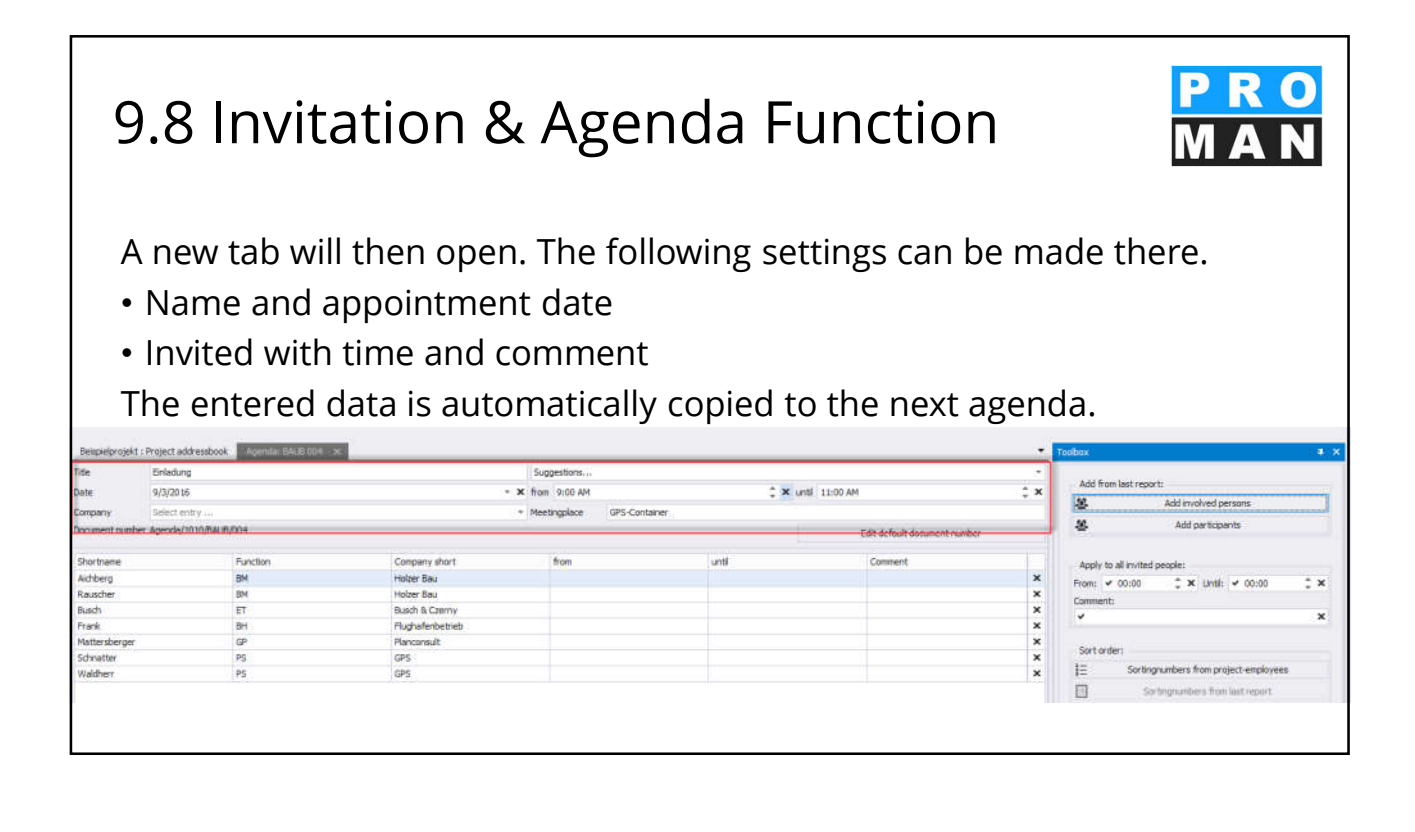

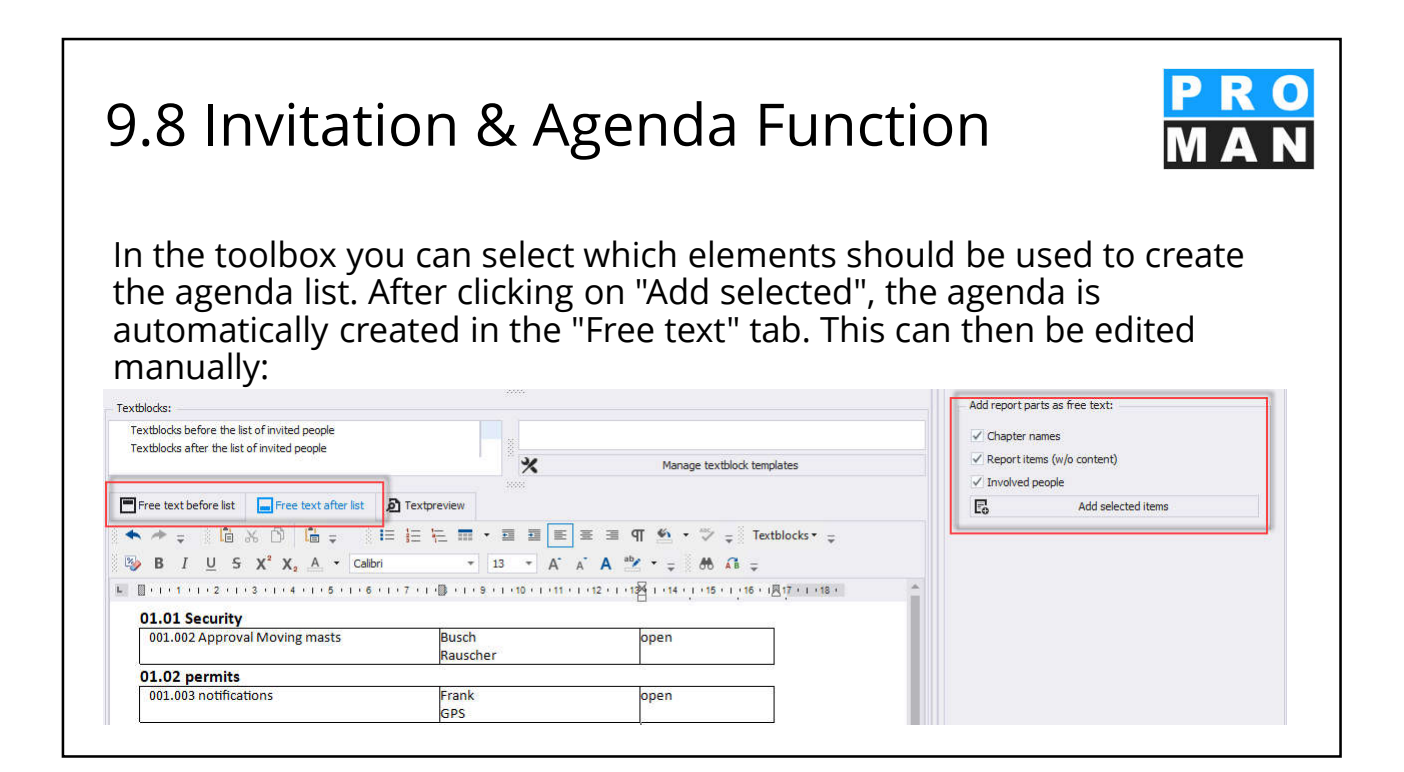

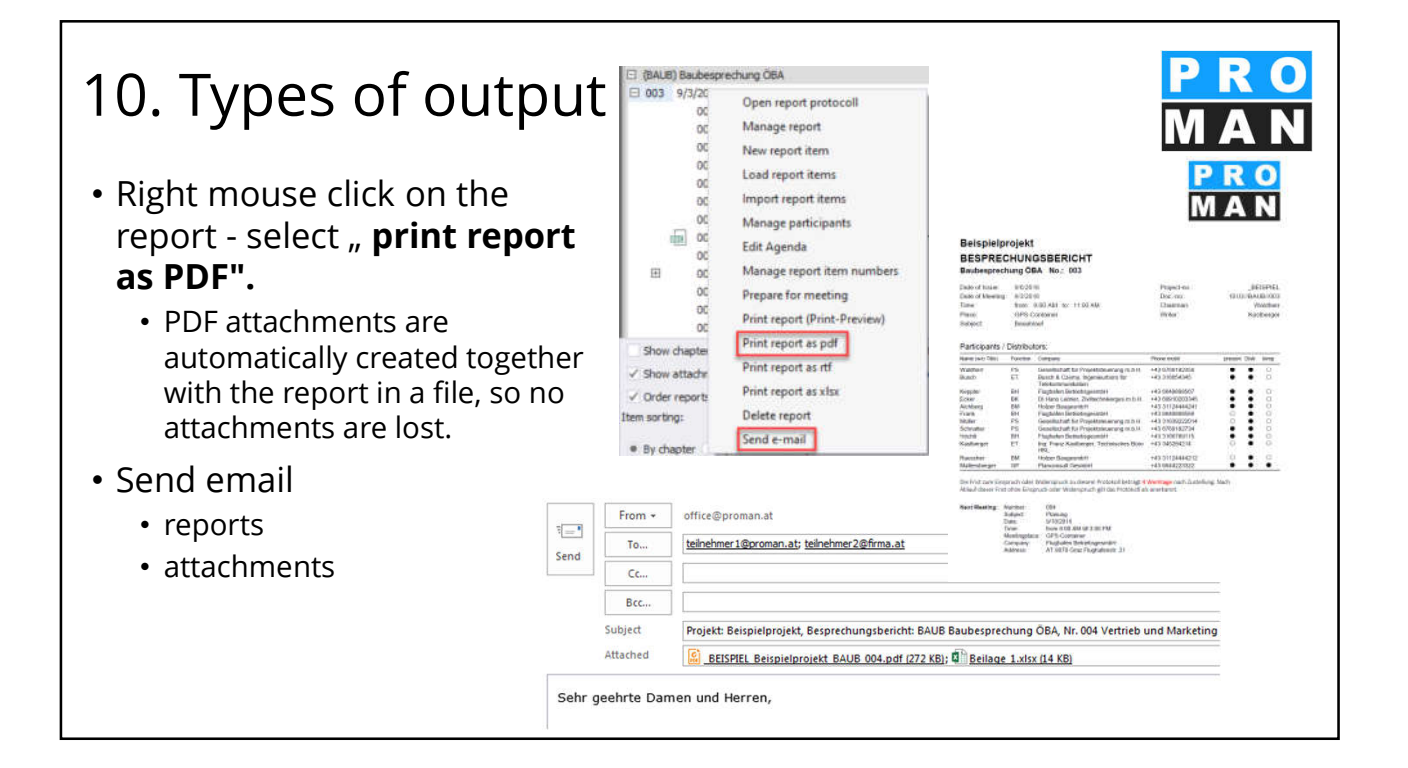

## 10.1 E-mail: dispatch

Right-click on the report and select **Send e-mail** (see 1).

- Choose between "Use text blocks" or "Free text" (see 2).
   With predefined text blocks you save time when sending!
- The subject is filled automatically, if desired - select the format for "Edit standard subject" once (see 3).
- When using text blocks, a preview of the final text is created (see 4).

| Show chap<br>Show atta<br>Order repo<br>Item sorting:<br>By chapte     | oc Print re<br>ptei Print re<br>ort: Print re<br>Delete<br>r Send e | port as pdf<br>port as rdf<br>port as xlsx<br>report<br>mail |                  |             | P R<br>M A                                                  | 0<br>N |
|------------------------------------------------------------------------|---------------------------------------------------------------------|--------------------------------------------------------------|------------------|-------------|-------------------------------------------------------------|--------|
| Send e-mal - Repor                                                     | rt: BAUB//003                                                       |                                                              |                  |             | - (                                                         | ×      |
| oject shortvome<br>neting date                                         | _BEISPIEL<br>9/3/2016                                               | Report callector short name                                  | BALB             | Report code | 003                                                         |        |
| If save option                                                         | Temporary                                                           | Filepath C: Users Maksat. Tu                                 | ratbek\Desktop\1 | 010BAUB003  |                                                             |        |
| Use textblocks                                                         |                                                                     | 2 0                                                          | Use freetext     |             |                                                             |        |
| Sehr geehrte D<br>anbei das Proto                                      | amen und Herre<br>skoll der Sitzung<br>en Grüßen                    | n,<br>Nr. 003 vom 9/3/2016.<br>4                             |                  |             |                                                             |        |
| Mit freundliche                                                        |                                                                     |                                                              |                  |             |                                                             |        |
| Mit freundliche<br>= E-mailtext<br>Default e-mailtextblodor<br>emM     |                                                                     |                                                              |                  | Avz         | slable e-mail textblocks                                    |        |
| Mit freundliche<br>= E-mail text<br>Defauit e-mail textblocks<br>email | 5                                                                   | ,70                                                          |                  | Ava         | ilsble e-mail textblocks<br>tri<br>Manage textblock templat | -      |

## 10.1 E-mail: dispatch

- The report is automatically attached to the e-mail.
- You can manage additional attachments (see 2).
- The distribution list is taken from the subscriber/distributor of your report and can be edited individually (see 1).

| el textblocks                                                                                                    |                                                                                                    |                                                                                                    |                                                                                       |                                    |                                                                                                    |                                                          | ×  | valable e-m | al textblo | ds          |
|----------------------------------------------------------------------------------------------------|----------------------------------------------------------------------------------------------------|----------------------------------------------------------------------------------------------------|---------------------------------------------------------------------------------------|------------------------------------|----------------------------------------------------------------------------------------------------|----------------------------------------------------------|----|-------------|------------|-------------|
|                                                                                                    |                                                                                                    |                                                                                                    |                                                                                       |                                    |                                                                                                    |                                                          |    | Manage      | textblock  | templates   |
| Distributor                                                                                                    | 1 0                                                                                                    | P Attache                                                                                                    | nents                                                                                 | 2                                  | Cos                                                                                                    | e:  }                                                    | 8  | Open e-mail |            | Direct send |
|                                                                                                    |                                                                                                    |                                                                                                    |                                                                                       |                                    |                                                                                                    |                                                          |    |             |            |             |
| Send o mail - Report: A                                                                                                    | AUR/1003                                                                                                    |                                                                                                    |                                                                                       |                                    |                                                                                                    | 5                                                        |    | *           |            |             |
| Gend o mail - Report: I                                                                                                    | Autorico)                                                                                                    | t nat atoms                                                                                                    | Allers                                                                                | mytoie                             | terd e-nai                                                                                                    | *                                                        | •  | *           |            |             |
| Send o mail - Report: 5<br>Complex short<br>Hugi aleriantes                                                                                                    | PUBLICUT<br>Digitutemane<br>UI Dene Frank                                                                                                    | E-mail address<br>Swin Bourg at Jat                                                                                                    | Address<br>To                                                                         | rytor                              | terd e nai                                                                                                    |                                                          |    | *           |            |             |
| Send o mail - Reports 5<br>Coreans don't<br>Plug alrebatives<br>Pleocealit<br>rober fau                                                                                                    | Multi-2007<br>Englishmeniane<br>01 Demer Vision<br>03 Michael Fascher<br>Ing, Mert Fascher                                                                                                    | E-mail address<br>Bankglong at Jit<br>affice dyserconnel at<br>A caustine divergence. At                                                                                                    | Address<br>To<br>To                                                                   | ingtheire                          | land e-mail                                                                                                    | <ul> <li>NSS</li> </ul>                                  | D  | *           |            |             |
| Send o mail - Report: 8<br>Construction<br>Plagtatedenati<br>Placonalit<br>rolan fau<br>rolan fau                                                                                                    | Digkonnare<br>(II Dene Fran<br>(II Notae Fran<br>(II Notae Francher<br>(IV, Abert Faucher<br>Actives Actory                                                                                                    | E-mail address<br>frank-Brangras all<br>article distancemail at<br>a rancher diviserbas at<br>a active diviserbas at                                                                                                    | Address<br>To<br>To<br>To<br>To                                                       | nytok                              | . Service could                                                                                                    | 1 23333                                                  | D  | ×           |            |             |
| Send o mail - Report - B<br>Reparts don't<br>Plagtateleteete<br>Plagtateleteete<br>Plagtateleteete<br>Plagtateleteete<br>Plagtateleteete<br>Plagtateleteeteeteeteeteeteeteeteeteeteeteetee                                                                                                    | Politicitics<br>Digitalemente<br>(II Dene Yran<br>O Hohael Hattenberge<br>Pig. Abel Faasche<br>Archael Acherg<br>Pig. Achd Faas                                                                                                    | E-mil-address<br>funk@ung-st.at<br>offica-gpierconst.at<br>a caudre gdiverbas.at<br>a action-gdiverbas.at<br>basht@c.at                                                                                                    | Address<br>To<br>To<br>To<br>To<br>To                                                 | nytoe                              | . terd e-mai                                                                                                    | 1. 2.2.2.2.3                                             | 0  | ×           |            |             |
| Send o mail - Beport I<br>Corpore short<br>Pagtalorisated<br>Placoradt<br>Hardr Sau<br>Bast & Correy<br>Latter                                                                                                    | Department<br>Di Dener Iran<br>Di Achael Nathenberger<br>Irg. Abert Faandre<br>Archeat Achterg<br>Irg. Adolf Nath<br>Di Vere Scher                                                                                                    | E-soli obletsa<br>Bashdowgar.at<br>sefica gaireconal.at<br>a.cauther ghuistetsa.at<br>bashtiglic.at<br>e-splatera (t.at                                                                                                    | Address<br>To<br>To<br>To<br>To<br>To<br>To                                           | mytoie                             | Jard e coal                                                                                                    | <ul> <li>x x x x x x</li> </ul>                          | D  | *           |            |             |
| Send o mail - Boport I<br>Complex shot<br>Plagtabriated<br>Placonalt<br>Holen Sau<br>Holen Sau<br>Holen Sau<br>Laton<br>Plagtabriated<br>Plagtabriated                                                                                                    | Englishmane<br>UI Denn Yvak<br>OHShal Nataralange<br>Ing, Andr Kaache<br>Antheas Anthony<br>Ing, Association<br>UI veri Ether<br>UI see Fahe<br>UI see Fahe                                                                                                    | E-will oblices<br>frank@expgar.at<br>affaar@piarconsLat<br>a randre Willenhau.at<br>bashfiglic.at<br>bashfiglic.at<br>av@bites.st.at<br>bashfiglic.at                                                                                                    | Address<br>To<br>To<br>To<br>To<br>To<br>To<br>To                                     | rytor                              | tard e-mail                                                                                                    | 1 0.5XXXXX                                               | D  | *           |            |             |
| Sand o mail - Report J<br>Rugtatestante<br>Pressnat<br>relar Sa<br>Bath & Cenn<br>Later<br>Rugtatestante<br>Rugtatestante<br>Rugtatestante<br>Rugtatestante                                                                                                    | ADDOTOD<br>Dright stemane<br>UII Dener Yrwin<br>Ol Ofdraed Matterberge<br>Ing, Abert Sauscher<br>Archeus Anberg<br>Ing, Abert Sauscher<br>UII Vers Edae<br>Ol Jasef Hott<br>Dig, Paris Sacherge                                                                                                    | E-mail allotess<br>funk@ung.st.at<br>affaadgeincomsLat<br>a caudre @hitestas.at<br>a active@ficioactas.at<br>baafsQic.at<br>re@fattas.ct.at<br>boach@argail.at                                                                                                    | Address<br>To<br>To<br>To<br>To<br>To<br>To<br>To<br>To<br>To                         | rytor                              | terré e mai                                                                                                    | 1 0.30333355                                             | D  | *           |            |             |
| Send o mail - Report II<br>Popularisation<br>Personali<br>Parconali<br>Parconali<br>Par                                                                                                    | Exploration<br>Explorational<br>UI Deter Yvan<br>OI Mohael Hatterberge<br>Pry, Alter Fausther<br>Aufberg<br>Exploration Fausth<br>OI Vera Eskar<br>OI Jaarfridht<br>Disy Fried Eskar<br>Di Jaarfridht<br>Di Gertude Vegle<br>Yrithde Honese                                                                                                    | E-suit address<br>Sankgenges.ut<br>affer Bysecond.at<br>a. achieve Edulationa.at<br>bashigher.com<br>edulation gBiolocitac.at<br>bashigher.at<br>collecters et.al<br>koach Georgea.at<br>koach Georgea.at                                                                                                    | Address<br>To<br>To<br>To<br>To<br>To<br>To<br>To<br>To<br>To                         | nytox                              | terré e mai                                                                                                    | 1/ 0/3/2/2/2/2/3/3/3/3/3/3/3/3/3/3/3/3/3/3/              |    | *           |            |             |
| Send o mail - Report J<br>Registerional<br>Heatstream<br>Noter Ea<br>Noter Ea                                                                                                    | ADD/XX1<br>Digits/sename<br>U Denni Fran<br>U Mithael Matterberger<br>Pay, Meet Flaucher<br>Andreas Aktoop<br>Pay, Austrifikaan<br>U Verefikaan<br>U Andrefikaan<br>Di Perefikaan<br>Di Pe                                                                            | E wal oblites<br>See Bung as at<br>all'a d'Alexandre Orlandre an<br>a active gritorista. A<br>a active gritorista. A<br>basit gibi at<br>a active gritorista. A<br>basit gibi at<br>active gritorista. A<br>basit gibi at<br>active gritorista. A<br>basit gibi at | Address<br>To<br>To<br>To<br>To<br>To<br>To<br>To<br>To<br>To<br>To<br>To             | rytor                              | land e mai                                                                                                    | 1 XXXXXXXXXXXXXXXXX                                      |    | *           |            |             |
| Send o mail - Report II<br>Coreary short<br>Registerised<br>Record<br>Note fair<br>Note fair<br>Note                                                                                                    | Inclusions<br>Definitions<br>Di Diener Krein<br>Di Mohael Naturellegen<br>Pau, March Thancher<br>Achares Antherg<br>Pau, Antor Manch<br>Di Xiere Scher<br>Di Xiere Fahre<br>Di Sternfahrt<br>Di Stratt Schergen<br>Di Statter Scher<br>Di Scherd Night                                                                                                    | E-mail address<br>Senie Bumgran at<br>all'ad dyserout at<br>a anadre d'Autoritation<br>a activity d'Autoritation<br>bash dyscat<br>bash dyscat<br>bash dyscat<br>bash dyscat<br>koach d'Bangna at<br>scholler Bangna at<br>scholler Bangna an<br>mailler Baga, son                                                                                                    | Address<br>To<br>To<br>To<br>To<br>To<br>To<br>To<br>To<br>To<br>To<br>To<br>To<br>To | rytor                              | land e mai                                                                                                    | 1 0.82 8 6 8 8 8 8 8 8 8 8 8 8 8 8 8 8 8 8 8             | D  | *           |            |             |
| Send o mil- Report I<br>Registricated<br>Hacroald<br>Hacroald<br>Hacr                                                                                                    | Inclusions<br>Definitions<br>Di Diener Verei<br>Di Mohael Naturellegen<br>Pau, March Thancher<br>Andreas Antherg<br>Pau, Antor Thancher<br>Di Nature Thanh<br>Di Nature Thanh<br>Di Nature Thanh<br>Di Sternder Nature<br>Di Stater Schreiter<br>Di Stater Schreiter<br>Di Stater Schreiter<br>Di Stater Schreiter<br>Di Stater Schreiter<br>Di Stater Schreiter<br>Di Stater Schreiter<br>Di Stater Schreiter                                                                                                    | C walk dolb res<br>bank glump as all<br>with or glanc constant<br>a cancher the distance and<br>a cancher the distance and<br>the distance at all<br>heart glance at all<br>heart glance at all<br>heart glance at all<br>heart glance at<br>another the glance and<br>word walk glance and<br>word walk glance and                                                                                                    | Address<br>To<br>To<br>To<br>To<br>To<br>To<br>To<br>To<br>To<br>To<br>To<br>To<br>To | ngton                              | Stand 4 mail                                                                                                    | V 828 8 5 8 8 8 8 8 8 8 8 8 8 8 8 8 8 8 8                | D  |             |            |             |
| Send o neal - Report II<br>Creater vitri<br>Augusteisentei<br>Personali<br>miter fau<br>Bach & Cenny<br>Later<br>Programmer<br>Ling alvasentei<br>of S<br>gram<br>Mersoler datasary                                                                                                    | Digital Constraints of the Constraints of the Const                                                                                                    | Email address<br>Brakalbeng zu A<br>effektigencomit al<br>Anacher Brittenstaus<br>Anacher Brittenstaus<br>Anacher Brittenstaus<br>Anacher Brauss<br>Haber State<br>Inder Brauges at<br>Inder Brauges at<br>Inder Brauges at<br>Inder Brauges at                                                                                                    | Address<br>To<br>To<br>To<br>To<br>To<br>To<br>To<br>To<br>To<br>To<br>To<br>To       | egtor                              | Indexed                                                                                                    | • X K K K K K K K K K K K K K K K K K K                  |    | *           |            |             |
| General Report I<br>General Report I<br>Hugalarisation<br>Plagalarisation<br>Plagalarisation<br>Inter Sa<br>Banh & Comp<br>Date<br>Inter Sa<br>Banh & Comp<br>Date<br>Inter Sa<br>Banh & Comp<br>Date<br>Inter Sa<br>Date<br>Inter Sa<br>Dater Sa<br>Dater Sa<br>Dater | MUDUICITS<br>Proposed and the second second se                                                                                                    | E-mail address<br>Brand Bengra zu all<br>office Belgersconni all<br>Anacher Bellerstona. An<br>Anacher Bellerstona. An<br>Anacher Bellerstona. An<br>Anacher Bengra Jah<br>Nachd Bengra Jah<br>Nachd Bengra Jah                                                                                                    | Address<br>Te<br>Te<br>Te<br>Te<br>Te<br>Te<br>Te                                     | egtor                              | Sterie e codi                                                                                                    | <ul> <li>N N N N N N N N N N N N N N N N N N N</li></ul> | D. |             |            |             |
| Corporate Weyl Teleport II<br>Corporate Weyl Fulgal Reliations<br>Plagal Reliations<br>Plaga Reliations<br>Reliation & Corrino<br>Lattice Fail<br>Reliation & Corriso<br>Little Reliations<br>Plaga Reliations<br>Of S<br>Departments<br>Of S<br>Of S                                                                                                    | Mannorthi<br>Programming<br>Construction<br>Description<br>Descrip | E-mail address<br>Inna (Beng Sa Jah<br>etho Bjersconni Jah<br>etho Bjersconni Jah<br>Inardelle Brithomaus<br>Inardelle Brithomaus<br>Inardelle Brithomaus<br>Inardelle Brithomaus<br>Inardelle Brithomaus<br>Inderet Brithomaus<br>Inardelle Brithomaus<br>Inderet Brithomaus<br>Inardelle Brithomaus                                                                                                    | Address<br>To<br>To<br>To<br>To<br>To<br>To<br>To<br>To<br>To<br>To<br>To<br>So<br>A  | engthole<br>mad<br>add subsequence | Erric e cual<br>Contractor de la cual<br>Contractor de la cual<br>Contracto | 1 N N N N N N N N N N N N N N N N N N N                  | D. |             |            |             |

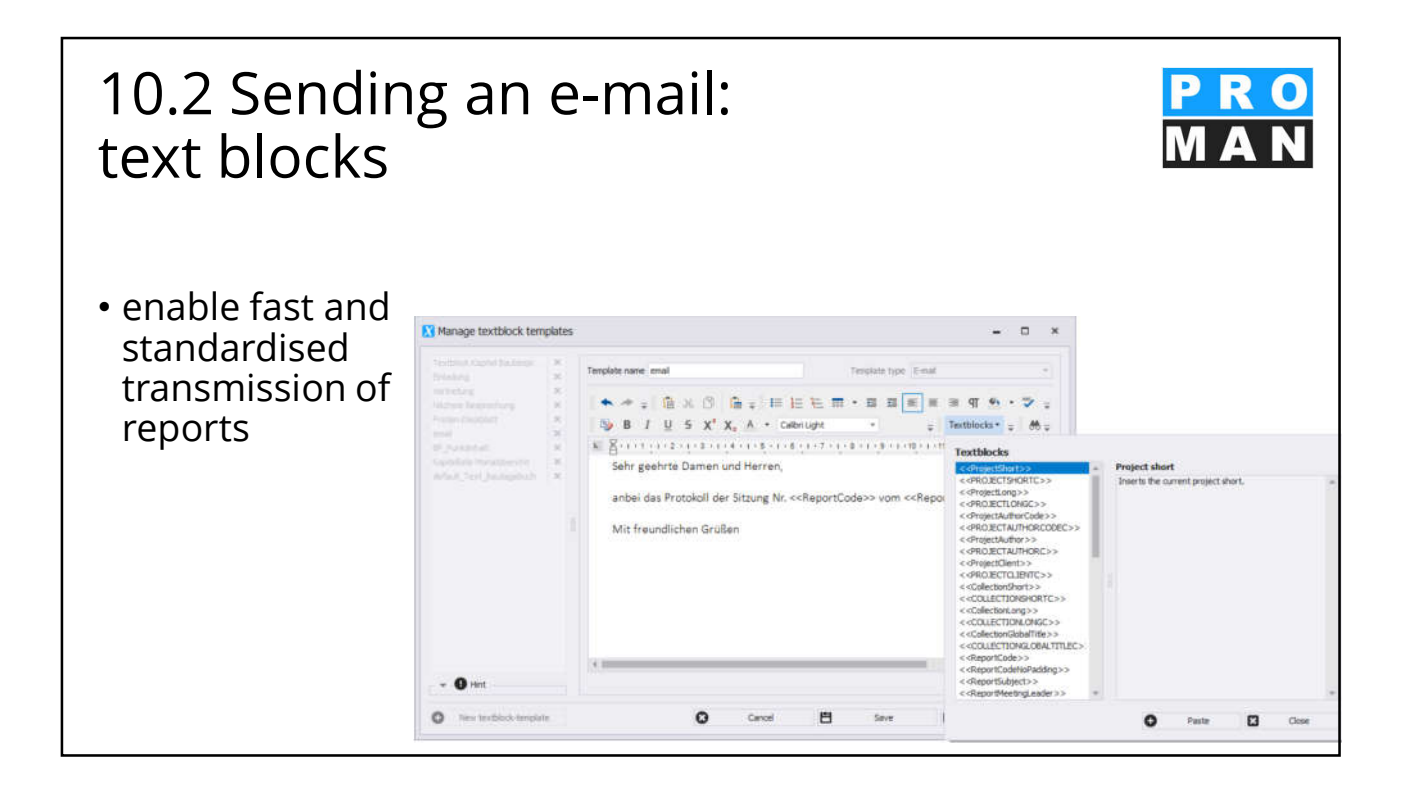

#### ROMAN Phenix PRO FILE EDIT VIEW TOOLS HELP 12. evaluation Project View Show central addressbook e Settings Central layout m COESSPIEL) Beopelo Laptop-Mode (\_BEISPIEL) Bespie (AN) Aktennotiz (AN-Int) Aktennoti Project & Report Export Default: all content available Project & Report Import (BAUB) Baubesprec 003 9/3/2016 Search and Reporting 001.002 Beispielprojekt : Project addressbook . ter Printing Drag a column header here to group by that column Status (Report) Status (Item) Content Report item sh. No Status one time info De Sicherheit. Sicherheitsch. ort collecti... Chapter short . Basic selections Chapter long . . . Res BALE 001.001 8/21/2016 Genehmigungen 001 GEN + Folders No Status completed Scherheitssch No Status open Übernahme a. Bauzeitplan No Status one time info Errichtung ein. Projektief No Status one time info Die Kosten für. Projektieden Genehmigungen 002 001.001 GEN 8/27/2016 Scherheitssch 001.001 PROJ AN-Int 001 6/22/2016 6/1/2016 \* Report cole · Reports 10/11/2016 001.001 AN 001 SiGeKo 8/8/2017 11/27/2017 3/18/2019 No Status permanent Info Angefallener . No Status permanent Info Status Tr. . No Status open 10 STI . \* Report Ite 001.001 001 Aktuelles 001.001 1. 001 Einsatz der Arbeitskrä open Im Baufeld be. Genehmigung open Es wurde ein Genehmigung open Die Maststatik. Genehmigung BAUB 001.002 SIC Sicherheit 001 8/21/2016 No Status + Chapters 001.002 BAUB 8/27/2016 9/3/2016 No Status No Status SIC Scherheit 002 SIC + Item-Status No Status open Ubernahme a. Heimtragepflicht No Status one time info Gesamtkosten Kosterplan No Status one time info Aus den Proje Ausschreibung. No Status one time info Die Lüftungsa. Lüftungsanlage 001.002 PROJ 001 6/22/2015 · Employee groups 001.002 AN-Int 001 6/1/2016 001.002 10/11/2016 8/8/2017 001 \* 0 SiGelio 001 - Involved No Status permanent Info Status Tr 001.002 PB ST Projektkosten 001 11/27/2017 der Arbeitskrä 001 Genehmigungen 001 No Status No Status open 10 ST1 open Die Bescheide ... Bescheide 001.002 Einsatz 3/18/2019 · Key iords BAUB 001.003 GEN 8/21/2016 open Bescheid Erric . 001.003 GEN Genehmigungen 002 8/27/2016 No Status Bescheide No Status open besched Kird. Bescheide No Status one time info Projektbegrin . Terningkan No Status one time info Die jeweiligen . Verfahrensart. No Status in progress Der abgesteck. Schutzgitter 001.003 BALE GEN Genehmia 003 9/3/2016 O Reset al filte 001.003 AN-Int AN 6/1/2016 10/11/2016 00 Q Start analysis 001 001.003 SiGeKo 001 8/8/2017

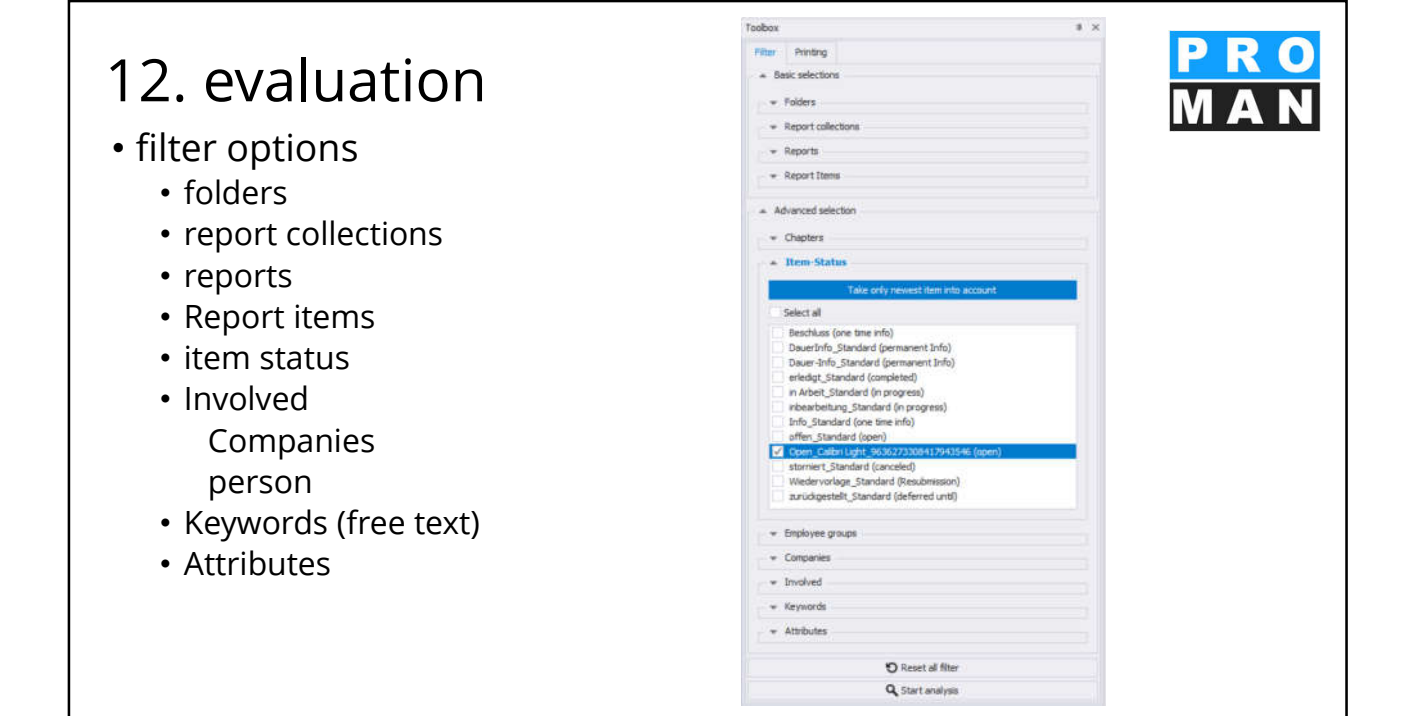

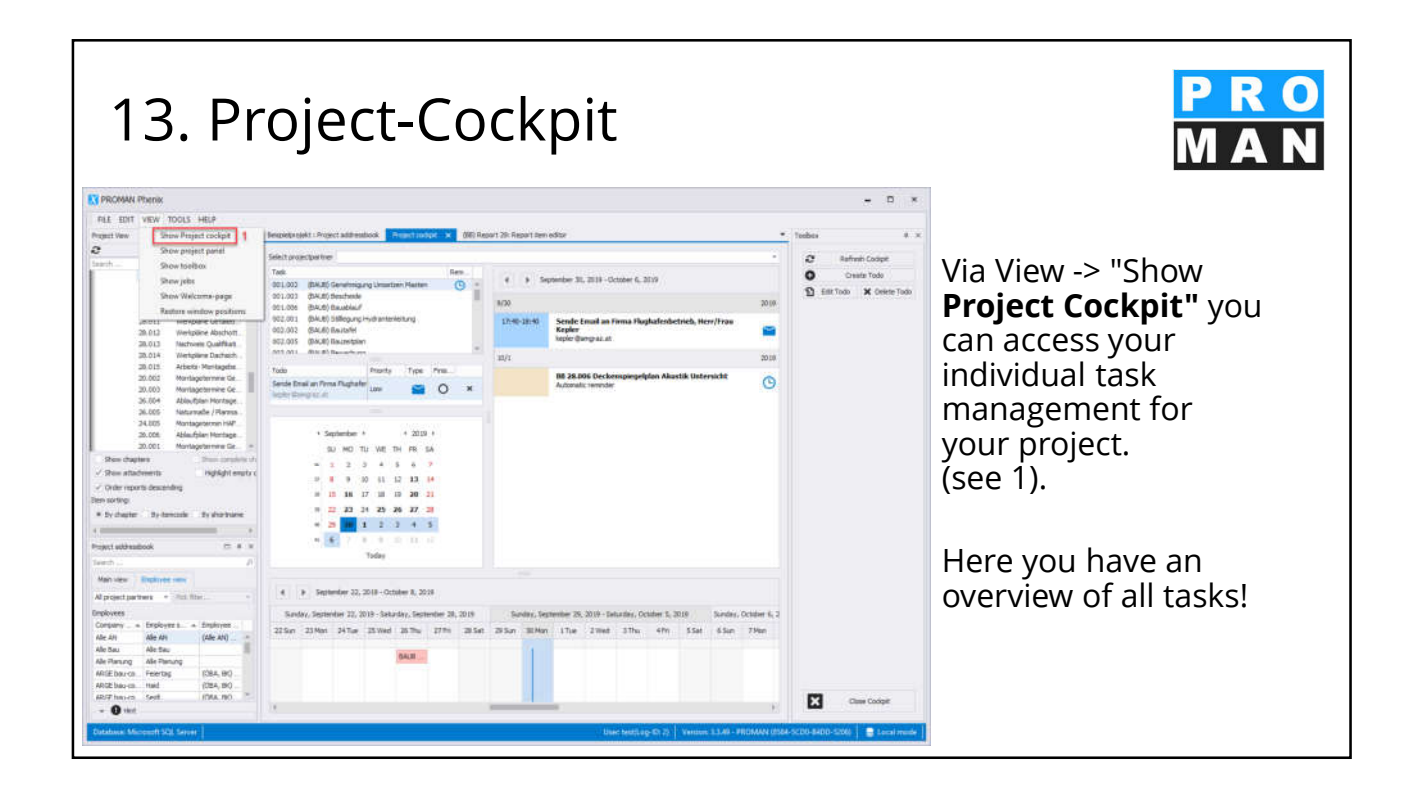

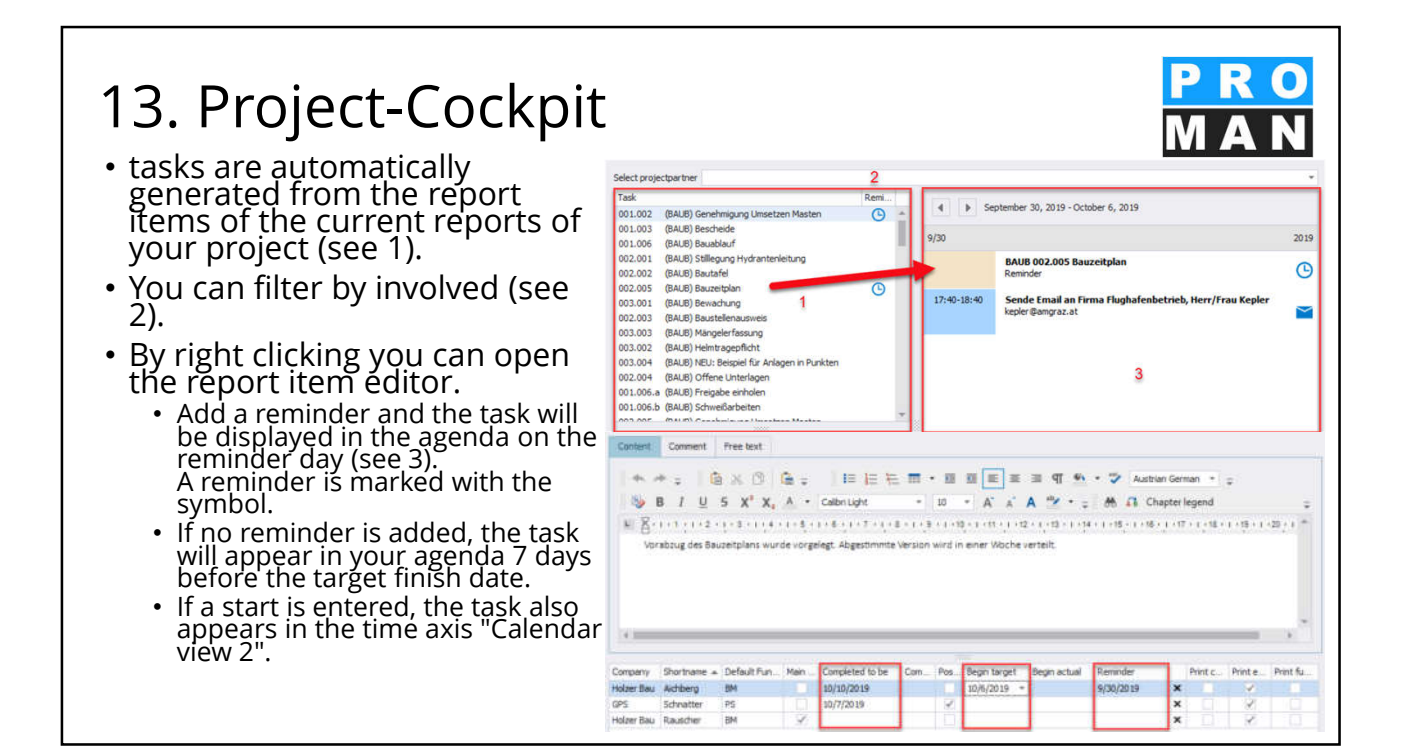

0

#### 13. project cockpit

- Reminders can easily be created independently from the current reports using "Create todo" in the toolbox (see 1).
- Drag the desired project partner (see 2) into the task window (see 3).
  - Choose between the options 1) Phone call, 2) E-mail, 3) To-Do the data such as e-mail address and phone number are automatically taken over and called up when you click on the icon (see 4).
  - On the reminder date, the tasks appear in your agenda. (see 5).
  - Tasks can be marked as completed. If the project cockpit is updated (see 6), the completed tasks are removed from the list.

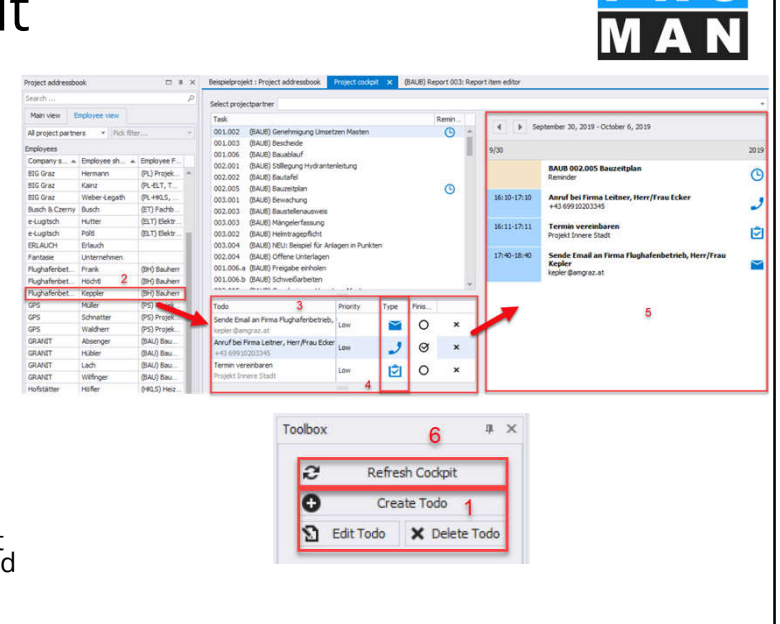

#### 13. Project-Cockpit Meetings are displayed in your agenda and calendar (BAU6) Genehms (BAU6) Beschool (BAU6) Beschool 0 (see 1). (BAUB) Stillegun 002.001 0 0 In the current report, 2 under Next Meeting, add pler Serroraz.al 0 × the date and time. 2019 0 × 0 There are two calendars in 4 2019 + 2 your project cockpit for a TH FR SA 6 better overview. 12 13 14 11 19 20 21 calendar view 26 27 Classic day view for task 1 2 3 4 5 management (see 2) Calendar with timelines to display your project 1.Tue 2.Web 3.Thu 4.Fri 5.Sat 6 Sun 7 Non 8 Tue 9 Wed 10 Thu 11 Fil 12 Sat 13 Sun 14 Mon progress (see 3) BAUD-001-009 Bauebiauf SAUE 002,005 Beuzeitplan

| 14. EX<br>lic+<br>Participants / Distrib                                                                                                    |                                                                                                    | printou                                                                                                    | ut of pa                                                                                                    | rticipant                                                                                                    | S                                 | Р<br>М                         | R C<br>A N                              |
|----------------------------------------------------------------------------------------------------|----------------------------------------------------------------------------------------------------|----------------------------------------------------------------------------------------------------|----------------------------------------------------------------------------------------------------|----------------------------------------------------------------------------------------------------|-----------------------------------|--------------------------------|-----------------------------------------|
| Name                                                                                                    | Company                                                                                                    | E-Mail                                                                                                    | present Distr. temporary                                                                                                    |                                                                                                    |                                   |                                |                                         |
| Ing. Jörg Waldherr<br>Ing. Rudolf Busch<br>DI Gertrude Kepler<br>DI Vera Ecker<br>Andreas Aichberg<br>DI Dieter Frank<br>DI Bernhard Müller<br>DI Michael Schnatter<br>DI Josef Hochtl<br>Ing. Franz Kastberger<br>Ing. Albert Rauscher<br>DI Michael Mattersberger | GPS<br>Busch & Czerny<br>Flughafenbetrieb<br>Leitner<br>Holzer Bau<br>Flughafenbetrieb<br>GPS<br>Flughafenbetrieb<br>Kastberger<br>Holzer Bau<br>Planconsult | waldherrj@gps.com<br>busch@bc.at<br>kepier@amgrazat<br>ev@leitner:tat<br>a.aichberg@holzerbauat<br>frank@amgrazat<br>muellerb@pps.com<br>schnatterm@gps.com<br>hoechti@amgrazat<br>a.rauscher@holzerbauat<br>office@planconsulat |                                                                                                    | Templates<br>Template E<br>• email<br>• Temp                                                                                                    | are ci<br>Examp<br>addre<br>orary | ustor<br>ble 1,<br>ess<br>pres | nizable<br>e.g:<br>ence                 |
|                                                                                                    |                                                                                                    | Participants / Distr                                                                                                    | ibutors:                                                                                                    |                                                                                                    |                                   |                                |                                         |
|                                                                                                    |                                                                                                    | Name                                                                                                    | Company                                                                                                    | E-Mail                                                                                                    | present                           | Distr.                         | Inv.                                    |
| Template E                                                                                                    | Example 2                                                                                                    | Ing. Jörg Waldherr<br>Ing. Rudolf Busch                                                                                                    | GPS<br>Busch & Czerny                                                                                                    | waldherrj@gps.com<br>busch@bc.at                                                                                                    | :                                 | :                              | :                                       |
| • Invitatior the next                                                                                                    | n c <b>olumn</b> for<br>report                                                                                                    | DI Gertrude Kepler<br>DI Vera Ecker<br>Andreas Aichberg<br>DI Dieter Frank<br>DI Bernhard Müller<br>DI Michael Schnatter<br>DI Josef Höchtl<br>Ing. Franz Kastberger<br>Ing. Albert Rauscher                                     | Flughafenbetrieb<br>Leitner<br>Holzer Bau<br>Flughafenbetrieb<br>GPS<br>GPS<br>Flughafenbetrieb<br>Kastberger<br>Holzer Bau | kepler@amgraz.at<br>ev@leitner.zt.at<br>aichberg@holzerbau.at<br>frank@amgraz.at<br>muellerb@pps.com<br>schnatterm@gps.com<br>hoechti@amgraz.at<br>a.rauscher@holzerbau.at | •••••••                           |                                | • • • • • • • • • • • • • • • • • • • • |

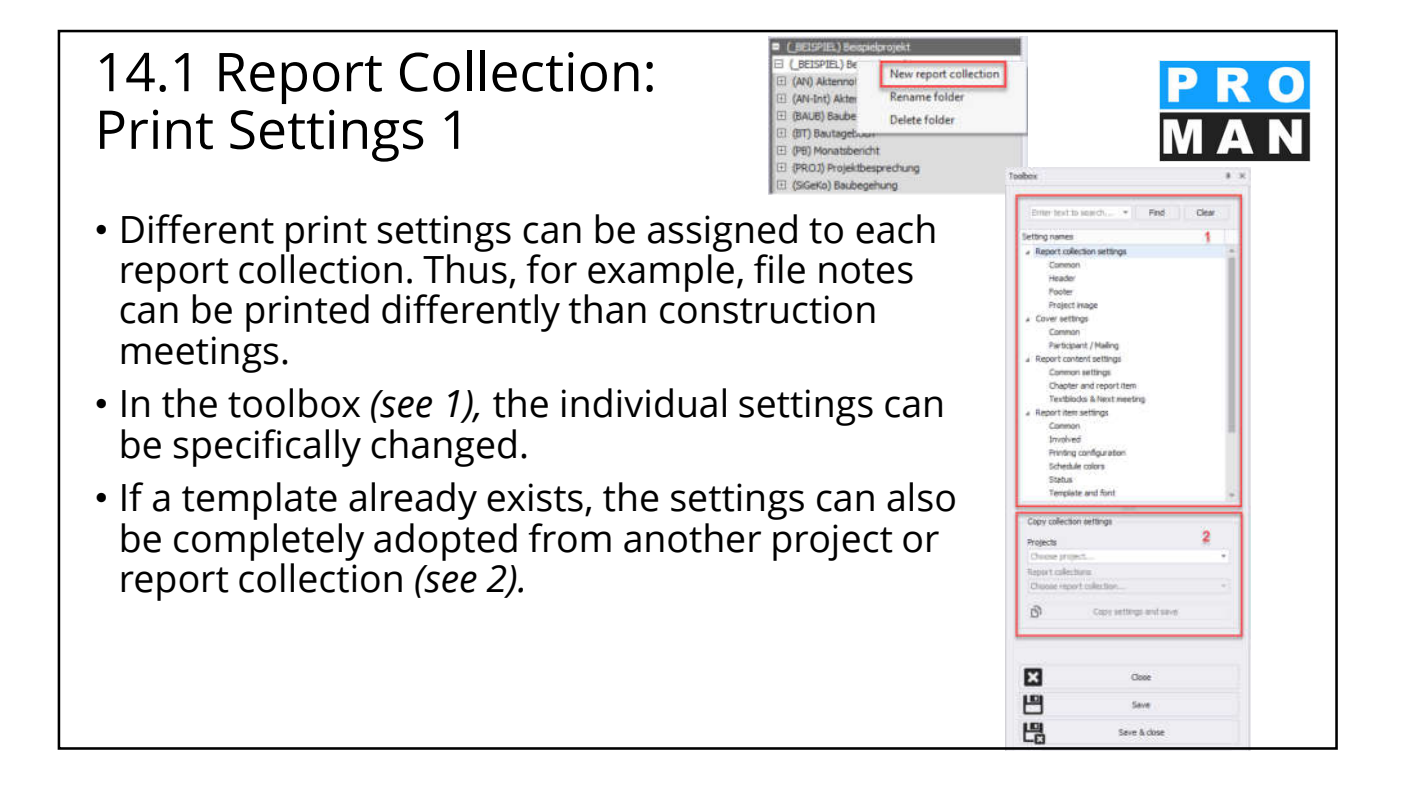

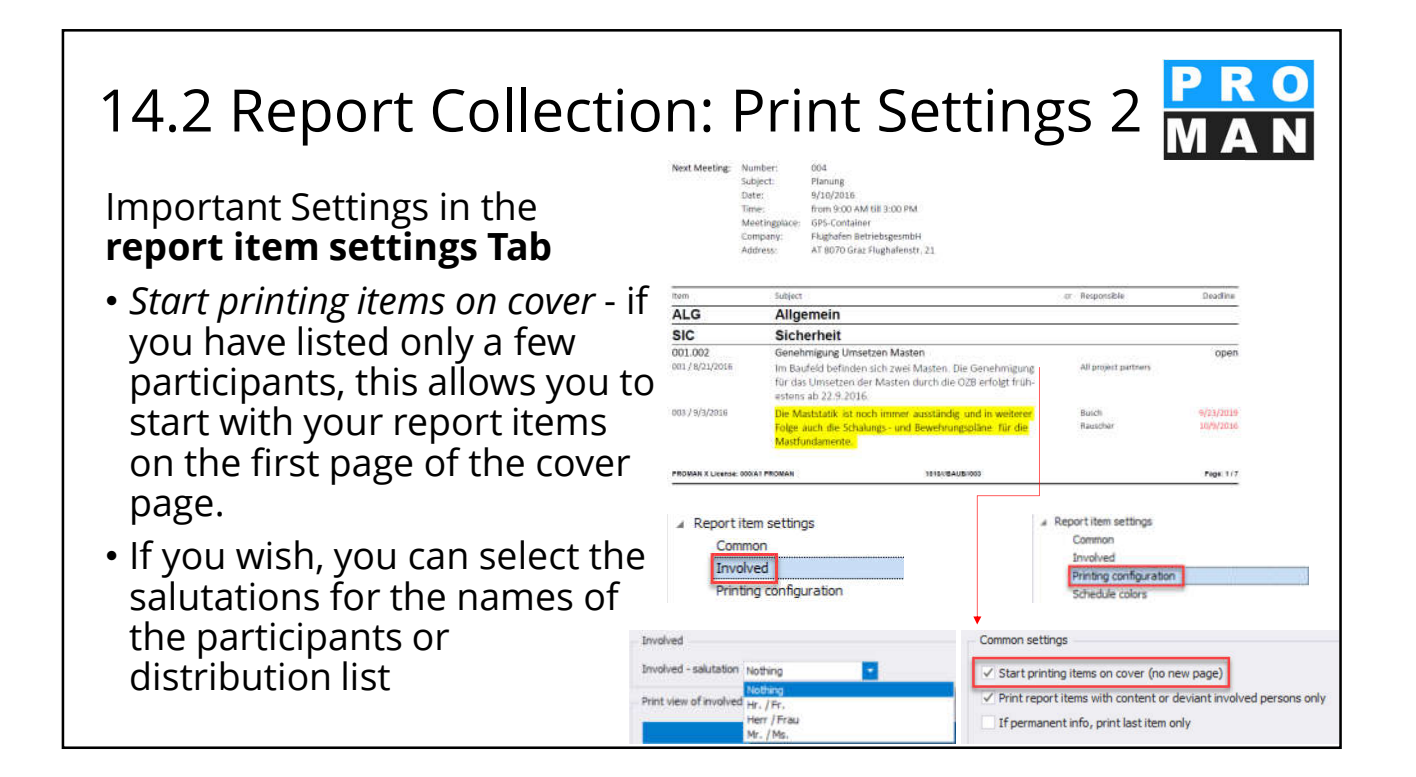

| 14.3 Report Collection                                                                                                    | on: Print Settings 3                                                                                                    |
|----------------------------------------------------------------------------------------------------|----------------------------------------------------------------------------------------------------|
| Important Settings in the<br><b>Report Contents</b> Tab                                                                                                    | Mentingsloce OPS-consisten<br>Company, Highslein Beinebegennt64<br>Adheess A1 8003 Gez Fleghalment, 21                                                                                                    |
| <ul> <li>All chapters in which report items are<br/>printed are printed as a list at the beginning.</li> </ul>                                                                                                    | (V.G) (Vylamice)     2       (SIC) Structedt     2       001.002 Genetinigung Unsetzen Masten     2       (02) Genetinigung Unsetzen Masten     2       (02) Genetinigungen     2       (01) Of Stechnistie     2                                                                                                    |
| <ul> <li>Sorting of the report items by item number<br/>or by chapter (see following foil)<br/><i>Note: When sorting by item number, the</i><br/><i>chapters are not printed.</i></li> <li>Printing range of the report items</li> </ul>    | PL Pering     001000 (Segregative typestremetang)       001000 (Segregative typestremetang)     4       001000 (Segregative typestremetang)     4       PROMIN Science     4       PROMIN Science     4       Provide Science     4       Provide Science     4       Provide Science     4       Provide Science     5       Common settings     5       Common settings     5       Compon settings     5       Control tendence     5                                                                                                    |
| <ul> <li>only the last e.g. 5 entries to this point<br/>and or where text is contained (see<br/>following slide)</li> <li>Important for report items that<br/>remain open for a long time and are<br/>discussed again and again.</li> </ul> | Chapter settings for print Print settings Print settings Print settings Print settings Print settings Print settings Print settings Print settings Print settings Print settings Print settings Print settings Print report items sorted by by chapter by item-code Chapter settings for print By Chapter Print settings Print settings Print se |

| 14.<br>by                      | 4 Example<br>item numb                                                                                                    | prir<br>er a      | nto<br>and                  | ut so<br>chap                  | rting<br>oter                                                                                                    | PR<br>MA                 | R O<br>N      |
|--------------------------------|----------------------------------------------------------------------------------------------------|-------------------|-----------------------------|--------------------------------|----------------------------------------------------------------------------------------------------|--------------------------|---------------|
| BA                             | Bauausführung                                                                                                    |                   |                             |                                | uvergeven.                                                                                                    |                          |               |
| BAUB 001.006<br>001/21 08.2016 | Bauablauf                                                                                                    | Alle Teilnehmer   | open                        | 1                              | Planung                                                                                                    |                          |               |
|                                | Control de Daaring folgende nagen faggende Daabaden na bes<br>Kommenden zweil Wochen unfasst folgende Tätigkeiten:<br>Erstellen des Bauzeinplans<br>Aufstellen des Bauzeinplans<br>Einrichten der Containersiedlung<br>Ausstellen des Krans<br>Barchülterung |                   |                             | BAUB 002.001<br>002/27.08.2014 | Stilllegung Hydrantenleitung<br>Herr Mattesberger hat vorab eine mündliche Zusage übe<br>die Stilllegung der das Baufeld querenden Hydrantenlei-<br>tung erhalten. Eine schriftliche Bestätigung durch die<br>Gemeinde Feldberg muss abgewartet werden. | r Frank<br>Mattersberger | 27.10.2014    |
|                                | Einholen und Überprüfen des Bombenkatasters                                                                                                    | Allo Tollashmar   |                             | 003/03.09.2014                 | Die Stellungnahme der Gemeinde Feldberg ist noch<br>ausständig.                                                                                                    | Frank<br>Mattersberger   | 27.10.2014    |
| 00227.08.2015                  | <ul> <li>Aufstellen des fixen und des prov. Bauzauns</li> <li>Einrichten Containersiedlung</li> <li>Aufstellen Kran</li> </ul>                                                                                                    |                   |                             | BAUB 002.002<br>002/27.08.2014 | Bautafel<br>Ein Vorabzug des Bautafel-Layouts wird an Baufirma une<br>OBA übermittelt.                                                                                                    | Mattersberger            | 03.09.2014    |
|                                | In KW 36:<br>• Anliefern Baugeräte<br>- Region Abbouch Betenflächen am 2.9.2016                                                                                                    |                   |                             | 003/03.09.2014                 | GP übergibt das Layout in der nächsten Bazbespre-<br>chung. Das Rendering musste neu erstellt werden.                                                                                                    | Mattersberger            | 03.09.2014    |
| 003/03.09.2016                 | Für das Errichten des Bauzauns am Vorfeld sind                                                                                                    | Flughafenbetrieb  |                             | 2                              | Örtliche Bauaufsicht                                                                                                    |                          |               |
|                                | Schweißarbeiten notwendig. Hierfür muss die Baufirma                                                                                                    | Rauscher          | 08.09.2016                  | BAUB 002.003                   | Baustellenausweis                                                                                                    |                          | one time info |
| Attribute                      | Construint der deuteusgesenschaft die Franzeise entritiken.     Anmerkung: Mehrkosten, Terminänderung, Umplanung                                                                                                    |                   |                             | 002/27.08.2014                 | Die Betriebsgesellschaft stellt fest, dass Baustellenaus-<br>weise erforderlich sind. Diese werden von der ÖBA aus-                                                                                                    | Schnatter                | 03.09.2014    |
| BAUB 002.004<br>002/27 08.2016 | Offene Unterlagen<br>Folgende Unterlagen/Bestätigungen sind der OBA zu übergeben:                                                                                                    | compl<br>Rauscher | eted 8/8/2016<br>03.09.2016 |                                | gestellt. Der genaue Ausstellungsablauf für die einzelner<br>Gewerke wird von der ÖBA noch bekanntgegeben.                                                                                                    | (                        |               |
|                                | Pri-anasor     Bietonfückenverzeichnis     Unterfeidigte Pläne     Bestätigung Messenkontrolle                                                                                                    |                   |                             | 003/03.09.2014                 | Es werden keine Baustellenausweise ausgegeben. Die<br>beauftragten Firmen haben stattdessen laufend aktuelle<br>Mitarbeiterlisten an die OBA zu übermitteln (Name<br>Cehuterlag von bie our der Bruttelle). Die OBA uit der                             | Alle Teilnehmer          |               |
| 003/03/09/2016                 | <ul> <li>K7-Blätter werden in der nächsten Beubesprechung</li> </ul>                                                                                                    | Rauscher          | 03.09.2016                  |                                | diese Angaben stichprobenweise überprüfen.                                                                                                    |                          |               |
|                                |                                                                                                    |                   | 2225 NO.0277                |                                |                                                                                                    |                          |               |

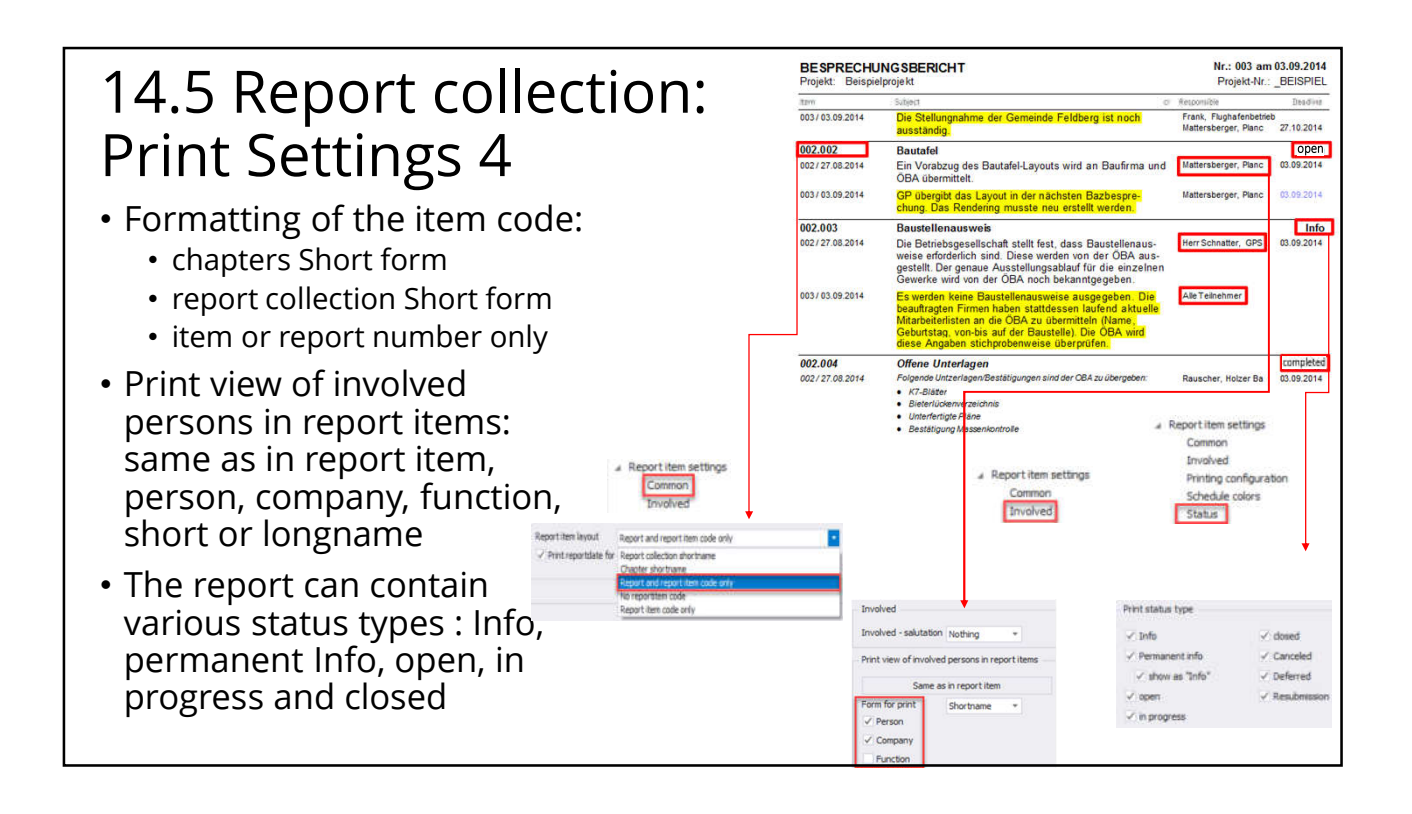

| 14.6<br>Rep    | 6 Examples<br>presentation                                                                                                    | pri<br>1 of     | nto<br><sup>f</sup> the | ut<br>e iter   | n code                                                                                                    | PRO<br>MAN      |
|----------------|----------------------------------------------------------------------------------------------------|-----------------|-------------------------|----------------|----------------------------------------------------------------------------------------------------|-----------------|
|                | Report collection                                                                                                    |                 |                         |                | Chapter Code                                                                                                    |                 |
| 1 .            | Planung                                                                                                    |                 |                         | 1 🖌            | Planung                                                                                                    |                 |
| BAUB 002.001   | Stilllegung Hydrantenleitung                                                                                                    |                 | open                    | 1 002.001      | Stilllegung Hydrantenleitung                                                                                                    | open            |
| 002/27.08.2014 | Herr Mattesberger hat vorab eine mündliche Zusage über<br>die Stilllegung der das Baufeld querenden Hydrantenlei-<br>tung erhalten. Eine schriftliche Bestätigung durch die<br>Gemeinde Feldberg muss abgewartet werden.                                                 |                 | 27.10.2014              | 002/27.08.2014 | Herr Mattesberger hat vorab eine mündliche Zusage über<br>die Stilllegung der das Baufeld querenden Hydrantenlei-<br>tung erhalten. Eine schriftliche Bestätigung durch die<br>Gemeinde Feldberg muss abgewartet werden.                                                 | 27.10.2014      |
| 003/03.09.2014 | Die Stellungnahme der Gemeinde Feldberg ist noch<br>ausständig                                                                                                    |                 | 27.10.2014              | 003/03.09.2014 | Die Stellungnahme der Gemeinde Feldberg ist noch<br>ausständig.                                                                                                    | 27.10.2014      |
| BAUB 002.002   | Bautafel                                                                                                    |                 | open                    | 1 002.002      | Bautafel                                                                                                    | open            |
| 002/27.08.2014 | Ein Vorabzug des Bautafel-Layouts wird an Baufirma und<br>ÖBA übermittelt.                                                                                                    |                 | 03.09.2014              | 002/27.08.2014 | Ein Vorabzug des Bautafel-Layouts wird an Baufirma und<br>ÖBA übermittelt.                                                                                                    | 03.09.2014      |
| 003/03.09.2014 | GP übergibt das Layout in der nächsten Bazbespre-<br>chung. Das Rendering musste neu erstellt werden.                                                                                                    |                 | 03.09.2014              | 003/03.09.2014 | GP übergibt das Layout in der nächsten Bazbespre-<br>chung. Das Rendering musste neu erstellt werden.                                                                                                    | 03.09.2014      |
| 2              | Örtliche Bauaufsicht                                                                                                    |                 | 10                      | 2              | Örtliche Bauaufsicht                                                                                                    |                 |
| BAUB 002.003   | Baustellenausweis                                                                                                    |                 | one time info           | 2 002.003      | Baustellenausweis                                                                                                    | one time info   |
| 002/27.08.2014 | Die Betriebsgesellschaft stellt fest, dass Baustellenaus-<br>weise erforderlich sind. Diese werden von der OBA aus-<br>gestellt. Der genaue Ausstellungsablauft für die einzelnen<br>Gewerke wird von der OBA noch bekanntgegeben.                                       |                 | 03.09.2014              | 002/27.08.2014 | Die Betriebsgesellschaft stellt fest, dass Baustellenaus-<br>weise erforderlich sind. Diese werden von der ÖBA aus-<br>gestellt. Der genaue Ausstellungsablauf für die einzelnen<br>Gewerke wird von der ÖBA noch bekanntdegeben.                                        | 03.09.2014      |
| 003/03.09.2014 | Es warden keine Baustellenausweise ausgegeben. Die<br>beauftragten Firmen haben stattdessen laufend aktuelle<br>Mitarbeiterlisten an die OEA zu übermitteln (Name,<br>Geburtstag, von-bis auf der Baustelle). Die OEA wird<br>diese Angaben stichprobenweise überprüfen. | Alle Teilnehmer |                         | 003/03.09.2014 | Es werden keine Baustellenausweise ausgegeben. Die<br>beauftragten Firmen haben statidessen laufend alkuelle<br>Mitarbeiterlisten an die OBA zu übermitteln (Name,<br>Geburtstag, von-bis auf der Baustelle). Die OBA wird<br>diese Angaben stichprobenweise überprüfen. | Alle Teilnehmer |

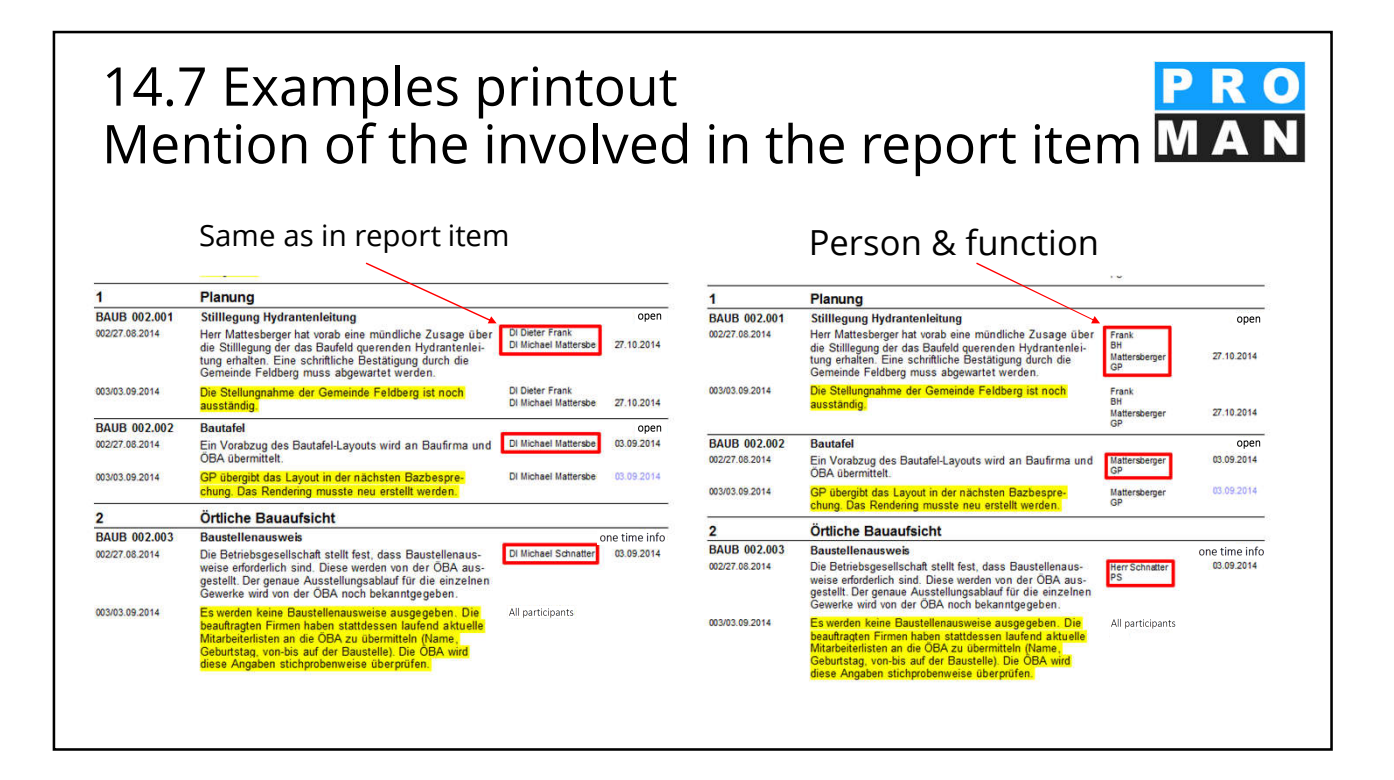

#### 57

#### 14.8 Report Collection: Print Settings 5 Under schedule color-settings, Schedule color-settings Overdue overdue or due appointments B Fontcolor - Backcolor 255, 0, 0 255, 255, 255 255, 128, 64 Due в Fontcolor Backcolor 255, 255, 255 can be highlighted in color Fontcolor Backcolor Not yet due B 255, 255, 255 0,0,0 Apply colors Apply to following states Apply to following dates You should always define the ✓ One-time info Relation date current report header and footer in the project ✓ Permanent info ✓ Current items as a whole, but if you want to ✓ open Prior items add the client's logo in a report ✓ in progress dosed collection, for example, you can override the project settings in A Report item settings Report collection settings the print settings for this report Common Common Involved collection. Header Printing configuration Footer Schedule colors Project in

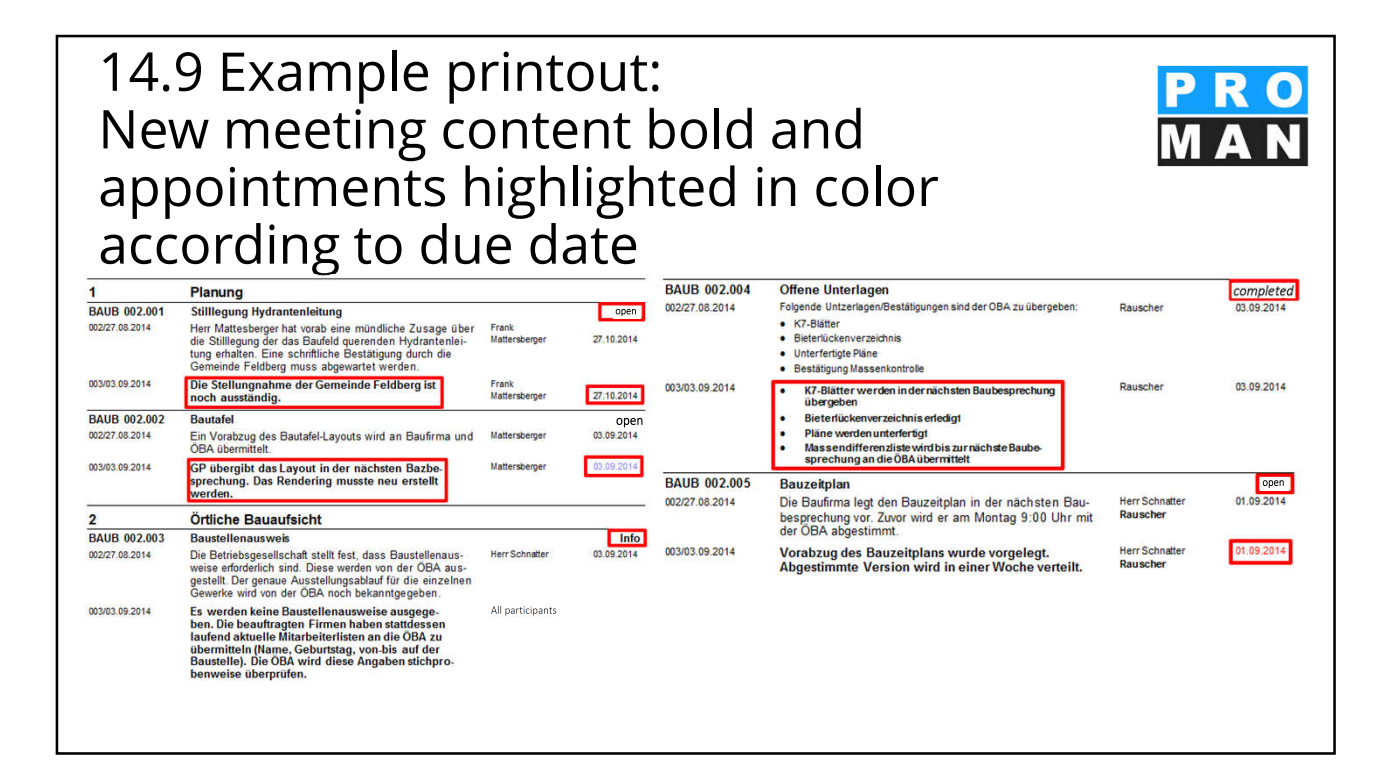

| 4.1<br>ha<br>• Yo<br>• In<br>tin                                                                                              | 0<br>n<br>u<br>th<br>ne<br>D<br>c                          | EX<br>ge S<br>ses<br>can e<br>le bot<br>recision<br>pen w                                                                                        | am<br>stat<br>asily o<br>tom l<br>n, CRQ<br>ith tra | ples<br>US S<br>change<br>ine yo<br>, deterr                                                                                                | s pr<br>sett<br>e the<br>u car<br>ninatio<br>colou | for<br>for<br>on<br>urs (                                  | rma<br>red,                | tting orange | Crea<br>of exis<br>own<br>e, green                                                                                                    | ate<br>sting s<br>statu:                                                | <b>YOUI</b><br>statuses<br>s at any                                                                                                    | r <b>OV</b><br>s                                                | Toolbox<br>Conter test 1<br>Setting names<br>Footer<br>Projec<br>* Corers att<br>Corers<br>Partog<br>* Report to<br>Corens<br>* Report the<br>Corens<br>* Report the<br>Corens<br>* Report the<br>Corens<br>* Report the<br>Coress<br>* Report the<br>Coress<br>* Report the<br>* Report the<br>* Repo | P<br>M<br>timage<br>mps<br>mant / Maling<br>tent settings<br>m and report I<br>ods & Text m<br>n settings<br>an<br>g configuration | ROAN<br>a N<br>d Clear                       |
|----------------------------------------------------------------------------------------------------|------------------------------------------------------------|----------------------------------------------------------------------------------------------------|-----------------------------------------------------|----------------------------------------------------------------------------------------------------|----------------------------------------------------|------------------------------------------------------------|----------------------------|--------------|----------------------------------------------------------------------------------------------------|-------------------------------------------------------------------------|----------------------------------------------------------------------------------------------------|-----------------------------------------------------------------|----------------------------------------------------------------------------------------------------|----------------------------------------------------------------------------------------------------|----------------------------------------------|
|                                                                                                    |                                                            |                                                                                                    |                                                     |                                                                                                    | L                                                  |                                                            |                            |              |                                                                                                    |                                                                         |                                                                                                    |                                                                 | Sched                                                                                                    | le colors                                                                                                    |                                              |
| Name                                                                                                    |                                                            | Statustype                                                                                                    | Deplaytext                                          | Font                                                                                                    | Font size                                          | Bold                                                       |                            | Italic       | Underlined                                                                                                    | Algoment                                                                | lladigroundcolor                                                                                                    | Default                                                         | Schedi                                                                                                    | le colors                                                                                                    |                                              |
| Name<br>Beschluss                                                                                                    |                                                            | Statustype<br>one time info                                                                                                    | Deploytext<br>Seathluss                             | Font<br>Callor Udht                                                                                                    | Font size                                          | Bold<br>10                                                 | 2                          | Itsic        | Underlined                                                                                                    | Algement<br>Left                                                        | Badigraundicilar                                                                                                    | Default                                                         | Schedi<br>Status<br>Temple                                                                                                    | te colors                                                                                                    |                                              |
| Name<br>Beschluss<br>Dauerbnfo                                                                                                | Stan                                                       | Statustype<br>one time info<br>permanent Info                                                                                                    | Deplaytest<br>Seachlass                             | Fant<br>Calbri Lidht<br>Calbri Lidht                                                                                                    | Font size                                          | 8sid<br>10<br>10                                           | S. S.                      | Itale        | Underlined                                                                                                    | Algoment<br>Left<br>Left                                                | Badigroundcolor<br>255. 255.                                                                                                    | Default                                                         | Sched<br>Status<br>Temple                                                                                                    | le colors<br>site and font<br>Agenda<br>report textili                                                                             | oda                                          |
| Name<br>Beschluss<br>DauerInfo<br>erlediot Sta                                                                                | Stan<br>endard                                             | Statustype<br>one time info<br>permanent Info<br>completed                                                                                       | Deplaytext<br>Seachiusa                             | Font<br>Callor Loht<br>Callor Loht<br>Callor Loht                                                                                           | Font size                                          | 8sid<br>10<br>10<br>10                                     | S S S                      | Itale        | Underlined                                                                                                    | Algoment<br>Left<br>Left                                                | Badigroundcolar<br>255, 255, 255, 255, 255, 255, 255, 255,                                                                                                    | Default                                                         | Sched<br>Status<br>Temple<br>& E-mail and<br>E-mail:<br>E-mail:                                                                                                    | de colors<br>offer and font.<br>Agenda<br>report textble<br>agenda textb                                                           | ocka<br>kocka                                |
| Name<br>Beschluss<br>Dauerbrfo<br>erlediot Sta<br>inbearbeitur                                                                | Stan<br>Indard<br>Ing S                                    | Statustype<br>one time info<br>permanent Info<br>completed<br>in progress                                                                        | Displaytest<br>Senctions                            | Font<br>Callor Loht<br>Callor Loht<br>Callor Loht<br>Callor Loht                                                                            | Font size                                          | Beld<br>10<br>10<br>10<br>10                               | × × × ×                    | Itale        |                                                                                                    | Algoment<br>Left<br>Left<br>Left                                        | Badgroundcalar<br>255, 255, 255, 255, 255, 255, 255, 255,                                                                                                    | Default                                                         | Sched<br>Status<br>Temple<br>& E-mail and<br>E-mail:<br>Agend                                                                                                    | le colors<br>offer and font<br>Agenda<br>report textble<br>agenda textb<br>a defaults & to                                         | ocks<br>kocks<br>extiblocks                  |
| Name<br>Baschluss<br>Dauerinfo<br>erlediot Sta<br>inbearbeitur<br>Info Stanja                                                 | Stan<br>Indard<br>Ind S<br>Ird                             | Statustype<br>one time info<br>permanent info<br>completed<br>in progress<br>one time info                                                       | Deplaytest<br>Beachluss                             | Font<br>Calibri Loht<br>Calibri Loht<br>Calibri Loht<br>Calibri Loht<br>Calibri Loht                                                        | Font sue                                           | 8sid<br>10<br>10<br>10<br>10<br>10                         | S S S S                    | ttekc        | Underlined                                                                                                    | Algoment<br>Left<br>Left<br>Left<br>Left<br>Left                        | Badgroundcalar<br>255. 255.<br>255. 255.<br>255. 255.<br>0. 255. 255.<br>255. 255.                                                                                                    | Default                                                         | Sched<br>Status<br>Temple<br>& E-mail<br>E-mail<br>E-mail<br>Agend<br>& Print temp                                                                                                    | le colors<br>ofte and font<br>Agenda<br>report textble<br>agenda textb<br>a defaults & to<br>iates                                 | ocks<br>kocks<br>extiblocks                  |
| Nane<br>Baschkus<br>Dauerinfo<br>erlediot Sta<br>inbearbetur<br>Info Stand<br>offen Stand                                     | Stan<br>endard<br>no S<br>erd<br>dard                      | Statustype<br>one time info<br>permanent Info<br>completed<br>in progress<br>one time info<br>open                                               | Doplaytext<br>Senchiuss                             | Font<br>Calibri Licht<br>Calibri Licht<br>Calibri Licht<br>Calibri Licht<br>Calibri Licht<br>Calibri Licht                                  | Font size                                          | Besid<br>10<br>10<br>10<br>10<br>10<br>10<br>10            | 8 8 8 8 8 6                | Itak:        | Underlined                                                                                                    | Algement<br>Left<br>Left<br>Left<br>Left<br>Left<br>Left                | Badagroundicidar<br>253. 255.<br>255. 255.<br>255. 255.<br>255. 255.<br>255. 255.<br>255. 255.                                                                                                    | Default                                                         | Schedu<br>Status<br>Templu<br>& E-mail and<br>E-mail<br>Agend<br>& Print temp<br>Comm                                                                                                    | Je colors<br>offer and font<br>Agenda<br>report textble<br>a defaults & to<br>lates<br>on & Default fo                             | oda<br>loda<br>extiblocks<br>ants —          |
| Name<br>Baschkus<br>Dauerinfo<br>erlediot Sta<br>inbearbetur<br>Info Stand<br>offen Stand<br>storniert, itt                   | Stan<br>Indard<br>Ind S<br>Ind<br>S<br>Ind<br>Ind<br>Ind   | Statustype<br>one time info<br>permanent Info<br>comoleted<br>in progress<br>one time info<br>goen<br>canceled                                   | Duplaytext<br>Seachtuaa                             | Font<br>Calibri Lipht<br>Calibri Lipht<br>Calibri Lipht<br>Calibri Lipht<br>Calibri Lipht<br>Calibri Lipht<br>Calibri Lipht                 | Pont sae                                           | Besid<br>10<br>10<br>10<br>10<br>10<br>10<br>10<br>10      | 8 8 8 8 8 8 6              |              | Underlined                                                                                                    | Algement<br>Left<br>Left<br>Left<br>Left<br>Left<br>Left<br>Left        | Backgroundcoler           255. 255.           255. 255.           255. 255.           255. 255.           255. 255.           255. 255.           255. 255.           255. 255.           255. 255.           255. 255.           255. 255.           255. 255.           255. 255.           255. 255.           255. 255.           255. 255.           0. 255. 255.                                    | Default<br>Inf<br>Inf<br>Inf<br>Inf<br>Inf<br>Inf<br>Inf<br>Inf | Schedu<br>Status<br>Tempil<br>& E-mail<br>E-mail<br>Agend<br>& Print temp<br>Comm                                                                                                    | Je colors<br>ate and font<br>Agenda<br>report textble<br>agenda textble<br>a defaults & to<br>lates<br>on & Default fi             | ocks<br>kocks<br>exitblocks<br>onts          |
| Name<br>Baschluss<br>Dauerinfo<br>erlediot Sta<br>inbearbeitur<br>Info Standa<br>offen Stand<br>storniert, St<br>Wiedervol Ia | Stan<br>Indiard<br>no S<br>ard<br>Jard<br>and<br><br>oe    | Statustype<br>one time info<br>permanent Info<br>comoleted<br>in propress<br>one time info<br>open<br>canceled<br>Resubmasion                    | Deploytext<br>Beschlass                             | Pent<br>Caller Lieht<br>Caller Lieht<br>Caller Lieht<br>Caller Lieht<br>Caller Lieht<br>Caller Lieht<br>Caller Lieht<br>Caller Lieht        | Font size                                          | 8oid<br>10<br>10<br>10<br>10<br>10<br>10<br>10<br>10       | 8 8 8 8 8 8 8 8 8 8        | Talc         | Underined                                                                                                    | Algoment<br>Left<br>Left<br>Left<br>Left<br>Left<br>Left<br>Left<br>Lef | Backgroundcolor           255. 255.           255. 255.           255. 255.           0. 255. 255.           255. 255.           255. 255.           0. 255. 255.           0. 255. 255.           0. 255. 255.           0. 255. 255.           0. 255. 255.           0. 255. 255.           0. 255. 255.                                                                                               | Default                                                         | Sched<br>Status<br>Temple<br>& E-mail<br>E-mail<br>E-mail<br>Agend<br>& Print temp<br>Comm                                                                                                    | de colors<br>te and font<br>Agenda<br>report textble<br>agenda textble<br>a defaults & to<br>lates<br>on & Default fo              | oclas<br>locks<br>extriliocks<br>onts        |
| Name<br>Beschluss<br>Dauerinfo<br>erlediot Sto<br>Info Stand<br>offen Stard<br>stomiert St<br>Wiedervolle<br>zurückgeste      | Stan<br>endard<br>no S<br>erd<br>dard<br>and<br>oe<br>et S | Statustype<br>one time info<br>permanent Info<br>comoleted<br>in prooress<br>one time info<br>open<br>canceled<br>Resubmission<br>deferred until | Deploytext<br>Seathlaas                             | Fent<br>Callos Leht<br>Callos Leht<br>Callos Leht<br>Callos Leht<br>Callos Leht<br>Callos Leht<br>Callos Leht<br>Callos Leht<br>Callos Leht | Pont sze                                           | Beld<br>10<br>10<br>10<br>10<br>10<br>10<br>10<br>10<br>10 | <u>x</u> x x x x x x x x x | Talc         | Underlined       Image: Constraint of the second second secon | Algoment<br>Left<br>Left<br>Left<br>Left<br>Left<br>Left<br>Left<br>Lef | Backgroundcaler           255.255.           255.255.           255.255.           255.255.           255.255.           255.255.           0.255.255.           0.255.255.           0.255.255.           0.255.255.           2.55.255.           2.55.255.           2.55.255.           2.55.255.           2.55.255.           2.55.255.           2.55.255.           2.55.255.           2.55.255. | Default                                                         | Schedu<br>Status<br>Tempi<br># E-mail and<br>E-mail<br>Agend<br># Print temp<br>Comm<br>Comm                                                                                                    | de colors<br>the and font<br>Agenda<br>report textble<br>a defaults & to<br>lates<br>on & Default fo                               | ocla<br>koda<br>extibiocia<br>onta<br>x<br>x |

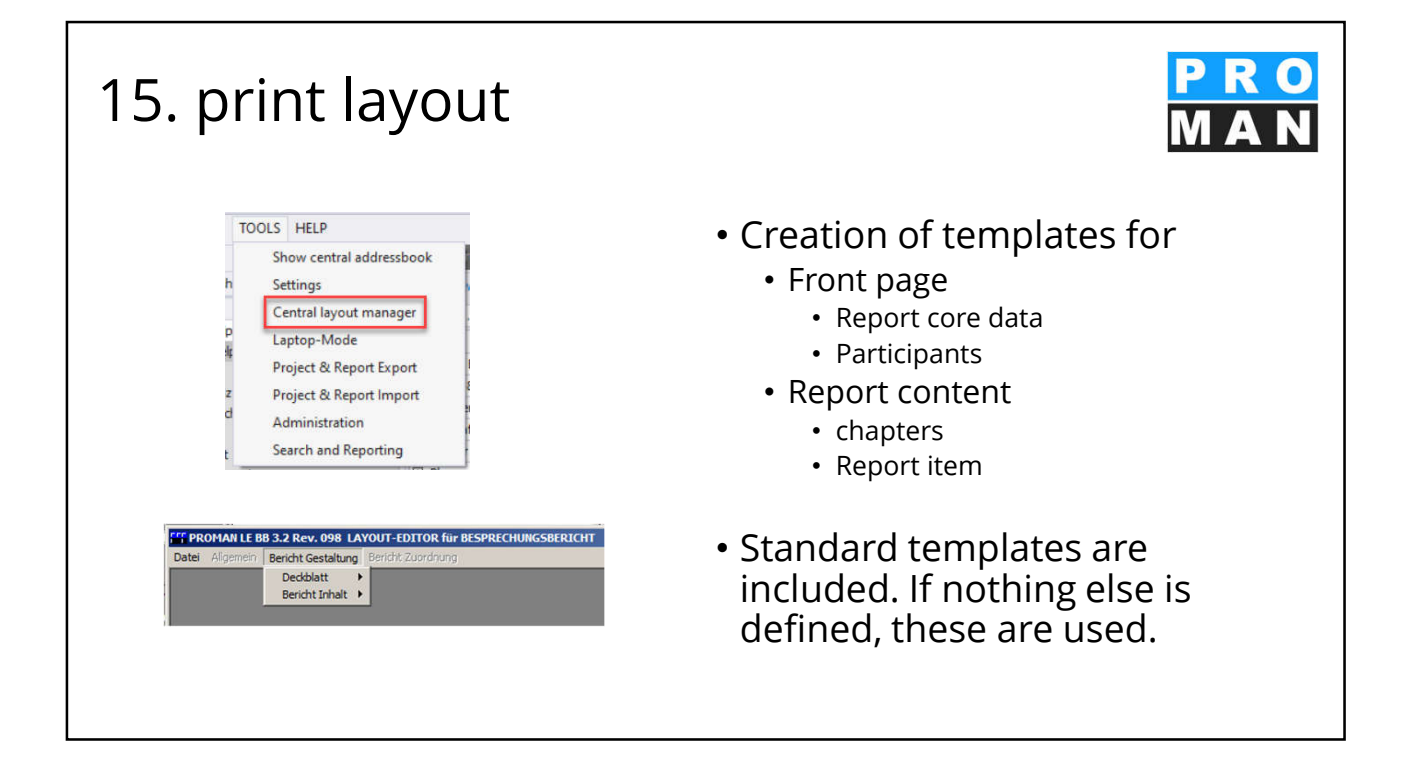

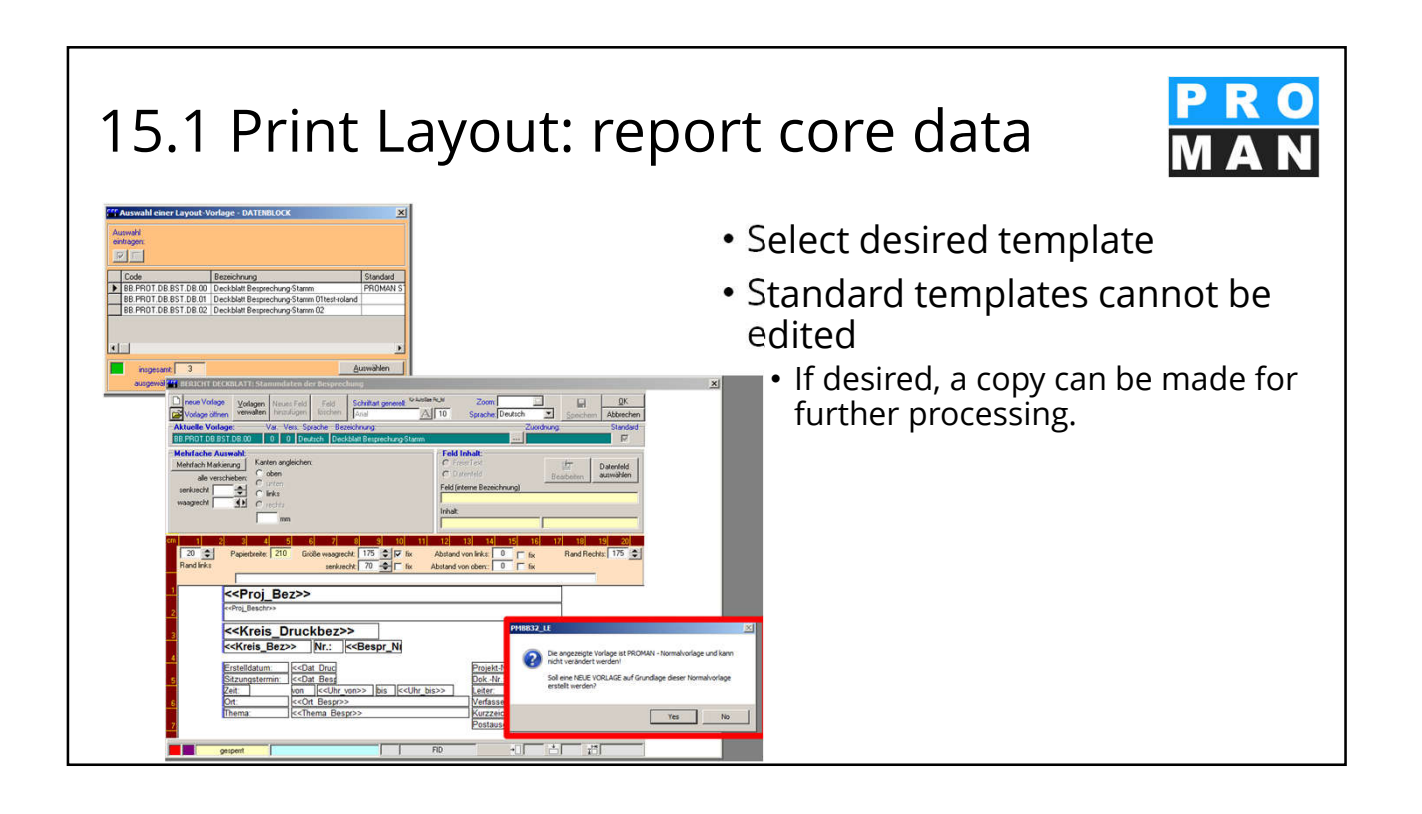

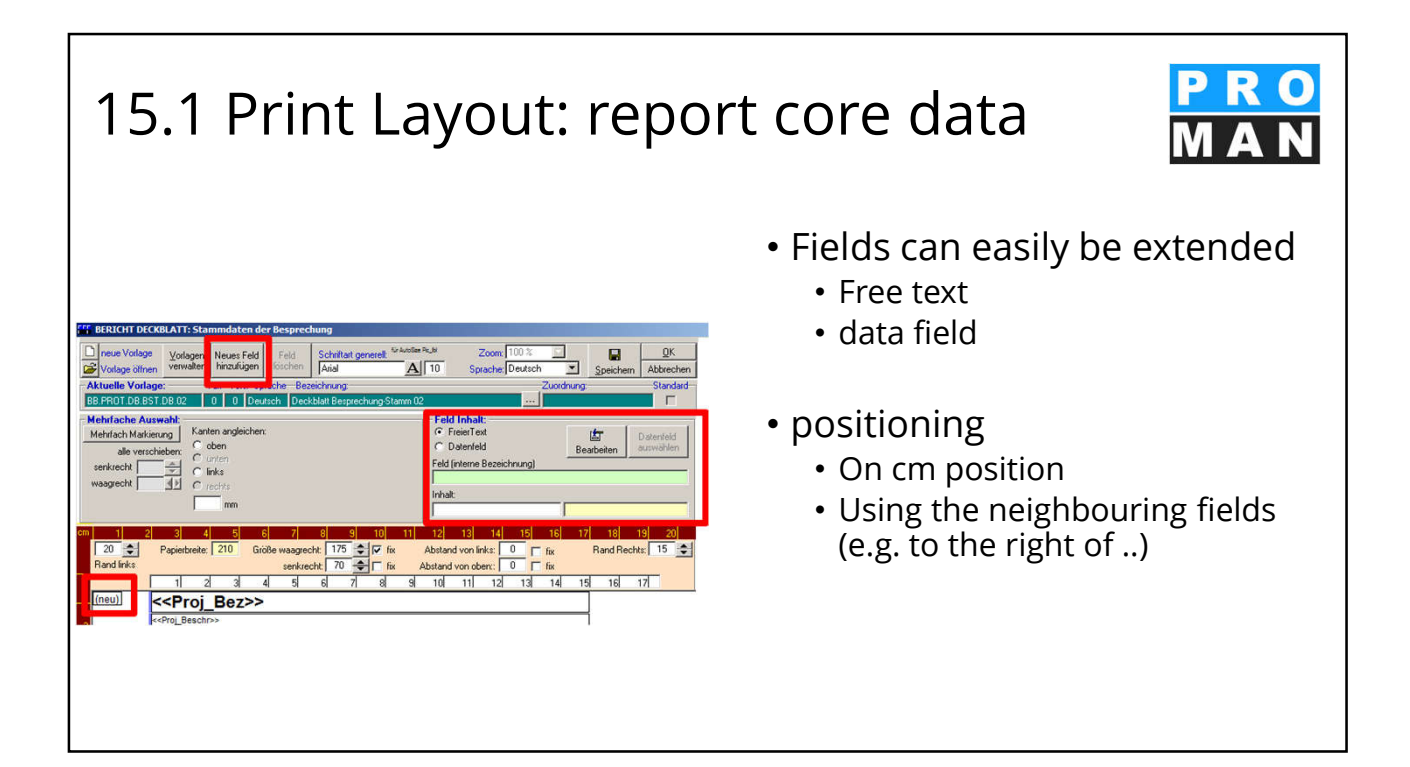

| <ul> <li>The data fields make it easy to automatically print data from the project core data.</li> <li>The data fields make it easy to automatically print data from the project core data.</li> <li>At runtime the placeholder is replaced with the correct data of the project</li> <li>At runtime the placeholder is replaced with the correct data of the project</li> </ul>                                                                                                    | 15.1                                                                                                    | Print La                                                                                                    | yout      | t: repo           | ort core data                                                                                                    |
|----------------------------------------------------------------------------------------------------|----------------------------------------------------------------------------------------------------|----------------------------------------------------------------------------------------------------|-----------|-------------------|----------------------------------------------------------------------------------------------------|
| Auswahl der Spalter:         Code       Bezeichnung       FID       DFb_ID       Symbol         0 101       Pojekt       COUCOUCD       4         0 101       Pojekt runner       101000000       4       Pojektrummer       Coucher Coucher                                                                                                    | Feld Inhalt:<br>C Daterfeld<br>G Auswahl der ver<br>Auswahl Daten-Be<br>Code<br>01.01.<br>01.01.<br>At<br>01.01.01.<br>01.01.01.<br>01.01.<br>01.01.01.<br>01.01.<br>01.01.01.<br>01.01.01.<br>01.01.<br>01.01.<br>01.01.<br>01.01.<br>01.01.<br>01.01.<br>01.01.<br>01.01.<br>01.01.<br>01.01.<br>01.01.<br>01.01.<br>01.01.<br>01.01.<br>01.01.<br>01.01.<br>01.01.<br>01.01.<br>01.01.<br>01.<br>01.01.<br>01.<br>01. | Beabeiter<br>fügbaren Datenfeld<br>swählen<br>Datenfeld<br>Datenfeld<br>Datenfeld<br>Datenfeld<br>Datenfeld<br>swählen<br>Projektsamm<br>Projektstamm<br>Projektstamm<br>Projektatamm<br>Datenfeld<br>Satenfeld<br>Satenfeld<br>Projektatamm |           | _ <b>_</b> _×     | <ul> <li>The data fields make it easy to<br/>automatically print data from<br/>the project core data.</li> </ul> |
| <ul> <li>10.10<br/>01.01.01<br/>01.01.01.01<br/>01.01.01.01<br/>01.01.01.01.02<br/>01.01.01.01.02<br/>01.01.01.01.02<br/>01.01.01.01.02<br/>01.01.01.01.02<br/>01.01.01.01.05<br/>01.01.01.01.05<br/>01.01.01.01.01.05<br/>01.01.01.01.05<br/>01.01.01.05<br/>01.01.01.05<br/>01.01.01.05<br/>01.01.01.05<br/>01.01.01.05<br/>01.01.01.05<br/>01.01.01.05<br/>01.01.01.05<br/>01.01.01.05<br/>01.01.01.05<br/>01.01.01.05<br/>01.01.05<br/>01.01.01.05<br/>01.01.01.05<br/>01.01.01.05<br/>01.01.05<br/>01.01</li></ul> | - Code                                                                                                    | Auswahl der Spalten:<br>Bezeichnung                                                                                                    | FID D     | Fb_ID Symbol _    |                                                                                                    |
| 010101         Projektramm         10000000         4           0101010         Braidden         101000000         4         No           010101010         Projektrammer         1010100000         4         Proj. Nr. Gen           0101010102         Generinzamer         1010100000         4         Proj. Nr. Gen           0101010102         Generinzamer         101020000         4         Proj. Nr. Gen           0101010103         Ubergednete Projektrummer         101020000         4         Proj. Nr. Gen           0101010105         Beschreibung         101050000         4         Proj. Beschr           0101010105         Beschreibung         101050000         4         Proj. Beschr           0101010105         Beschreibung         101050000         4         Proj. Beschr           0101010105         Beschreibung         301000000         4         Frag. AutriG. Kuzz           010101301         Firma Langtorm         302000000         4         Frag. AutriG. Kuzz           010101302         Firma Adeesse         303000000         4         Frag. Prabw. Kuzz           010101401         Firma Adutgscene         402000000         4         Frag. Prabw. Jung           010101402         Firma Adutgsce<                                                                                                    | = 01.01.                                                                                                    | Projekt                                                                                                    | 000000000 | 4                 | <ul> <li>At runtime the placeholder is</li> </ul>                                                                |
| Image: Display and Display and                                                                                                    | 01.01.01.                                                                                                    | Projektstamm                                                                                                    | 10000000  | 4                 |                                                                                                    |
| 01.01.01.01.01.02       Projektrummer       1010000       4 [Proj.N. Gem         01.01.01.01.02       Gemeinsame Projektrummer       101020000       4 [Proj.N. Gem         01.01.01.01.02       Ubergescherbe Projektrummer       101030000       4 Proj.N. Gem         01.01.01.01.03       Karzbezeichnung       1011050000       4 Proj.K.urzBez         01.01.01.01.05       Beschreibung       1011050000       4 Proj.K.urzBez         01.01.01.01.05       Beschreibung       101050000       4 Proj.K.urzBez         01.01.01.01.05       Beschreibung       101050000       4 Proj.K.urzBez         01.01.01.01.05       Beschreibung       101050000       4 Proj.K.urzBez         01.01.01.01.05       Beschreibung       101050000       4 Fra.AuftiG. Kurz         01.01.03.03       Firma Kardorm       301000000       4 Fra.AuftiG. Kurz         01.01.03.03       Firma Adersse       302000000       4 Fra.Pahbw.kurz         01.01.03.03       Firma Adersse       302000000       4 Fra.Pahbw.kurz         01.01.04.01       Firma Langform       402000000       4 Fra.Pahbw.kurz         01.01.04.02       Firma Langform       402000000       4 Fra.Pahbw.kurz         01.01.04.03       Firma Adersse       4 Proj.Wuruz       Firma Langform <tr< td=""><th>01.01.01.01.</th><td>Basisdaten</td><td>101000000</td><td>4</td><td>replaced with the correct data</td></tr<>                                                                                                    | 01.01.01.01.                                                                                                    | Basisdaten                                                                                                    | 101000000 | 4                 | replaced with the correct data                                                                                   |
| 01.01.01.01.02       Geneinsamer Projektrummer       101020000       4 [Proj. Nr. Geneinsamer       010101010       Geneinsamer       010101010       Geneinsamer       010101010       Geneinsamer       0101010000       4 [Proj. Nr. Geneinsamer       0101010000       4 [Proj. Nr. Geneinsamer       0101010000       4 [Proj. KuzBez       010101010       Geneinsamer       010100000       4 [Proj. KuzBez       0101010106       Bezeichnung       010100000       4 [Proj. KuzBez       0101010106       Bezeichnung       0101000000       4 [Proj. KuzBez       0101010106       Bezeichnung       010100000       4 [Proj. KuzBez       0101010000       4 [Proj. KuzBez       0101010106       Bezeichnung       01010200000       4 [Proj. KuzBez       010101010000       4 [Proj. KuzBez       010101010000       4 [Proj. KuzBez       010101010000       4 [Proj. KuzBez       010101010000       4 [Proj. KuzBez       010101010000       4 [Proj. KuzBez       0101010000       4 [Proj. KuzBez       0101010000       4 [Proj. KuzBez       0101010000       4 [Proj. KuzBez       0101010000       4 [Proj. KuzBez       0101010000       4 [Proj. KuzBez       0101010000       4 [Proj. KuzBez       0101010000       4 [Proj. KuzBez       0101010000       4 [Proj. KuzBez       0101010000       4 [Proj. KuzBez       0101010000       4 [Proj. KuzBez       0101010000       4 [Proj. KuzBez       01010100                                                                                                    | 01.01.01.01.01.                                                                                                    | Projektnummer                                                                                                    | 101010000 | 4 Proj_Nr         | replaced with the correct data                                                                                   |
| 01.01.01.01.03       Ubergeednete Projektrummer       101030000       4       Proj. LuBG         01.01.01.01.04       Kuzbezeichnung       101040000       4       Proj. Kuzbeg         01.01.01.01.04       Kuzbezeichnung       101050000       4       Proj. Kuzbeg         01.01.01.01.05       Bezeichnung       101050000       4       Proj. Bez         01.01.03.01.05       Bezeichnung       101060000       4       Proj. Bez         01.01.03.01.       Firma Kuzform       301000000       4       Fa. Auftr.G. Kuzz         01.01.03.02       Firma Langform       302000000       4       Fa. Auftr.G. Kuzz         01.01.03.03       Firma Adresse       303000000       4       Fa. Auftr.G. Kuzz         01.01.04.01       Firma Kuzdorm       40000000       4       Fa. Prohv. Kuzz         01.01.04.01       Firma Kuzdorm       402000000       4       Fa. Prohv. Kuzz         01.01.04.02       Firma Langform       402000000       4       Fa. Prohv. Kuzz         01.01.03.03       Firma Langform       402000000       4       Fa. Prohv. Kuzz         01.01.04.02       Firma Langform       402000000       4       Fa. Prohv. Kuzz                                                                                                    | 01.01.01.01.02.                                                                                                    | Gemeinsame Projektnummer                                                                                                    | 101020000 | 4 Proj_Nr_Gem     | of the project                                                                                                   |
| 01.01.01.01.04.     Kuzbezeichnung     101040000     4     Proi_Bezeichnung       01.01.01.01.05.     Bezeichnung     101050000     4     Proi_Bezeichnung       01.01.01.01.05.     Bezeichnung     101050000     4     Proi_Bezeichnung       01.01.01.01.05.     Bezeichnung     101050000     4     Proi_Bezeichnung       01.01.01.01.06.     Bezeichnebung     101050000     4     Proi_Bezeichnung       01.01.03.01.     Firma Kurdorm     301000000     4       01.01.03.02.     Firma Langform     302000000     4       01.01.03.03.     Firma Adesse     303000000     4       01.01.03.03.     Firma Adesse     303000000     4       01.01.04.01.     Firma Kurdorm     400000000     4       01.01.04.01.     Firma Kurdorm     400000000     4       11.01.04.02.     Firma Langform     402000000     4       11.01.04.02.     Firma Langform     402000000     4       10.01.04.02.     Firma Langform     402000000     4       10.01.04.02.     Firma Langform     402000000     4       10.01.04.02.     Firma Langform     402000000     4       10.01.04.03.     Firma Adresse     4     Firma Langform                                                                                                    | 01.01.01.01.03.                                                                                                    | Ubergeordnete Projektnummer                                                                                                    | 101030000 | 4 Proj_Nr_UbG     |                                                                                                    |
| 01.01.01.01.05.       Bezelerhaung       101050000       4       Pro_Eez         01.01.01.01.05.       Bezelerhaung       101050000       4       Pro_Eez         01.01.01.01.05.       Bezelerhaung       101050000       4       Pro_Eez         01.01.01.05.       Bezelerhaung       101050000       4       Fro_Eez         01.01.03.03.       Firma Karzom       301000000       4       Fro_Autro_Larg         01.01.03.03.       Firma Adresse       30300000       4       Fro_Autro_Larg         01.01.03.03.       Firma Adresse       30300000       4       Fro_Pekeeshowicker         01.01.04.01.       Firma Kurzom       40000000       4       Fro_Pekeeshowicker         01.01.04.02.       Firma Langform       40200000       4       Fro_Pekew_Kurz         01.01.04.02.       Firma Langform       40200000       4       Fro_Pekew_Larg         01.01.04.02.       Firma Langform       40200000       4       Fro_Pekew_Larg         01.01.04.03.       Firma Langform       40200000       4       Fro_Pekew_Larg         01.01.04.03.       Firma Langform       402000000       4       Fro_Pekew_Larg                                                                                                    | 01.01.01.01.04.                                                                                                    | Kurzbezeichnung                                                                                                    | 101040000 | 4 Proj_KurzBez    | 1 5                                                                                                    |
| O         U101.01.01.01.05.         Jeschmedung         1101080000         4   Frid_sech           01.01.03.01.         Frima Kurzom         301000000         4   Fa_AuhtG_Kurz           01.01.03.01.         Frima Kurzom         301000000         4   Fa_AuhtG_Kurz           01.01.03.02.         Frima Langform         30200000         4   Fa_AuhtG_Kurz           01.01.03.03.         Frima Addesse         303000000         4   Fa_AuhtG_Kurz           01.01.04.01.         Frima Kurzom         40000000         4   Fa_Phabw_Kurz           01.01.04.01.         Frima Kurzom         40000000         4   Fa_Phabw_Kurz           01.01.04.02.         Frima Langform         40200000         4   Fa_Phabw_Kurz           01.01.04.02.         Frima Langform         40200000         4   Fa_Phabw_Kurz           01.01.04.02.         Frima Langform         40200000         4   Fa_Phabw_Kurz           01.01.04.02.         Frima Langform         402000000         4   Fa_Phabw_Kurz           01.01.04.03.         Frima Langform         402000000         4   Fa_Phabw_Kurz                                                                                                    | 01.01.01.01.05                                                                                                    | Bezeichnung                                                                                                    | 101050000 | 4 Proi_Bez        |                                                                                                    |
| U10103         Autrospectr         30000000         4         Fa_AufrG_Kuz           01.01.03.01.         Firma Kuzform         30100000         4         Fa_AufrG_Kuz           01.01.03.02.         Firma Jadesse         30200000         4         Fa_AufrG_Adres           01.01.03.03.         Firma Addesse         30300000         4         Fa_AufrG_Adres           01.01.04.01.         Firma Kuzform         401000000         4         Fa_PrAbw_Kuz           01.01.04.01.         Firma Kuzform         401000000         4         Fa_PrAbw_Kuz           01.01.04.02.         Firma Langform         40200000         4         Fa_PrAbw_Lang           01.01.04.03         Firma Adresse         40300000         4         Fa_PrAbw_Lang           01.01.04.02.         Firma Langform         402000000         4         Fa_PrAbw_Lang           01.01.04.03         Firma Adresse         403000000         4         Fa_PrAbw_Lang                                                                                                    | > 01.01.01.01.06.                                                                                                    | Beschreibung                                                                                                    | 101060000 | 4 Pro_Beschr      |                                                                                                    |
| 01.01.03.01.         Finite Xazdom         301000000         4         F.g. Autho, Loag           01.01.03.02.         Finis Advesse         30300000         4         F.g. Autho, Loag           01.01.03.03.         Finis Advesse         30300000         4         F.g. Autho, Advest           01.01.03.03.         Finis Advesse         30300000         4         F.g. Projektabwick           01.01.04.01.         Finis Kuziom         400000000         4         F.g. Projektabwick           01.01.04.01.         Finis Langform         402000000         4         F.g. Projektabwick           01.01.04.02.         Finis Langform         402000000         4         F.g. Projektabwick           01.01.04.02.         Finis Langform         402000000         4         F.g. Projektub           01.01.04.03.         Finis Langform         402000000         4         F.g. Projektub                                                                                                    | - 01.01.03                                                                                                    | Autraggeber                                                                                                    | 201000000 | 4 En Autho Kum    |                                                                                                    |
| Other         Operating Section         Operating Section           01.01.03.05         Firms Lengtonin         Operating Section         First Section           01.01.03.05         Firms Lengtonin         400000000         4 [Fa_pAult6_Adeet           01.01.04.01         Firms Lengtonin         400000000         4 [Fa_pPabw_Kuz]           01.01.04.02         Firms Lengtorm         402000000         4 [Fa_pPabw_Kuz]           01.01.04.02         Firms Lengtorm         402000000         4 [Fa_pPabw_Kuz]           01.01.04.02         Firms Lengtorm         402000000         4 [Fa_pPabw_Kuz]                                                                                                    | 01.01.03.01                                                                                                    | Filma Nu2form                                                                                                    | 202000000 | 4 Fa_Auttra_Kuf2  |                                                                                                    |
| 010104         Auftragnehmer (Projektabwickler)         400000000         4 [Fa_Projektabwickler)           01.01.04.01.         Firma Kurzform         401000000         4 [Fa_Projektabwickler]           01.01.04.02.         Firma Langform         402000000         4 [Fa_Projektabwickler]           01.01.04.02.         Firma Langform         402000000         4 [Fa_Projektabwickler]           01.01.04.02.         Firma Langform         402000000         4 [Fa_Projektabwickler]                                                                                                    | 01.01.03.02                                                                                                    | Firma Adresse                                                                                                    | 30300000  | 4 Fa Auth G Adrer |                                                                                                    |
| 01.01.04.01.         Firma Kurzłow         40100000         4 [ Fa, Prabw, Kurz]           01.01.04.02.         Firma Lengform         40200000         4 [ Fa, Prabw, Leng           01.01.04.02.         Firma Lengform         40200000         4 [ Fa, Prabw, Leng           01.01.04.02.         Firma Lengform         40200000         4 [ Fa, Prabw, Leng                                                                                                    | 01.01.04                                                                                                    | Auftragnehmer (Projektabwickler)                                                                                                    | 40000000  | 4 Fa Projektabwic |                                                                                                    |
| 10 01.01.04.02 Firma Langform 402000000 4 Fa_PiAbw_Lang<br>01.01.04.03 Firma Addresse 403000000 4 Fa_PiAbw_ddee                                                                                                    | - 01 01 04 01                                                                                                    | Firma Kurzform                                                                                                    | 40100000  | 4 Fa Prôbw Kurz   |                                                                                                    |
| 11 01 04 03 Firma addresse 403000000 4 Fa Pobly Addres                                                                                                    | 101.01.04.02                                                                                                    | Firma Langform                                                                                                    | 402000000 | 4 Fa PrAbw Lang   |                                                                                                    |
|                                                                                                    | 01.01.04.03                                                                                                    | Firma Adresse                                                                                                    | 403000000 | 4 Fa PrAbw Adres  |                                                                                                    |
| 01.04. Projektpatner 000000000 4                                                                                                    | 01.04.                                                                                                    | Projektpartner                                                                                                    | 000000000 | 4                 |                                                                                                    |
| 01.04.01. Firma 100000000 4                                                                                                    | 01.04.01.                                                                                                    | Firma                                                                                                    | 10000000  | 4                 |                                                                                                    |
| 01.04.01.01. Kuz/orm 101000000 4 PP Fa Kuz                                                                                                    | 01.04.01.01.                                                                                                    | Kurzform                                                                                                    | 101000000 | 4 PP Fa Kurz      |                                                                                                    |

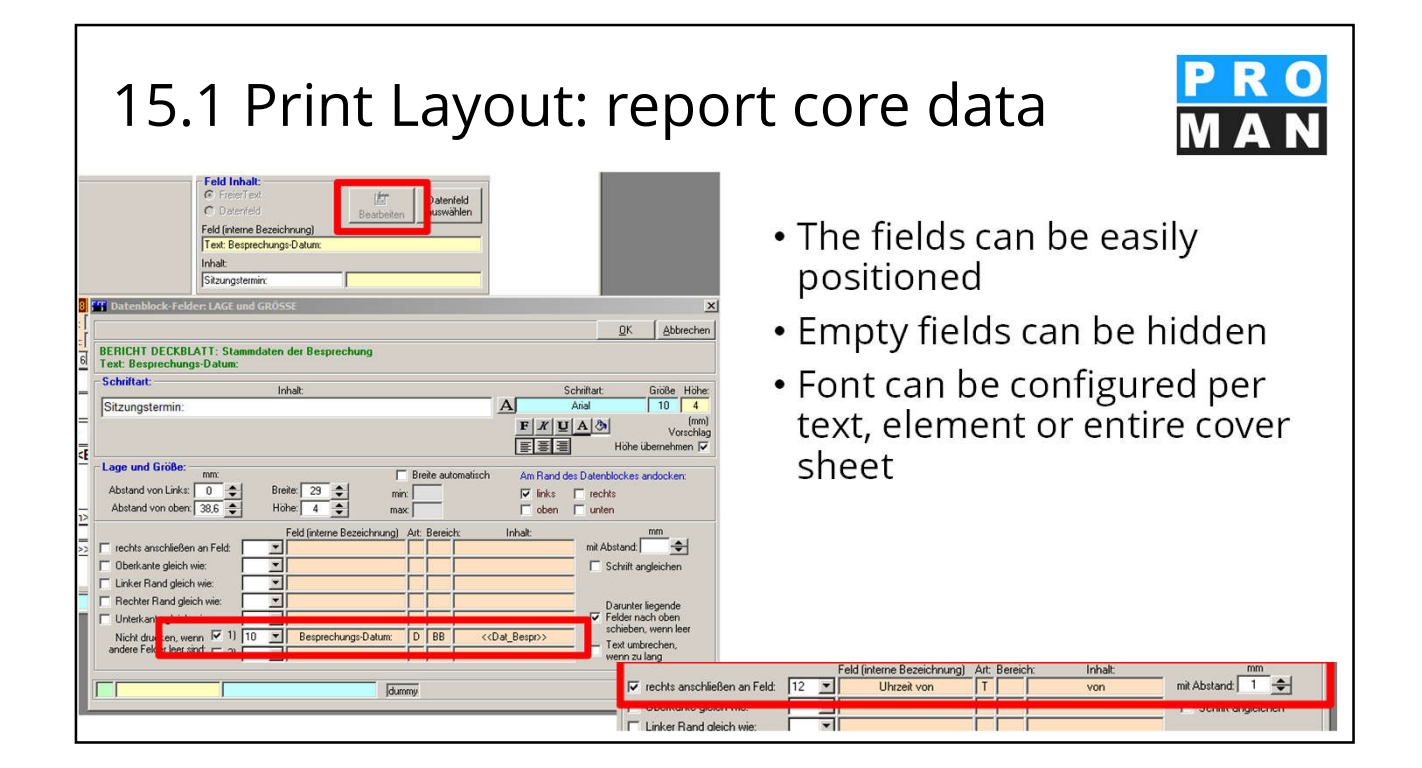

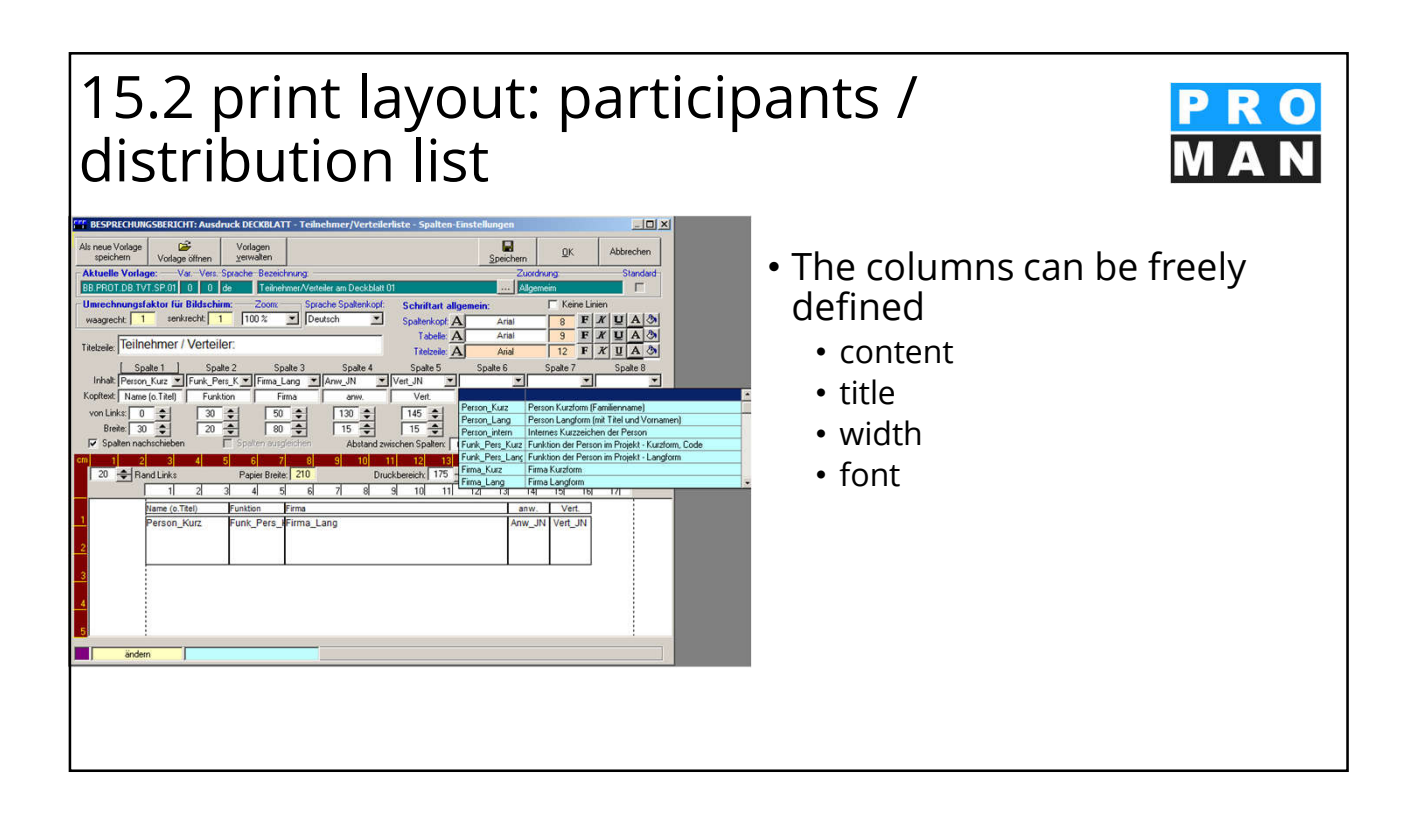

| Anw_Zeitw                                | Ran<br>Rand Re<br>14 15 18<br>esent Distr. temp<br>w_JN Vert_JN Anw          | IS<br>19<br>chts:<br>17<br>orary<br>_Zeit | 15.3 priı                                                                                   | nt lay              | out: 1           | emporary                                                                                                    | PRO<br>MAN                                      |
|------------------------------------------|------------------------------------------------------------------------------|-------------------------------------------|---------------------------------------------------------------------------------------------|---------------------|------------------|----------------------------------------------------------------------------------------------------|-------------------------------------------------|
| Employee s<br>Frank<br>Keppler<br>Höchtl | Company short     Flughafenbetriet     Flughafenbetriet     Flughafenbetriet | Default Fi<br>BH<br>BH<br>BH              | unction Distribut 2 to                                                                      | Partially present   | 1.<br>2.         | Add the "tempora<br>column to the ter<br>You can enter the<br>/ to in the particip<br>(the exact time is<br>required). | ary"<br>nplate<br>time from<br>oant list<br>not |
|                                          | Name (w/o Title)<br>Frank<br>Keppler<br>Höchtl                               | Function<br>BH<br>BH<br>BH                | Company<br>Flughafen BetriebsgesmbH<br>Flughafen BetriebsgesmbH<br>Flughafen BetriebsgesmbH | present [<br>O<br>O | 3.<br>● ○<br>● ○ | Expression: The r<br>column shows the<br>participant who is<br>temporary in the                                        | iew<br>e<br>s only<br>session.                  |

#### 15.4 print layout: chapters Design of chapters : druck Finstelli na: KAPITEL Ü font OK Abbr Vor • Bold, italic, underline background color Schriftart Arial Größe Höhe (mm): 12 4.8 F X U A 01. Kapitel Ebene 1 A • Per level 01.1. Kapitel Ebene 2 A 12 4,8 F X U A & 01.1.1. Kapitel Ebene 3 A 4,8 **F** X U A 3 01.1.1.1 Kapitel Ebene 4 12 4,8 **F** X U A 🔊 A Arial 01.1.1.1.1 Kapitel Ebene 5 A Arial 12 4,8 **F** X U A 🕭 ändem 2 ? aus Vorlag

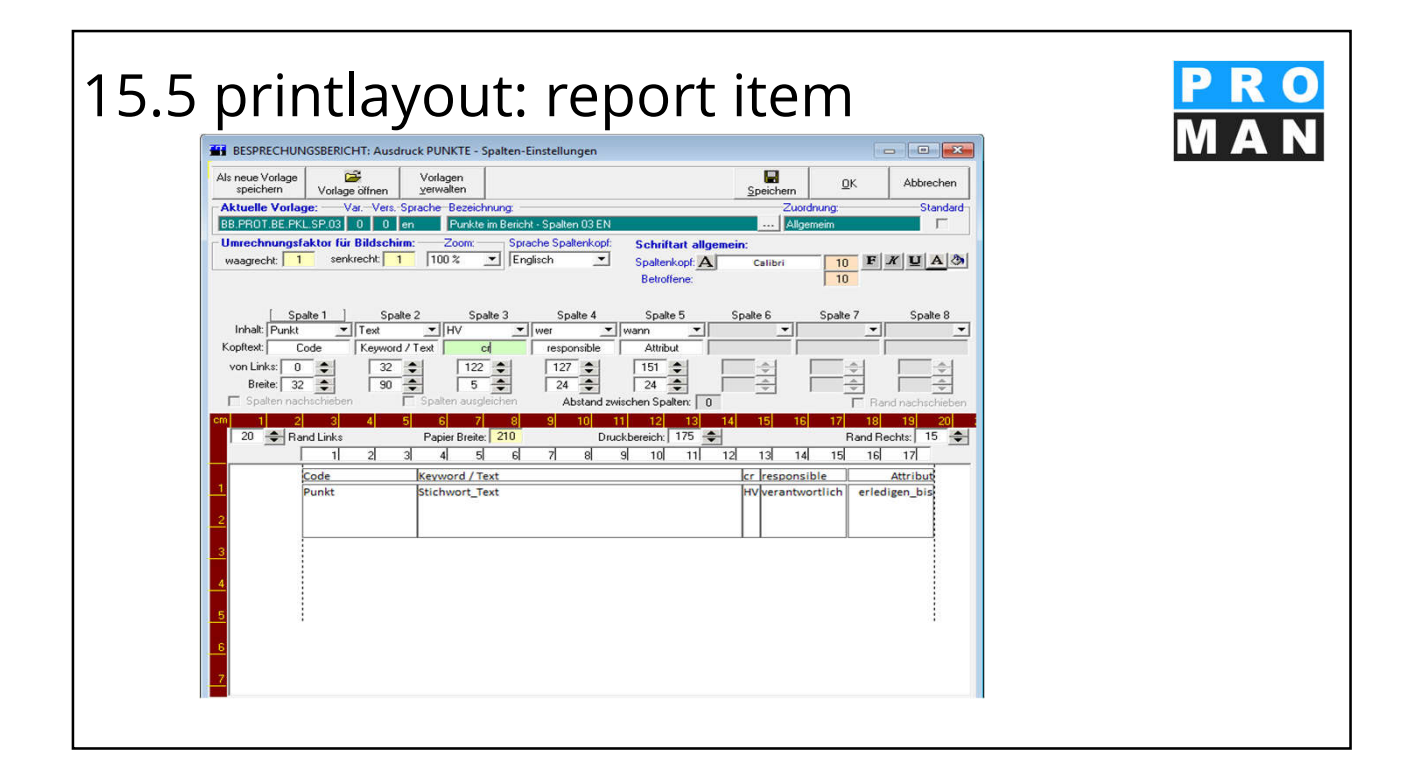

# 16. user administration and rights control

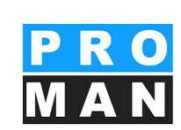

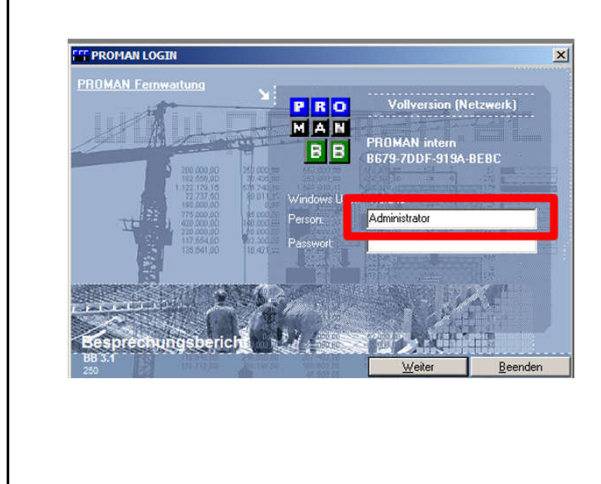

- With the link admin (PM\_Admin1.exe) possible
  - Login as "Administrator
- User
  - create
  - delete
  - Change password
  - release a blocked license

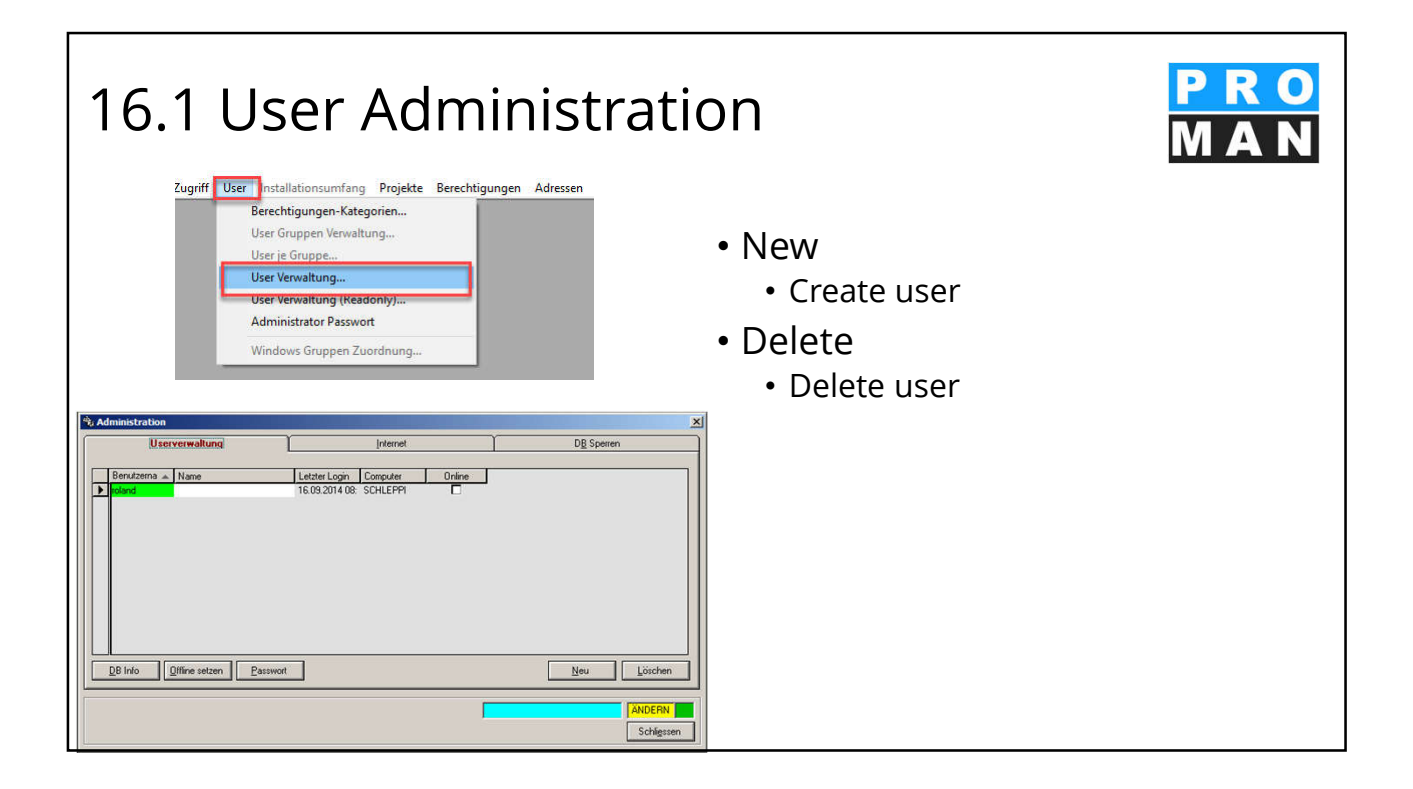

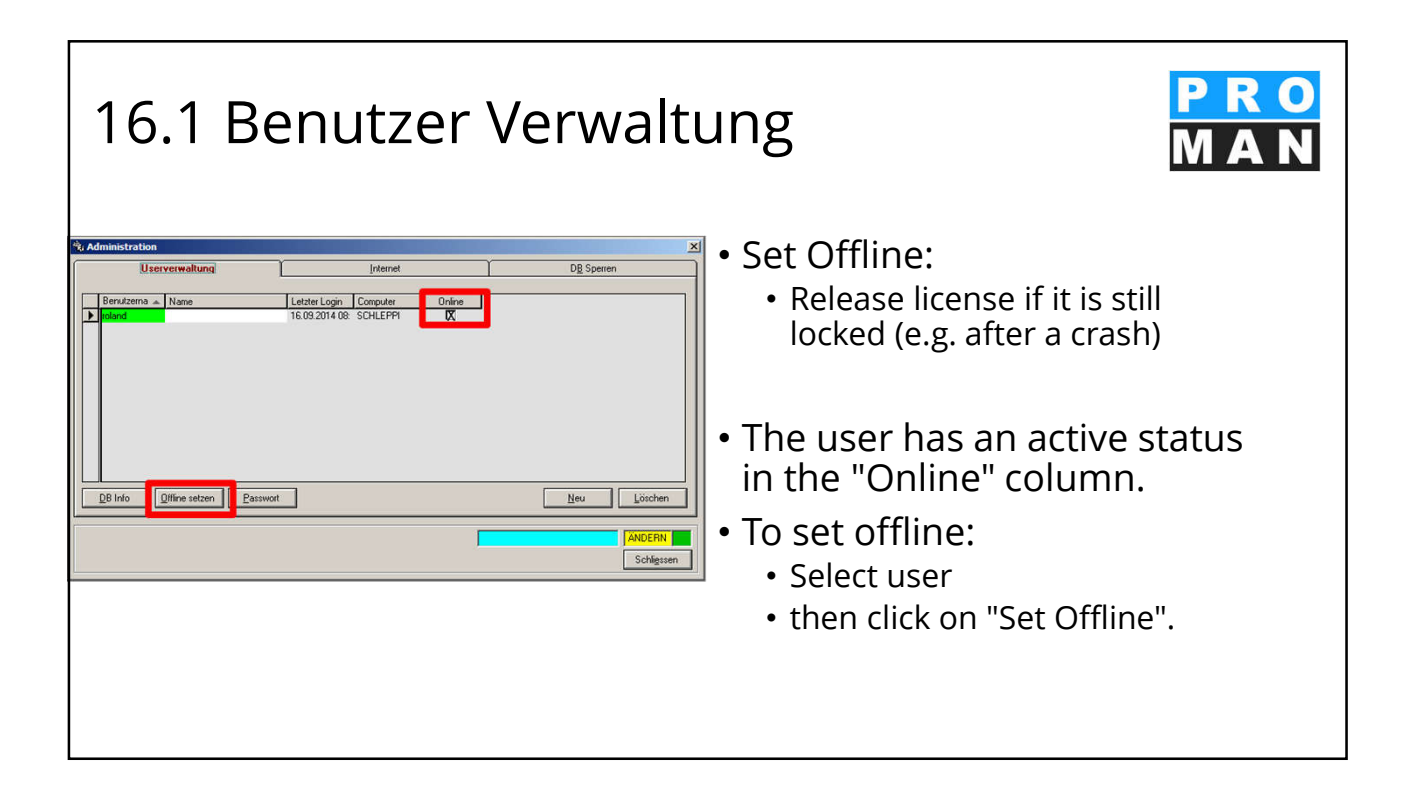

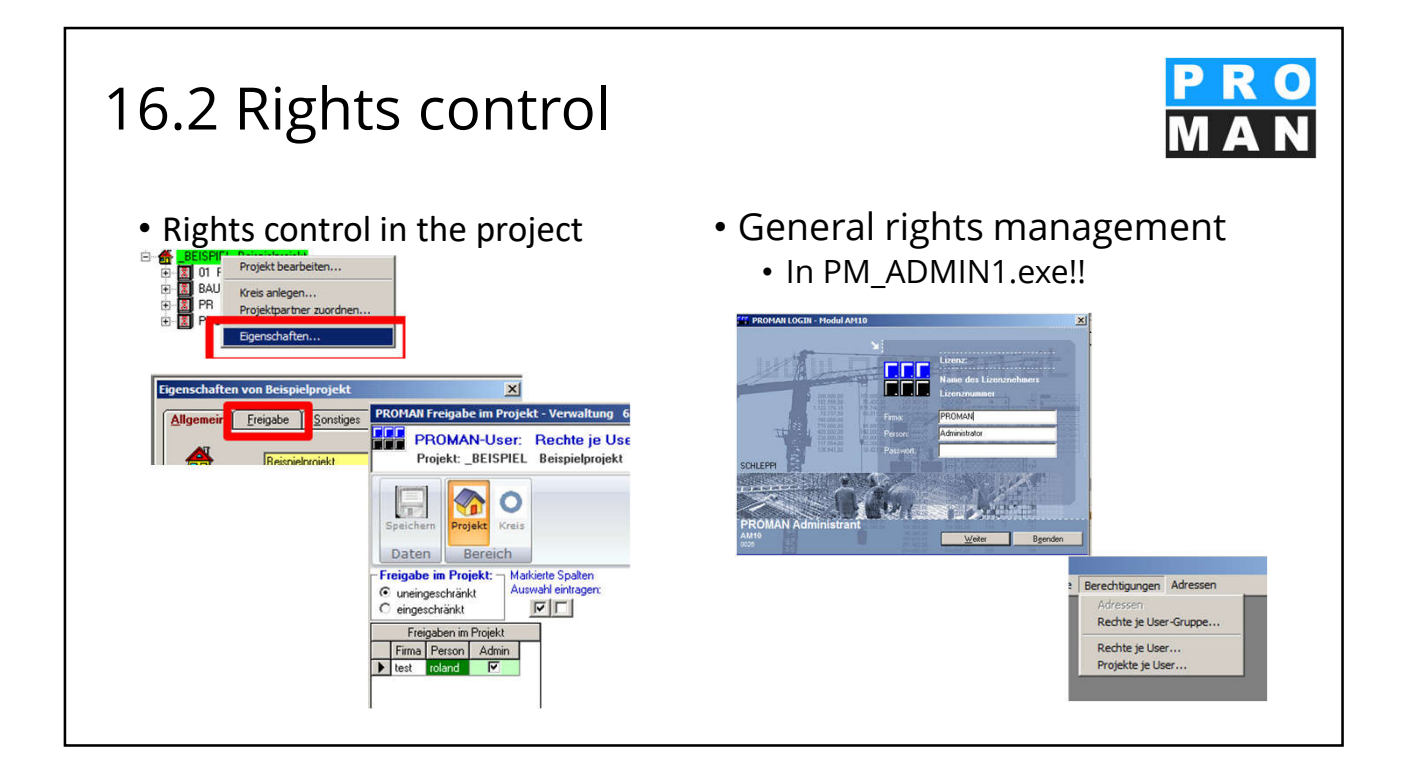

| 16.3 Rights control: General                                                                                                    | PRO<br>MAN                                                                                                    |
|----------------------------------------------------------------------------------------------------|----------------------------------------------------------------------------------------------------|
| <ul> <li>Regulates the general rights of users<br/>in the program</li> </ul>                                                                                                    | <ul> <li>Rights control for</li> <li>administrator</li> <li>Create projects</li> <li>Delete Projects</li> <li>Edit Layout</li> </ul> |
| Fif Rechte je User     Image: Second Second Se | <ul> <li>Assign layout</li> <li>Central address</li> </ul>                                                                           |
| Image: Character of the spectra of the spectra of       | management                                                                                                    |
| User Name User Firma Name Person User gelöscht Administrator 1 Projekte trator anlegen löschen beabelen zuordnen Zentral eröffnet roland test 2 T T T T T T T T T T T T T T T T T T                                                                                                    | -                                                                                                    |

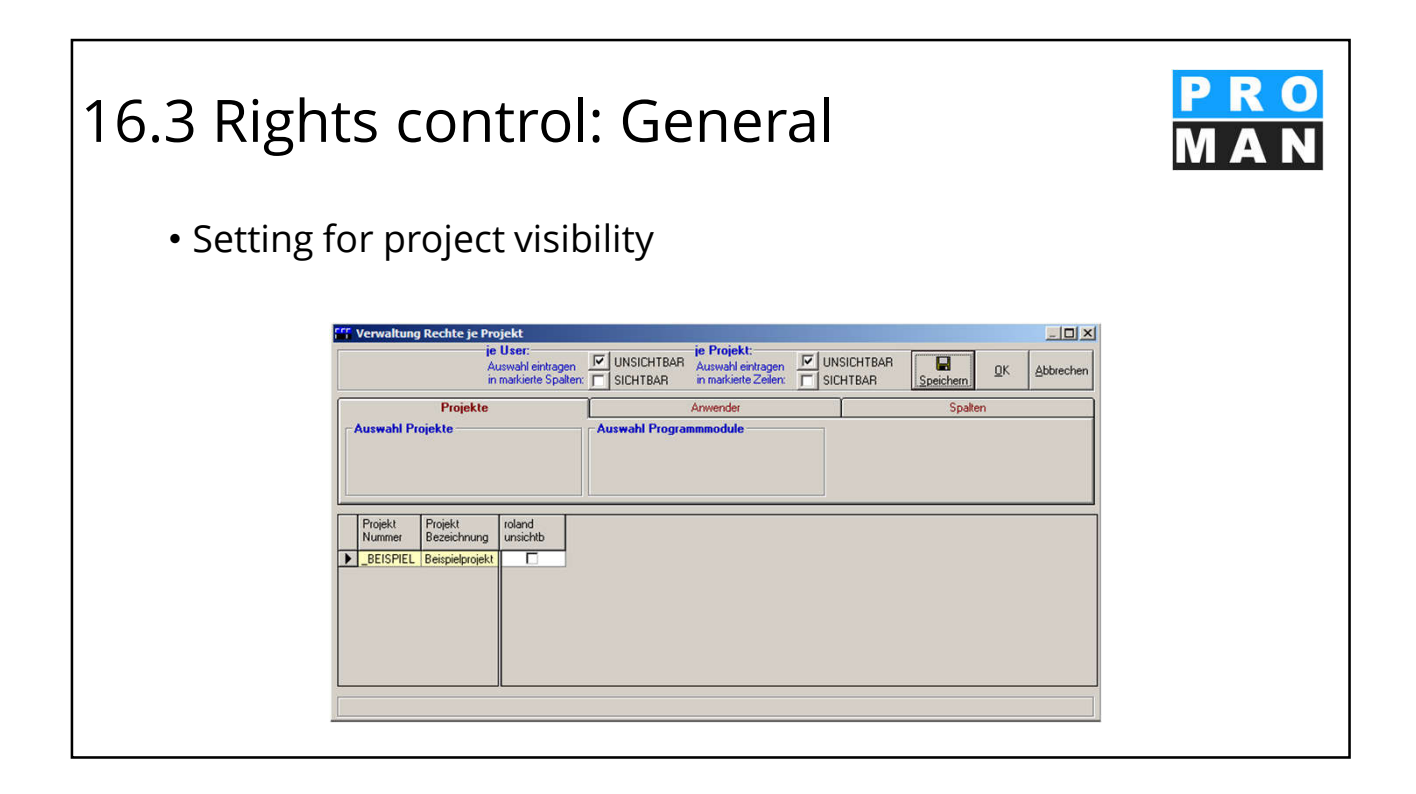

| 16.4 Rights control: in the                                                                                                    | e project MAN                                                                                               |  |  |  |
|----------------------------------------------------------------------------------------------------|----------------------------------------------------------------------------------------------------|--|--|--|
| <ul> <li>Rights can be</li> <li>restricted</li> <li>unrestricted</li> </ul>                                                                                                    | <ul> <li>Rights restricted per project<br/>and/or at report collection<br/>level</li> <li>rights</li> </ul> |  |  |  |
| PROMAN Freigabe im Projekt - Verwaltung 6.5 Rev. 013                                                                                                    | • Admin                                                                                                    |  |  |  |
| PROMAN-User: Rechte je User im Projekt Verwaltung<br>Projekt: _BEISPIEL Beispielprojekt                                                                                                    | <ul> <li>lock</li> </ul>                                                                                    |  |  |  |
|                                                                                                    | • read                                                                                                    |  |  |  |
| Speichern Projekt Kreis<br>Daten Bereich                                                                                                    | • change                                                                                                    |  |  |  |
| Freigabe in Projekt:     Markiette Spatien       C uneingeschränkt     Auswahl eintragen:       Image: Spatial eintragen:     Image: Spatial eintragen:       Image: Spatial eintragen:     Image: Spatial eintragen:       | • input                                                                                                    |  |  |  |
| Freigaben im Projekt         Auswahl Kreis         01 Planu           Firma Person         Admin         Sperre         Lesen         Ändern         Eingabe         Code         Bezeichnung         Person         Sperre | ngsbesprechungen<br>Lesen Ändern Eingabe                                                                    |  |  |  |
| ▶ test roland ♥ 	 ♥ ♥ ♥ 	 01 Planungsbesprechungen<br>BAUB Baubesprechung ÜBA<br>PRU Projektbesprechung                                                                                                    |                                                                                                    |  |  |  |

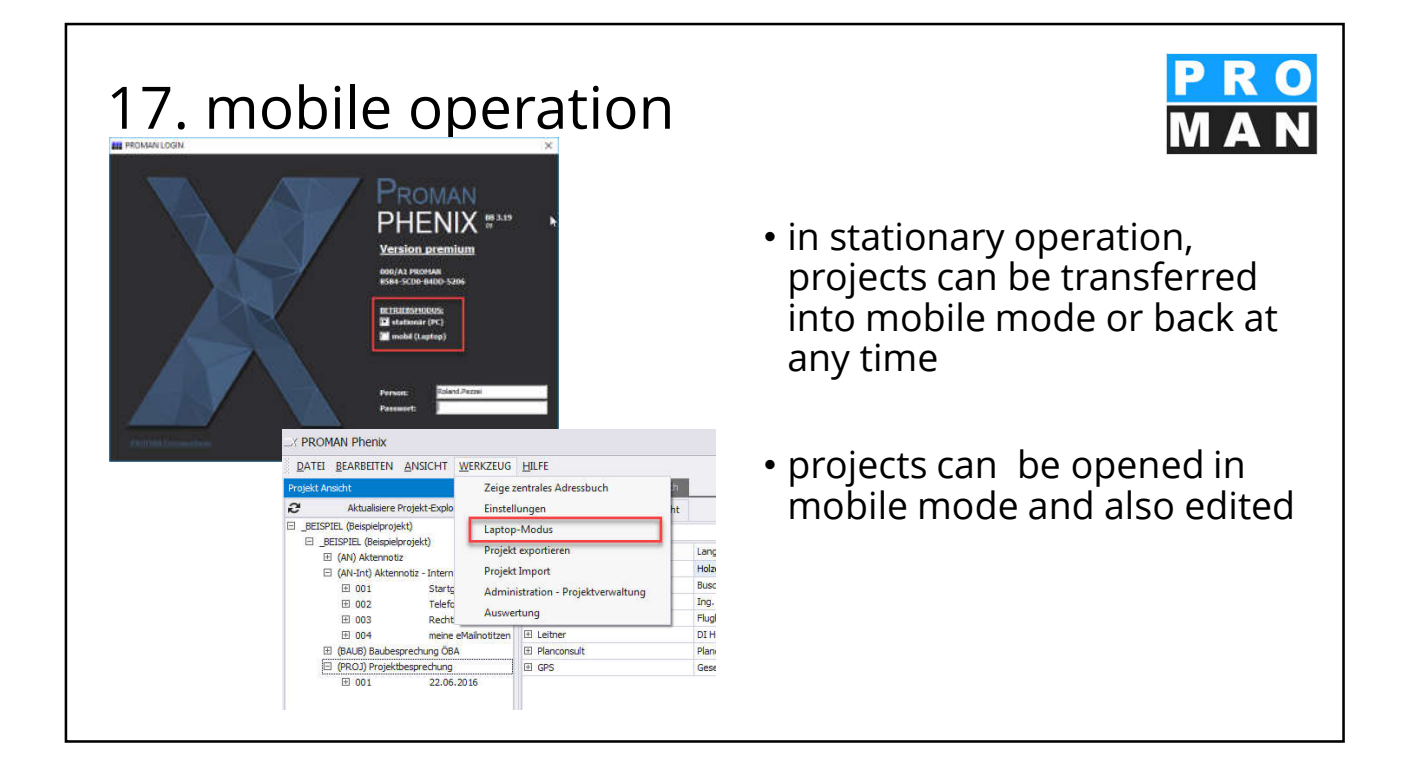

| 17. mobile operatior                                                                                                    | ) PRO<br>MAN                                              |
|----------------------------------------------------------------------------------------------------|-----------------------------------------------------------|
| Laptop-Mode  Enter all required information for the laptop transfer within a few steps. Select the projects from where you want to transfer data                                                                                                    | • Start laptop mode                                       |
| Enter fast to stardh + Pind Oear<br>Project Checked out by (<br>Checked out by (<br>Checked out by (<br>Project (<br>Project ( | →You can also transfer several projects at the same time. |
| < first Ment >                                                                                                    | Cancel                                                    |

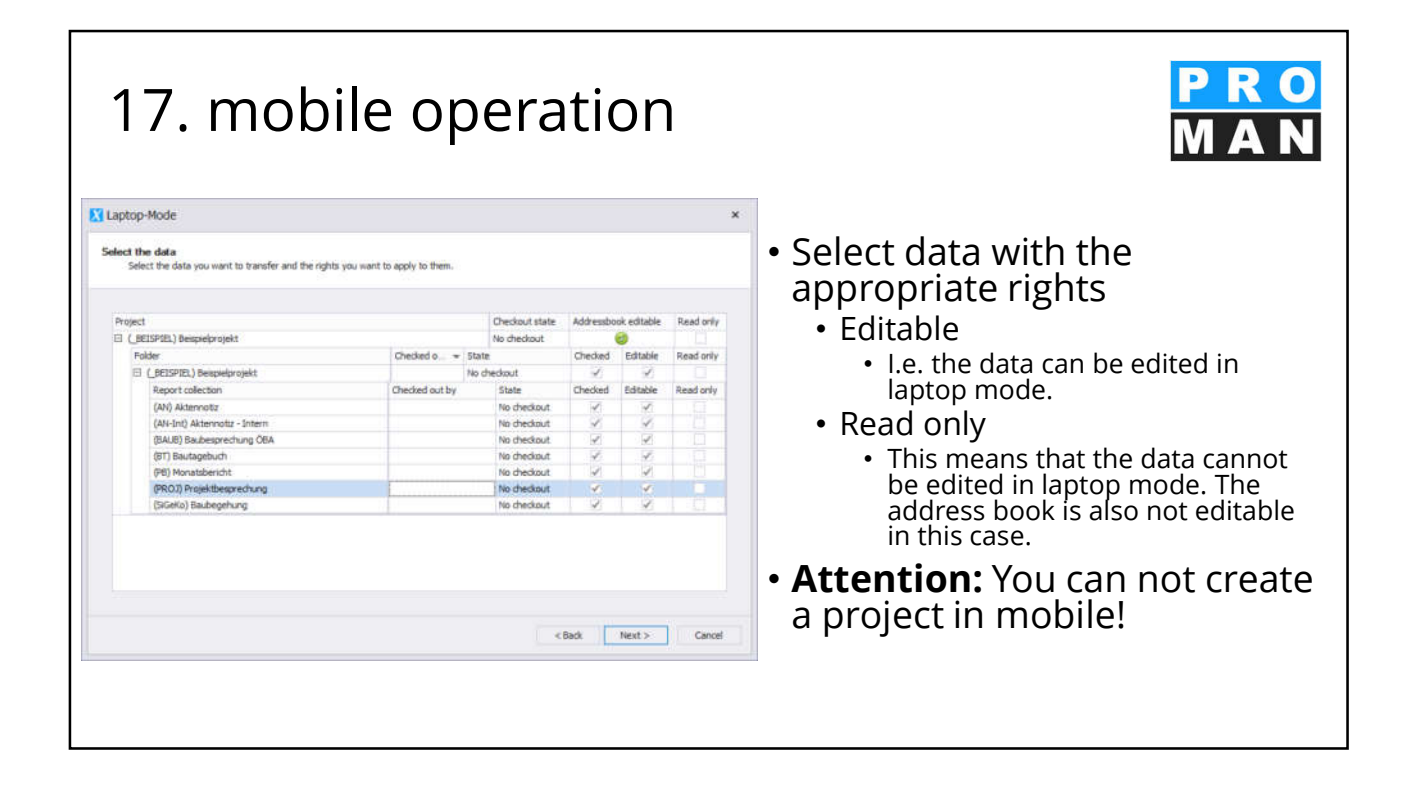

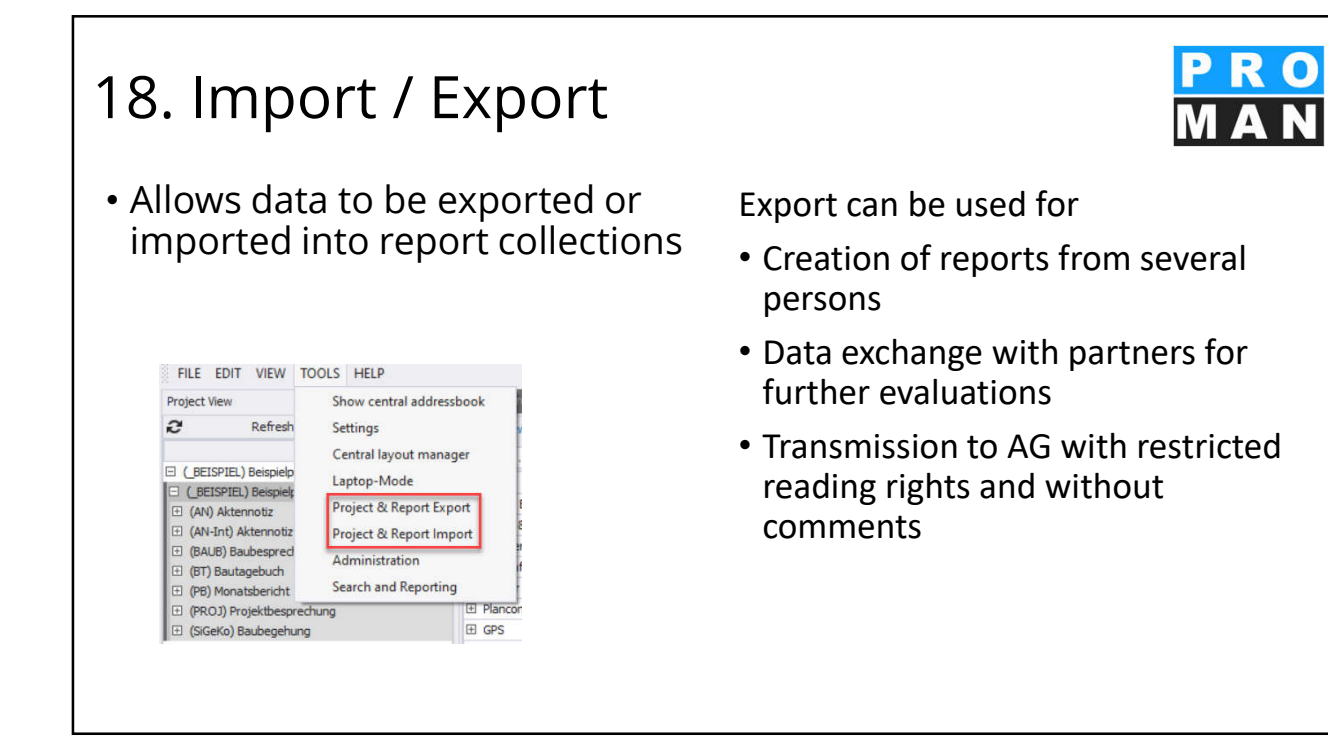

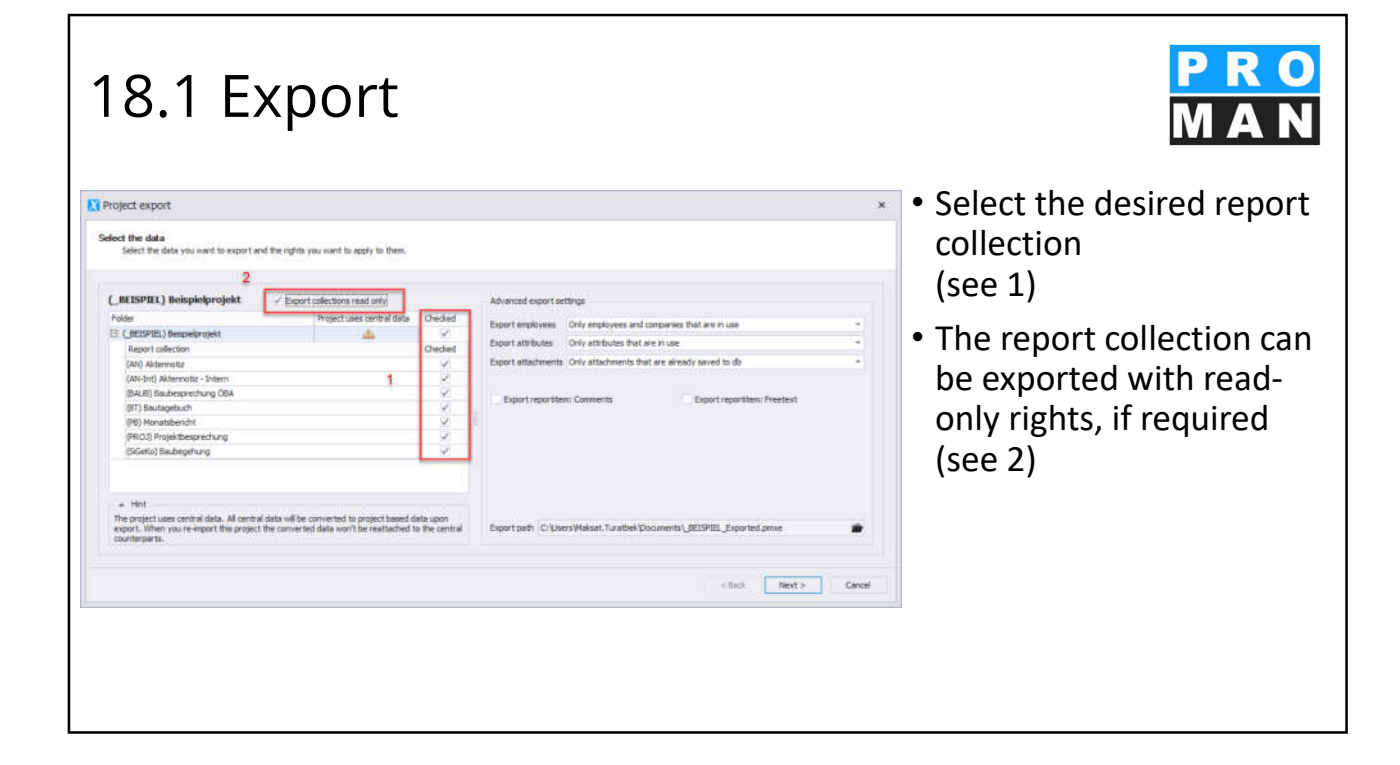

| yect export x                                                                                                    |                                                                                                    |
|----------------------------------------------------------------------------------------------------|----------------------------------------------------------------------------------------------------|
|                                                                                                    | Define the advanced                                                                                          |
| ed the data<br>Select the data you want to export and the rights you want to apply to them.                                                                                                    | export settings (see 1)                                                                                      |
| BitSPIEL) Beispielprojekt <ul> <li>Eport collections rand only</li> <li>Advanced excont settings</li> <li>Credied</li> <li>Credied</li></ul> | <ul> <li>employees</li> <li>attributes</li> <li>attachments</li> <li>comments</li> <li>Free texts</li> </ul> |
| Hint     The project uses central data. All central data will be converted to project based data upon     report. When you remport this project the converted data wont be resitualized to the central     chards. Turabel/Documents/JETEPEL_Poported_prime 2     chards     Next > Cancel                                                                                                    | <ul> <li>The export path can be defined individually (see 2)</li> </ul>                                      |

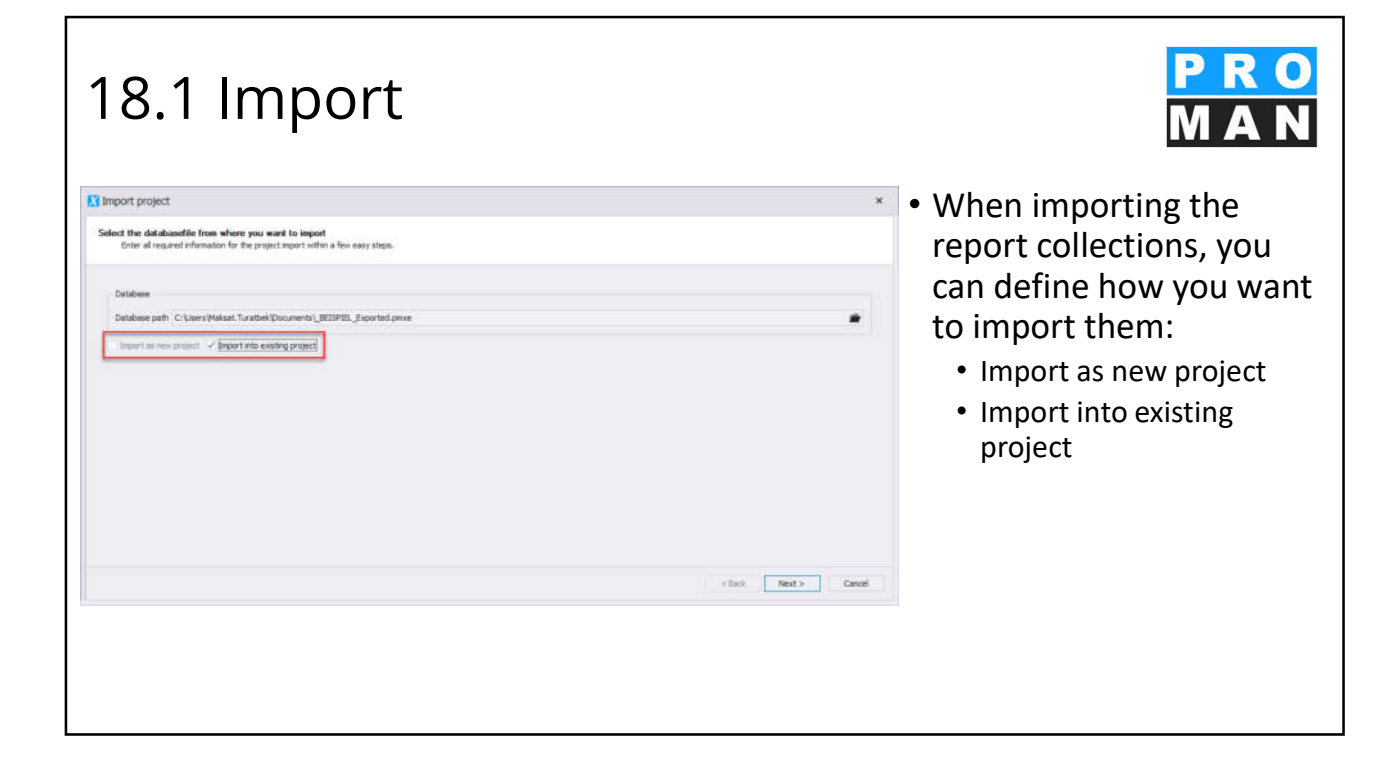

| 8.1 Impo                                                                                 | ort                           |                                                                                                    | PRO<br>MAN                                                                                                    |
|------------------------------------------------------------------------------------------|-------------------------------|----------------------------------------------------------------------------------------------------|----------------------------------------------------------------------------------------------------|
| port project<br>et the data<br>Select the collectors you earl to report and into which p | ject you want to import them. |                                                                                                    | <ul> <li>The following can be</li> <li>defined in the target</li> <li>project</li> <li>Import with new folders</li> </ul> |
|                                                                                          |                               |                                                                                                    | into project                                                                                                    |
| Source project                                                                           |                               | Tørget project                                                                                                    | into project                                                                                                    |
| (_BEISPIEL) Beispielprojekt                                                              |                               | Project Checked                                                                                                    |                                                                                                    |
| Folder                                                                                   | Checked                       | 🖂 (_BEISPIEL) Bespielprojekt 🧹                                                                                                    | <ul> <li>Import as new collection</li> </ul>                                                                              |
| E (_IETSPIE.) Bespelprojekt                                                              | ×                             | E (BE1920) Sexpelorajekt                                                                                                    | _ '                                                                                                    |
| Report collection                                                                        | Checked                       | (AN) Alternotiz                                                                                                    | Replace project                                                                                                    |
| (AN) Akterinotiz                                                                         |                               | (AV-Int) Aktennotiz - Intern                                                                                                    | heplace project                                                                                                    |
| (AN-Int) Aktennoliz - Intern                                                             | 2                             | (BAUB) Baubesprechung ÖBA                                                                                                    | properties                                                                                                    |
| (BAUE) Baubesprechung OBA                                                                | N                             | (BT) Beutagebuch                                                                                                    | properties                                                                                                    |
| (81) Bautagebuch                                                                         | 10 C                          | (PE) Monatsbericht                                                                                                    | <ul> <li>Morgo foldors with same</li> </ul>                                                                               |
| (PR.O.I) Projektbesprechung                                                              | 96                            | (PROJ) Projektbeigrechung                                                                                                    | · Merge Ioluers with same                                                                                                 |
|                                                                                          |                               | Import with new folders into project Import areas collectors Import areas collectors Committe existing collectors with same short Residue project properties Residue and reside Residue and reside Residue | <ul> <li>Short name</li> <li>Overwrite existing<br/>collections with same<br/>short</li> </ul>                            |

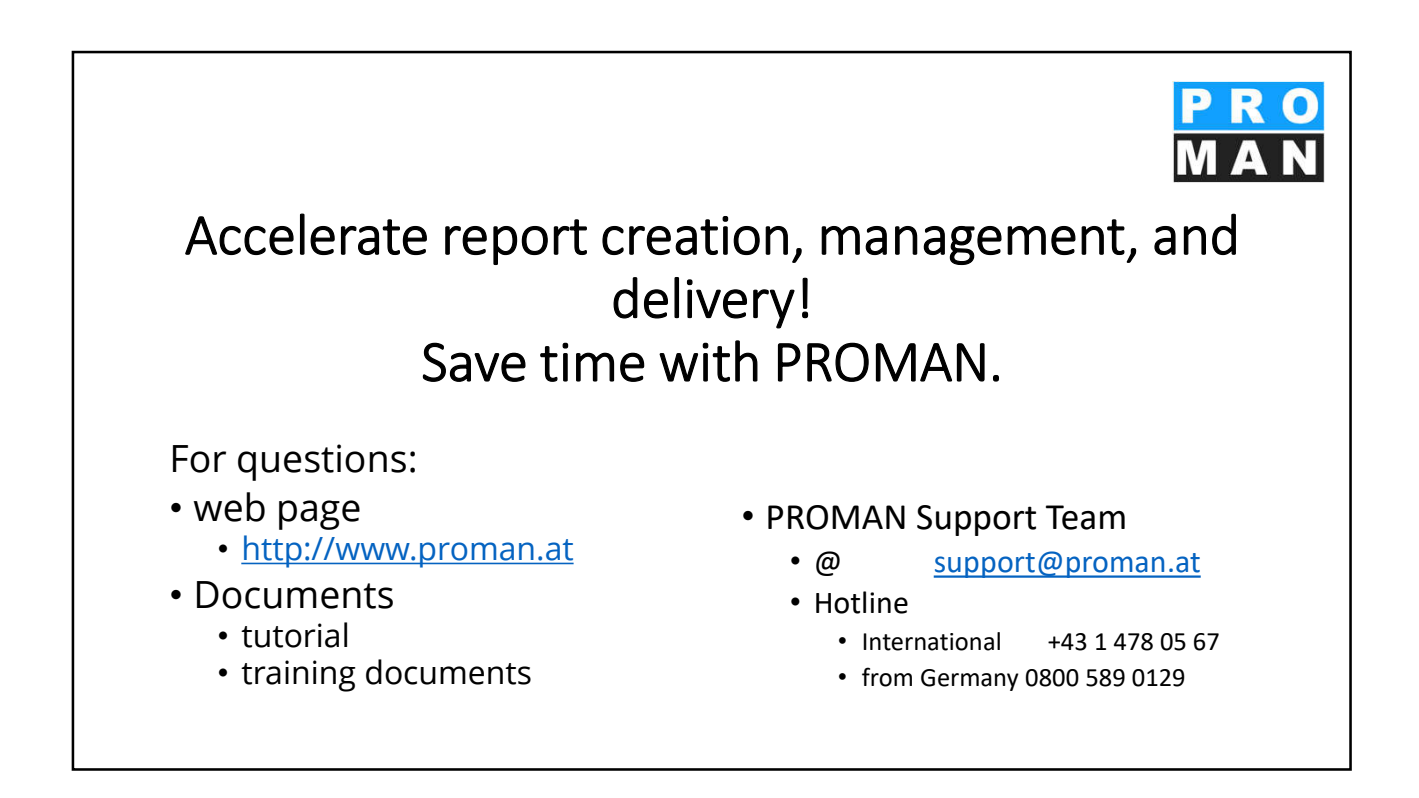